# DR4500A Truline Circular Chart Recorder With or Without Control Product Manual

| Doc. No.:           | 44-45-25-30 |
|---------------------|-------------|
| Release:            | н           |
| Last Revision Date: | 8/99        |

**Total Plant** 

## **Notices and Trademarks**

#### Copyright 1999 by Honeywell Inc. Release August, 1999

While this information is presented in good faith and believed to be accurate, Honeywell disclaims the implied warranties of merchantability and fitness for a particular purpose and makes no express warranties except as may be stated in its written agreement with and for its customers.

In no event is Honeywell liable to anyone for any indirect, special or consequential damages. The information and specifications in this document are subject to change without notice.

DR4500 Truline is a U.S. registered trademark of Honeywell Inc.

Other brand or product names are trademarks of their respective owners.

Honeywell Inc. Industrial Automation and Control Automation College 2820 West Kelton Lane Phoenix, AZ 85053-3028 **1-800 852-3211** 

## **About This Document**

### References

The following list identifies all documents that may be sources of reference for material discussed in this publication.

| Document Title                                                               | Doc ID      |
|------------------------------------------------------------------------------|-------------|
| How to Apply Digital Instrumentation in Severe Electrical Noise Environments | 51-52-05-01 |

### Contacts

### World Wide Web

The following lists Honeywell's World Wide Web sites that will be of interest to our industrial automation and control customers.

| Honeywell Organization            | WWW Address (URL)                            |
|-----------------------------------|----------------------------------------------|
| Corporate                         | http://www.honeywell.com                     |
| Industrial Automation and Control | http://www.iac.honeywell.com                 |
| International                     | http://www.honeywell.com/Business/global.asp |

### Telephone

Contact us by telephone at the numbers listed below.

|                          | Organization                                        | Phone Number                                           |
|--------------------------|-----------------------------------------------------|--------------------------------------------------------|
| United States and Canada | Honeywell Inc.<br>Industrial Automation and Control | 1-800-423-9883 Tech. Support<br>1-800-525-7439 Service |
| Asia Pacific             | Honeywell Asia Pacific Inc.<br>Hong Kong            | (852) 8298298                                          |
| Europe                   | Honeywell PACE, Brussels, Belgium                   | [32-2] 728-2111                                        |
| Latin America            | Honeywell Inc., Sunrise, Florida U.S.A.             | (305) 364-2355                                         |

## **Symbol Definitions**

\_

The following table lists those symbols used in this document to denote certain conditions.

| Symbol       | Definition                                                                                                    |
|--------------|----------------------------------------------------------------------------------------------------|
|              | This CAUTION symbol on the equipment refers the user to the Product Manual for additional information. This symbol appears next to required information in the manual.                                                                        |
| $\triangle$  | This WARNING symbol on the equipment refers the user to the Product Manual for additional information. This symbol appears next to required information in the manual.                                                                        |
| 4            | WARNING: risk of electrical shock. This symbol warns the user of a potential shock hazard where HAZARDOUS LIVE voltages greater than 30 Vrms, 42.4 Vpeak, or 60 VDC may be accessible.                                                        |
| à            | ATTENTION, Electrostatic Discharge (ESD) hazards. Observe precautions for handling electrostatic sensitive devices                                                                                                    |
|              | Protective Earth (PE) terminal. Provided for connection of the protective earth (green or green/yellow) supply system conductor.                                                                                                    |
| $\bar{\Box}$ | Functional earth terminal. Used for non-safety purposes such as noise immunity improvement. NOTE: This connection shall be bonded to protective earth at the source of supply in accordance with national local electrical code requirements. |
| <u> </u>     | Earth Ground. Functional earth connection. NOTE: This connection shall be bonded to Protective earth at the source of supply in accordance with national and local electrical code requirements.                                              |
| H            | Chassis Ground. Identifies a connection to the chassis or frame of the equipment shall<br>be bonded to Protective Earth at the source of supply in accordance with national and<br>local electrical code requirements.                        |

## Contents

| 1. Ov  | erview1                                          |
|--------|--------------------------------------------------|
| 1.1    | Introduction1                                    |
| 1.2    | Operator Interface                               |
| 1.3    | Set-up Tasks5                                    |
| 2. Ins | stallation7                                      |
| 2.1    | Overview7                                        |
| 2.2    | Model Number Interpretation13                    |
| 2.3    | Mounting Considerations and Overall Dimensions16 |
| 2.4    | Mounting Methods17                               |
| 2.5    | Wiring Prerequisites24                           |
| 2.6    | Input Wiring Procedures26                        |
| 2.7    | Output Wiring Procedures                         |
| 2.8    | Option Wiring Procedures42                       |
| 2.9    | Lockout Switch Configuration51                   |
| 3. Co  | nfiguration                                      |
| 3.1    | Overview                                         |
| 3.2    | Configuration Prompts55                          |
| 3.3    | How To Get Started58                             |
| 3.4    | Configuration Tips59                             |
| 3.5    | Configuration Procedure60                        |
| 3.6    | Input Set Up Group62                             |
| 3.7    | Pen Set Up Group64                               |
| 3.8    | Chart Set Up Group65                             |
| 3.9    | Time Set Up Group67                              |
| 3.10   | Totalizer Set Up Group68                         |
| 3.11   | Input Algorithm Set Up Group69                   |
| 3.12   | Control Set Up Group70                           |
| 3.13   | Tuning Parameters Set Up Group72                 |
| 3.14   | SP Ramp Set Up Groups73                          |
| 3.15   | Timer Set Up Group74                             |
| 3.16   | Alarms Set Up Group75                            |

| 3.17  | Auxiliary Output Set Up Group                   | 77  |
|-------|-------------------------------------------------|-----|
| 3.18  | Modbus Communications Set Up Group              |     |
| 3.19  | Options Set Up Group                            | 79  |
| 3.20  | Event Message Configuration                     | 80  |
| 3.21  | Lockout Set Up Group                            |     |
| 3.22  | Adjust Printing                                 | 84  |
| 3.23  | Configuration Record Sheet                      | 85  |
| 4. Co | nfiguration Parameter Definitions               |     |
| 4.1   | Overview                                        |     |
| 4.2   | Input Parameters Set Up Group                   |     |
| 4.3   | Pen Parameters Set Up Group                     | 94  |
| 4.4   | Chart Parameters Set Up Group                   |     |
| 4.5   | Time Parameters Set Up Group                    |     |
| 4.6   | Total Parameters Set Up Group                   |     |
| 4.7   | Input Algorithm Set Up Group                    |     |
| 4.8   | Control Parameters Set Up Group                 | 105 |
| 4.9   | Tuning Parameters Set Up Group                  | 115 |
| 4.10  | Setpoint Ramp Set Up Group                      | 118 |
| 4.11  | Timer Set Up Group                              |     |
| 4.12  | Alarms Set Up Group                             |     |
| 4.13  | Auxiliary Output Set Up Group                   | 124 |
| 4.14  | Modbus Communications Set Up Group              |     |
| 4.15  | Options Set Up Group                            |     |
| 4.16  | Event Message Set Up Group                      |     |
| 4.17  | Lockout Parameters Set Up Group                 |     |
| 4.18  | Printing Characteristics Adjustments            | 131 |
| 5. Op | eration                                         | 133 |
| 5.1   | Overview                                        |     |
| 5.2   | Start-up                                        |     |
| 5.3   | Monitoring Your Recorder                        |     |
| 5.4   | Operator Functions                              | 144 |
| 5.5   | Operating Modes                                 | 145 |
| 5.6   | Setpoints                                       | 147 |
| 5.7   | Single Setpoint Ramp                            |     |
| 5.8   | Using Two Sets of Tuning Constants (PID Values) |     |

| 5.9    | Using Accutune II155                                                |
|--------|---------------------------------------------------------------------|
| 5.10   | Alarm Setpoints                                                     |
| 5.11   | Three Position Step Control Algorithm                               |
| 5.12   | Digital Input Option (Remote Switching)161                          |
| 5.13   | Resetting and Displaying Totalizer Value162                         |
| 5.14   | Monitoring the External Event Operation163                          |
| 5.15   | Maximizing Pen Life164                                              |
| 5.16   | Routine Maintenance165                                              |
| 5.17   | Installing/Replacing Chart166                                       |
| 5.18   | Chart Operation                                                     |
| 6. Se  | tpoint Ramp/Soak Programming and Operation169                       |
| 6.1    | Overview169                                                         |
| 6.2    | Setpoint Program Contents                                           |
| 6.3    | Drawing a Ramp/Soak Profile174                                      |
| 6.4    | Entering the Setpoint Program Data179                               |
| 6.5    | SP RAMP 1 and SPRAMP 2 Set Up Group181                              |
| 6.6    | Setpoint Program Segments Set Up Group                              |
| 6.7    | Setpoint Program Event Set Up Group186                              |
| 6.8    | Run/Monitor the Program190                                          |
| 7. Inp | out Calibration193                                                  |
| 7.1    | Overview193                                                         |
| 7.2    | Restoring Factory Calibration                                       |
| 7.3    | Minimum and Maximum Range Values196                                 |
| 7.4    | Preliminary Information197                                          |
| 7.5    | Calibration Set Up and Wiring for PV Inputs199                      |
| 7.6    | Calibration Procedure                                               |
| 7.7    | Printing Characteristics Adjustments211                             |
| 8. Ou  | Itput Calibration213                                                |
| 8.1    | Overview                                                            |
| 8.2    | Current Proportional Output Calibration                             |
| 8.3    | Position Proportional and Three Position Step Output Calibration216 |
| 8.4    | Auxiliary Output Calibration                                        |
| 9. Tro | publeshooting / Service221                                          |

| 9.1                                             | Overview                                                                                                    | 221                                           |
|-------------------------------------------------|----------------------------------------------------------------------------------------------------|-----------------------------------------------|
| 9.2                                             | Troubleshooting Aids                                                                                                    | 223                                           |
| 9.3                                             | Self Diagnostics                                                                                                    | 225                                           |
| 9.4                                             | Visual Failure Symptoms                                                                                                    | 231                                           |
| 9.5                                             | Troubleshooting Procedures                                                                                                    | 232                                           |
| 10. F                                           | Parts List                                                                                                    | 239                                           |
| 10.1                                            | Overview                                                                                                    | 239                                           |
| 10.2                                            | Exploded Views                                                                                                    | 240                                           |
| 10.3                                            | Miscellaneous Hardware Kit Contents                                                                                                    | 246                                           |
| 10.4                                            | Internal Cabling Data                                                                                                    | 247                                           |
| 10.5                                            | Internal Wiring Diagram – Options Only                                                                                                    | 248                                           |
| A. Mo                                           |                                                                                                    |                                               |
|                                                 | odel DR45AR                                                                                                    | 249                                           |
| A.1                                             | odel DR45AR<br>Overview                                                                                                    | 249<br>249                                    |
| A.1<br>A.2                                      | odel DR45AR<br>Overview<br>Hardware Identification                                                                                                    | 249<br>249<br>250                             |
| A.1<br>A.2<br>A.3                               | odel DR45AR<br>Overview<br>Hardware Identification<br>Fo Reset Configuration                                                                                                    | 249<br>249<br>250<br>252                      |
| A.1<br>A.2<br>A.3<br>A.4                        | odel DR45AR<br>Overview<br>Hardware Identification<br>Fo Reset Configuration<br>Options Configuration                                                                                            | 249<br>249<br>250<br>252<br>253               |
| A.1<br>A.2<br>A.3<br>A.4<br>A.5                 | odel DR45AR<br>Overview<br>Hardware Identification<br>Fo Reset Configuration<br>Options Configuration<br>Operations Additions                                                                    | 249<br>249<br>250<br>252<br>253<br>255        |
| A.1<br>A.2<br>A.3<br>A.4<br>A.5<br>A.6          | odel DR45AR         Overview         Hardware Identification         Fo Reset Configuration         Options Configuration         Operations Additions         Configuration Worksheet Additions | 249<br>250<br>252<br>253<br>255<br>256        |
| A.1<br>A.2<br>A.3<br>A.4<br>A.5<br>A.6<br>B. Se | Overview<br>Hardware Identification<br>Fo Reset Configuration<br>Options Configuration<br>Operations Additions<br>Configuration Worksheet Additions<br>curity Lockout                            | 249<br>250<br>252<br>253<br>255<br>256<br>257 |

Multilanguage Safety Instructions

## Tables

| Table 1-1 Function of Keys                                              | 4   |
|-------------------------------------------------------------------------|-----|
| Table 2-1 Operating Limits and Condensed Specifications                 | 8   |
| Table 2-2 Procedure to Access Components                                | 14  |
| Table 2-3    Mounting Flush in a New Panel Cutout                       | 18  |
| Table 2-4 Reference Data for Mounting DR4500A in Existing Panel Cutouts | 19  |
| Table 2-5 Mounting Flush in a Panel Using Universal Filler Kit          | 20  |
| Table 2-6 Mounting Flush in a Panel Using Kent Model 105M Cutout        |     |
| Table 2-7 Mounting Flush on a Surface (of Panel or Wall)                | 22  |
| Table 2-8 Permissible Wiring Bundling                                   | 25  |
| Table 2-9 AC Line Power Wiring                                          |     |
| Table 2-10 Thermocouple, RTD, Radiamatic, mV, or 0-5 Vdc Input Wiring   | 30  |
| Table 2-11 4-20 mA Input Wiring                                         | 32  |
| Table 2-12 0-10 Volt dc Input Wiring                                    | 34  |
| Table 2-13 4-20 mA Control Output Wiring                                | 36  |
| Table 2-14 Position Proportional Control Output Wiring                  | 38  |
| Table 2-15 Relay Control Output Wiring                                  | 40  |
| Table 2-16 Alarm Output or Digital Input Wiring                         | 42  |
| Table 2-17 Alarm 3 and Alarm 4 Output Wiring                            | 44  |
| Table 2-18 Alarm 5 and Alarm 6 Output Wiring                            | 45  |
| Table 2-19 RS485 Modbus Communications Wiring                           | 47  |
| Table 2-20 4-20 mA Auxiliary Output Wiring                              | 49  |
| Table 3-1 Configuration Tips                                            | 59  |
| Table 3-2   Configuration Procedure.                                    | 60  |
| Table 3-3 Input Group Function Prompts                                  | 62  |
| Table 3-4   Pen 1, 2, 3, 4   Group Function Prompts                     | 64  |
| Table 3-5 Chart Group Function Prompts                                  | 65  |
| Table 3-6 Time Group Function Prompts                                   | 67  |
| Table 3-7 Totalizer Group Function Prompts                              | 68  |
| Table 3-8 Input Algorithm Group Function Prompts                        | 69  |
| Table 3-9 Control 1 or Control 2 Group Function Prompts                 | 70  |
| Table 3-10 Tuning 1 or Tuning 2 Group Function Prompts                  | 72  |
| Table 3-11 SP Ramp 1 or 2 Group Function Prompts                        | 73  |
| Table 3-12 Timer Group Function Prompts                                 | 74  |
| Table 3-13 Priority of functions that operate relays                    | 75  |
| Table 3-14 Alarms Group Function Prompts                                | 76  |
| Table 3-15 Auxiliary Output Group Function Prompts                      | 77  |
| Table 3-16 Modbus Communications Group Function Prompts                 | 78  |
| Table 3-17 Options Group Function Prompts                               | 79  |
| Table 3-18       Event Message Group Function Prompts                   | 80  |
| Table 3-19 Lockout Group Function Prompts                               | 83  |
| Table 3-20 Adjust Group Function Prompts                                |     |
| Table 4-1 Input Group Definitions.                                      | 90  |
| Table 4-2   Pen 1, 2, 3, or 4 Group Definitions                         | 94  |
| Table 4-3   Chart Parameters Group Definitions.                         | 96  |
| Table 4-4   Time Parameters Group Definitions                           | 99  |
| Table 4-5 Totalizer Group Definitions                                   | 100 |
| Table 4-6 Input Algorithm Group Definitions                             | 102 |
| Table 4-7 Control 1 or 2 Group Definitions.                             | 105 |
| Table 4-8 Tuning Group Prompt Definitions                               |     |
| Table 4-9 Setpoint Ramp 1 or 2 Group Definitions                        |     |
| Table 4-10 Timer Group Definitions                                      | 120 |
| Table 4-11 Priority of functions that operate relays                    | 121 |
| Table 4-12   Alarms Group Definitions                                   | 122 |
|                                                                         |     |

| Table 4-13   Auxiliary Output Group Definitions                                                     | 124 |
|----------------------------------------------------------------------------------------------------|-----|
| Table 4-14 Modbus Communications Group Definitions                                                  | 126 |
| Table 4-15   Option Group Definitions                                                               | 127 |
| Table 4-16   Event Message Group Definitions                                                        | 129 |
| Table 4-17   Lockout Group Definitions                                                              | 130 |
| Table 4-18 Printing Characteristics Adjustment Procedure                                            | 132 |
| Table 5-1 Power Up Diagnostic Tests                                                                 | 134 |
| Table 5-2 Procedure for Testing the Displays and Keys                                               | 135 |
| Table 5-3 Procedure for Starting Up the Recorder                                                    | 136 |
| Table 5-4 Meaning of Indicators                                                                     | 139 |
| Table 5-5    Lower Display Key Parameter Prompts                                                    | 141 |
| Table 5-6   Error Messages                                                                          | 142 |
| Table 5-7 Alarm and tuning messages                                                                 | 143 |
| Table 5-8 Operating Mode Definitions                                                                | 145 |
| Table 5-9 Changing Operating Modes                                                                  | 145 |
| Table 5-10 Procedure for Selecting Automatic or Manual Mode                                         | 146 |
| Table 5-11 Procedure for Selecting the Setpoint Source                                              | 147 |
| Table 5-12         Procedure for Changing the Local Setpoint                                        | 147 |
| Table 5-13 Procedure for Switching Between Setpoints.                                               | 148 |
| Table 5-14 Setpoint Selection Indication                                                            | 148 |
| Table 5-15         Procedure for Configuring a Single Setpoint Ramp                                 | 149 |
| Table 5-16 Procedure for Running a Setpoint Ramp                                                    | 150 |
| Table 5-17 Procedure for Selecting Two Sets of Tuning Constants                                     | 152 |
| Table 5-18    Procedure for Setting Switchover Values                                               | 153 |
| Table 5-19 Procedure for Setting Tuning Constant Values                                             | 153 |
| Table 5-20       Procedure for Switching PID Sets from the Keyboard                                 | 154 |
| Table 5-21 Procedure for Starting Accutune II.                                                      | 156 |
| Table 5-22       Procedure for Using Accutune for Duplex Control                                    | 157 |
| Table 5-23 Procedure for Displaying or Changing the Alarm Setpoints                                 | 159 |
| Table 5-24       Procedure for Displaying the 3PSTEP Motor Position                                 | 160 |
| Table 5-25 Digital Input Option Action on Contact Closure                                           | 161 |
| Table 5-26     Procedure for Resetting the Totalizer                                                | 162 |
| Table 5-27 Procedure for Displaying the Totalizer Value                                             | 163 |
| Table 5-28   Maximizing Pen Life                                                                    | 164 |
| Table 5-29 Cleaning the Pen Tip                                                                     | 165 |
| Table 5-30 Replacing a Chart Lamp                                                                   | 165 |
| Table 5-31 Installing/Replacing the Chart                                                           | 166 |
| Table 5-32 Remote Chart Modes                                                                       | 168 |
| Table 6-1 Parameter settings for example 12-step profile                                            | 175 |
| Table 6-2 Setpoint Program Data Entry Procedure                                                     | 179 |
| Table 6-3 SP RAMP Prompts and Available Selections                                                  |     |
| Table 6-4     Setpoint Program Segments Group Definitions.                                          |     |
| Table 6-5 Setpoint Program Event Group Definitions                                                  |     |
| Table 6-6 Segment Event relay operation requirements                                                |     |
| Table 6-7 Run/Monitor Functions                                                                     |     |
| Table 7-1 Restoring Factory Calibration                                                             |     |
| Table 7-2 Voltage and Resistance Equivalents for 0% and 100% Range Values                           | 196 |
| Table 7-3 Disconnect the Field Wiring                                                               |     |
| Table 7-4 Equipment Needed                                                                          |     |
| Table 7-5 General Set Un Procedure                                                                  | 200 |
| Table 7-6     Set Up Wiring Procedure for Thermocouple Inputs Using an Ice Bath                     |     |
| Table 7-7 Set Up Wiring Procedure for Thermocouple Inputs Using a Compensated Calibrator Method     |     |
| Table 7-8 Set Up Wiring Procedure for Thermocouple Inputs Using the Ambient Temperature Method      | 203 |
| Table 7-9 Set Up Wiring Procedure for RTD Inputs                                                    | 203 |
| Table 7-10 Set Up Wiring Procedure for Radiamatic. Millivolts. and Volts Inputs (except 0-10 Volts) | 205 |
|                                                                                                    |     |

| Table 7-11    Set Up Wiring Procedure for 0–10 Volt Inputs                               | 206 |
|------------------------------------------------------------------------------------------|-----|
| Table 7-12    Set Up Wiring Procedure for 4–20 mA Inputs                                 | 207 |
| Table 7-13   Calibration Procedure Sequence                                              | 208 |
| Table 8-1    Set Up Wiring Procedure Current Proportional Output                         | 214 |
| Table 8-2    Current Proportional Output Calibration Procedure                           | 215 |
| Table 8-3         Position Proportional and 3 Position Step Output Calibration Procedure | 217 |
| Table 8-4    Set Up Wiring Procedure Auxiliary Output.                                   | 219 |
| Table 8-5    Auxiliary Output Calibration Procedure                                      | 220 |
| Table 9-1    Identifying the software version                                            | 224 |
| Table 9-2 Power-up tests                                                                 | 225 |
| Table 9-3 Displaying the test results                                                    |     |
| Table 9-4 Error message prompts                                                          | 227 |
| Table 9-5   Visual failure symptoms                                                      | 231 |
| Table 9-6         Procedure #1—Troubleshooting recorder failure symptoms                 | 232 |
| Table 9-7    Procedure #2—Troubleshooting pen trace failure symptoms                     | 233 |
| Table 9-8 Procedure #3—Troubleshooting chart rotation failure symptoms                   | 233 |
| Table 9-9 Procedure #4—Troubleshooting chart rotation failure symptoms                   | 234 |
| Table 9-10 Procedure #5—Troubleshooting pen failure symptoms                             | 234 |
| Table 9-11 Procedure #6—Troubleshooting keyboard and/or display failure symptoms         | 234 |
| Table 9-12 Procedure #7—Troubleshooting current proportional output failure symptoms     | 235 |
| Table 9-13 Procedure #8—Troubleshooting position proportional output failure symptoms    | 235 |
| Table 9-14       Procedure #9—Troubleshooting relay output failure symptoms              | 236 |
| Table 9-15 Procedure #10—Troubleshooting current/time or time/current failure symptoms   |     |
| Table 9-16         Procedure #11—Troubleshooting the auxiliary output                    | 237 |
| Table 9-17 Procedure #12—Troubleshooting external alarm function failure symptoms        | 237 |
| Table 9-18         Procedure #13—Troubleshooting Modbus communications                   | 237 |
| Table 10-1 Door assembly parts                                                           | 240 |
| Table 10-2 Chart plate assembly parts                                                    | 241 |
| Table 10-3 Basic recorder parts without options                                          | 243 |
| Table 10-4 Recorder parts associated with options                                        | 245 |
| Table 10-5 Miscellaneous hardware kit                                                    |     |
| Table A-1 Fo RESET group function prompts                                                | 252 |
| Table A-2 Options group function prompts, continued from Section 3/Table 3-17            |     |
| Table A-3 Option group definitions, continued from Section 4/Table 4-15                  | 254 |

## Figures

| Figure 1-1  | Operator Interface                                                                          | 3   |
|-------------|---------------------------------------------------------------------------------------------|-----|
| Figure 1-2  | Set-up Tasks                                                                                | 5   |
| Figure 2-1  | Model Number Interpretation                                                                 | 13  |
| Figure 2-2  | DR4500A Recorder Hardware Components Versus "Table" Selections                              | 15  |
| Figure 2-3  | Overall Dimensions                                                                          | 16  |
| Figure 2-4  | How to Remove Knockouts                                                                     | 17  |
| Figure 2-5  | Mounting Flush in a New Panel Cutout                                                        | 18  |
| Figure 2-6  | Mounting in a Panel Using Universal Filler Kit                                              | 20  |
| Figure 2-7  | Mounting in a Panel using Kent Model 105M Cutout                                            | 21  |
| Figure 2-8  | Mounting Flush on a Surface (of Panel or Wall)                                              | 23  |
| Figure 2-9  | Ferrite Filter Locations and Shield Wiring (CE Mark)                                        | 27  |
| Figure 2-10 | AC Line Power Wiring                                                                        | 29  |
| Figure 2-11 | Thermocouple, RTD, Radiamatic, mV, or 0–5 Vdc Input Wiring                                  | 31  |
| Figure 2-12 | 4-20 mA Input Wiring                                                                        | 33  |
| Figure 2-13 | 0-10 Volt de Input Wiring                                                                   | 35  |
| Figure 2-14 | 4-20 mA Control Output Wiring                                                               | 37  |
| Figure 2-15 | Position Proportional Control Output or Three Position Step Wiring                          | 39  |
| Figure 2-16 | Relay Control Output Wiring                                                                 | 41  |
| Figure 2-17 | Alarm Output or Digital Input Wiring                                                        | 43  |
| Figure 2-18 | Alarm outputs #3, 4, 5, and 6 wiring                                                        | 46  |
| Figure 2-19 | RS485 Modbus Communications Wiring                                                          | 48  |
| Figure 2-20 | 4-20 mA Auxiliary Output Wiring                                                             | 50  |
| Figure 2-21 | S1 Lockout Switch Location                                                                  | 51  |
| Figure 3-1  | DR4500A Prompt Hierarchy                                                                    | 55  |
| Figure 5-1  | Operator Interface                                                                          | 138 |
| Figure 5-2  | Deviation Bargraph                                                                          | 140 |
| Figure 6-1  | Ramp/Soak Profile Example                                                                   | 174 |
| Figure 7-1  | Location of the Input Connections on the Input Boards                                       | 197 |
| Figure 7-2  | Location of Jumper Positions W1/MA and W3 on the Input Boards                               | 199 |
| Figure 7-3  | Calibration Set Up Diagram for Thermocouple Inputs Using an Ice Bath                        | 201 |
| Figure 7-4  | Calibration Set Up Diagram for Thermocouple Inputs Using a Compensated Calibrator Method    | 202 |
| Figure 7-5  | Calibration Set Up Diagram for Thermocouple Inputs using the Ambient Temperature Method     | 203 |
| Figure 7-6  | Calibration Set Up Diagram for RTD Inputs                                                   | 204 |
| Figure 7-7  | Calibration Set Up Diagram for Radiamatic, Millivolts, and Volts Inputs (except 0-10 Volts) | 205 |
| Figure 7-8  | Calibration Set Up Diagram for 0–10 Volt Inputs                                             | 206 |
| Figure 7-9  | Calibration Set Up Diagram for 4–20 mA Inputs                                               | 207 |
| Figure 8-1  | Test Equipment Connections for Calibrating Current Proportional Output                      | 214 |
| Figure 8-2  | Test Equipment Connections for Calibrating Auxiliary Output                                 | 219 |
| Figure 10-1 | Door assembly                                                                               | 240 |
| Figure 10-2 | Chart plate assembly                                                                        | 241 |
| Figure 10-3 | Basic recorder components without options                                                   | 242 |
| Figure 10-4 | Recorder components associated with options                                                 | 244 |
| Figure 10-5 | Internal cabling for DR4500A Truline recorder                                               | 247 |
| Figure 10-6 | Internal diagram for DR4500A Truline recorder – options only                                | 248 |
| Figure A-1  | DR45AR with one input                                                                       | 250 |
| Figure A-2  | DR45AR with two to four inputs                                                              | 251 |

## 1. Overview

### **1.1 Introduction**

### Function

The DR4500A Truline Recorder is a one to four-channel microprocessor-based circular chart recorder. Its "one-pen" stylus printhead produces up to four analog traces and prints alphanumeric chart data on a blank heat-sensitive chart. All four traces share the same time line reference which the Truline prints. This eliminates the error caused by pen alignment offsets in conventional pen designs. Since the Truline prints the chart and generates the analog traces at the same time, there is no error due to variations in chart size caused by changes in temperature and humidity.

In addition to printing chart records, the Truline recorder alternately displays process variable values for all channels in the selected engineering units.

Models with up to four input channels accept inputs from any one of a variety of sensors or transmitters within the configurable range limits.

The Truline is also available with one or two independent digital controllers and setpoint programmers.

### **CE Conformity (Europe)**

Indicated models of this product are in conformity with the protection requirements of the following European Council Directives: **73/23/EEC**, the Low Voltage Directive, and **89/336/EEC**, the EMC Directive. Conformity of this product with any other "CE Mark" Directive(s) shall not be assumed.

Deviation from the installation conditions specified in this manual, and the special conditions for CE conformity in Section 2.1, may invalidate this product's conformity with the Low Voltage and EMC Directives.

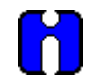

#### ATTENTION

The emission limits of EN 50081-2 are designed to provide reasonable protection against harmful interference when this equipment is operated in an industrial environment. Operation of this equipment in a residential area may cause harmful interference. This equipment generates, uses, and can radiate radio frequency energy and may cause interference to radio and television reception when the equipment is used closer than 30 meters (98 feet) to the antenna(e). In special cases, when highly susceptible apparatus is used in close proximity, the user may have to employ additional mitigating measures to further reduce the electromagnetic emissions of this equipment.

#### Microprocessor controlled recording and printing

Both the chart and printhead are driven by stepper motors controlled by the microprocessor with configurable chart speed through the keypad.

You can configure various "printed" chart data such as range marking in engineering units, digital values for process variables, and trace identification. This data plus printed time lines and engineering units of scale eliminate the need to maintain an inventory of a variety of preprinted charts.

The Truline recorder uses a dot fill technique from a microprocessor algorithm to produce a continuous analog trace of a process variable.

### **Digital controller**

The DR4500A recorder controller includes an integral microprocessor-based, single or dual loop PID controller with optional setpoint program. A variety of output types, including a duplex variation for heat cool applications, lets you select the output that is right for your final control element. Accutune II lets you automatically tune your loops.

You can configure the control action as On-Off, PID-A, PID-B, PD with manual reset, or Three Position Step. English language prompts guide you through the entry of all the controller's configurable parameters.

#### Construction

The DR4500A recorder is housed in a molded case which can be panel or surface mounted. A glass or acrylic windowed door protects the internal components while allowing easy access to the chart and operator interface.

Circuitry is partitioned on printed circuit boards for ease of service.

Power, input, and output wiring connect to terminations inside the case. Knockouts in the sides and bottom of the case accept conduit connections for convenient wire entry.

### **1.2 Operator Interface**

### **Operator interface**

Figure 1-1 shows the operator interface and defines the displays and indicators. The function of the keys is described in Table 1-1.

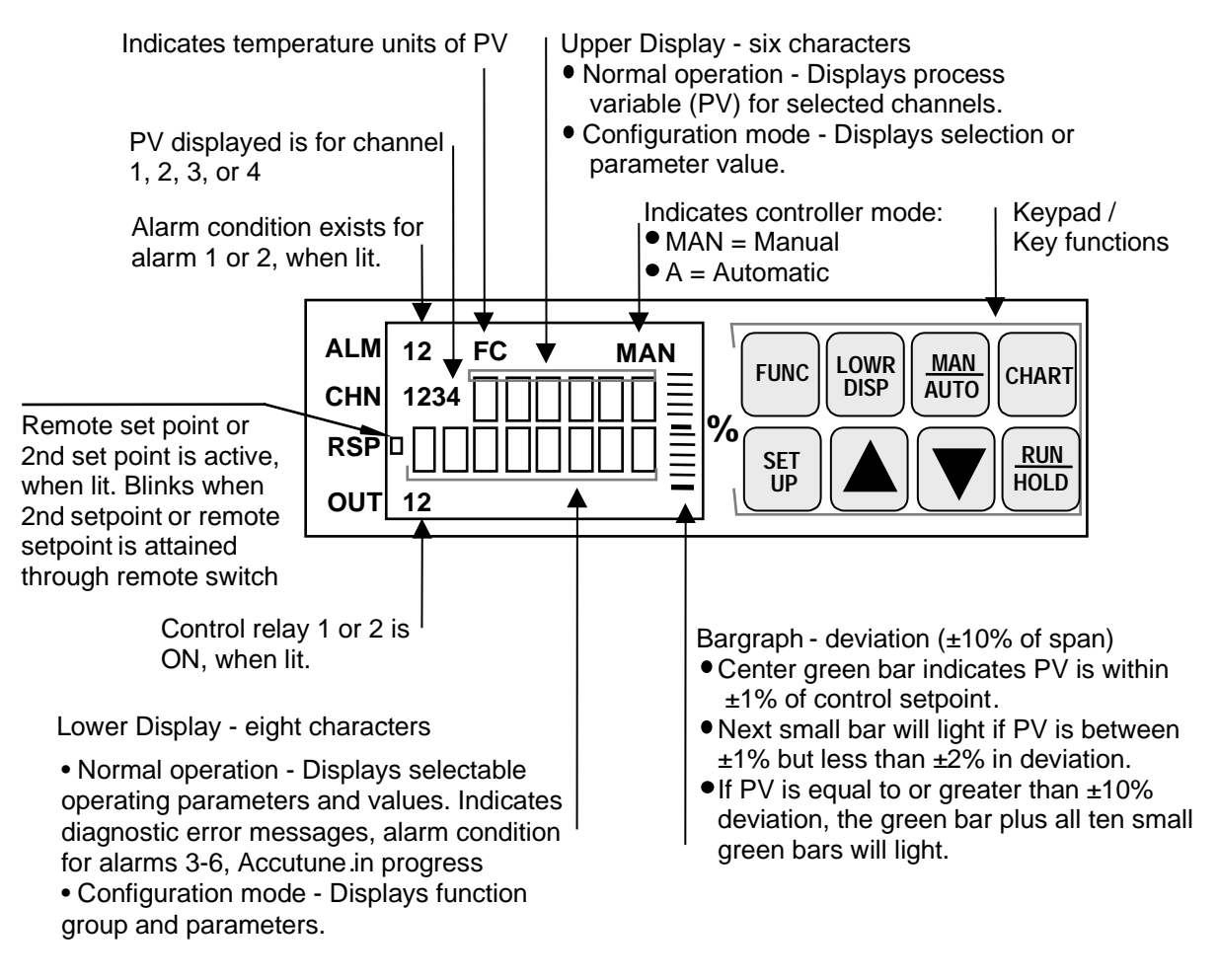

Figure 1-1 Operator Interface

### **Key functions**

Table 1-1 shows each key on the operator interface and defines its function.

### Table 1-1 Function of Keys

| Кеу          | Function                                                                                                    |  |  |  |
|--------------|----------------------------------------------------------------------------------------------------|--|--|--|
| SET<br>UP    | <ul> <li>Places the controller in the Configuration Set Up group select mode. Sequentially<br/>displays Set Up groups and allows the <b>FUNC</b> key to display individual functions in<br/>each Set Up group.</li> </ul>                                                                                                    |  |  |  |
| FUNC         | <ul> <li>Used in conjunction with the SET UP key to select the individual functions of a<br/>selected Configuration Set Up group.</li> </ul>                                                                                                    |  |  |  |
|              | Used to toggle between SP1 and SP2.                                                                                                    |  |  |  |
|              | Used during field calibration procedure.                                                                                                    |  |  |  |
| LOWR<br>DISP | <ul> <li>Selects an operating parameter to be shown in the lower display:</li> <li>OUT = Output Value (estimated motor position for 3 Position Step)<br/>SP = Local Setpoint 1<br/>SPN = Current setpoint for setpoint rate applications<br/>2SP = Local Setpoint 2<br/>RSP = Remote Setpoint<br/>1IN = Input 1 (if Loop 1 is a derived PV)<br/>2IN = Input 2<br/>3IN = Input 3<br/>4IN = Input 4<br/>DEV = Deviation<br/>EU = PV Engineering Units<br/>RH = % RH Value<br/>PIDSETX = Tuning Parameter Set X=1 or 2<br/>RAMP = Minutes remaining in SEP Prog Ramp<br/>#RA = Minutes remaining in SP Prog Ramp<br/>#SK = Minutes remaining in SP Program</li> <li>C = D = Time remaining in Timer function<br/>TUNEXXXX = Accutune II indicator. x = 1 or 2</li> </ul> |  |  |  |
|              | parameters.                                                                                                    |  |  |  |
| MAN<br>AUTO  | <ul> <li>Alternately selects:<br/>AUTO Lower display automatically displays setpoint value in engineering units.<br/>MAN Lower display automatically indicates output in %.</li> </ul>                                                                                                    |  |  |  |
| CHART        | <ul> <li>Used to stop printing operation and move pen to outer limit for chart change.</li> <li>Display will revert to date and time.</li> </ul>                                                                                                    |  |  |  |
|              | Alternate action switch initiates or holds the Setpoint Ramp or Setpoint Program.                                                                                                    |  |  |  |
|              | <ul> <li>In configuration mode, restores the original value or selection if you do not want to<br/>enter a change you are making to a parameter.</li> </ul>                                                                                                    |  |  |  |
|              | Increases the setpoint, output, or configuration values displayed.                                                                                                    |  |  |  |
| ▼            | Decreases the setpoint, output, or configuration values displayed.                                                                                                    |  |  |  |

### 1.3 Set-up Tasks

### Major set-up tasks

As shown in Figure 1-2, there are four major tasks that you must complete to "Set Up" the DR4500A recorder for operation. For easy reference the section numbers for each task are shown.

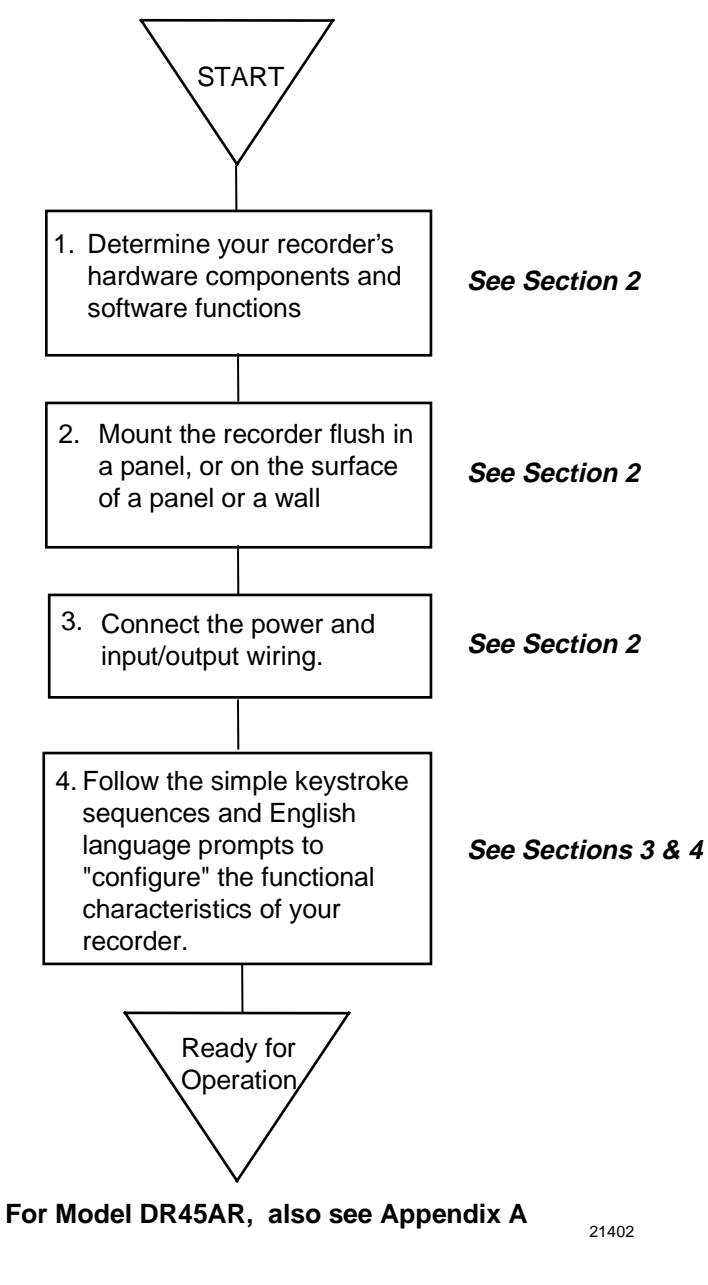

Figure 1-2 Set-up Tasks

## 2. Installation

### 2.1 Overview

### Introduction

Installation of the DR4500A Recorder consists of mounting and wiring the recorder according to the instructions given in this section.

Read the preinstallation information, check the model number interpretation and become familiar with your model selections, then proceed with installation.

### What's in this section?

This section contains the following information:

|     | Торіс                                          | See Page |
|-----|------------------------------------------------|----------|
| 2.1 | Overview                                       | 7        |
| 2.2 | Model Number Interpretation                    | 13       |
| 2.3 | Mounting Considerations and Overall Dimensions | 16       |
| 2.4 | Mounting Methods                               | 17       |
| 2.5 | Wiring Prerequisites                           | 24       |
| 2.6 | Input Wiring Procedures                        | 26       |
| 2.7 | Output Wiring Procedures                       | 36       |
| 2.8 | Option Wiring Procedures                       | 42       |
| 2.9 | Lockout Switch Configuration                   | 51       |

#### **Pre-installation information**

If the recorder has not been removed from its shipping carton, inspect the carton for damage and remove the recorder. Inspect the unit for any obvious shipping damage and report any damage due to transit to the carrier.

Make sure a bag containing mounting hardware is included in the carton with the recorder.

Check that the model number shown on the chart plate agrees with what you have ordered.

### **CE** Conformity special conditions (Europe)

Braid shielded twisted pair cables are required for all Analog I/O, Process Variable, RTD, Thermocouple, dc millivolt, low level signal, 4-20 mA, and relay output circuits. Supplementary bonding of the recorder enclosure to a local ground, using a 3/4" braided copper conductor, is required. Ferrite suppression filters and capacitor filters (see *Subsection 2.5* for Wiring Prerequisites) shall be installed on all cables connected to the recorder/controller.

Refer to document 51-52-05-01, How to Apply Digital Instrumentation in Severe Electrical Noise Environments, for additional installation guidance.

### **Operating limits and condensed specifications**

We recommend that you review and adhere to the operating limits listed in Table 2-1 when you install your recorder.

| Condition                                    | Specifications                                                                                                    |
|----------------------------------------------|----------------------------------------------------------------------------------------------------|
| Ambient Temperature                          | 32 to 131°F (0 to 55°C)                                                                                                    |
| Relative Humidity                            | 5 to 90% RH at 40°C (104°F)                                                                                                    |
| Vibration<br>Frequency<br>Acceleration       | 0 to 200 Hz<br>0.2g                                                                                                    |
| Mechanical Shock<br>Acceleration<br>Duration | 5g<br>30 ms                                                                                                    |
| Power                                        | 102 to 132 Vac 50/60 Hz<br>204 to 264 Vac 50/60 Hz                                                                                                    |
| Power Consumption                            | 20 VA maximum                                                                                                    |
| Digital Indication<br>Accuracy               | 1 digit                                                                                                    |
| Minimum Input Span                           | Range is fully configurable with span limitation of the operating range selected.                                                                                                    |
| Input Impedance                              | <i>4-20 mA dc:</i> 250 ohms<br><i>0-10 Vdc:</i> 200K ohms<br><i>All others:</i> 10 Megohms                                                                                                    |
| Source Impedance                             | RTD: 100 ohms per lead maximum                                                                                                    |
| Sampling Rate                                | Each input sampled 3 times a second (1 or 2 inputs); 3 times in 2 seconds (3 or 4 inputs).                                                                                                    |
| Input Filter                                 | <i>Software:</i> Single pole low pass section with selectable time constants (off to 120 seconds).                                                                                                    |
| Digital Displays                             | Vacuum fluorescent, alphanumeric.<br>A six digit display dedicated to the process variable.<br>Alternate information displayed during configuration mode.<br>An eight digit display shows key selected operating parameters. Also provides<br>guidance during configuration. |
| Indicators                                   | Channel PV display (CHN 1, 2, 3, or 4)<br>Alarm status (ALM 1, 2)<br>Controller Output (OUT 1, 2)<br>Remote Setpoint (RSP)<br>Temperature unit (F or C) or Engineering Units<br>Controller's mode (A or MAN)                                                                 |
| Deviation Bargraph                           | 21 segment, color coded deviation bargraph:<br>Green (large) = On Control<br>Green (small) = Deviation to ±10% of PV                                                                                                    |
| Controller Modes of<br>Operation             | Manual Operation<br>Automatic with local setpoint<br>Automatic with remote setpoint                                                                                                    |
| Transmitter Supply<br>Voltage                | 22 to 26 Vdc at input terminals (50 mA dc at 24 Vdc)                                                                                                    |

Table 2-1 Operating Limits and Condensed Specifications

| Condition                                    | Specifications                                                                                                    |  |  |  |
|----------------------------------------------|----------------------------------------------------------------------------------------------------|--|--|--|
| Controller Output <sup>1</sup><br>(Optional) | <ul> <li>On-Off or Time Proportional<br/>One SPST electromechanical relay. Control action can be set for direct or reverse;<br/>N.O. or N.C. contact selectable.</li> </ul>                                                                                                    |  |  |  |
|                                              | <ul> <li>On-Off Duplex or Time Proportional Duplex<br/>Two SPST electromechanical relays. Control action can be set for direct or reverse;<br/>N.O. or N.C. contact selectable.</li> </ul>                                                                                                    |  |  |  |
|                                              | <ul> <li>Current Proportional         <ol> <li>MA dc maximum into a negative or positive grounded or non-grounded load of 0 to 1000 ohms. Output range can be set between 4 and 20 mA, and as direct or reverse action.             <i>Resolution:</i> 10 bits             <i>Accuracy:</i> 0.5% full scale             FM Approved Output (optional)</li> </ol> </li> </ul>                                                                                                    |  |  |  |
|                                              | Position Proportional and Three Position Step Two SPST electromechanical relays operate motor having a 100 ohm to 1000 ohm slidewire.                                                                                                    |  |  |  |
|                                              | <ul> <li>Current/Time Duplex and Time/Current Duplex         Variation of time proportional duplex for Heat/Cool applications. Time proportional output (heat or cool) is a SPST electromechanical relay. Current proportional output (heat or cool) is a 4-20 mA signal that can be fed into a negative or positive grounded load of 0 to 1000 ohms and is operational over 50% of range or the entire range.         <i>Time Proportional Relay Resolution:</i> 4.4 mSec         Relay Contact Ratings:         Resistive Load: 5A @ 120 Vac, 2.5A @ 240 Vac         Inductive Load: 50 VA @ 120 Vac or 240 Vac         Cycle Time: 1 to 120 seconds         <i>Current Proportional:</i>         Resolution: 10 bits         Accuracy: 0.5% full scale</li></ul> |  |  |  |
| Auxiliary Output<br>(Optional)               | 21 mA dc maximum into a negative or positive grounded load of 0 to 1000 ohms. The range can be set between 0 to 21 mA. It can be configured to represent any one of 12 control parameters.<br><i>Resolution:</i> 12 bits over 0 to 21 mA<br><i>Accuracy:</i> 0.2% of full scale<br><i>Temperature Stability:</i> 0.03% F.S./°C                                                                                                    |  |  |  |

| Types of Input                                                                                                | Ra                                                                            | Reference Accuracy                                                      |                                | Temp Stability ±              |                                  |
|----------------------------------------------------------------------------------------------------|-------------------------------------------------------------------------------|-------------------------------------------------------------------------|--------------------------------|-------------------------------|----------------------------------|
| Actuations                                                                                                    | °F                                                                            | °C                                                                      | ± °F                           | ± °C                          | Degrees Error Per 1<br>Degree ∆T |
| Thermocouples <sup>3</sup><br>B                                                                               | <b>105 to 3300</b><br>105 to 150<br>150 to 500<br>500 to 1000<br>1000 to 3300 | <b>41 to 1816</b><br>41 to 66<br>66 to 260<br>260 to 538<br>538 to 1815 | 42.00<br>14.00<br>3.00<br>1.50 | 23.00<br>7.70<br>1.70<br>0.80 | 2.00<br>2.00<br>0.50<br>0.20     |
| E                                                                                                    | -454 to 1832<br>-454 to -202<br>-202 to 1832                                  | <b>-270 to 1000</b><br>-270 to -130<br>-130 to 1000                     | 18.00<br>1.00                  | 10.00<br>0.55                 | 0.70<br>0.35                     |
| E (low)                                                                                                    | -200 to 1100                                                                  | -129 to 593                                                             | 0.50                           | 0.30                          | 0.20                             |
| J                                                                                                    | 0 to 1600                                                                     | –18 to 871                                                              | 0.40                           | 0.22                          | 0.06                             |
| J (low)                                                                                                    | 20 to 770                                                                     | –7 to 410                                                               | 0.20                           | 0.11                          | 0.04                             |
| к                                                                                                    | <b>-320 to 2500</b><br>-320 to 0<br>0 to 2500                                 | <b>-196 to 1371</b><br>-196 to -18<br>-18 to 1371                       | 1.25<br>0.60                   | 0.70<br>0.35                  | 0.18<br>0.09                     |
| K (low)                                                                                                    | -20 to 1000                                                                   | –29 to 538                                                              | 0.30                           | 0.16                          | 0.05                             |
| NNM (Ni Ni Moly)                                                                                              | <b>32 to 2500</b><br>32 to 500<br>500 to 2500                                 | <b>0 to 1371</b><br>0 to 260<br>260 to 1371                             | 0.75<br>0.50                   | 0.40<br>0.30                  | 0.09<br>0.07                     |
| NIC (Nicrosil-Nisil)                                                                                          | 0 to 2372                                                                     | –18 to 1300                                                             | 1.0                            | 0.55                          | 0.01                             |
| R                                                                                                    | <b>0 to 3100</b><br>0 to 500<br>500 to 3100                                   | <b>-18 to 1704</b><br>-18 to 260<br>260 to 1704                         | 2.00<br>1.00                   | 1.10<br>0.55                  | 0.25<br>0.13                     |
| S                                                                                                    | <b>0 to 3100</b><br>0 to 500<br>500 to 3100                                   | <b>-18 to 1704</b><br>-18 to 260<br>260 to 1704                         | 2.00<br>1.00                   | 1.10<br>0.55                  | 0.23<br>0.13                     |
| Т                                                                                                    | -300 to 700                                                                   | –184 to 371                                                             | 0.60                           | 0.35                          | 0.07                             |
| T (low)                                                                                                    | -200 to 600                                                                   | -129 to 316                                                             | 0.40                           | 0.22                          | 0.07                             |
| W5W26                                                                                                    | <b>0 to 4200</b><br>0 to 600<br>600 to 3600<br>3600 to 4200                   | <b>-18 to 2315</b><br>-18 to 316<br>316 to 1982<br>1982 to 2315         | 1.40<br>1.30<br>1.60           | 0.77<br>0.70<br>0.90          | 0.17<br>0.17<br>0.29             |
| W5W26 (low)                                                                                                   | <b>0 to 2240</b><br>0 to 600<br>600 to 2240                                   | <b>-18 to 1227</b><br>-18 to 316<br>316 to 1227                         | 1.10<br>1.00                   | 0.60<br>0.55                  | 0.14<br>0.10                     |
| Radiamatic                                                                                                    | 1400 to 3400                                                                  | 760 to 1871                                                             | 1.00                           | 0.55                          | 0.10                             |
| <b>RTD</b><br>Platinum<br>100 ohms<br>200 ohms (high) <sup>5</sup><br>200 ohms (low) <sup>5</sup><br>500 ohms | -300 to 900<br>32 to 752<br>32 to 392<br>-300 to 900                          | -184 to 482<br>0 to 400<br>0 to 200<br>-184 to 482                      | 0.40<br>0.30<br>0.20<br>0.20   | 0.22<br>0.16<br>0.12<br>0.11  | 0.05<br>0.05<br>0.05<br>0.05     |

| Types of Input                                         | Range                                   |                      |                                                 |                         | Reference Accuracy                 |                                  | Temp Stability ±                                        |  |
|--------------------------------------------------------|-----------------------------------------|----------------------|-------------------------------------------------|-------------------------|------------------------------------|----------------------------------|---------------------------------------------------------|--|
| Actuations                                             | °F                                      |                      | °C                                              |                         | ± °F                               | ± °C                             | Degrees Error Per 1<br>Degree ∆T                        |  |
| Linear                                                 |                                         |                      |                                                 |                         |                                    |                                  |                                                         |  |
| Milliamperes dc                                        | 4 to 20                                 |                      | —                                               |                         | 0.10%                              | —                                | 0.004%/°F                                               |  |
| Millivolts dc                                          | 0 to 10<br>10 to 50                     |                      | —                                               |                         | 0.05%<br>0.05%                     | _                                | 0.004%/°F<br>0.004%/°F                                  |  |
| Volts dc                                               | 1 to 5 (can be<br>calibrated<br>0 to 5) | Э                    | _                                               |                         | 0.05%                              | _                                | 0.004%/°F                                               |  |
|                                                        | 0 to 10                                 |                      | —                                               |                         | 0.10%                              | —                                | 0.004%/°F                                               |  |
| Relative Humidity<br>Platinum 100 ohm<br>Wet/Dry Bulb* |                                         |                      |                                                 |                         |                                    |                                  |                                                         |  |
| Wet/Dry Input                                          | -130 to 392                             |                      | –90 to 200                                      |                         | 0.30                               | 0.03                             | 0.03                                                    |  |
|                                                        | Measured                                | Dry Bulb Rang        |                                                 | Rang                    | je                                 | Reference                        | Temp. Stability                                         |  |
|                                                        | %RH                                     |                      | °F                                              |                         | °C                                 | Accuracy                         | 53 to 104°F/12 to<br>40°C                               |  |
| %RH <sup>4</sup>                                       | 0 to <20<br>20 to 100                   | -1<br>35<br>>4<br>10 | 103 to 212<br>5 to 40<br>40 to 100<br>00 to 212 | -75<br>2 to<br>>4<br>38 | 5 to 100<br>5 4<br>to 38<br>to 100 | 2% RH<br>2% RH<br>1% RH<br>1% RH | 0.11% RH/°F<br>0.11%RH/°F<br>0.06% RH/°F<br>0.03% RH/°F |  |

| Condition                          | Specifications                                                                                                    |
|------------------------------------|----------------------------------------------------------------------------------------------------|
| Case                               | Molded, foamed-Noryl** with gasketed door to meet NEMA 3 enclosure requirements.<br>Heavy duty NEMA 4X SS door available as an option.                                                            |
| Chart                              | 12-inch (304.8 mm) diameter chart. Plain thermal-sensitive paper.                                                                                                    |
| Wiring Connections                 | Terminals inside the case.                                                                                                    |
| Color                              | <i>Case:</i> Black<br><i>Door (standard):</i> Caribbean Blue, Black, or Gray                                                                                                    |
| Approval Bodies                    | U.L. approval depending on model. Consult Model Selection Guide for information. FM approved for Class I, Div. 2, Groups A, B, C, D areas depending on model.                                     |
| Weight                             | 13.2 lbs (6 kg)                                                                                                    |
| Mounting                           | Panel or surface mounted. Some adapter kits available for existing panel cutouts.                                                                                                    |
|                                    | OPTIONS                                                                                                    |
| Alarm Output                       | Two, four, or six relays available.<br>Relay Contact Ratings:<br>First Relays, Resistive Load: 1A @ 120 Vac, 1/2A @ 240 Vac<br>Relays 3 through 6, Resistive Load: 5A @ 120 Vac, 2.5A @ 240 Vac   |
| Digital Input                      | +20 Vdc source for external dry contact or isolated solid state contacts. Selects one configured input.                                                                                           |
| Totalizers                         | One to four totalizers depending on model.<br>Eight digit "totals" with multiplier on digital display; 14 digit totalization printout on chart.                                                   |
| RS485 Modbus RTU<br>Communications | Baud rate: 300, 600, 1200, 2400, 4800, 9600,19,200, 38,400<br>Protocol: RS485 Modbus RTU Communications<br>Length of Link: 4000 ft (1,219 m) maximum<br>Link Characteristics: Two-wire, multidrop |
| Calculations                       | F <sub>o</sub> calculation available on DR45AR.                                                                                                    |

| Condition                                       | Specifications                                                                                                    |
|-------------------------------------------------|----------------------------------------------------------------------------------------------------|
| Miscellaneous                                   | FM Approved 4-20 mA Control Output                                                                                                    |
|                                                 | <ul> <li>Heavy duty NEMA 4X SS door with glass or acrylic window</li> </ul>                                                                                                    |
|                                                 | Door Lock                                                                                                    |
|                                                 | Chart Illumination                                                                                                    |
|                                                 | U.L. Listing, FM Approval/CSA                                                                                                    |
|                                                 | Control with Accutune II Tuning capability                                                                                                    |
|                                                 | Math                                                                                                    |
|                                                 | Glass or Acrylic Window                                                                                                    |
|                                                 | Configuration Lockout Switch                                                                                                    |
|                                                 | Customer ID Tag (30 characters maximum)                                                                                                    |
|                                                 | Pulse output counter alarm function on DR45AW model                                                                                                    |
| CE Conformity (Europe)                          | This product is in conformity with the protection requirements of the following European Council Directives: <b>73/23/EEC</b> , the Low Voltage Directive, and <b>89/336/EEC</b> , the EMC Directive. Conformity of this product with any other "CE Mark" Directive(s) shall not be assumed. |
| Product Classification                          | Class 1: Permanently connected, Panel/Surface Mounted Industrial Control Equipment with protective earthing (grounding). (EN 61010-1)                                                                                                    |
| Enclosure Rating                                | Panel/Surface Mounted Equipment, IP 54. (ref. IEC 529)                                                                                                    |
| Installation Category<br>(Overvoltage Category) | Category II: Energy-consuming equipment supplied from the fixed installation. Local level appliances, and Industrial Control Equipment. (EN 61010-1)                                                                                                    |
| Pollution Degree                                | Pollution Degree 2: Normally non-conductive pollution with occasional conductivity<br>caused by condensation. (ref. IEC 664-10                                                                                                    |
| EMC Classification                              | Group 1, Class A, ESM Equipment (EN 55011, emissions),<br>Industrial Equipment (EN 50082-2, immunity)                                                                                                    |
| Method of EMC<br>Assessment                     | Technical File (TF)                                                                                                    |
| Declaration of<br>Conformity                    | Document #51197639-000                                                                                                    |

\*IEC Alpha ( $\alpha$ ) = 0.00385  $\Omega/\Omega/^{\circ}C$ 

\*\*Registered Trademark—General Electric Co.

<sup>1</sup> Not all controller outputs are available on all models of the Truline Recorder. Consult Model Selection Guide for information.

<sup>2</sup> Not all Input Actuations are available on all models of the Truline Recorder. Consult Model Selection Guide for information.

<sup>3</sup> Includes reference junction calibration of  $\pm 0.01$  degrees using standard "ice bath" method of calibration. Factory calibration at reference  $\pm 1.2^{\circ}$ F. Note that factory calibration may vary by as much as  $\pm 10$  microvolts or  $\pm 0.3$  ohms for RTDs, which means recalibration may be required to achieve stated accuracy.

<sup>4</sup> The RH calculation is inoperative when temperature goes below  $32^{\circ}F(0^{\circ}C)$  or above  $212^{\circ}F(100^{\circ}C)$ . However, the dry bulb temperature will be monitored to  $-103^{\circ}F(-75^{\circ}C)$ . Accuracy stated is for Classic Series Recorder only, and does not include remaining system accuracies.

<sup>5</sup> Only available with Model DR45AR.

### 2.2 Model Number Interpretation

### Model number

The model number interpretation is shown in Figure 2-1. Write the model number into the spaces provided and compare it to the model number interpretation. This information will also be useful when you wire your recorder. The example on the next page will help you to decode the model.

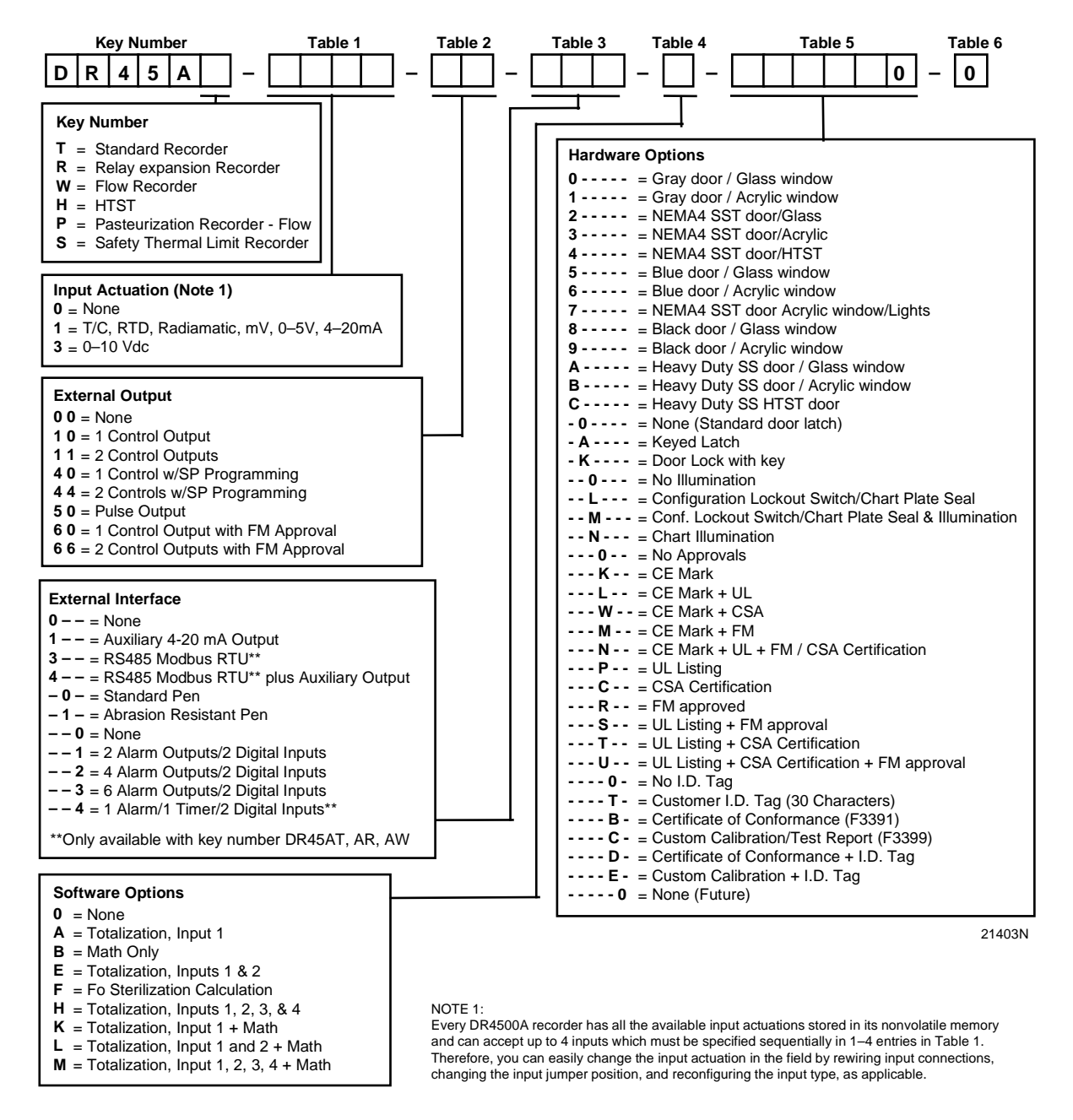

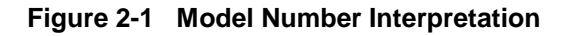

### Example of model number decoding

Assume that the model number on the label is

DR45AT - 1300 - 44 - 001 - A - 1KN0T0 - 0

Using the table code definitions from Figure 2-1, this recorder has the following features and options:

- 2-input type with thermocouple, RTD, Radiamatic, mV, 0-5 Vdc or 4-20 mA input for channel 1
- 0-10 Vdc input for channel 2
- Two controllers with setpoint programming capability
- Alarm output / digital input capability
- High speed pen
- Totalization for input 1
- Gray door with acrylic window
- Door lock
- Chart illumination
- Customer I.D. tag
- No approvals

#### Location of hardware components

After you decode your recorder's model number, refer to Figure 2-2 to match "table" selections with the location of actual recorder hardware components. This will help you to determine applicable input / output wiring requirements, as well as identify appropriate software functions to be configured later.

To access and view the actual components inside your recorder, follow the procedure in Table 2-2.

| Step | Action                                                                                            |
|------|---------------------------------------------------------------------------------------------------|
| 1    | Turn the latch on the recorder door and swing the door open.                                      |
| 2    | Loosen the captive screw on the right hand side of the chart plate and swing the chart plate out. |
| 3    | Reverse the steps to close the chart plate and door.                                              |

### Table 2-2 Procedure to Access Components

### View of hardware components

Figure 2-2 shows the location of the actual hardware components for key number DR45AT. If key number is DR45AR, see Appendix B for internal views.

### Key Number: DR 45AT\*

\* If Key number is DR45AR, see Appendix A for internal views.

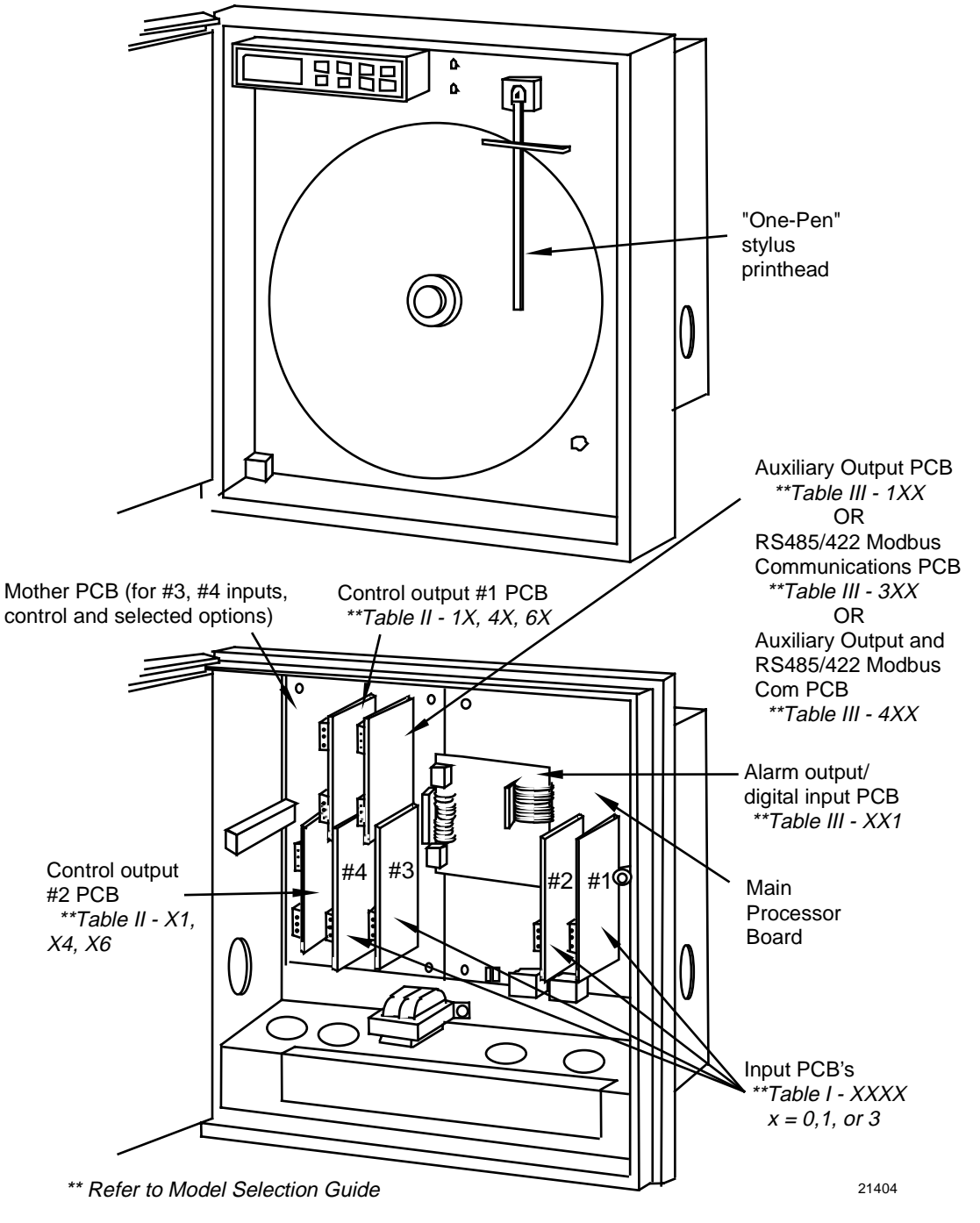

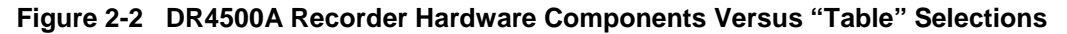

### 2.3 Mounting Considerations and Overall Dimensions

### **Physical considerations**

The recorder can be mounted in a panel by making a new cutout or using an existing cutout with a filler plate (see Table 2-4). Use the mounting kit supplied. Adequate access space must be available at the back of the panel for installation and servicing activities.

The overall dimensions and panel cutout requirements for mounting the recorder are shown in Figure 2-3.

### **Overall dimensions**

Figure 2-3 shows the overall dimensions for mounting the recorder.

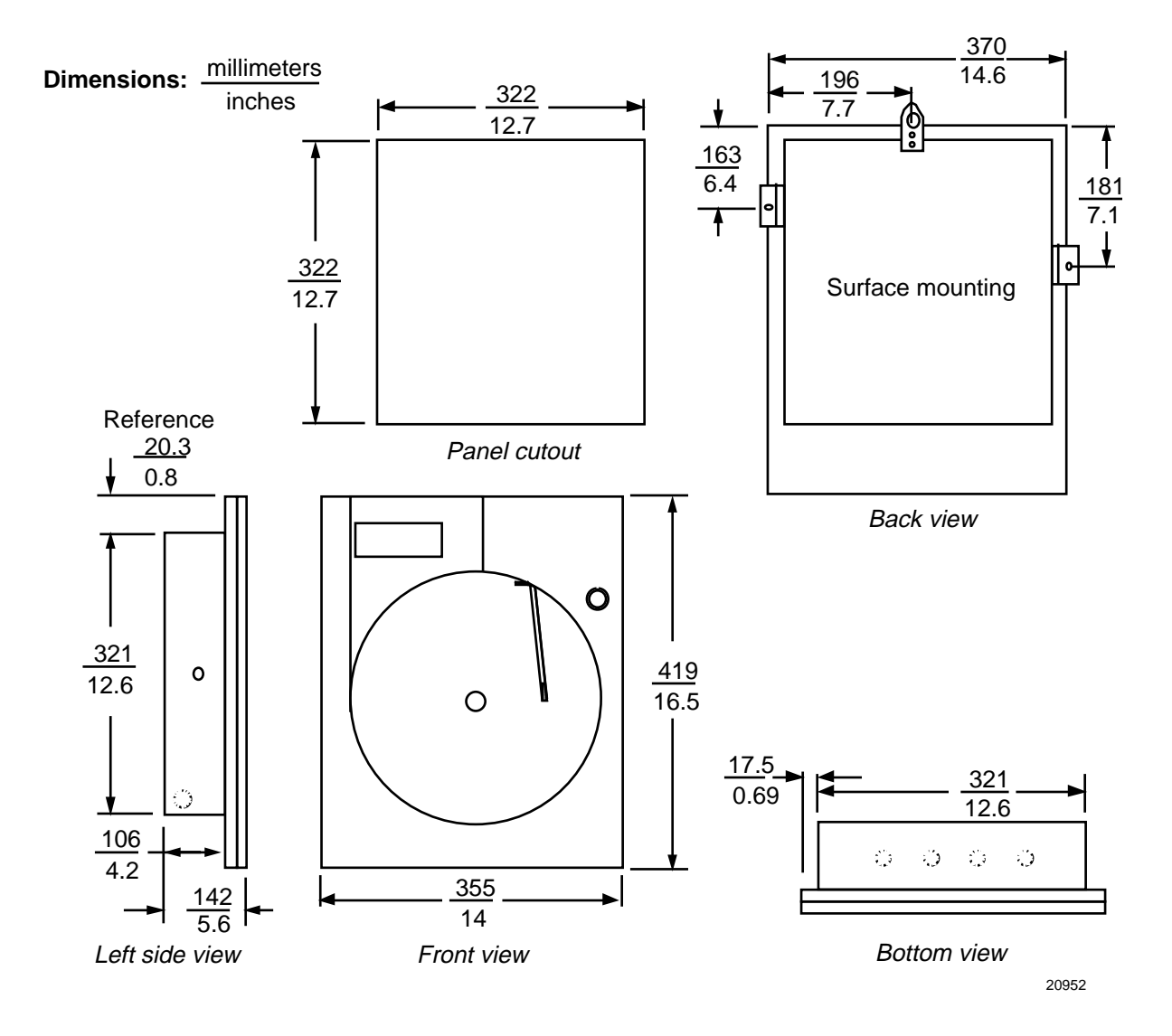

Figure 2-3 Overall Dimensions

### 2.4 Mounting Methods

### Introduction

There are several methods available for mounting your recorder. They are:

- Flush in Panel (new panel cutout)
- Flush in Panel (using an existing panel cutout)
  - using universal filler plate kit
  - using cutout made for Kent Model 105M
- On Surface (of panel or wall)

Procedures for each method follow. Choose the one that meets your mounting requirements. Use the associated dimension drawings for reference.

### How to remove knockouts for conduits

Before you mount the recorder, remove the appropriate "knockouts" in the bottom and/or sides of the recorder case for wire entry via 1/2" (12.7mm) conduits. Refer to Figure 2-4 for knockout locations.

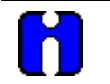

### ATTENTION

The knockouts are really plugs that you just have to push out to remove.

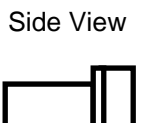

0

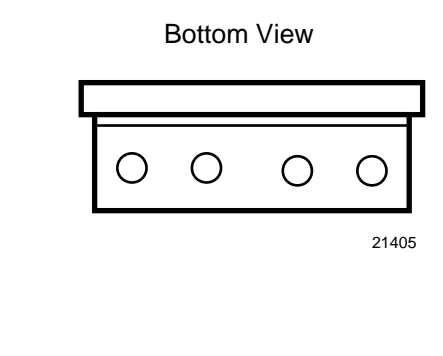

Figure 2-4 How to Remove Knockouts

### Mounting flush in panel (New panel cutout)

Refer to Figure 2-5 and follow the procedure in Table 2-3 to make a new cutout in a panel and mount your recorder in the cutout.

| Step | Action                                                                                                    |
|------|----------------------------------------------------------------------------------------------------|
| 1    | At the appropriate location, make a square cutout in the panel measuring $12.7 \pm 0.060$ inches by $12.7 \pm 0.060$ inches ( $322.58 \pm 1.52$ by $322.58 \pm 1.52$ millimeters). See Figure 2-3.                                                                                             |
| 2    | Orient the recorder case properly and slide it into the cutout from the front of the panel.<br>Support the recorder as shown in steps 3 and 4.                                                                                                    |
| 3    | Refer to Figure 2-5. From the back of the panel, attach a mounting bracket to each side of the recorder case using a 1/4-20 x 1/2 inch hex screw and a lockwasher for each bracket (mounting hardware supplied with recorder). Leave the screws slightly loose so you can adjust the brackets. |
| 4    | While holding the recorder firmly against the panel, slide each bracket against the back of the panel and tighten the screws.                                                                                                    |

 Table 2-3
 Mounting Flush in a New Panel Cutout

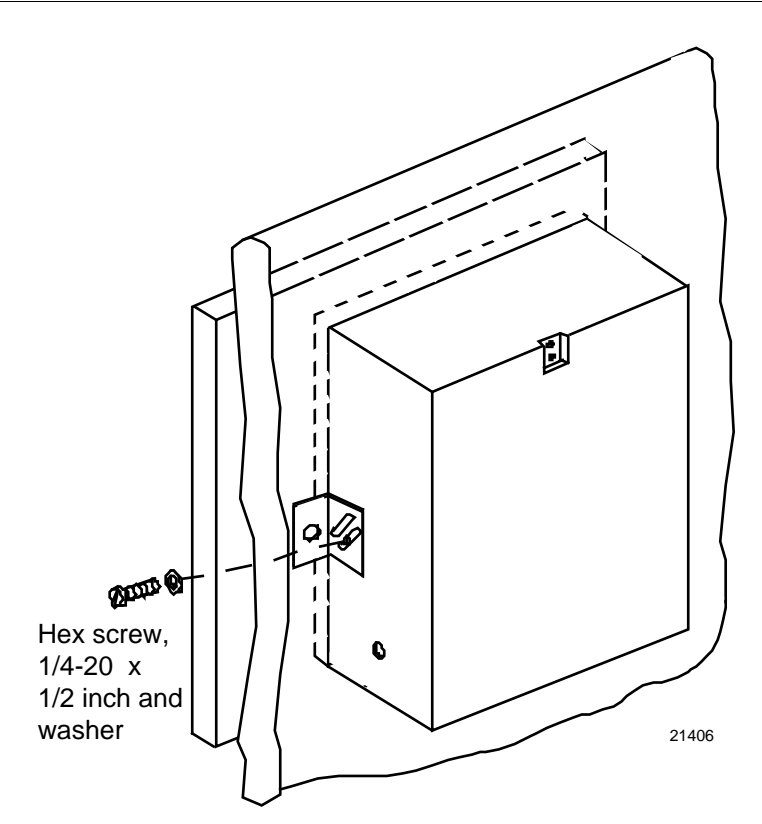

Figure 2-5 Mounting Flush in a New Panel Cutout

### Reference data for existing panel cutouts

Refer to Table 2-4 to determine whether the existing panel cutout can be used. Use the procedure for mounting with the universal filler kit unless otherwise noted.

Table 2-4 Reference Data for Mounting DR4500A in Existing Panel Cutouts

| Manufacturer / Instrument                         | Dimensions of Existing<br>Panel Cutout (inches) | Need Universal Filler<br>Plate Kit<br>30755134-001 Blue Color<br>30755134-002 Gray Color |
|---------------------------------------------------|-------------------------------------------------|------------------------------------------------------------------------------------------|
| Honeywell/Model AR100*, DR4200                    | 12.7 x 12.7                                     | No*                                                                                      |
| Honeywell/Class 15                                | 15.8 x 17.2                                     | Yes                                                                                      |
| Honeywell/Class 45                                | 13.12 x 17.12                                   | Yes                                                                                      |
| Badger Meter/Model Micro Chart                    | 14.25 x 17.88                                   | Yes                                                                                      |
| Bristol/Models 4330, 500 Classes 1, 2A, 3B, and 5 | 3.56 x 18.56                                    | Yes                                                                                      |
| Fisher and Porter/Model 51-1100                   | 13.75 x 17.31                                   | Yes                                                                                      |
| Foxboro/Model 40                                  | 14.38 x 17.06                                   | Yes                                                                                      |
| Kent/Model 105M**                                 | 13.6 x 13.46                                    | No**                                                                                     |
| Partlow/Model ER*                                 | 13.5 x 12.69                                    | No*                                                                                      |
| Taylor/Model 76J                                  | 13.78 x 16.5                                    | Yes                                                                                      |

\*No adaptation is required, use procedure for "Flush in Panel - New Panel Cutout"

\*\*Use procedure for "Cutout made for Kent Model 105M"

#### Adapter plate dimensions

The dimensions of the adapter plate (part number 30755134) are 16.5" x 19".

### Mounting flush in panel (using universal filler plate kit)

Refer to Figure 2-6 and follow the procedure in Table 2-5 to mount your recorder in an existing cutout using the Universal Filler Kit.

| Table 2-5 | Mounting F | Flush in a P | anel Using | Universal Filler Kit |
|-----------|------------|--------------|------------|----------------------|
|-----------|------------|--------------|------------|----------------------|

| Step | Action                                                                                                    |  |  |  |
|------|----------------------------------------------------------------------------------------------------|--|--|--|
| 1    | Lay the recorder face down on a clean work surface and position the universal filler plate as shown in Figure 2-6.                                                                                                    |  |  |  |
| 2    | Measure the height of the existing panel cutout.                                                                                                    |  |  |  |
| 3    | Refer to Figure 2-6. Position the support brackets, supplied with the kit, so that the distance from the top of the "window" in the filler plate to the right angle of the support brackets is just less than the height of the existing panel cutout.                                        |  |  |  |
| 4    | Secure brackets with two 10-32 x $1/4$ inch screws, provided in the kit, by inserting them through the holes in the filler plate into the tapped screw holes in the recorder case.                                                                                                    |  |  |  |
| 5    | Insert the recorder into the cutout from the front of the panel as shown in Figure 2-6.                                                                                                    |  |  |  |
| 6    | Refer to Figure 2-6. From the back of the panel attach a mounting bracket to each side of the recorder case using a 1/4-20 x 1/2-inch hex screw and a lockwasher for each bracket (mounting hardware supplied with recorder). Leave the screws slightly loose so you can adjust the brackets. |  |  |  |
| 7    | While holding the recorder firmly against the panel, slide each bracket against the back of the panel and tighten the screws.                                                                                                    |  |  |  |

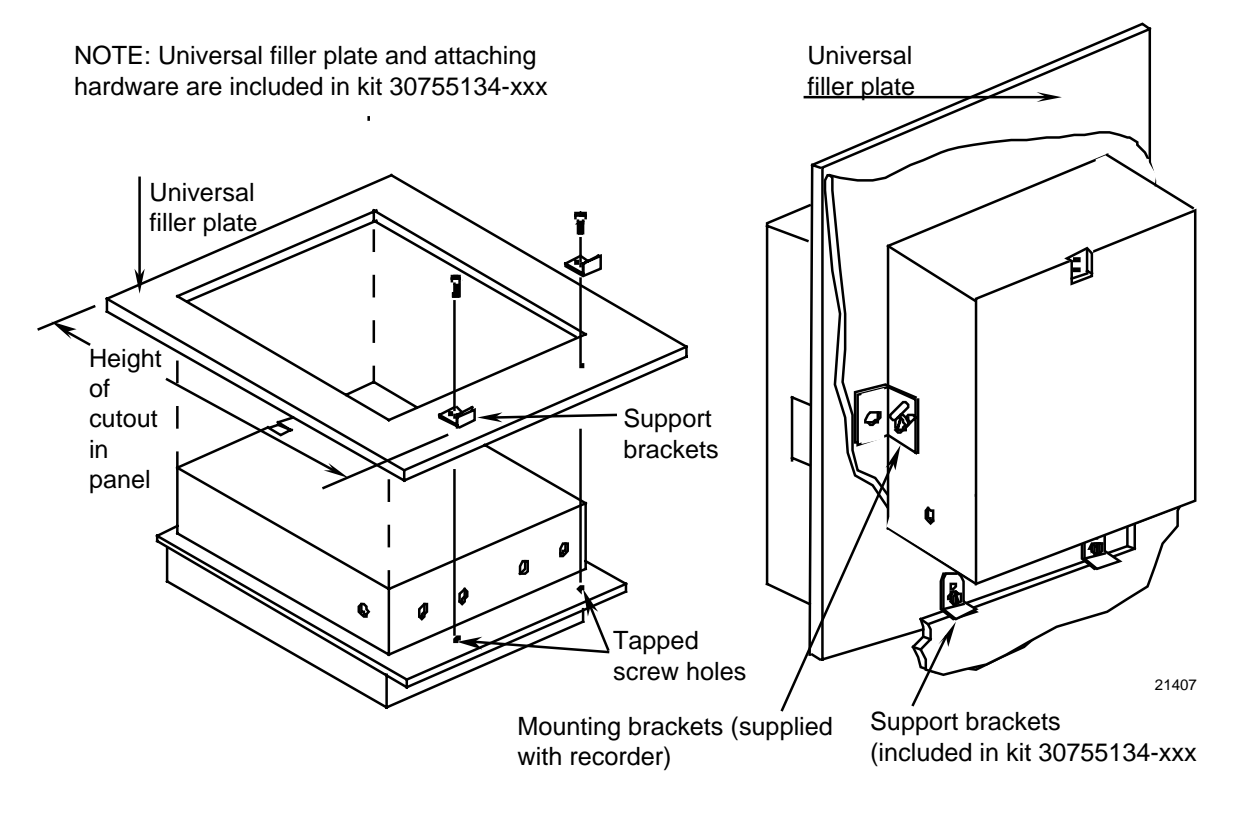

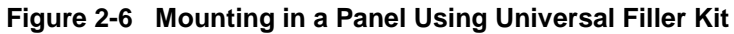

### Mounting flush in panel (using cutout made for Kent Model 105M)

Refer to Figure 2-7 and follow the procedure in Table 2-6 to mount your recorder in an existing cutout using the cutout made for Kent Model 105M.

| Step | Action                                                                                                    |  |
|------|----------------------------------------------------------------------------------------------------|--|
| 1    | Drill two 1/4-inch holes in the back of the panel as shown in Figure 2-7. These holes are for 10 32 screws to be inserted from back of panel into threaded inserts in the back of the recorder case.                                                                              |  |
|      | <b>ATTENTION</b> If the panel is more than $1/4$ -inch thick, substitute $10-32 \times 1/2$ -inch long screws for the $3/8$ -inch long screws supplied with the recorder.                                                                                                    |  |
| 2    | While supporting the recorder, insert it through the panel cutout and orient the case so that the threaded inserts at the bottom of the case align with the holes drilled in the panel.                                                                                           |  |
| 3    | From the rear of the panel, insert two 10-32 pan head screws of appropriate length into threaded inserts in the recorder case.                                                                                                    |  |
| 4    | From the back of the panel, attach a mounting bracket to each side of the recorder case using a $1/4-20 \times 1/2$ -inch hex screw and a lockwasher for each bracket (mounting hardware supplied with recorder). Leave the screws slightly loose so you can adjust the brackets. |  |
| 5    | While holding the recorder firmly against the panel, slide each bracket against the back of the panel and tighten the screws.                                                                                                    |  |

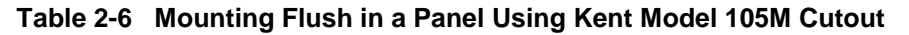

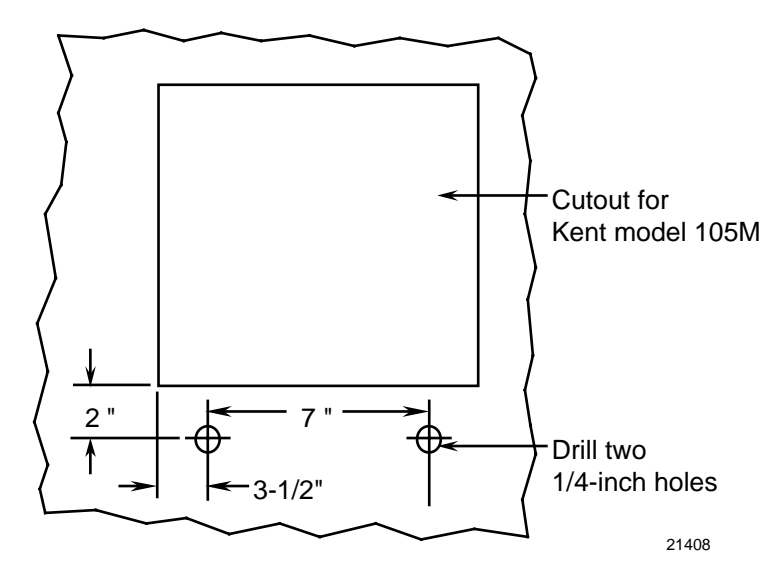

Figure 2-7 Mounting in a Panel using Kent Model 105M Cutout

### Mounting on surface (of panel or wall)

Refer to Figure 2-8 and follow the procedure in Table 2-7 to mount your recorder on a surface (panel or wall).

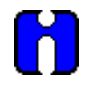

### ATTENTION

You must supply three (3) screws for attaching the mounting hardware (brackets and support hook) to panel or wall.

| Step | Action                                                                                                    |  |  |  |
|------|----------------------------------------------------------------------------------------------------|--|--|--|
| 1    | Using two flat-head 10-32 x 1/4-inch screws supplied with the recorder, fasten the support hook into the recess at the back of the recorder case as shown in Figure 2-8.                                                                                        |  |  |  |
| 2    | Using 1/4-20 x 1/2-inch hex screws and lockwashers, attach a mounting bracket to each side of the case. Leave the screws slightly loose so as to permit some adjustments of the brackets.                                                                       |  |  |  |
| 3    | On the panel mark the locations for the three holes as shown by the hole pattern in Figure 2-8.                                                                                                    |  |  |  |
| 4    | Using a drill of appropriate size for user-supplied screws, drill a hole in the front of the panel for the eye of the support hook.                                                                                                    |  |  |  |
| 5    | Insert the screws for the support hook into the panel, allowing the screw head to protrude approximately 5/16-inch.                                                                                                    |  |  |  |
| 6    | Hang the recorder support hook on the screw. Make sure that the locations for the other two holes (marked in step three) are correct. If not, make sure that the recorder is aligned vertically and use the brackets as templates to mark the proper locations. |  |  |  |
| 7    | Remove the recorder from the panel and drill the other two holes.                                                                                                    |  |  |  |
| 8    | Hang the recorder on the screw by the support hook and insert the other two user-supplied screws through the brackets into the panel. Tighten the two hex screws that attach the brackets to the case.                                                          |  |  |  |

|  | Table 2-7 | Mounting Flush of | on a Surface | (of Panel or Wall) |
|--|-----------|-------------------|--------------|--------------------|
|--|-----------|-------------------|--------------|--------------------|

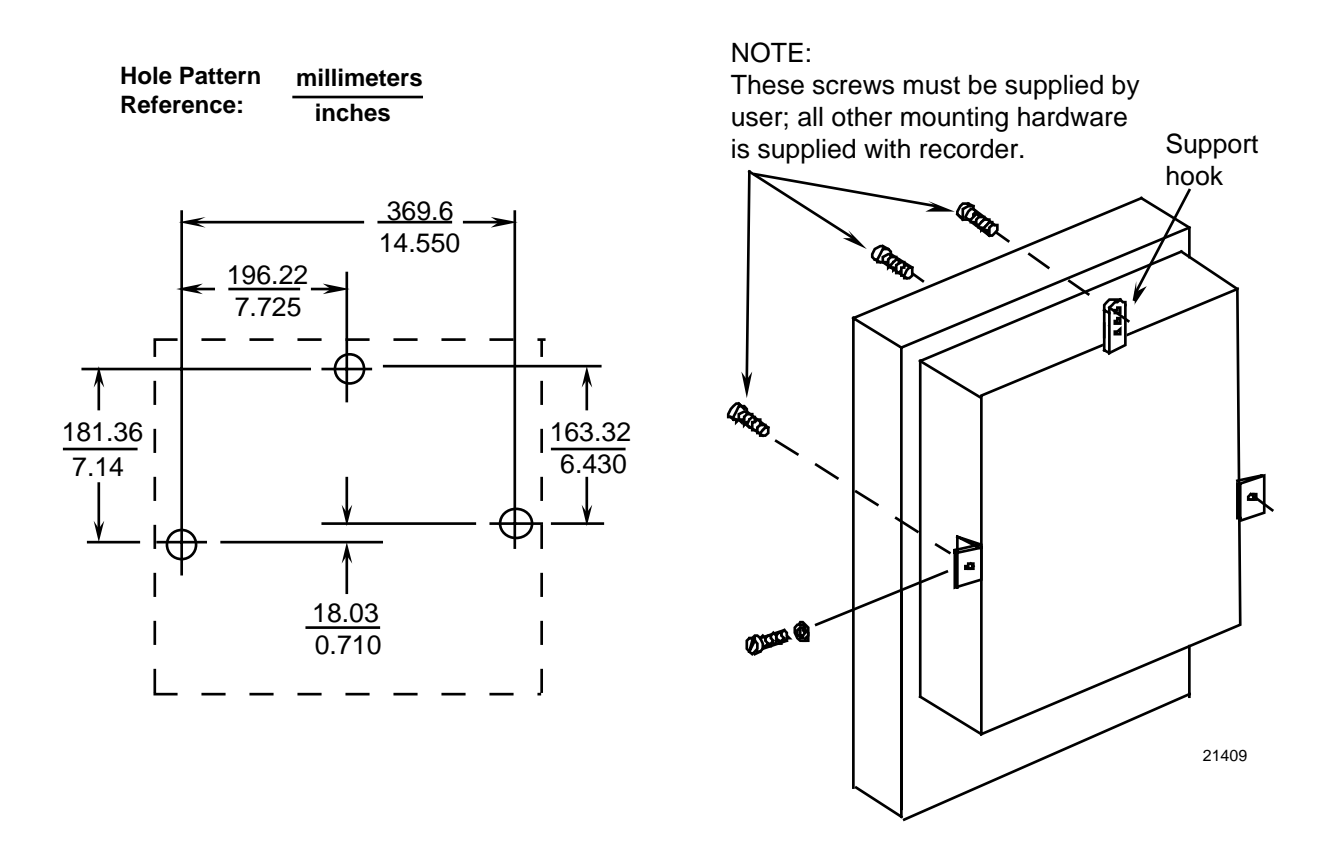

Figure 2-8 Mounting Flush on a Surface (of Panel or Wall)

### 2.5 Wiring Prerequisites

### Taking electrical noise precautions

Electrical noise is composed of unabated electrical signals which produce undesirable effects in measurements and control circuits.

Digital equipment is especially sensitive to the effects of electrical noise. Your recorder has built-in circuits to reduce the effect of electrical noise from various sources. If there is a need to further reduce these effects:

- Separate External Wiring separate connecting wires into bundles (see Table 2-8) and route the individual bundles through separate conduits or metal trays.
- Use Suppression Devices for additional noise protection, you may want to add suppression devices at the external source; appropriate suppression devices are commercially available.

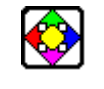

### REFERENCE

For additional noise information, refer to document number 51-52-05-01.

### **Electrical considerations**

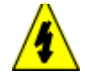

The recorder is considered "rack and panel mounted equipment" per EN 61010-1, Safety Requirements for Electrical Equipment for Measurement, Control, and Laboratory Use, Part 1: General Requirements.

### **Recorder grounding**

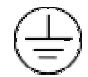

PROTECTIVE BONDING (grounding) of this recorder shall be in accordance with National and local electrical codes.

### **Functional Earth**

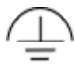

To minimize electrical noise and transients that may adversely affect the system, supplementary bonding of the recorder enclosure to a functional earth ground, using a 3/4" braided copper conductor, is required.

A terminal on the rear of the recorder is provided for this connection.

### CE conformity special conditions (Europe)

Braid shielded cable is required for all Input I/O and Output Relay cables. All recorder cable shield wires, except the RS485 Modbus communications cable shield, must be connected to a low impedance earth ground at the recorder. This can be done by bussing the shields to an earth ground point, or by connecting the shields to the conduit entry fittings if they are in electrical contact with the enclosure conductive coating. In either case, the shields shall not extend into the recorder enclosure. The cable shields shall also be connected to a low impedance earth ground at the farthest end of the cable, through a 0.0047 uF capacitor. See each of the individual wiring diagrams.
For the RS485 Modbus communications cable, Alpha XTRA Guard I cable (Alpha P/N 5121C) is required. At the recorder end, the communications cable shield must be unconnected and must not extend into the recorder enclosure. The shield of the communications cable must be connected to earth ground at the farthest end of the cable. See the option wiring procedure for the RS485 Communications Card.

Inside of the enclosure, the user must install ferrite suppression filters and capacitors on all wires connected to the recorder. ©Fair-Rite Products Corp. part number 0443164151, or equivalent, shall be installed as shown in Figure 2-9 to Figure 2-20, one filter for each circuit group.

Cable with an outer jacket diameter larger than 6.7 mm (0.264 in.) may require the outer jacket to be removed to fit the required one turn in the filter, or the selection of a different cable.

#### Permissible wire bundling

Table 2-8 shows which wire functions should be bundled together.

| Bundle No. | Wire Functions                                          |  |
|------------|---------------------------------------------------------|--|
| 1          | Line power wiring                                       |  |
|            | Earth ground wiring                                     |  |
|            | Control relay output wiring                             |  |
|            | Line voltage alarm wiring                               |  |
| 2          | Analog signal wire, such as:                            |  |
|            | • Input signal wire (thermocouple, 4 to 20 mA, etc.)    |  |
|            | • 4-20 mA output signal wiring                          |  |
|            | Slidewire feedback circuit wiring                       |  |
|            | Digital input signals                                   |  |
|            | Communications                                          |  |
|            | 4-20 mA auxiliary output                                |  |
| 3          | Low voltage alarm relay output wiring                   |  |
|            | Low voltage wiring to solid state type control circuits |  |

#### Table 2-8 Permissible Wiring Bundling

#### Identify your wiring requirements

To determine the appropriate diagrams for wiring your recorder, refer to the model number interpretation in this section. The model number of the recorder can be found on the chart plate.

### 2.6 Input Wiring Procedures

#### Wiring the recorder

Using the information contained in the model number, select the appropriate wiring diagrams from the figures listed below and wire the recorder accordingly.

| Wiring Requirements                                  | Figure |
|------------------------------------------------------|--------|
| Ferrite Filter Locations                             | 2-9    |
| AC Line Power                                        | 2-10   |
| Thermocouple, RTD, Radiamatic, mV, or 0–5 Vdc Inputs | 2-11   |
| 4–20 mA Inputs                                       | 2-12   |
| 0–10 Vdc Inputs                                      | 2-13   |
| 4–20 mA Current Outputs                              | 2-14   |
| Position Proportional Control Outputs                | 2-15   |
| Relay Control Outputs<br>– Time Proportioning        | 2-16   |
| Alarm #1 and #2 Outputs and Digital Inputs           | 2-17   |
| Alarm Outputs #3, #4, #5, and #6                     | 2-18   |
| RS485 Modbus Communications                          | 2-19   |
| Auxiliary Output                                     | 2-20   |

#### Ferrite filter locations (CE Mark)

Inside of the enclosure, install ferrite suppression filters on all wires connected to the recorder. ©Fair-Rite Products Corp. part number 0443164151, or equivalent, shall be installed as shown in Figure 2-9, one filter for each circuit group. Cable with an outer jacket diameter larger than 6.7 mm (0.264 in.) may require the outer jacket to be removed to fit the required one turn in the filter, or the selection of a different cable.

#### **Shield Wiring**

The shield wires of all cables, except the RS485 communications cable, should be tied to earth ground at the recorder end and to earth ground through a  $.0047\mu$ F Capacitor at the other end of the cable. An example of shield wiring to an external ground bus bar is shown in Figure 2-9.

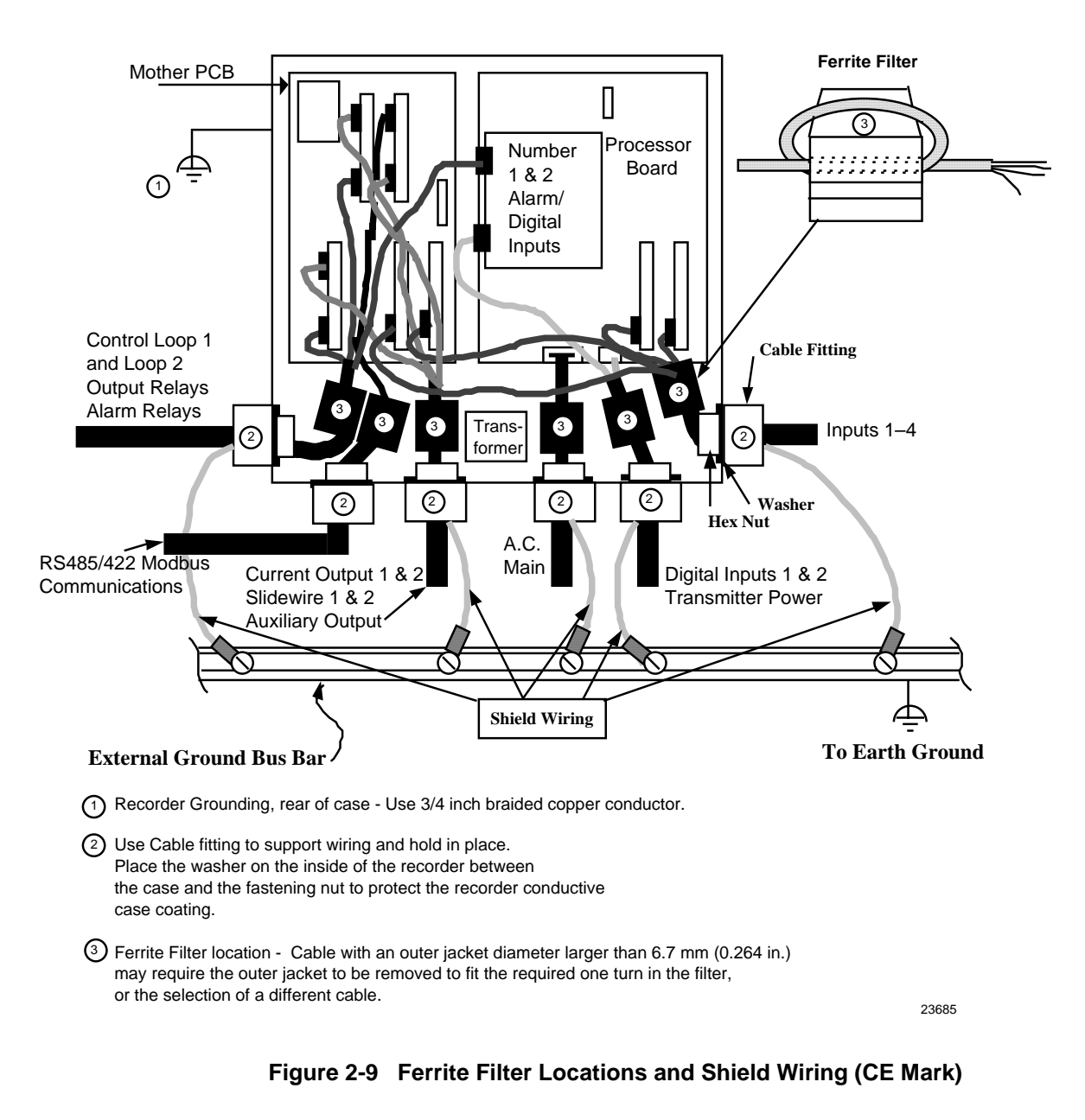

#### AC line power

Refer to Figure 2-10 and follow the procedure in Table 2-9 to connect the AC line power.

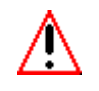

#### WARNING

Be sure that the line voltage is OFF before connecting the power wires to the recorder or personal injury could result.

This equipment is suitable for connection to 120/240 Vac, 50/60 Hz, power supply mains. It is the user's responsibility to provide a switch and non-time delay (North America), quick-acting, high breaking capacity, Type F, (Europe) 1/2 A, 250 V fuse(s) or circuit-breaker as part of the installation. The switch or circuit-breaker shall be located in close proximity to the recorder, within easy reach of the OPERATOR. The switch or circuit-breaker shall be marked as the disconnecting device for the recorder.

| Step | Action                                                                                                    |  |  |  |  |
|------|----------------------------------------------------------------------------------------------------|--|--|--|--|
| 1    | Open the recorder door. Loosen the captive screw in the chart plate and swing the plate out.                                                                                                    |  |  |  |  |
| 2    | Locate connector J10 on the bottom edge of the main printed circuit board. (Refer to Figure 2-10.)                                                                                                    |  |  |  |  |
| 3    | Remove the unwired plug from J10.                                                                                                    |  |  |  |  |
| 4    | Run the power wires separately through second conduit from the right.                                                                                                    |  |  |  |  |
| 5    | For CE Mark conformity, install the ferrite filter as shown in Figure 2-9.                                                                                                    |  |  |  |  |
| 6    | Strip insulation from the end of each wire.                                                                                                    |  |  |  |  |
| 7    | Loosen the screws in plug J10 terminals and position the plug as you would to plug it into J10.                                                                                                    |  |  |  |  |
| 8    | Insert                                                                                                    |  |  |  |  |
|      | • the <i>green</i> wire (G) into the first screw clamp from the right,                                                                                                    |  |  |  |  |
|      | • the <i>white</i> wire (L2) into the second screw clamp from the right, and                                                                                                    |  |  |  |  |
|      | • the <b>black</b> wire (L1) into the third screw clamp from the right.                                                                                                    |  |  |  |  |
|      | Tighten the screws to secure the wires.                                                                                                    |  |  |  |  |
|      | <b>CAUTION</b> To avoid damaging the recorder, be sure that you install the power wires into the correct screw clamps. Make sure the fuse block is installed properly for the given supply rating — 120 or 240 Vac. The fuse is in the 120 Vac location from the factory. |  |  |  |  |
| 9    | Make sure the fuse block is installed in the proper location. Refer to Figure 2-10 for fuse block location.                                                                                                    |  |  |  |  |
|      | • 120 Vac – Fuse block in location F2                                                                                                    |  |  |  |  |
|      | 240 Vac – Fuse block in location F1                                                                                                    |  |  |  |  |
| 10   | Dress the wires as slack as possible. This keeps the noise signal on these wires from bypassing built-in suppression. Also, do not bundle any low level signal wires with the power wires. Refer to Table 2-8 for permissible wire bundling.                              |  |  |  |  |
|      | <ul> <li>Refer to document 51-52-05-01 for additional information concerning noise interference<br/>prevention.</li> </ul>                                                                                                    |  |  |  |  |
| 11   | Insert the wired plug into J10.                                                                                                    |  |  |  |  |
|      | WARNING Input line voltage will be present on the instrument ground plane if safety ground is not attached; personal injury and product damage could result.                                                                                                    |  |  |  |  |

### Table 2-9 AC Line Power Wiring

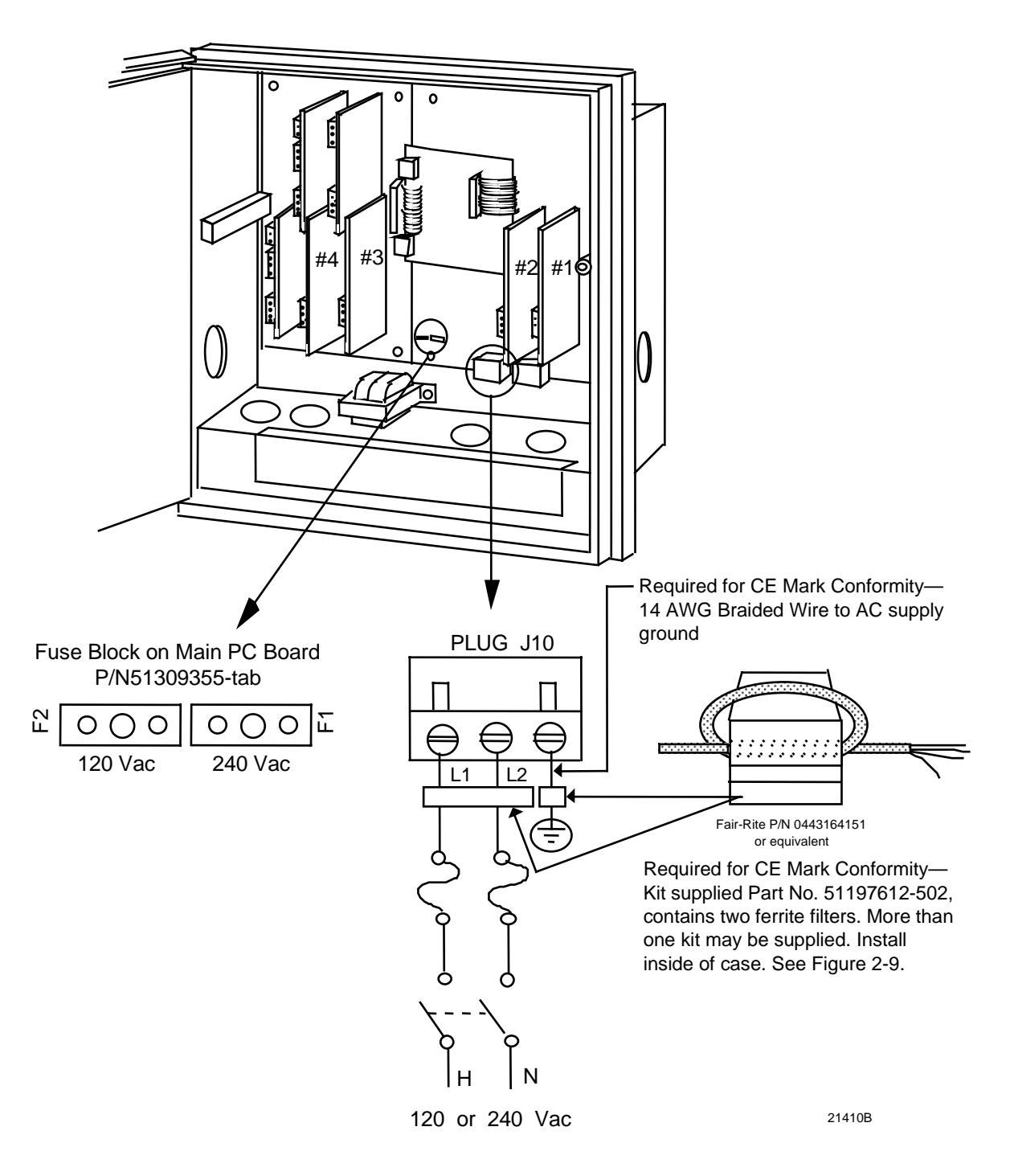

Figure 2-10 AC Line Power Wiring

#### Thermocouple, RTD, Radiamatic, mV, or 0-5 Vdc inputs

You can wire input 1, 2, 3, or 4 for thermocouple, RTD, Radiamatic, mV, or 0-5 Vdc actuations.

The polarity for inputs #1, #2, #3, and #4 is identical.

The prerequisites are:

• Model Number - Table 1 = 1XXX, X1XX, XX1X, XXX1

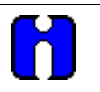

#### ATTENTION

For thermocouple or RTD inputs, calibrate the recorder to achieve the stated accuracy. Refer to *Section 7 – Input Calibration* 

Refer to Figure 2-11 and follow the procedure in Table 2-10 to wire Thermocouple, RTD, Radiamatic, mV, or 0–5 Vdc inputs.

| Step | Action                                                                                                    |  |
|------|----------------------------------------------------------------------------------------------------|--|
| 1    | Open the recorder door. Loosen the captive screw in the chart plate and swing the plate out.                                                                                        |  |
| 2    | Locate connector J2 on the printed circuit board for input 1 (refer to Figure 2-11).                                                                                                |  |
| 3    | Remove the unwired plug from J2.                                                                                                    |  |
| 4    | Run the input wires through the desired knockout - DO NOT bundle them with the power wires.                                                                                         |  |
| 5    | For CE Mark conformity:                                                                                                    |  |
|      | <ul> <li>Install the ferrite filter as shown in Figure 2-9.</li> </ul>                                                                                                    |  |
|      | <ul> <li>Install a .01µF capacitor across the J2 terminals and a .0047 µF capacitor at the<br/>sensor end of the input wiring as shown in Figure 2-11.</li> </ul>                   |  |
| 6    | Locate jumper position MA/W1 and make sure the jumper is in the W1 position. (See Figure 2-11 for the location.)                                                                    |  |
| 7    | Locate jumper position W3 and make sure the jumper is in the proper position for your input type. (See Figure 2-11 for the jumper locations.)                                       |  |
| 8    | Strip insulation from the end of each wire.                                                                                                    |  |
| 9    | Loosen the screws in plug J2 terminals and position the plug as you would to plug it into J2.                                                                                       |  |
| 10   | Insert the wires into the appropriate screw clamps for the applicable input type. See Figure 2-11 for specific input actuation plug wiring. Tighten the screws to secure the wires. |  |
| 11   | Insert the wired plug into J2.                                                                                                    |  |
| 12   | Repeat steps 2 through 11 for input 2, 3, and 4 printed circuit boards as applicable.                                                                                               |  |

#### Table 2-10 Thermocouple, RTD, Radiamatic, mV, or 0–5 Vdc Input Wiring

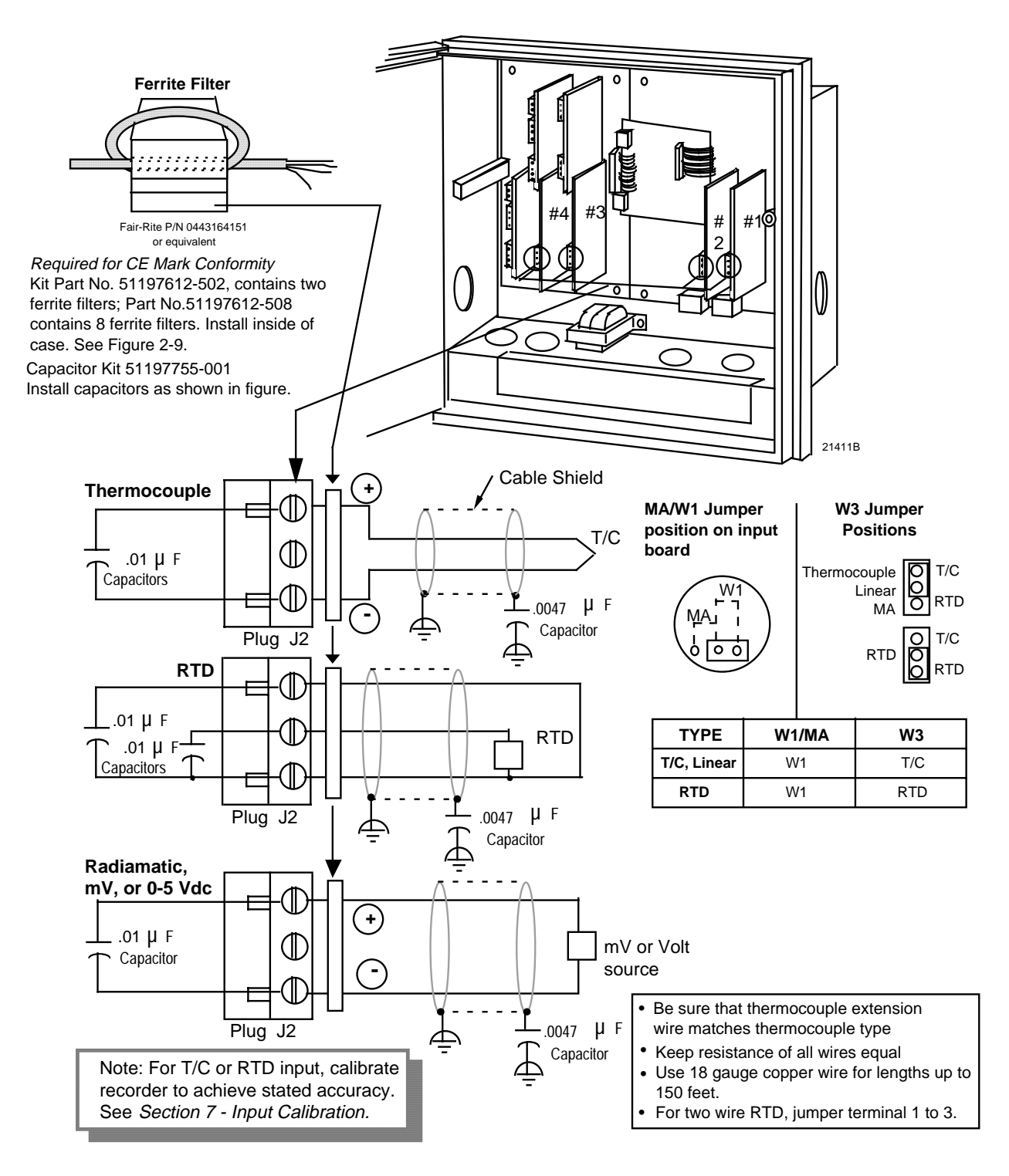

Figure 2-11 Thermocouple, RTD, Radiamatic, mV, or 0–5 Vdc Input Wiring

#### 4-20 mA inputs and transmitter power

You can wire input 1, 2, 3, or 4 for 4–20 mA actuations.

The polarity for inputs #1, #2, #3, and #4 is identical.

The prerequisites are:

• Model Number - Table 1 = 1XXX, X1XX, XX1X, XXX1

# $\mathbf{H}$

#### ATTENTION

Connector J11 on the main processor printed circuit board can be used to provide 24 Vdc power to up to two field transmitters (without power) which are supplying the 4–20 mA input signals to the recorder (1.2W @ 24 Vdc = 50 mA available).

Refer to Figure 2-12 and follow the procedure in Table 2-11 to wire 4-20 mA inputs.

| Step | Action                                                                                                    |  |  |
|------|----------------------------------------------------------------------------------------------------|--|--|
| 1    | Open the recorder door. Loosen the captive screw in the chart plate and swing the plate out.                                                                                                    |  |  |
| 2    | Be sure that the jumper MA/W1 is installed in the position labeled "MA"; this connects an internal 250-ohm resistor across the 4-20 mA input terminals on J2. Set jumper W3 according to your input type. (Refer to Figure 2-12 for location of jumper.)                                                               |  |  |
| 3    | Locate jumper position W3 and make sure the jumper is in the proper position for your input type (see Figure 2-12 for the location).                                                                                                    |  |  |
| 4    | Locate connector J2 on the printed circuit board for input 1 (refer to Figure 2-12).                                                                                                    |  |  |
| 5    | Remove the unwired plug from J2.                                                                                                    |  |  |
| 6    | Run the input wires through the desired knockout - DO NOT bundle them with the power wires.                                                                                                    |  |  |
| 7    | For CE Mark conformity, install the ferrite filter as shown in Figure 2-9 and the capacitors as shown in Figure 2-12.                                                                                                    |  |  |
| 8    | Strip insulation from the end of each wire.                                                                                                    |  |  |
| 9    | Loosen the screws in plug J2 terminals and position the plug as you would to plug it into J2.                                                                                                    |  |  |
| 10   | For transmitters with power:                                                                                                    |  |  |
|      | Insert the wires into the appropriate screw clamps and tighten the screws to secure the wires.                                                                                                    |  |  |
|      | <b>ATTENTION</b> The DR4500A Recorder inputs are protected from overvoltage by a protection diode. The wake-up pulse on the ST3000 may not be recognized by the transmitter due to this clamping action. It may be necessary to add 100 ohms of additional loop resistance so the transmitter and SFC can communicate. |  |  |
|      | • For transmitters which require power:                                                                                                    |  |  |
|      | Remove the unwired plug from J11 then wire the transmitter power to J11 and the input to J2. Tighten the screws in the plugs to secure the wires.                                                                                                    |  |  |
| 11   | Insert the wired plug into J2 and J11 as applicable.                                                                                                    |  |  |
| 12   | Repeat steps 2 through 11 for input 2, 3, and 4 printed circuit boards as applicable.                                                                                                    |  |  |

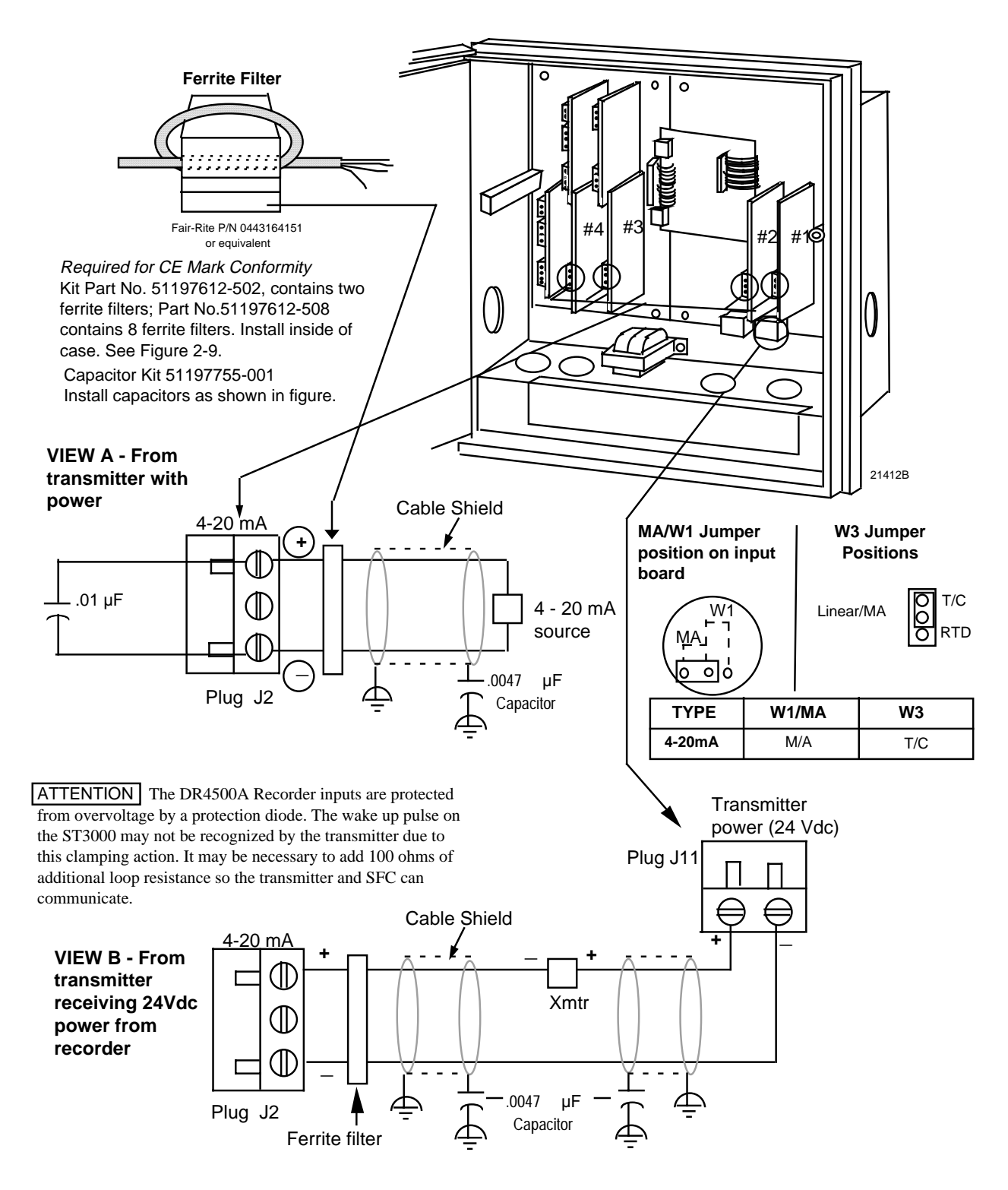

Figure 2-12 4-20 mA Input Wiring

#### 0-10 Volt dc inputs

You can wire input 1, 2, 3, or 4 for 0–10 Volt dc actuations.

The polarity for inputs #1, #2, #3, and #4 is identical.

The prerequisites are:

• Model Number - Table 1 = 3XXX, X3XX, XX3X, XXX3

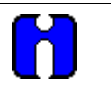

#### ATTENTION

Calibrate the recorder to achieve the stated accuracy. Refer to Section 7 - Input Calibration.

Refer to Figure 2-13 and follow the procedure in Table 2-12 to wire 0-10 Vdc inputs.

| Table 2-12 | 0-10 | Volt dc | Input | Wiring |
|------------|------|---------|-------|--------|
|------------|------|---------|-------|--------|

| Step | Action                                                                                                    |  |  |
|------|----------------------------------------------------------------------------------------------------|--|--|
| 1    | Open the recorder door. Loosen the captive screw in the chart plate and swing the plate out.                                                                                                    |  |  |
| 2    | Locate connector J2 on the printed circuit board for input 1 (refer to Figure 2-13).                                                                                                    |  |  |
| 3    | Remove the unwired plug from J2 and replace it with the modified 4-screw plug from the bag of accessories supplied with the recorder.                                                           |  |  |
| 4    | Run the input wires through the desired knockout—DO NOT bundle them with the power wires.                                                                                                    |  |  |
| 5    | For CE Mark conformity:                                                                                                    |  |  |
|      | Install the ferrite filter as shown in Figure 2-9.                                                                                                    |  |  |
|      | • Install the .01 $\mu$ F capacitor and the .0047 $\mu$ F capacitor as shown in Figure 2-13.                                                                                                    |  |  |
| 6    | Strip insulation from the end of each wire.                                                                                                    |  |  |
| 7    | Loosen the screws in plug J2 terminals and position the plug as you would to plug it into J2.                                                                                                   |  |  |
| 8    | Using the 30755232-002, 100K-ohm, voltage divider connector kit supplied in the bag of accessories, insert the wires into the appropriate screw clamps. Tighten the screws to secure the wires. |  |  |
| 9    | Install the wired plug into J2. Since J2 has only three receptacles, one of the modified plug connectors is designed to slide outside J2 when the plug is installed.                            |  |  |
| 10   | Locate jumper position W3 and make sure the jumper is in the proper position for your input type. (See Figure 2-13 for the location.)                                                           |  |  |
| 11   | Locate jumper position MA/W1 and make sure the jumper is in the <b>W1</b> position. (See Figure 2-13 for the location.)                                                                         |  |  |
| 12   | Repeat steps 2 through 11 for input 2, 3, and 4 printed circuit boards as applicable.                                                                                                    |  |  |

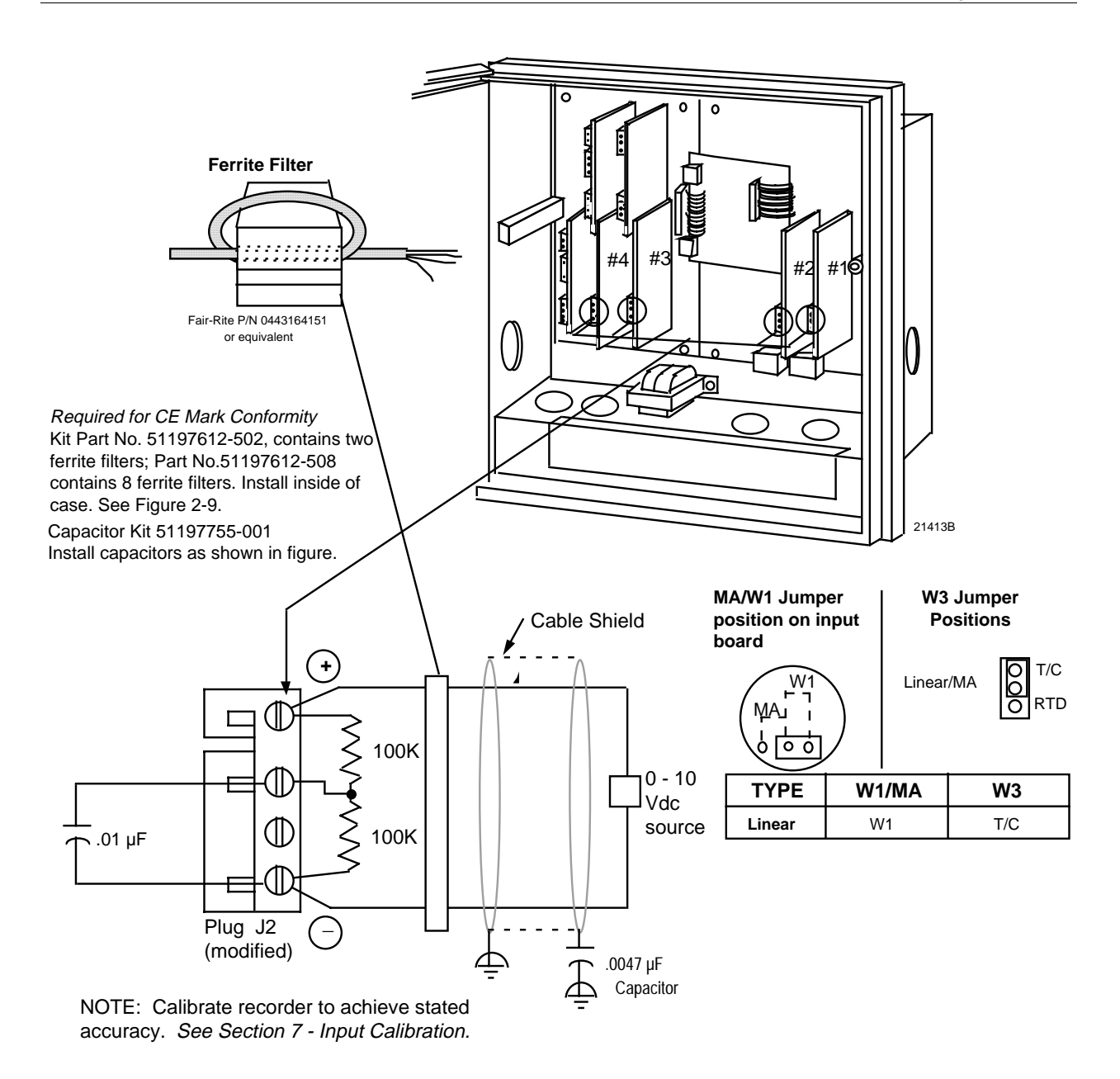

Figure 2-13 0-10 Volt dc Input Wiring

### 2.7 Output Wiring Procedures

#### 4-20 mA control output wiring

You can wire control output 1 or 2 for 4-20 mA output.

The prerequisites are:

• Model Number - Table 2 = 10, 40, 44, 60, or 66

Refer to Figure 2-14 and follow the procedure in Table 2-13 to wire 4-20 mA control outputs.

| Step | Action                                                                                                    |  |
|------|----------------------------------------------------------------------------------------------------|--|
| 1    | Open the recorder door. Loosen the captive screw in the chart plate and swing the plate out.                                                        |  |
| 2    | Locate connector J1 near the top of the control output #1 or #2 printed circuit board (refer to Figure 2-14 for location).                          |  |
| 3    | Remove the unwired plug from J1.                                                                                                    |  |
| 4    | Run the output wires through the desired knockout.                                                                                                  |  |
| 5    | For CE Mark conformity, install the ferrite filter as shown in Figure 2-9 and the .0047 $\mu$ F capacitor as shown in Figure 2-14.                  |  |
| 6    | Strip insulation from the end of each wire.                                                                                                    |  |
| 7    | Loosen the screws in plug J1 terminals and position the plug as you would to plug it into J1.                                                       |  |
| 8    | Observing the polarity, insert the wires into the appropriate screw clamps as shown (refer to Figure 2-14). Tighten the screws to secure the wires. |  |
| 9    | Install the wired plug into J1.                                                                                                    |  |
| 10   | Locate jumper position W6/W7 on the bottom left portion of the board. Make sure W7 position is selected for 4-20 mA output.                         |  |
| 11   | Repeat steps 2 through 10 for control output #2 printed circuit board as applicable.                                                                |  |

#### Table 2-13 4-20 mA Control Output Wiring

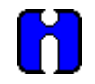

#### TIP

The 4-20 mA output can be used as a retransmission output if it is not used as a control output.

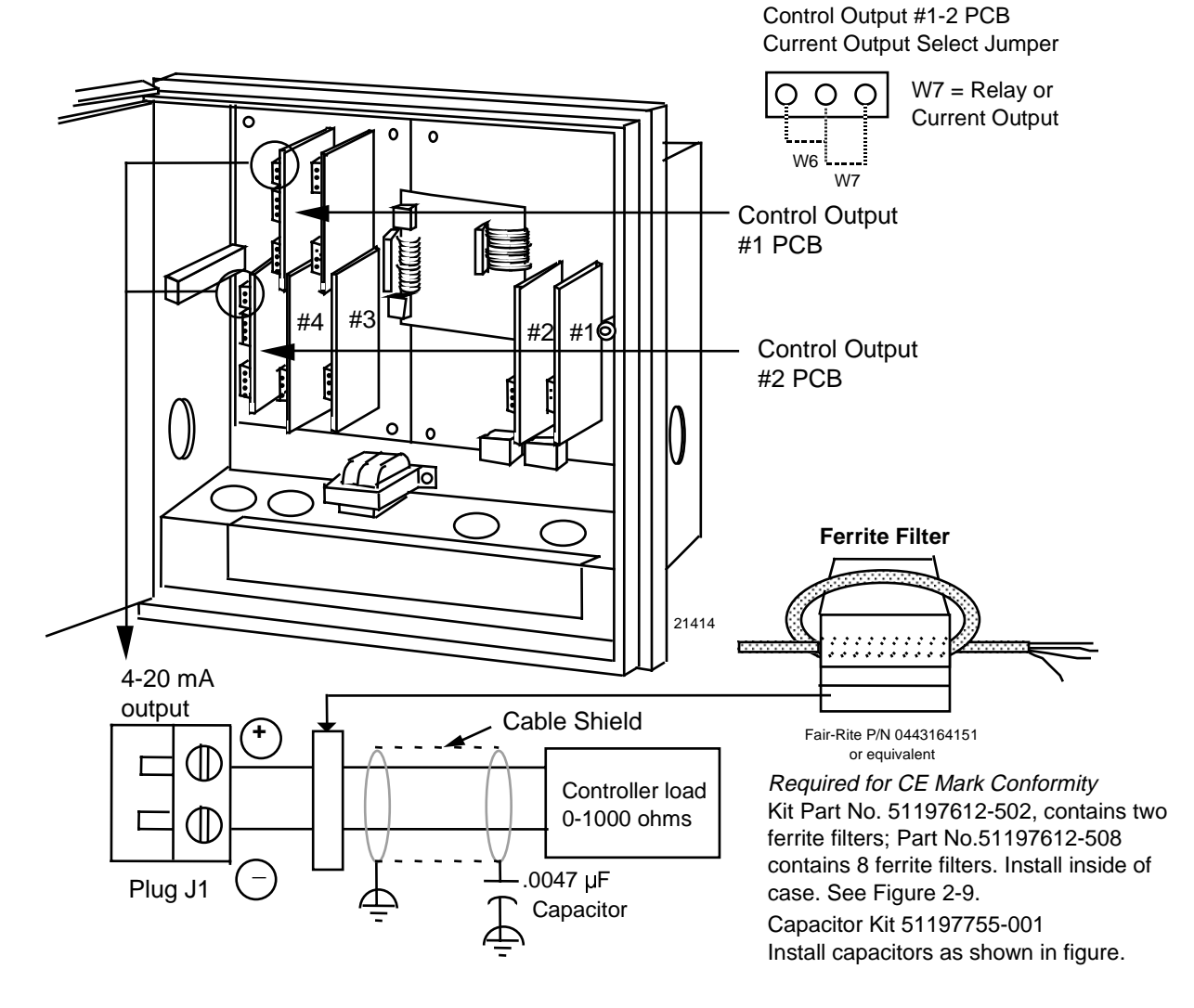

Figure 2-14 4-20 mA Control Output Wiring

#### Position proportional or 3-position step control output wiring

You can wire control output 1 or 2 for position proportional or 3 position step output.

The prerequisites are:

- Model Number Key = DR45AT
- Model Number Table 2 = 10, 40, or 44

Refer to Figure 2-15 and follow the procedure in Table 2-14 to wire position proportional or 3 position step control outputs.

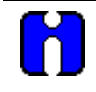

#### ATTENTION

Be sure to calibrate the position proportional control output so that the increase and decrease relays operate properly with respect to the position of the external feedback slidewire. Refer to *Section 8 - Output Calibration* in this manual.

Slidewire input is not required for 3 position step control but can be used for motor position indication.

| Step | Action                                                                                                    |  |
|------|----------------------------------------------------------------------------------------------------|--|
| 1    | Open the recorder door. Loosen the captive screw in the chart plate and swing the plate out.                                                                                                    |  |
| 2    | Locate connector J2 and J5 on the control output #1 printed circuit board (refer to Figure 2-15 for location).                                                                                                    |  |
| 3    | Locate jumper positions W2/W3 and W4/W5 below connector J5 on the printed circuit board.<br>Remove plug-in output #1 printed circuit board for better access to the jumpers. Be sure to tag<br>and remove all the plug connections to the printed circuit board before removing it. Position the<br>jumpers as shown in Figure 2-15 for desired relay contact action. Locate jumper position<br>W6/W7 on the bottom left portion of the board. Make sure position W6 is selected for position<br>proportioning, then reinstall the printed circuit board. |  |
| 4    | Run the feedback slidewire (not required for 3 position step) and motor drive wires through the desired knockouts.                                                                                                    |  |
| 5    | For CE Mark conformity:                                                                                                    |  |
|      | <ul> <li>install the ferrite filter as shown in Figure 2-9</li> </ul>                                                                                                    |  |
|      | <ul> <li>install the shield capacitors as shown in Figure 2-15.</li> </ul>                                                                                                    |  |
| 6    | Strip insulation from the end of each wire.                                                                                                    |  |
| 7    | Loosen the screws in plug J2 terminals and position the plug as you would to plug it into J2.                                                                                                    |  |
| 8    | Insert the wires from the motor's feedback slidewire into the appropriate screw clamps as shown (refer to Figure 2-15). Tighten the screws to secure the wires.                                                                                                    |  |
| 9    | Loosen the screws in plug J5 terminals and position the plug as you would to plug it into J5.                                                                                                    |  |
| 10   | Insert the wires for the motor into the appropriate screw clamps as shown (refer to Figure 2-15). Tighten the screws to secure the wires.                                                                                                    |  |
| 11   | Install the wired plug into J2 and J5, as applicable.                                                                                                    |  |
| 12   | Repeat steps 2 through 11 for Control Output #2 printed circuit boards as applicable.                                                                                                    |  |

| ut Wiring |
|-----------|
|           |

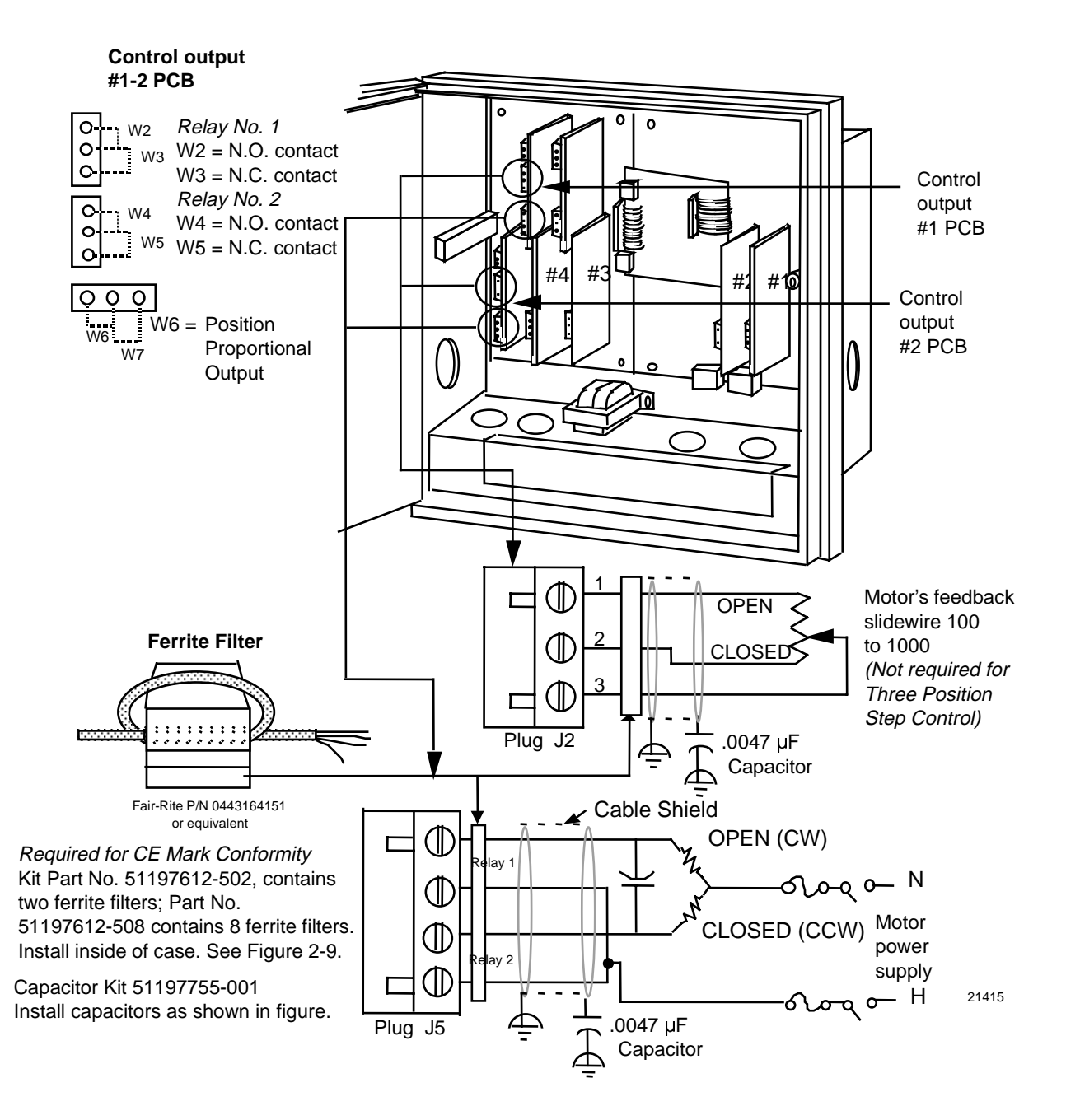

Figure 2-15 Position Proportional Control Output or Three Position Step Wiring

#### Relay control output wiring

You can wire control output 1 or 2 for relay output including Time proportional and 3 position step applications.

The prerequisites are:

• Model Number - Table 2 = 10, 40, 60, 11, 44, 66

Refer to Figure 2-16 and follow the procedure in Table 2-15 to wire relay control outputs.

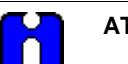

#### ATTENTION

Relay #2 is used for time proportional control. Relay 2 can also be used for 3 position step control (see Figure 2-15).

| Table 2-15 | Relay Control Out | put Wiring |
|------------|-------------------|------------|
|            |                   |            |

| Step | Action                                                                                                    |
|------|----------------------------------------------------------------------------------------------------|
| 1    | Open the recorder door. Loosen the captive screw in the chart plate and swing the plate out.                                                                                                    |
| 2    | Locate connector J5 on the control output #1 printed circuit board (refer to Figure 2-16 for location).                                                                                                    |
| 3    | Remove the unwired plug from J5.                                                                                                    |
| 4    | Locate jumper positions W2/W3 and W4/W5 below connector J5 on the printed circuit board.<br>Remove plug-in output #1 printed circuit board for better access to the jumpers. Be sure to tag<br>and remove all the plug connections to the printed circuit board before removing it. Position the<br>jumpers as shown in Figure 2-16 for desired relay contact action. Locate jumper position<br>W6/W7 on the bottom left portion of the board. Make sure W7 position is selected for relay<br>control output, then reinstall the printed circuit board. |
| 5    | Run the relay load wires through the desired knockouts.                                                                                                    |
| 6    | For CE Mark conformity:<br>- install the ferrite filter as shown in Figure 2-9.<br>- install the shield capacitor as shown in Figure 2-16.                                                                                                    |
| 7    | Strip insulation from the end of each wire.                                                                                                    |
| 8    | Loosen the screws in plug J5 terminals and position the plug as you would to plug it into J5.                                                                                                    |
| 9    | Insert the relay wires and relay power into the appropriate screw clamps for single or duplex action as shown (refer to Figure 2-16); tighten the screws to secure the wires.                                                                                                    |
| 10   | Install the wired plug into J5.                                                                                                    |
| 11   | Repeat steps 2 through 10 for control output #2 printed circuit boards as applicable.                                                                                                    |

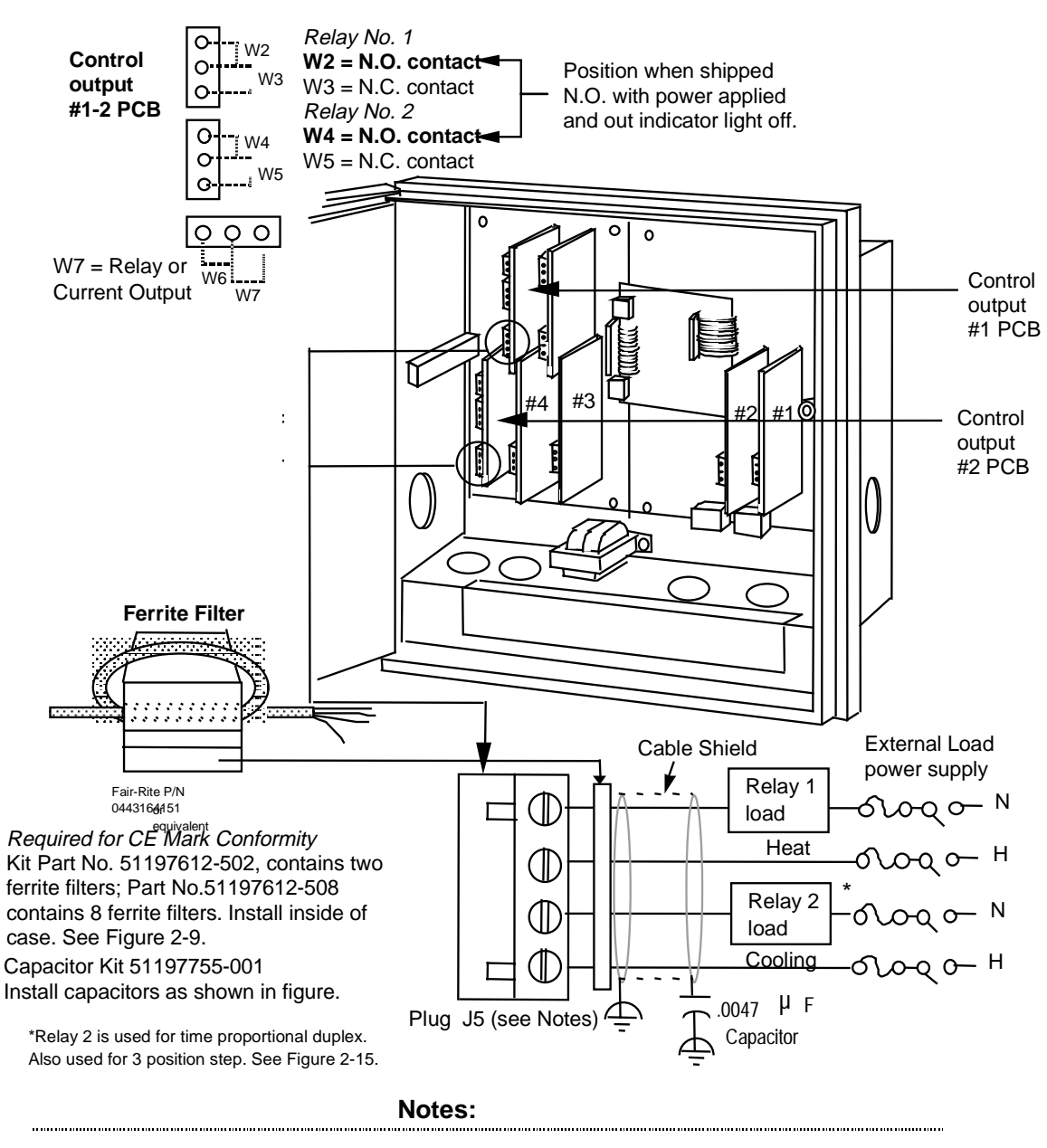

- 1. J5 terminals 2 and 4 are the non-switched connections to an SPST relay. Selectable for normally open or normally closed as required.
- 2. This relay supplies a dry contact closure. User must supply appropriate power connections for his external device.
- 3. This relay has a resistive load rating of 5A @ 1/2ac. Load calculation example: Supply voltage (for example: 115 Vac) Resistance of customer controlled device and the format is a supply voltage (for example: 115 Vac) Resistance of customer than 5 amps and the format is a supply voltage (for example: 115 Vac) Resistance of customer than 5 amps and the format is a supply voltage (for example: 115 Vac) and the format is a supply voltage (for example: 115 Vac) and the format i

Figure 2-16 Relay Control Output Wiring

### 2.8 Option Wiring Procedures

#### Alarm output and digital input wiring

You can wire #1 and #2 Alarm Outputs and Digital Inputs.

The prerequisites are:

• Model Number - Table 3 = XX1

Refer to Figure 2-17 and follow the procedure in Table 2-16 to wire alarm outputs or digital inputs.

The alarm output is a dry contact closure.

| Step | Action                                                                                                    |  |
|------|----------------------------------------------------------------------------------------------------|--|
| 1    | Open the recorder door. Loosen the captive screw in the chart plate and swing the plate out.                                                                                                    |  |
| 2    | Locate connector J3 and J4 on the alarm output/digital input printed circuit board (refer to Figure 2-17 for location).                                                                                                    |  |
| 3    | Remove the unwired plug from J3.                                                                                                    |  |
| 4    | Run the digital input wires through the desired knockout.                                                                                                    |  |
| 5    | For CE Mark conformity, install the ferrite filter as shown in Figure 2-9.                                                                                                    |  |
| 6    | Strip insulation from the end of each wire.                                                                                                    |  |
| 7    | Loosen the screws in plug J3 terminals and position the plug as you would to plug it into J3.                                                                                                    |  |
| 8    | Insert the wires for the digital inputs into the appropriate screw clamps as shown (refer to Figure 2-17). Note that you can wire the contacts in an <b>and</b> / <b>or</b> fashion, so that <b>both</b> contacts <b>or</b> either contact initiates the configured action. Tighten the screws to secure the wires. |  |
| 9    | Install the wired plug into J3.                                                                                                    |  |
| 10   | Remove the unwired plug from J4.                                                                                                    |  |
| 11   | Run the alarm output wires through the desired knockout.                                                                                                    |  |
| 12   | For CE Mark conformity:                                                                                                    |  |
|      | <ul> <li>install the ferrite filter as shown in Figure 2-9</li> </ul>                                                                                                    |  |
|      | <ul> <li>install the shield capacitors as shown in Figure 2-17.</li> </ul>                                                                                                    |  |
| 13   | Strip insulation from the end of each wire.                                                                                                    |  |
| 14   | Loosen the screws in plug J4 terminals and position the plug as you would to plug it into J4.                                                                                                    |  |
| 15   | Insert the wires for the alarm devices into the appropriate screw clamps as shown (refer to Figure 2-17). Tighten the screws to secure the wires.                                                                                                    |  |
| 16   | Locate the jumper positions W1/W2 and W3/W4 on the printed circuit board. Reposition the jumpers as shown in Figure 2-17for the desired relay control action. The recorder is shipped with the W1 and W3 in N.C. positions.                                                                                         |  |
| 17   | Install the wired plug into J4.                                                                                                    |  |

#### Table 2-16 Alarm Output or Digital Input Wiring

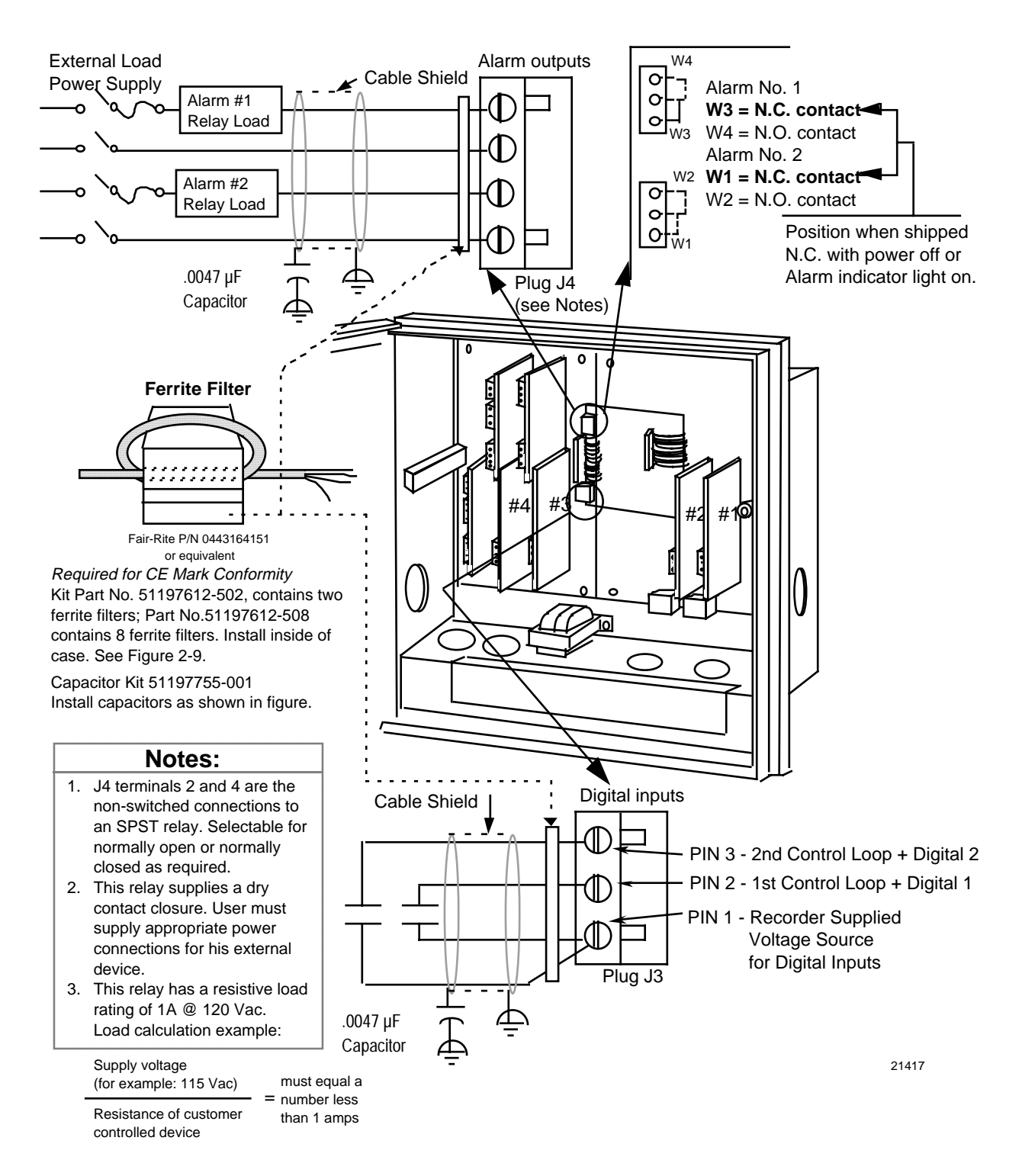

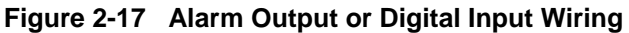

#### Additional alarm wiring information

The DR4500 has the ability to provide for Alarm outputs 3, 4, 5, and 6.

Follow the procedures listed below to wire No. 3 and No. 4 Alarm Outputs and No. 5 and No. 6 Alarm Outputs.

#### Alarms 3 and 4 output wiring

You can wire #3 and #4 Alarm Outputs.

The prerequisites are:

• Model Number - Model Table  $2 = 1X, 4X, 6X^*$ 

\*If control output is 4-20 mA, then the relays on the control card are available for use as alarms on all models except DR45AH/AS/AP models.

Refer to Figure 2-18 and follow the procedure in Table 2-17 to wire Alarm 3 and Alarm 4 outputs.

#### Table 2-17 Alarm 3 and Alarm 4 Output Wiring

| Step | Action                                                                                                    |  |
|------|----------------------------------------------------------------------------------------------------|--|
| 1    | Open the recorder door. Loosen the captive screw in the chart plate and swing the plate out.                                                                                                    |  |
| 2    | Locate connector J5 on the 4-20 mA control output printed circuit board to wire relays #3 and #4. Refer to Figure 2-18 for location.                                                                                                    |  |
| 3    | Remove the unwired plug from J5.                                                                                                    |  |
| 4    | Locate jumper position W2/W3 and W4/W5 below connector J5 on the printed circuit board.<br>Note that you may want to remove the plug-in output printed circuit board for better access to<br>jumpers. Be sure to tag and remove all the plug connections to the printed circuit boards<br>before removing it. Position the jumpers as shown for the desired relay contact action and<br>reinstall the printed circuit board. |  |
| 5    | Run the alarm output wires through the desired knockout.                                                                                                    |  |
| 6    | For CE Mark conformity:                                                                                                    |  |
|      | <ul> <li>install the ferrite filter as shown in Figure 2-9</li> </ul>                                                                                                    |  |
|      | <ul> <li>install the capacitors as shown in Figure 2-18</li> </ul>                                                                                                    |  |
| 7    | Strip insulation from the end of each wire.                                                                                                    |  |
| 8    | Loosen the screws in plug J5 terminals and position the plug as you would to plug it into J5.                                                                                                    |  |
| 9    | Insert the wires for the alarm devices into the appropriate screw clamps as shown. Refer to Figure 2-18. Tighten the screws to secure the wires.                                                                                                    |  |
| 10   | Install the wired plug into J5.                                                                                                    |  |

#### Alarm 5 and 6 output wiring

You can wire #5 and #6 Alarm outputs.

The prerequisites are:

• Model Number - Model Table 2 = X1, X4, X6\*

\*If control output is 4-20 mA, then the relays on the control card are available for use as alarms on all models except DR45AH/AS/AP models.

Refer to Figure 2-18 and follow the procedure in Table 2-18 to wire Alarm 5 and Alarm 6 outputs.

Table 2-18 Alarm 5 and Alarm 6 Output Wiring

| Step | Action                                                                                                    |
|------|----------------------------------------------------------------------------------------------------|
| 1    | Open the recorder door. Loosen the captive screw in the chart plate and swing the plate out.                                                                                                    |
| 2    | Locate connector J5 on the 4-20 mA control output printed circuit board to wire relays #5 and #6. Refer to Figure 2-18 for location.                                                                                                    |
| 3    | Remove the unwired plug from J5.                                                                                                    |
| 4    | Locate jumper position W2/W3 and W4/W5 below connector J5 on the printed circuit board.<br>Note that you may want to remove the plug-in output printed circuit board for better access to<br>jumpers. Be sure to tag and remove all the plug connections to the printed circuit boards<br>before removing it. Position the jumpers as shown for the desired relay contact action and<br>reinstall the printed circuit board. |
| 5    | Run the Alarm output wires through the desired knockout.                                                                                                    |
| 6    | For CE Mark conformity:                                                                                                    |
|      | <ul> <li>install the ferrite filter as shown in Figure 2-9</li> </ul>                                                                                                    |
|      | <ul> <li>install the capacitors as shown in Figure 2-18</li> </ul>                                                                                                    |
| 7    | Strip insulation from the end of each wire.                                                                                                    |
| 8    | Loosen the screws in plug J5 terminals and position the plug as you would to plug it into J5.                                                                                                    |
| 9    | Insert the wires for the alarm devices into the appropriate screw clamps as shown. Refer to Figure 2-18. Tighten the screws to secure the wires.                                                                                                    |
| 10   | Install the wired plug into J5.                                                                                                    |

#### Wiring for alarm outputs #3, 4, 5, and 6

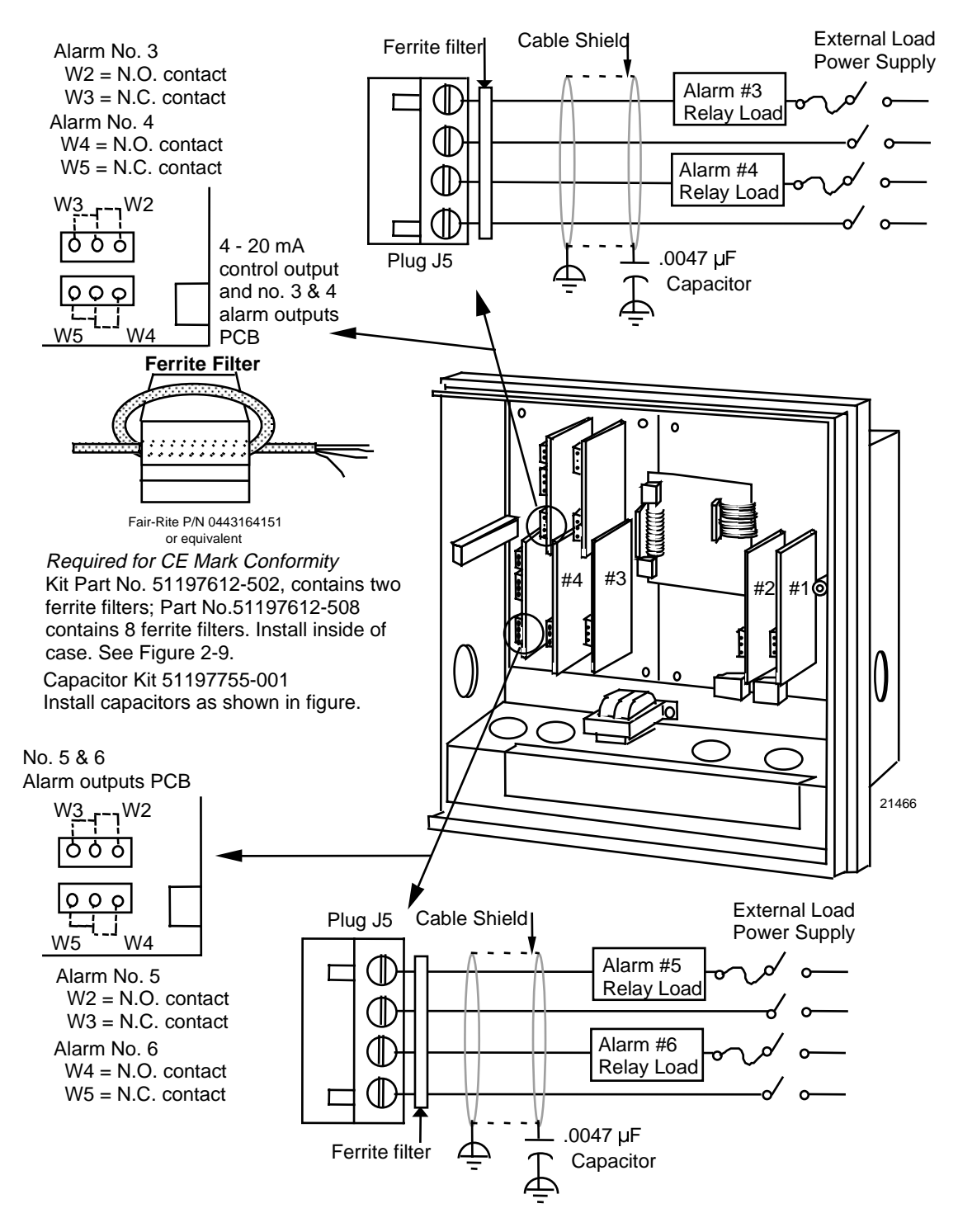

Figure 2-18 Alarm outputs #3, 4, 5, and 6 wiring

#### **RS485 Modbus communications wiring**

RS485 Modbus Communications is an option available on the DR4500A recorder.

The prerequisites are:

- Model Key Number All models except DR45AH/AP/AS
- Model Number Table 3 = 3XX or 4XX

Refer to Figure 2-19 and follow the procedure in Table 2-19 to wire the RS485 Modbus communications option.

| Step | Action                                                                                                    |  |
|------|----------------------------------------------------------------------------------------------------|--|
| 1    | Open the recorder door. Loosen the captive screw in the chart plate and swing the plate out.                                                              |  |
| 2    | Locate connector J3 on the RS485 Modbus communications option printed circuit board (refer to Figure 2-19 for location).                                  |  |
| 3    | Remove the unwired plug from J3.                                                                                                    |  |
| 4    | Run the communications option wires through the desired knockout.                                                                                         |  |
| 5    | For CE Mark conformity                                                                                                    |  |
|      | <ul> <li>Install the ferrite filter as shown in Figure 2-9.</li> </ul>                                                                                    |  |
|      | Refer to Figure 2-19 for shield information.                                                                                                    |  |
| 6    | Strip insulation from the end of each wire.                                                                                                    |  |
| 7    | Loosen the screws in plug J3 terminals and position the plug as you would to plug it into J3.                                                             |  |
| 8    | Insert the wires for the communications option into the appropriate screw clamps as shown (refer to Figure 2-20). Tighten the screws to secure the wires. |  |
| 9    | Install the wired plug J3 into J3 connector on the communications board.                                                                                  |  |

| Table 2-19 | RS485 Modbus | Communications | Wiring |
|------------|--------------|----------------|--------|
|------------|--------------|----------------|--------|

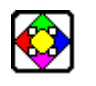

#### REFERENCE

Refer to Documents 51-52-25-66 and 51-52-25-69 for a complete description of RS485 Modbus Communications Option.

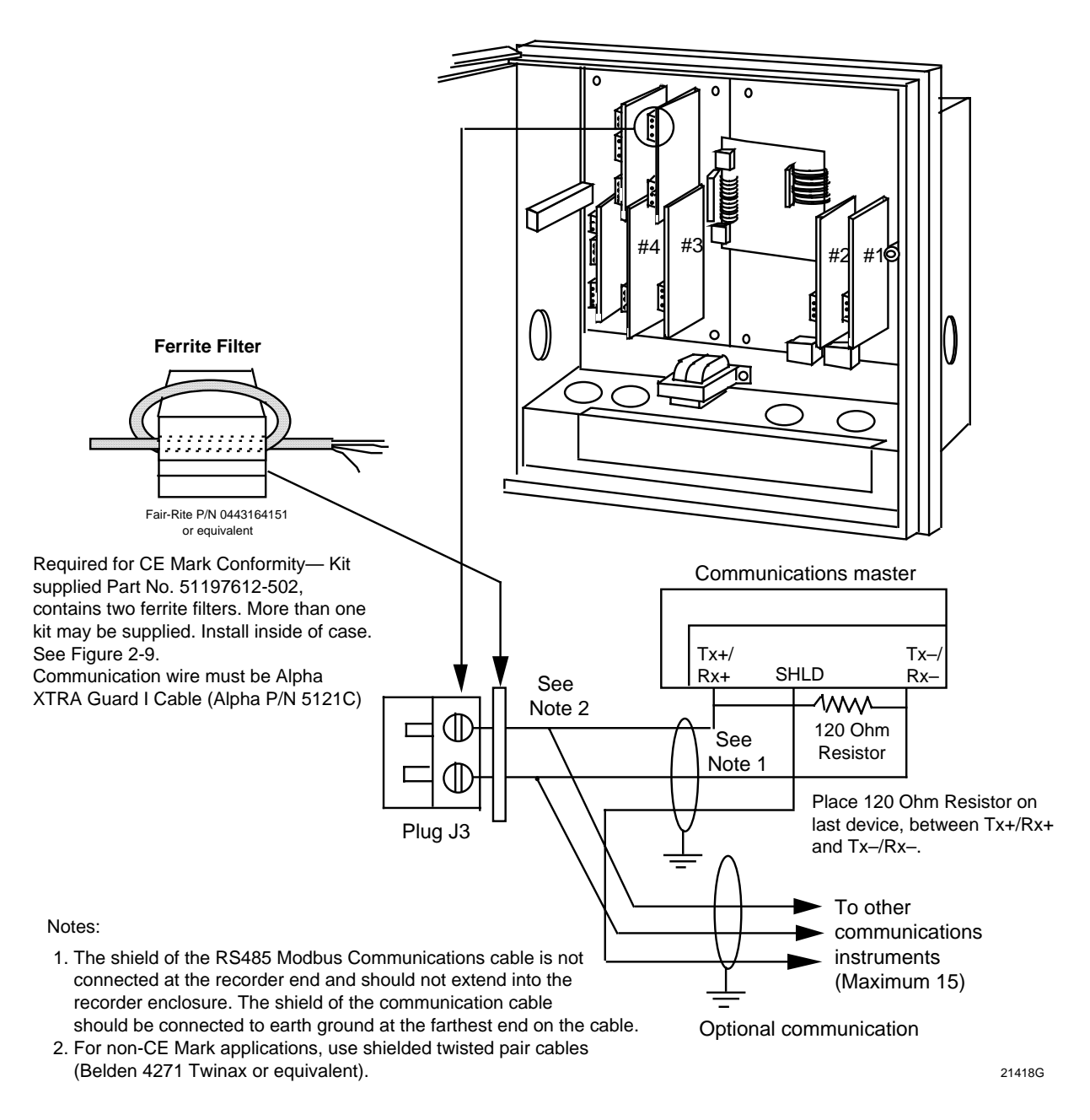

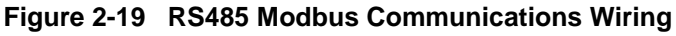

#### 4-20 mA auxiliary output wiring

You can wire an auxiliary output for 4–20 mA.

The prerequisites are:

• Model Number - Table 3 = 1XX or 4XX

Refer to Figure 2-20 and follow the procedure in Table 2-20 to wire 4-20 mA auxiliary output.

#### Table 2-20 4-20 mA Auxiliary Output Wiring

| Step | Action                                                                                                    |
|------|----------------------------------------------------------------------------------------------------|
| 1    | Open the recorder door. Loosen the captive screw in the chart plate and swing the plate out.                                                        |
| 2    | Locate connector J2 near the bottom of the auxiliary output printed circuit board (refer to Figure 2-20 for location).                              |
| 3    | Remove the unwired plug from J2.                                                                                                    |
| 4    | Run the output wires through the desired knockout.                                                                                                  |
| 5    | For CE Mark conformity, install the ferrite filter as shown in Figure 2-9.                                                                          |
| 6    | Strip insulation from the end of each wire.                                                                                                    |
| 7    | Loosen the screws in plug J2 terminals and position the plug as you would to plug it into J2.                                                       |
| 8    | Observing the polarity, insert the wires into the appropriate screw clamps as shown (refer to Figure 2-20). Tighten the screws to secure the wires. |
| 9    | Install the wired plug into J2.                                                                                                    |

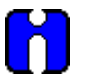

#### ATTENTION

Be sure that the 4-20 mA auxiliary output is aligned. Refer to *subsection 8.4 Auxiliary Output Calibration.* 

## 

TIP

The 4-20 mA output on the control output board can also be set up for an Auxiliary retransmission output if it is not being used for a control output. This requires model selection option Table II = 10, 40, 44, 60, 66.

Auxiliary output 2 and Auxiliary output 3 use Control current output 1 and Control current output 2 if Control "OUT ALG" is not set to "CURRENT".

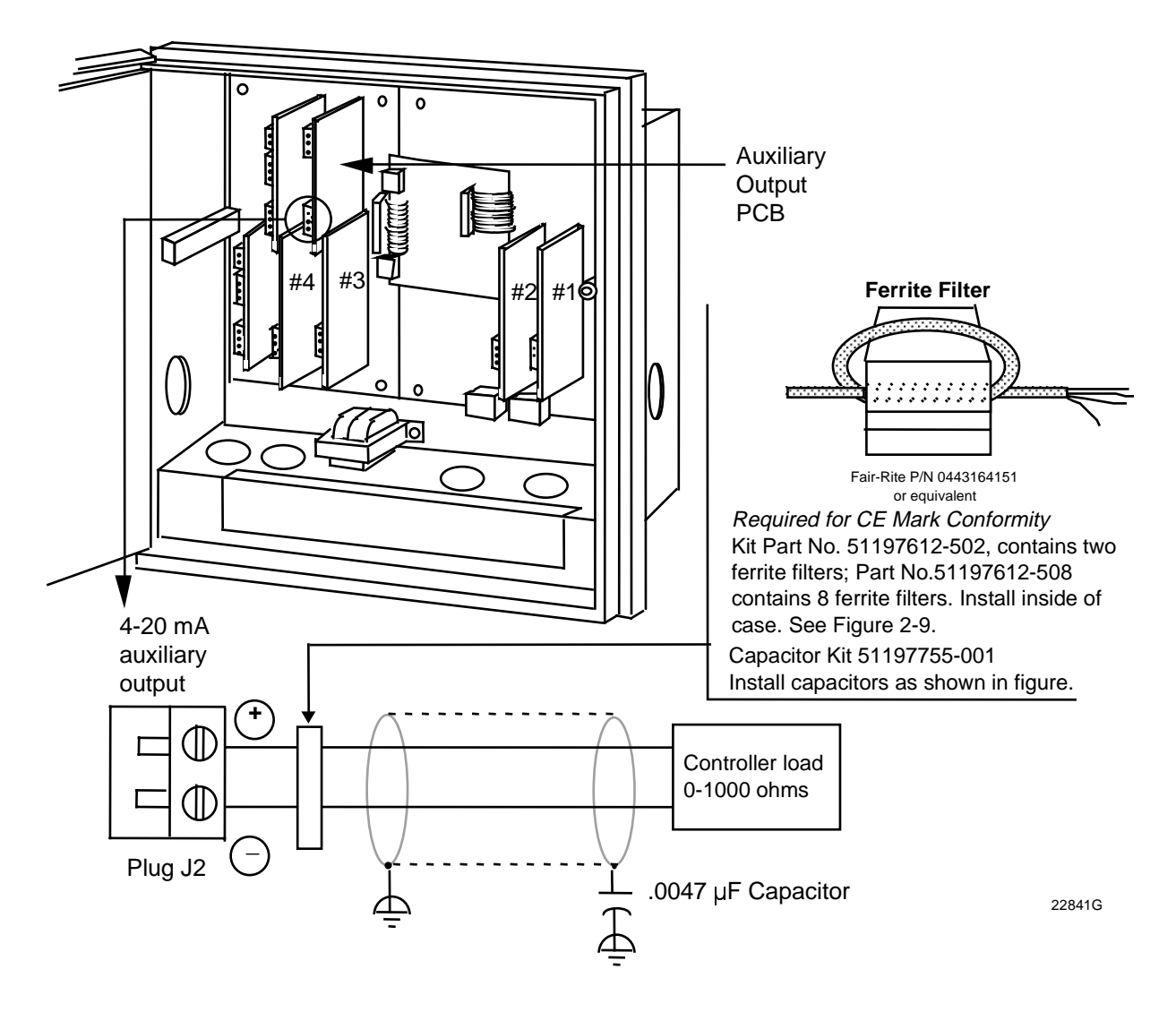

Figure 2-20 4-20 mA Auxiliary Output Wiring

### 2.9 Lockout Switch Configuration

#### Introduction

The configuration can be locked using S1 switch located next to the microprocessor U17 on the main printed circuit board.

#### Restrictions based on lockout switch position

Figure 2-21 shows the location of the S1 lockout switch on the main printed circuit board.

When the lockout switch is OFF (**Down**—Configure):

• You can view and change all applicable operating parameters as described in *Section 4 – Configuration Parameter Definitions*.

When the lockout switch is ON (**Up**—Locked):

• Most parameters for the recorder are locked and the parameters may not be changed except for Tuning 1 and Tuning 2 parameters and adjustments to time/date/day/year.

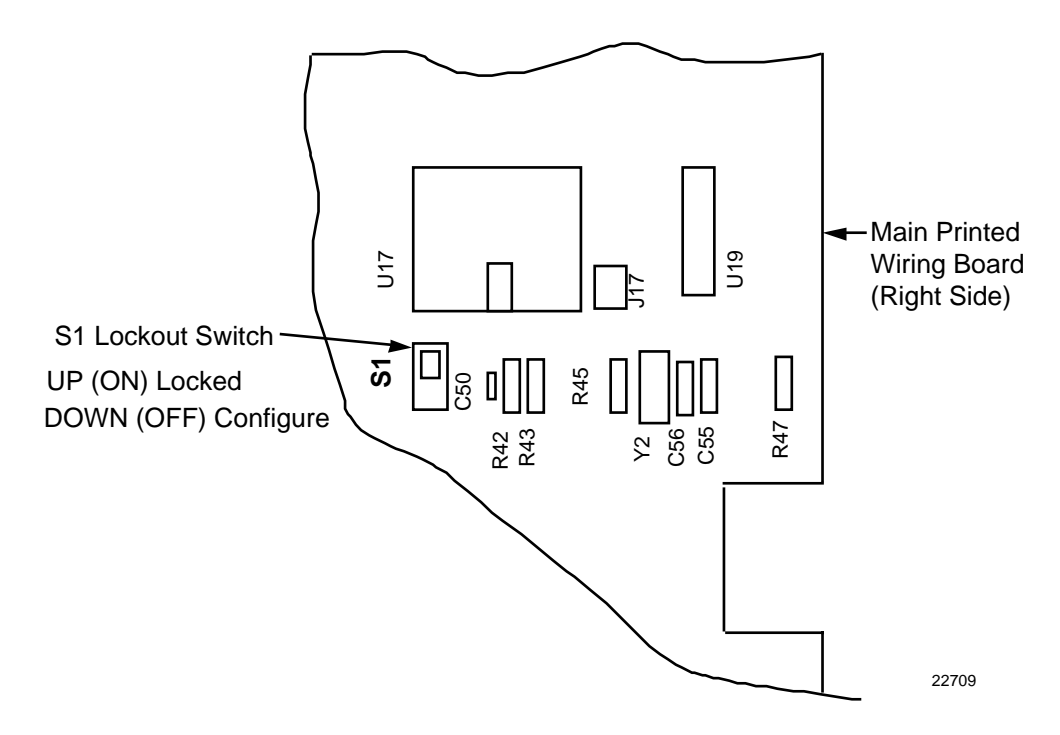

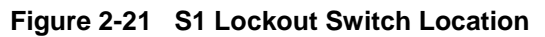

### ATTENTION

Lockout can also be configured under set up group "LOCKOUT". See Subsection 3.21.

This feature also includes the special screw and plate that provide the lead seal capability for sealing the chart plate. This feature is normally used with DR45AH model recorders.

## 3. Configuration

### 3.1 Overview

#### Introduction

Configuration is a dedicated operation where you use straightforward keystroke sequences to select and establish (configure) pertinent control data best suited for your application.

#### What's in this section?

The table below lists the topics that are covered in this section.

|      | Торіс                              | See Page |
|------|------------------------------------|----------|
| 3.1  | Overview                           | 53       |
| 3.2  | Configuration Prompts              | 55       |
| 3.3  | How to Get Started                 | 58       |
| 3.4  | Configuration Tips                 | 59       |
| 3.5  | Configuration Procedure            | 60       |
| 3.6  | Input Set Up Group                 | 62       |
| 3.7  | Pen Set Up Group                   | 64       |
| 3.8  | Chart Set Up Group                 | 65       |
| 3.9  | Time Set Up Group                  | 67       |
| 3.10 | Totalizer Set Up Group             | 68       |
| 3.11 | Input Algorithm Set Up Group       | 69       |
| 3.12 | Control Set Up Group               | 70       |
| 3.13 | Tuning Parameters Set Up Group     | 72       |
| 3.14 | SP Ramp Set Up Group               | 73       |
| 3.15 | Timer Set Up Group                 | 74       |
| 3.16 | Alarms Set Up Group                | 75       |
| 3.17 | Auxiliary Output Set Up Group      | 77       |
| 3.18 | Modbus Communications Set Up Group | 78       |
| 3.19 | Options Set Up Group               | 79       |
| 3.20 | Event Message                      | 80       |
| 3.21 | Lockout Set Up Group               | 83       |
| 3.22 | Adjust Printing                    | 84       |
| 3.23 | Configuration Record Sheet         | 85       |

#### Prompts

To assist you in the configuration process, there are prompts that appear in the upper and lower displays. These prompts let you know what group of configuration data (set up prompts) you are working with and also the specific parameters (function prompts) associated with each group.

Figure 3-1 shows an overview of the prompt hierarchy.

### 3.2 Configuration Prompts

#### Diagram: prompt hierarchy

Figure 3-1 shows an overview of the DR4500A Set Up prompts and their associated Function prompt - read from left to right.

| Set Up Group                  | Function Prompts                                            |
|-------------------------------|-------------------------------------------------------------|
| FO RESET                      | <b>RESET FO</b> Only with key number DR45AR, see Appendix A |
| <b>INPUT 1</b>                | ENABLE DECIMAL UNITS ENGUNITS IN1 TYPE XMITTER IN1 HI       |
|                               | IN1 LO CUTOFF 1 INPTCOMP FILTER1 BURNOUT EMISSIV            |
| INPUT 2<br>INPUT 3<br>INPUT 4 | Same as INPUT 1                                             |
| PEN 1                         | ENABLE PEN 1 IN CHART1HI CHART1LO PEN1ON PEN1OFF MAJORDIV   |
|                               | MINORDIV RNG1TAG                                            |
| PEN 2<br>PEN 3<br>PEN 4       | Same as PEN 1                                               |
| CHART                         | CHRTSPD HOUR/REV TIME DIV MINORDIV CONTINUE CHARTNAM HEADER |
|                               | REM CHRT WAKE MIN WAKE HR WAKE DAY WAKE MON                 |
| TIME                          | MINUTES HOURS DAY MONTH YEAR DAY                            |
| TOTAL 1                       | (Value) RSET TOT TOTAL 1 TOTAL EU RATE SCALER RSETABLE      |
| TOTAL 2                       | Same as TOTAL 1                                             |
| INP ALG                       | → INP ALG COEFF PV HIGH PV LOW RATIO A BIAS A RATIO B       |
|                               | BIAS B RATIO C BIAS C POLYNOM CO VALUE C2x10-1 C3x10-3      |

#### Figure 3-1 DR4500A Prompt Hierarchy

| Set Up Group                  | Function Prompts                                                                                                    |
|-------------------------------|----------------------------------------------------------------------------------------------------|
| CONTROL                       | 1 ENABLE PID SETS SW VALUE SP SOURC RATIO BIAS SP TRACK                                                                                                    |
|                               | POWER UP PWR OUT SP HILIM SP LOLIM ACTION OUT HILIM OUT LOLIM                                                                                                    |
|                               | DROPOFF DEADBAND OUT HYST FAILSAFE REM SW MAN KEY PBorGAIN                                                                                                    |
|                               | MINorRPM CONT1ALG OUT1ALG 4-20 RNG                                                                                                    |
| CONTROL                       | 2 Same as CONTROL 1                                                                                                    |
| TUNING 1                      | FUZZY     ACCUTUNE     AT ERR     PROP BD     RATE MIN     RSET MIN     MAN RSET       or     or     or     RSET RPM     Image: Constraint of the set of the set of the |
|                               | PROP BD2<br>or<br>GAIN 2<br>RATE2MIN<br>RSET2MIN<br>OR<br>RSET2RPM<br>CYC SEC<br>CYC2SEC                                                                                                    |
| TUNING 2                      | Same as TUNING 1                                                                                                    |
| SP RAMP1                      | ENABLE SP RAMP TIME MIN FINAL SP                                                                                                    |
|                               | - SP RATE EU/HR UP EU/HR DN                                                                                                    |
|                               | SP PROG RECYCLES SOAK DEV PROFILE STATE RECOVERY                                                                                                    |
|                               | PROG END                                                                                                    |
| SP RAMP2                      | Same as SP RAMP1                                                                                                    |
| SPP SEGS                      | PRx STRT     PRx END     RAMPUNIT     SYNC 1+2     SEGx RAMP     SEGx SP     SEGxTIME                                                                                                    |
| SPP EVNT                      | SEGX EV                                                                                                    |
| TIMER                         | TIMER PERIOD START LDISPLAY RSET INCRMENT                                                                                                    |
| ALARM 1                       | A1S1 VAL A1S2 VAL A1S1TYPE A1S2TYPE A1S1 HL A1S1 EV A1S1SCAL                                                                                                    |
|                               | A1S2 H L A1S2 EV A1S2SCAL AL1 HYST                                                                                                    |
| ALARM 2<br>ALARM 3<br>ALARM 4 | Same as ALARM 1                                                                                                    |
| ALARM 5<br>ALARM 6            |                                                                                                    |

| Set Up Group | Function Prompts                                                               |
|--------------|--------------------------------------------------------------------------------|
| AUX OUT      | AUX OUT 4 mA VAL 20mA VAL AUX OUT 2 4 mA VAL 20mA VAL AUX OUT 3                |
|              | 4mA VAL 20 mA VAL                                                              |
| COMM         | ComSTATE Com ADDR BAUD XMT DLAY                                                |
| OPTIONS -    | ► REJ FREQ HF REJ RELHUMID ATMPRES DEVIATION DEVSETPT SCROLL                   |
| [            | ► GRANDTOT If key number is DR45AR, see Appendix A for Fo calculation prompts. |
| EVNT MSG     | ► EVENT 1 MESSAGE1 POSITION1 EVENT 2 MESSAGE2 POSITION2 EVENT 3                |
|              | MESSAGE3 POSITION3 EVENT 4 MESSAGE4 POSITION4 EVENT 5 MESSAGE5                 |
|              | POSITION5 EVENT 6 MESSAGE6 POSITION6                                           |
| LOCKOUT      | PASSWORD LOCKOUT CHANGE                                                        |
| ADJUST       | TRACE LN GRID LN PEN TYPE                                                      |
| CALIB        | For field calibration—see Calibration section of manual                        |
| STATUS       | VERSION FAILSAFE* RAM TEST CONFTEST CAL TEST COMMTEST FACT CRC                 |
|              | BATTERY     *Displayed on test failure only                                    |

### 3.3 How To Get Started

#### Read the configuration tips

Read subsection 3.4 Configuration Tips which will help you to easily and quickly configure your recorder.

#### Read configuration procedure

Read *subsection 3.5 Configuration Procedure* which tells you how to access the Set Up groups, and the function parameters within each of these groups that are shown in the Prompt Hierarchy in Figure 3-1.

#### Set Up groups

The Set Up groups and function parameters are listed in the order of their appearance. The list includes the name of the prompt, the range of setting or selections available, and the factory setting. It allows you to quickly find a parameter and obtain the available range or selection you require.

#### Parameter explanations or definitions

If you need a detailed explanation of any prompt listed, refer to Section 4 - Configuration Parameter Definitions. This section lists the set up and function prompts, the selections or range of settings that you can make for each, plus a detailed explanation or definition of each parameter.

#### **Configuration record sheet**

Located in *subsection 3.23* is a *Configuration Record Sheet*. When you make your configuration selections, record them on this sheet. Then you will have a record of how the recorder was configured.

Set up the recorder in this order:

- Inputs (Display will be correct)
- Pens (Trace will agree with display)
- Chart
- Alarms
- Control
- Tuning
- Other functions as needed

### 3.4 Configuration Tips

#### Introduction

Listed below in Table 3-1 are some tips that will help you enter the configuration data more quickly.

| Function                        | Тір                                                                                                    |
|---------------------------------|----------------------------------------------------------------------------------------------------|
| Displaying groups               | Use the <b>SET UP</b> key to display the Set Up groups. The group titles are listed in this section in the order that they appear in the recorder.                                                                                         |
| Displaying<br>functions         | Use the <b>FUNC</b> key to display the individual parameters under each group. The prompts are listed in the order of their appearance in each group.                                                                                      |
| Scrolling                       | To get to a Set Up group prompt more quickly, hold the <b>SET UP</b> key in. To get to a function prompt more quickly, hold the <b>FUNC</b> key in. The display will scroll through the parameters.                                        |
|                                 | <b>ATTENTION</b> The prompting scrolls at a rate of 2/3 seconds when the <b>SET UP</b> or <b>FUNC</b> key is held in. Also, $[\blacktriangle]$ [ <b>V</b> ] keys will move group prompts forward or backward at a rate twice as fast.      |
| Changing values<br>quickly      | When Changing the value of a parameter, you can adjust a more significant digit in the upper display by holding in one key $[\blacktriangle]$ or $[\triangledown]$ , and pressing the other $[\blacktriangle]$ or $[\P]$ at the same time. |
|                                 | The adjustment will move one digit to the left.                                                                                                    |
|                                 | Press the key again and you will move one more digit to the left.                                                                                                    |
| Restoring to the original value | When you change the value or selection of a parameter while in Set Up mode and decide not to enter it, press <b>RUN/HOLD</b> once, the original value or selection will be recalled.                                                       |
| Exiting Set Up mode             | To exit Set Up mode, press the <b>LOWR DISP</b> key. This returns the display to the same state it was in immediately preceding entry into the Set Up mode.                                                                                |
| Timing out from Set<br>Up mode  | If you are in Set Up mode and do not press any keys for one minute, the recorder will time out and revert to the mode and display that was being used prior to entry into Set Up mode.                                                     |
| Key error                       | When a key is pressed and the prompt "KEY ERROR" appears in the lower display, it will be for one of the following reasons:                                                                                                    |
|                                 | parameter not available                                                                                                    |
|                                 | not in Set Up mode, press SET UP key first                                                                                                    |
|                                 | key malfunction, do keyboard test (operation)                                                                                                    |
|                                 | individual key locked out                                                                                                    |

#### Table 3-1 Configuration Tips

### 3.5 Configuration Procedure

#### Introduction

- Each of the Set Up groups and their functions are preconfigured at the factory.
- The factory settings are shown in the Set Up group tables that follow this procedure.
- If you want to change any of these selections or values, follow the procedure in Table 3-2. This procedure tells you the keys to press to get to any Set Up group and any associated Function parameter prompt.
- If you need a detailed explanation of any prompt, refer to Section 4 Configuration Parameter Definitions.

#### Procedure

Follow the procedure listed in Table 3-2 to access the Set Up groups and Function prompts.

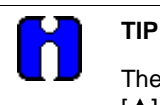

The prompting scrolls at a rate of 2/3 seconds when the **SET UP** or **FUNC** key is held in. Also,  $[\blacktriangle] [\nabla]$  keys will move group prompts forward or backward at a rate twice as fast.

| Table 3-2 | Configuration | Procedure |
|-----------|---------------|-----------|
|-----------|---------------|-----------|

| Step | Operation                           | Press     | Result                                                                                                    |
|------|-------------------------------------|-----------|----------------------------------------------------------------------------------------------------|
| 1    | Select Set Up mode                  | SET<br>UP | Upper Display: SET UP—Lets you know you are in the configuration mode and a Set Up group title is being displayed in the lower display.                                   |
|      |                                     |           | <i>Lower Display:</i> INPUT 1—This is the first Set Up group title.                                                                                                    |
| 2    | Select any Set Up group             | SET<br>UP | <ul> <li>Successive presses of the SET UP key will<br/>sequentially display the other Set Up group titles<br/>shown in the prompt hierarchy in Figure 3-1.</li> </ul>     |
|      |                                     |           | <ul> <li>You can also use the [▲] [▼] keys to scan the Set Up<br/>groups in both directions.</li> </ul>                                                                   |
|      |                                     |           | <ul> <li>Stop at the Set Up group title which describes the<br/>group of parameters you want to configure. Then<br/>proceed to the next step.</li> </ul>                  |
| 3    | Select a Function parameter         | FUNC      | <i>Upper Display:</i> Shows the current value or selection for the first function prompt of the particular Set Up group that you have selected (EXAMPLE: ENABLE/DISABLE). |
|      |                                     |           | <i>Lower Display:</i> —Depends on what is selected in Set Up group. Shows the first function prompt within that Set Up group. Example: "INPUT 1"                          |
| 4    | Select other Function<br>parameters | FUNC      | <ul> <li>Successive presses of the FUNC key will sequentially<br/>display the other function prompts of the Set Up group<br/>you have selected.</li> </ul>                |
|      |                                     |           | <ul> <li>Stop at the function prompt that you want to change,<br/>then proceed to the next step.</li> </ul>                                                               |
| Step | Operation                     | Press           | Result                                                                                                    |
|------|-------------------------------|-----------------|----------------------------------------------------------------------------------------------------|
| 5    | Change the value or selection | ▲ or ▼          | <ul> <li>These keys increment or decrement the value or<br/>selection that appears for the function prompt you have<br/>selected.</li> </ul>                                    |
|      |                               |                 | • See <i>subsection 3.4 Configuration Tips</i> for instructions to increase or decrease value quickly.                                                                          |
|      |                               |                 | Change the value or selection to meet your needs.                                                                                                    |
|      |                               |                 | <ul> <li>If the display flashes, you are trying to make an unacceptable entry.</li> </ul>                                                                                       |
| 6    | Enter the value or selection  | FUNC            | This key selects another function prompt.                                                                                                    |
|      |                               | or<br>SET<br>UP | <ul> <li>This key selects another Set Up group.</li> </ul>                                                                                                    |
|      |                               |                 | The value or selection you have made will be entered into memory after another key is pressed.                                                                                  |
| 7    | Exit configuration            | LOWR<br>DISP    | This exits configuration mode and returns the recorder to<br>the same state it was in immediately preceding entry into<br>the Set Up mode. It stores any changes you have made. |

## 3.6 Input Set Up Group

### Introduction

This data deals with various parameters required to configure input 1, input 2, input 3, or input 4.

#### **Function prompts**

Table 3-3 lists all the function prompts in the "INPUT 1" Set Up group. Repeat the process for each input you want to set up.

• Press the SET UP key until INPUT 2, INPUT 3, or INPUT 4 appears in the display.

| Function Prompt<br>Lower Display | Function Name          | Selections or Range of Setting<br>Upper Display                                                                                                    | Factory<br>Setting                    |
|----------------------------------|------------------------|----------------------------------------------------------------------------------------------------|---------------------------------------|
| INPUT 1                          | Input 1 Actuation      | DISABL<br>ENABLE                                                                                                    | ENABLE                                |
| DECIMAL                          | Decimal Point Location | XXXX None<br>XXX.X One<br>XX.XX Two<br>X.XXX Three                                                                                                    | XXX.X                                 |
| UNITS                            | Temperature Units      | DEG F<br>DEG C<br>XXXXX (make selection at prompt<br>"ENGUNITS")                                                                                                    | DEG F                                 |
| ENGUNITS                         | Engineering Units      | 0 to 9<br>A to Z<br>+<br>-<br>\<br>(blank)                                                                                                    |                                       |
| IN1 TYPE                         | Input 1 Actuation Type | B TC       W TC H         E TC H       W TC L         E TC L       100 PT         J TC H       200 HI*         J TC L       200 LO*         K TC H       500 PT         K TC L       100 RH         NNM TC       4-20 mA         NIC TC       0-10 mV         R TC       10-50m         S TC       0-5 V         T TC H       0-10 V         T TC L       RADIAM | 100 PT<br>or<br>0-5 V<br>with Control |

| Table 3-3 Input Group | Function | Prompts |
|-----------------------|----------|---------|
|-----------------------|----------|---------|

| Function Prompt<br>Lower Display | Function Name                                    | Selections or Range of Setting<br>Upper Display                                                                                                    | Factory<br>Setting |
|----------------------------------|--------------------------------------------------|----------------------------------------------------------------------------------------------------|--------------------|
| XMITTER                          | Transmitter Characterization                     | B TC T TC H<br>E TC H T TC L<br>E TC L W TC H<br>J TC H W TC L<br>J TC L 100 PT<br>K TC H 500 PT<br>K TC L 100 RH<br>NNM TC H LINEAR*<br>NIC TC SQROOT*<br>R TC<br>S TC<br>*Set "IN1HI" and "IN1LO" | Linear             |
| IN1 HI                           | Input 1 High Range Value<br>(linear inputs only) | –999.0 to 9999.<br>in engineering units                                                                                                    | 900                |
| IN1 LO                           | Input 1 Low Range Value<br>(linear inputs only)  | –999.0 to 9999.<br>in engineering units                                                                                                    | -300               |
| CUTOFF 1                         | Low Flow Cutoff Selection                        | 0 to 100% of input range                                                                                                    | 0                  |
| INPTCOMP                         | Input Compensation                               | -999.9 to 9999.                                                                                                    | 0                  |
| FILTER 1                         | Input 1 Filter                                   | 0 to 120 seconds                                                                                                    | 0                  |
| BURNOUT                          | Burnout Protection                               | NONE<br>UP<br>DOWN                                                                                                    | UP                 |
| EMISSIV                          | Emissivity                                       | .01 to 1.00                                                                                                    | .01                |

Repeat this procedure for INPUT 2, INPUT 3, and INPUT 4.

## 3.7 Pen Set Up Group

### Introduction

The functions listed in this group deal with how to configure pen #1, pen #2, pen #3, or pen #4. The procedure for configuring each pen is the same. The prompts shown in Table 3-4 show PEN 1.

- Repeat the process for each pen you want to set up.
- Press the SET UP key until PEN 2, PEN 3, or PEN 4 appears in the display.

#### **Function prompts**

Table 3-4 lists all the function prompts in the PEN Set Up groups.

| Function Prompt<br>Lower Display                    | Function Name                       | Selections or Range of Setting<br>Upper Display                 | Factory<br>Setting |
|-----------------------------------------------------|-------------------------------------|-----------------------------------------------------------------|--------------------|
| PEN 1<br>(or PEN 2, PEN 3,<br>PEN 4)                | Pen Record                          | ENABLE<br>DISABL                                                | ENABLE             |
| PEN1IN<br>(or PEN2IN,<br>PEN3IN, PEN4IN)            | Pen Input                           | INPUT1RHSETPT2INPUT2OUTPT1DGTL1INPUT3OUTPT2DGTL2INPUT4SETPT1PV1 | INPUT 1            |
| CHART1HI<br>(or CHART2HI,<br>CHART3HI,<br>CHART4HI) | Chart High Range Value              | –999.0 to 9999                                                  | 302.0              |
| CHART1LO<br>(or CHART2LO,<br>CHART3LO,<br>CHART4LO) | Chart Low Range Value               | –999.0 to 9999                                                  | 292.0              |
| PEN1ON<br>(or PEN2ON,<br>PEN3ON,<br>PEN4ON)         | Pen Chart Position for ON<br>Event  | 0 to 100%                                                       | 91.0               |
| PEN1OFF<br>(or PEN2OFF,<br>PEN3OFF,<br>PEN4OFF)     | Pen Chart Position for OFF<br>Event | 0 to 100%                                                       | 93.0               |
| MAJORDIV                                            | Major Chart Divisions               | 2 to 10                                                         | 10                 |
| MINORDIV                                            | Minor Chart Division                | 2 to 10                                                         | 10                 |
| RNG1TAG                                             | Range 1 Tag Name                    | 0 to 9<br>A to Z<br>+<br>-<br>/<br>(blank)                      | RNG 1              |

 Table 3-4
 Pen 1, 2, 3, 4 Group Function Prompts

Repeat this procedure for PEN 2, PEN 3, and PEN 4.

## 3.8 Chart Set Up Group

### Introduction

The functions listed in this group deal with the parameters that must be set to assure proper chart function.

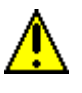

### CAUTION

Before making any configuration changes to the "Chart" Set Up group, place the recorder in "Chart Hold". Press the **CHART** key to stop the chart rotation. Press again after configuration entry is made.

#### **Function prompts**

Table 3-5 lists all the function prompts in the "Chart" Set Up group.

| Function Prompt<br>Lower Display | Function Name                                                        | Selections or Range of Setting<br>Upper Display                                                                                                    | Factory<br>Setting |
|----------------------------------|----------------------------------------------------------------------|----------------------------------------------------------------------------------------------------|--------------------|
| CHRTSPD                          | Chart Speed Selection                                                | 8HR<br>12HR<br>24HR<br>7DAYS<br>XHR (See prompt "HOUR/REV")                                                                                                    | XHR                |
| HOUR/REV                         | Hours per Revolution<br>(appears only if "XHR" is<br>selected above) | 6 to 744 (12 hrs for abrasion resistant pen)<br>NOTE: Below 8 hrs chart speed (24 hrs chart<br>speed with abrasion resistant pen), printing<br>may be degraded. | 12                 |
| TIME DIV                         | Time Division                                                        | 8 to 24 time periods                                                                                                    | 24                 |
| MINORDIV                         | Minor Time Division                                                  | Four<br>Eight                                                                                                    | Four               |
| CONTINUE                         | Continue Chart Rotation                                              | YES<br>NO                                                                                                    | NO                 |
| CHARTNAM                         | Chart Name                                                           | 0 to 9<br>A to Z<br>+<br>-<br>/<br>(blank)                                                                                                    | TRULIN             |
| HEADER                           | Header for Chart                                                     | YES<br>NO                                                                                                    | NO                 |

## Table 3-5 Chart Group Function Prompts

| Function Prompt<br>Lower Display | Function Name           | Selections or Range of Setting<br>Upper Display                                                                                                    | Factory<br>Setting |
|----------------------------------|-------------------------|----------------------------------------------------------------------------------------------------|--------------------|
| REM CHRT                         | Remote Chart Activation | NONE<br>EXT SW1<br>EXT SW2<br>ALARM 1<br>ALARM 2<br>TIME (See "WAKE MIN", "WAKE HOUR",<br>"WAKE DAY", "WAKE MON".)<br>ALARM 3<br>ALARM 4<br>ALARM 5<br>ALARM 6 | NONE               |
| WAKE MIN                         | Wake Minutes            | 0 to 59                                                                                                    | 0                  |
| WAKE HR                          | Wake Hour               | 0 to 23                                                                                                    | 0                  |
| WAKE DAY                         | Wake Day                | 0 to 31                                                                                                    | 0                  |
| WAKE MON                         | Wake Month              | 1 to 12                                                                                                    | 1                  |

## 3.9 Time Set Up Group

### Introduction

The functions listed in this group deal with the parameters that let you configure the real time that will appear on the chart.

### **Function prompts**

Table 3-6 lists all the function prompts in the "Time" Set Up group.

| Function Prompt<br>Lower Display | Function Name                                 | Selections or Range of Setting<br>Upper Display                    | Factory<br>Setting |
|----------------------------------|-----------------------------------------------|--------------------------------------------------------------------|--------------------|
| MINUTES                          | Real Time in Minutes Chart<br>Speed Selection | 0 to 59                                                            |                    |
| HOURS                            | Real Time in Hours                            | 0 to 23                                                            |                    |
| DAY                              | Real Time in Days                             | 1 to 31                                                            |                    |
| MONTH                            | Real Time in Months                           | 1 to 12                                                            | Set to local time  |
| YEAR                             | Real Time in Years                            | 0 to 99                                                            |                    |
| DAY                              | Day of the Week Chart<br>Name                 | MONDAY<br>TUEDAY<br>WEDDAY<br>THRDAY<br>FRIDAY<br>SATDAY<br>SUNDAY |                    |

### Table 3-6 Time Group Function Prompts

## 3.10 Totalizer Set Up Group

### Introduction

The functions listed in this group deal with the calculation and display of the total flow volume as measured by input 1 (total 1) or input 2 (total 2). The displayed value is 8 digits with a configurable scale factor.

#### **Function prompts**

Table 3-7 lists all the function prompts in the "TOTAL 1" Set Up group. Repeat the process for each input you want to set up.

• Press the **SET UP** key until TOTAL 2 appears in the display.

| Function Prompt<br>Lower Display  | Function Name                                                   | Selections or Range of Setting<br>Upper Display                                                               | Factory<br>Setting |
|-----------------------------------|-----------------------------------------------------------------|----------------------------------------------------------------------------------------------------|--------------------|
| Actual Current<br>Totalized Value | View Current Totalized Value                                    | Current Scale Factor<br>Example: E1 GPM                                                                       | E0 GAL             |
| RSET TOT                          | Reset Totalizer to Zero<br>(RSETABLE must be set to<br>"LOCAL") | NO<br>YES                                                                                                    | NO                 |
| TOTAL 1<br>TOTAL 2                | Totalizer 1<br>Totalizer 2                                      | DISABL, INPUT1, PV1, INPUT2, INPUT 3, INPUT 4, E TIME                                                         | DISABL             |
| TOTAL EU                          | Total Engineering Units                                         | 0 to 9<br>A to Z<br>+<br>-<br>/<br>(blank)                                                                    | GAL                |
| RATE                              | Rate of Integration                                             | SECOND<br>MINUTE<br>HOUR<br>DAY<br>M/DAY (Millions of Units per Day)                                          | SECOND             |
| SCALER                            | Totalizer Scale Factor                                          | 1<br>10<br>100<br>1000<br>10000<br>100000<br>1E6 (1,000,000)                                                  | 1                  |
| RSETABLE                          | Totalizer Reset                                                 | NO<br>LOCAL<br>EXTSW1*<br>EXTSW2*<br>*Total will be set to "0" on closure of the<br>assigned external switch. | NO                 |

### Table 3-7 Totalizer Group Function Prompts

Repeat this procedure for INPUT 2.

## 3.11 Input Algorithm Set Up Group

### Introduction

Input Algorithm set up group lets you calculate a process variable (PV1) using Inputs 1, 2, and 3. Input 1 is represented by 'A', Input 2 by 'B', Input 3 by 'C'.

#### **Function prompts**

Table 3-8 lists all the function prompts in the Input Algorithm Set Up group.

| Function Prompt<br>Lower Display | Function Name             | Selections or Range of Setting<br>Upper Display                                                                                                    | Factory<br>Setting |
|----------------------------------|---------------------------|----------------------------------------------------------------------------------------------------|--------------------|
| INP ALG                          | Input Algorithm           | NONE<br>A+B+C (Summer)<br>√A*B/C (Square Root Multiplier/Divider)<br>√A*B*C (Square Root Multiplier)<br>A*B/C (Multiplier/Divider)<br>A*B*C (Multiplier)<br>(A–B)*C (Difference Multiply)<br>HI SELECT<br>LO SELECT | NONE               |
| COEFF                            | Coefficient K             | 0.000 to 1000.0                                                                                                    | 1.0                |
| PV HIGH                          | Calculated PV High Limit  | -999 to 9999                                                                                                    | 0.0                |
| PV LOW                           | Calculated PV Low Limit   | –999 to 9999                                                                                                    | 0.0                |
| RATIO A                          | Ratio for Input 1         | -20.00 to 20.00                                                                                                    | 1.0                |
| BIAS A                           | Bias for Input 1          | –999 to 9999                                                                                                    | 0.0                |
| RATIO B                          | Ratio for Input 2         | -20.00 to 20.00                                                                                                    | 1.0                |
| BIAS B                           | Bias for Input 2          | –999 to 9999                                                                                                    | 0.0                |
| RATIO C                          | Ratio for Input 3         | -20.00 to 20.00                                                                                                    | 1.0                |
| BIAS C                           | Bias for Input 3          | -999 to 9999                                                                                                    | 0.0                |
| POLYNOM                          | Polynomial characterizer  | NONE, INPUT 1, INPUT 2, INPUT 3, INPUT<br>4                                                                                                    | NONE               |
| C0 VALUE                         | Polynomial coefficient CO | -99.99 to 99.99                                                                                                    | 0                  |
| C1 VALUE                         | Polynomial coefficient C1 | -9.999 to 9.999                                                                                                    | 0                  |
| C2x10-1                          | Polynomial coefficient C2 | -9.999 to 9.999                                                                                                    | 0                  |
| C3x10-3                          | Polynomial coefficient C3 | -9.999 to 9.999                                                                                                    | 0                  |
| C4x10-5                          | Polynomial coefficient C4 | -9.999 to 9.999                                                                                                    | 0                  |
| C5x10-7                          | Polynomial coefficient C5 | -9.999 to 9.999                                                                                                    | 0                  |

| Table 3-8 | Input Algorithm | <b>Group Function</b> | Prompts |
|-----------|-----------------|-----------------------|---------|
|-----------|-----------------|-----------------------|---------|

## 3.12 Control Set Up Group

### Introduction

This data deals with various parameters required to effectively control your process.

#### **Function prompts**

Table 3-9 lists all the function prompts in the "CONTROL 1" or "CONTROL 2" Set Up group. You can enable the Control groups in the Option group.

| Function Prompt<br>Lower Display | Function Name                              | Selections or Range of Setting<br>Upper Display                                                                                                    | Factory<br>Setting |
|----------------------------------|--------------------------------------------|----------------------------------------------------------------------------------------------------|--------------------|
| CONTROL1                         | Control Loop 1                             | DISABL<br>ENABLE                                                                                                    | ENABLE             |
| PID SETS                         | Tuning Parameter Sets                      | 1 ONLY<br>2KEYBD<br>2PV SW<br>2SP SW                                                                                                    | 1 ONLY             |
| SW VALUE                         | Automatic Switchover Value                 | –999.0 to 9999                                                                                                    | 0.00               |
| SP SOURC                         | Setpoint Source                            | 1 LOCAL<br>REMOTE<br>2 LOCAL<br>OUT 2<br>NOTE: If you select "REMOTE," Input #3 is                                                                                           | 1 LOCAL            |
|                                  |                                            | automatically assigned as your RSP source<br>for control #1; Input #4 is assigned for control<br>#2. However, if the unit has only 2 inputs,<br>then RSP will be on Input 2. |                    |
| RATIO                            | Ratio for Remote Setpoint                  | -20.00 to 20.00                                                                                                    | 1.0                |
| BIAS                             | Bias for Remote Setpoint                   | -999.0 to 9999 in engineering units                                                                                                    | 0                  |
| SP TRACK                         | Setpoint TrackingTotalizer<br>Scale Factor | NONE<br>RSP                                                                                                    | NONE               |
| POWER UP                         | Power Up Controller Mode<br>Recall         | MANUAL<br>A LSP<br>A RSP<br>AM SP<br>AM LSP                                                                                                    | MANUAL             |
| PWR OUT                          | Power Up Output                            | LAST<br>FAIL SF<br>NOTE: This prompt will appear only if                                                                                                    | LAST               |
|                                  |                                            | "CONT ALG".                                                                                                    |                    |
| SP HILIM                         | High Setpoint Limit                        | -999.0 to 9999.                                                                                                    | 500                |
| SP LOLIM                         | Low Setpoint Limit                         | -999.0 to 9999.                                                                                                    | 0                  |

Table 3-9 Control 1 or Control 2 Group Function Prompts

| Function Prompt<br>Lower Display                            | Function Name                        | Selections or Range of Setting<br>Upper Display          | Factory<br>Setting |
|-------------------------------------------------------------|--------------------------------------|----------------------------------------------------------|--------------------|
| ACTION                                                      | Control Output Direction             | DIRECT<br>REVRSE                                         | REVERSE            |
| OUTHILIM                                                    | High Output Limit                    | -5.0 to 105.0% of output                                 | 100.0              |
| OUTLOLIM                                                    | Low Output Limit                     | -5.0 to 105.0% of output                                 | 0                  |
| DROPOFF                                                     | Controller Dropoff Value             | -5.0 to 105.0% of output                                 | 0.0                |
| DEADBAND                                                    | Output Relay Deadband                | Time Proportional Duplex:<br>-5.0 to 25.0%               | 2.0                |
|                                                             |                                      | • On-Off Duplex:<br>0.0 to 25.0%                         |                    |
|                                                             |                                      | Position Proportional     0.5 to 5.0%                    |                    |
| OUT HYST                                                    | Output Relay Hysteresis              | 0.0 to 5.0% of PV Span                                   | 0.5                |
| FAILSAFE                                                    | Failsafe Output Value                | 0 to 100%                                                | 50                 |
|                                                             |                                      | For 3 Position Step Control:                             | 0.0                |
|                                                             |                                      | 100PCT Set motor position to 100% output position        |                    |
|                                                             |                                      | 0PCT Set motor to 0% output position                     |                    |
| REM SW or<br>REM SW2                                        | Remote Switching<br>(Digital Input)  | NONE TO 2SP TUNE<br>TO MAN TO DIR TIMER<br>TO LSP RN/HLD | NONE               |
| MAN KEY                                                     | Manual Mode Key Selection            | ENABLE<br>DISABL                                         | ENABLE             |
| PB orGAIN                                                   | Proportional Band or Gain<br>Units   | PB PCT<br>GAIN                                           | GAIN               |
| MIN orRPM                                                   | Reset Units                          | R P M (repeats per minute)<br>M I N (minutes per repeat) | MIN                |
| CONT1 ALG or<br>CONT2 ALG                                   | Control Algorithm                    | ON-OFF PD+MR<br>PID-A 3PSTEP*<br>PID-B                   | PID-A              |
|                                                             |                                      | *not applicable for model DR45AR                         |                    |
| OUT1 ALG or<br>OUT2 ALG<br>(appears if not<br>3PSTEP above) | Output Algorithm                     | TIME* TIME D*<br>CURRNT CUR TI*<br>POSITN* TI CUR*       | CURRENT            |
|                                                             |                                      | *not applicable for Model DR45AR                         |                    |
| 4–20RNG                                                     | Current/Time Duplex Range<br>(CUR D) | 100PCT (FULL)<br>50 PCT (SPLIT)                          | 50PCT              |

## 3.13 Tuning Parameters Set Up Group

### Introduction

These Tuning Set Up groups contain the Function parameters that will allow your recorder to respond correctly to changes in process variable or setpoint. You can start with predetermined values but you will have to watch your process to determine how to modify them.

#### **Function prompts**

Table 3-10 lists all the function prompts in the Tuning 1 or Tuning 2 Set Up groups. How the "Algorithm" and "Control" Set Up groups are configured determines which prompts will appear.

| Function Prompt<br>Lower Display | Function Name                                   | Selections or Range of Setting<br>Upper Display                    | Factory<br>Setting |
|----------------------------------|-------------------------------------------------|--------------------------------------------------------------------|--------------------|
| FUZZY                            | Fuzzy Overshoot<br>Suppression                  | DISABL<br>ENABLE                                                   | DISABL             |
| ACCUTUNE                         | Accutune II for Control Loop                    | DISABL<br>ENABLE                                                   | DISABL             |
| AT ERR                           | Accutune Error Codes                            | No message under normal conditions                                 | —                  |
|                                  |                                                 | Read Only message displayed if tuning has<br>been manually aborted |                    |
| PROP BD                          | Proportional Band                               | 0.1 to 1000%                                                       | 1.0                |
| GAIN                             | Gain                                            | 0.1 to 1000                                                        |                    |
| RATE MIN                         | Rate in minutes                                 | 0.00 to 10.00 minutes                                              | 0.00               |
| RSET MIN                         | Reset in minutes/repeat                         | 0.02 to 50.00                                                      | 1.0                |
| RSET RPM                         | Reset in repeats/minute                         | 0.02 to 50.00                                                      | 1.0                |
| MAN RSET                         | Manual Reset                                    | -100 to 100% output                                                | 0.0                |
| PROP BD2                         | Proportional Band 2                             | 0.1 to 1000%                                                       | 5.0                |
| GAIN 2                           | Gain 2                                          | 0.1 to 1000                                                        |                    |
| RATE2MIN                         | Rate 2 in minutes                               | 0.08 to 10.00 minutes                                              | 0.00               |
| RSET2MIN                         | Reset 2 in minutes/repeat                       | 0.02 to 50.00                                                      | 0.2                |
| RSET2RPM                         | Reset 2 in repeats/minute                       | 0.02 to 50.00                                                      | 0.2                |
| CYC SEC                          | Cycle Time (Heat)<br>Electromechanical Relays   | 1 to 120 seconds                                                   | 20.0               |
| CYC2 SEC                         | Cycle Time 2 (Cool)<br>Electromechanical Relays | 1 to 120 seconds                                                   | 20.0               |

 Table 3-10
 Tuning 1 or Tuning 2 Group Function Prompts

## 3.14 SP Ramp Set Up Groups

The Setpoint Ramp 1 or 2 Set Up groups let you configure 2 setpoint ramps. Each group (SP RAMP1 and SP RAMP 2) can be configured one of three ways: ramp, rate, or setpoint program.

#### Setpoint Ramp

Setpoint will ramp between the current local setpoint and a final setpoint over a time interval (SP RAMP).

#### **Setpoint Rate**

The Setpoint Ramp Set Up group also contains the function parameters that let you configure a specific ramp rate up and ramp rate down (SP RATE). These rates are used when the local setpoint is manually changed.

#### **Setpoint Program**

Also included under this group are prompts for configuring a Setpoint program (SP PROG). The prompts and instructions for Setpoint programming are presented in the *Section 6 - Setpoint Ramp/Soak Programming Option*.

#### **Function prompts**

Table 3-11 lists all the function prompts in the SP RAMP 1 or SP RAMP 2 Set Up group. Configure each ramp separately. When you enable the ramp type (SP RAMP, SP RATE, SP PROG) the other two types are hidden from the display.

| Function Prompt<br>Lower Display | Function Name                                | Selections or Range of Setting<br>Upper Display | Factory<br>Setting |
|----------------------------------|----------------------------------------------|-------------------------------------------------|--------------------|
| SP RAMP*                         | Single Setpoint Ramp<br>Selection            | DISABL<br>ENABLE                                | DISABL             |
| TIME MIN                         | Single Setpoint Ramp Time                    | 0 to 255 minutes                                | 0                  |
| FINAL SP                         | Single Setpoint Ramp Final<br>Setpoint       | Enter a value within the setpoint limits        | 100.0              |
| SP RATE*                         | Setpoint Rate                                | DISABL<br>ENABLE                                | DISABL             |
| EU/HR UP                         | Rate up value (SP Rate enabled)              | 0 to 9999<br>in units per hour                  | 0                  |
| EU/HR DN                         | Rate down value (SP Rate enabled)            | 0 to 9999<br>in units per hour                  | 0                  |
| SP PROG*                         | Setpoint Programming<br>(Refer to Section 6) | DISABL<br>ENABLE                                | DISABL             |

#### Table 3-11 SP Ramp 1 or 2 Group Function Prompts

\*Only one of these can be enabled at a time.

## 3.15 Timer Set Up Group

### Introduction

The Timer gives a countdown or elapsed time, after which Relay 1 energizes. If Timer is enabled, it has exclusive control over Relay 1; Alarm 1 will not control the relay.

#### **Function prompts**

Table 3-12 lists all the function prompts in the TIMER Set Up group.

| Function Prompt<br>Lower Display | Function Name         | Selections or Range of Setting<br>Upper Display | Factory<br>Setting |
|----------------------------------|-----------------------|-------------------------------------------------|--------------------|
| TIMER                            | Timer Enable/Disable  | ENABLE<br>DISABL                                | DISABL             |
| PERIOD                           | Timeout Period        | 0:00 to 99:59                                   | 0                  |
| START                            | Start Initiation      | RHKEY<br>ALARM2                                 | RHKEY              |
| LDISPLAY                         | Timer Display         | TREM<br>ET                                      | TREM               |
| RESET                            | Timer Reset Control   | RHKEY<br>ALARM1                                 | RHKEY              |
| INCRMENT                         | Timer Count Increment | MINUTE<br>SECOND                                | MINUTE             |

### Table 3-12 Timer Group Function Prompts

## 3.16 Alarms Set Up Group

#### Introduction

This data deals with the Alarms function that is available with your recorder.

- There are six alarms available. Each alarm has two setpoints.
- You can configure each of these two setpoints to alarm on various recorder parameters. There are two alarm output selections, high or low.
- You can also configure the two setpoints to alarm on the same event and to alarm both high and low, if desired. An adjustable hysteresis of 0.0% to 100.0% is configurable for each alarm.

#### Priority of functions that operate relays

During alarm conditions an alarm will deenergize its associated relay unless a higher priority function has been configured for that relay. See Table 3-13. If you want the alarm to control the relay, do not configure a higher priority function.

| Relay | Relay is controlled by (in order of priority)                                                                                                    |
|-------|----------------------------------------------------------------------------------------------------|
| 1     | 1. Timer function                                                                                                    |
|       | 2. Alarm 1                                                                                                    |
| 2     | Alarm 2 only                                                                                                    |
| 3     | <ol> <li>Controller 1 output algorithms Relay Simplex,<br/>Position Proportional, Relay Duplex,<br/>Current/Relay Duplex</li> <li>Alarm 2</li> </ol> |
|       | 2. Alarm 3                                                                                                    |
| 4     | <ol> <li>Controller 1 output algorithms Position<br/>Proportional, Relay Duplex, Current/Relay<br/>Duplex</li> </ol>                                 |
|       | 2. Alarm 4                                                                                                    |
| 5     | <ol> <li>Controller 2 output algorithms Relay Simplex,<br/>Position Proportional, Relay Duplex,<br/>Current/Relay Duplex</li> </ol>                  |
|       | 2. Alarm 5                                                                                                    |
| 6     | <ol> <li>Controller 2 output algorithms Position<br/>Proportional, Relay Duplex, Current/Relay<br/>Duplex</li> </ol>                                 |
|       | 2. Alarm 6                                                                                                    |

#### Table 3-13 Priority of functions that operate relays

### **Function prompts**

Table 3-14 lists all the function prompts in the Alarms Set Up group.

| Table 3-14 | Alarms | Group | Function | Prompts |
|------------|--------|-------|----------|---------|
|------------|--------|-------|----------|---------|

| Function Prompt<br>Lower Display | Function Name                                                        | Selections or Range of Setting<br>Upper Display                                                                                                    | Factory<br>Setting |
|----------------------------------|----------------------------------------------------------------------|----------------------------------------------------------------------------------------------------|--------------------|
| AxS1 VAL                         | Alarm 1, Setpoint 1 Value                                            | Value in engineering units                                                                                                    | 90                 |
| AxS2 VAL                         | Alarm 1, Setpoint 2 Value                                            | Value in engineering units                                                                                                    | 95                 |
| AxS1TYPE                         | Alarm 1, Setpoint 1 Type                                             | NONE<br>IN 1 (Input 1)<br>IN 2 (Input 2)<br>IN 3 (Input 3)<br>IN 4 (Input 4)<br>PV (Process Variable Loop 1)<br>DEV (Loop 1 Deviation)<br>OUT (Loop 1 Output)<br>DEV2 (Loop 2 Deviation)<br>OUT2 (Loop 2 Output)<br>EVENT (SP Programming-Segment Event)<br>TOTAL 1 (Totalizer to Alarm On)<br>TOTAL 2 (Totalizer to Alarm On)<br>TOTAL 3 (Model DR45AW only)<br>TOTAL 4 (Model DR45AW only) | IN 1               |
| AxS2TYPE                         | Alarm 1, Setpoint 2 Type                                             | Same as A1S1TYPE                                                                                                    | IN 1               |
| AxS1 H L                         | Alarm 1, Setpoint 1 State                                            | LO (Low Alarm)<br>H I (High Alarm)                                                                                                    | LO                 |
| AxS1 EV                          | SP Programming Event<br>Alarm State for Alarm 1,<br>Setpoint 1       | BEGIN<br>END                                                                                                    |                    |
| AxS1SCAL                         | Alarm 1, Setpoint 1 Scaling<br>Multiplier for Totalizer<br>Selection | 1 10000<br>10 100000<br>100 1E6<br>1000                                                                                                    | 1                  |
| AxS2 H L                         | Alarm 1, Setpoint 2 State                                            | LO<br>H I                                                                                                    | н                  |
| AxS2 EV                          | SP Programming Event<br>Alarm State for Alarm 1,<br>Setpoint 2       | BEGIN<br>END                                                                                                    |                    |
| AxS2SCAL                         | Alarm 1, Setpoint 2 Scaling<br>Multiplier for Totalizer<br>Selection | 1<br>10<br>100<br>1000<br>10000<br>100000<br>1E6                                                                                                    | 1                  |
| ALx HYST                         | Alarm Hysteresis                                                     | 0.0 to 100.0 % of Input Span as appropriate                                                                                                    | 0.1                |

#### Repeat this procedure for ALARM 2, ALARM 3, ALARM 4, ALARM 5, ALARM 6.

## 3.17 Auxiliary Output Set Up Group

### Introduction

The auxiliary output will supply a 4-20mA output scaled to one of four operating parameters: Input, Output, Setpoint, or Deviation. This current is supplied from a separate option card. AUX OUT 2 and AUX OUT 3 use CONTROL CURRENT OUT 1 and CONTROL CURRENT OUT 2 if CONTROL OUT ALG is not set to CURRENT.

#### **Function prompts**

Table 3-15 lists all the function prompts in the Auxiliary Output Set Up group.

| Function Prompt<br>Lower Display | Function Name                      | Selections or Range of Setting<br>Upper Display                                                                                                    | Factory<br>Setting |
|----------------------------------|------------------------------------|----------------------------------------------------------------------------------------------------|--------------------|
| AUX OUT 1                        | Auxiliary Output<br>Representation | DISABL         PV 2           IN 1         DEV 2           IN 2         OUT 2           PV 1         SP 2           DEV 1         IN 3           OUT 1         IN 4           SP 1 | DISABL             |
| 4 mA VAL                         | Low Scaling Factor                 | Low scale value to represent 4 mA                                                                                                    | 0.0                |
| 20mA VAL                         | High Scaling Factor                | High scale value to represent 20 mA                                                                                                    | 100.0              |

### Table 3-15 Auxiliary Output Group Function Prompts

Repeat this procedure for AUX OUT 2 and AUX OUT 3.

## 3.18 Modbus Communications Set Up Group

#### Introduction

This data deals with the Communications option that is available with your recorder. This option allows the recorder to be connected to a host computer via the Modbus protocol.

If your recorder does not have this option the prompts will not appear.

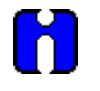

#### ATTENTION

Refer to Documents *51-52-25-66* and *51-52-25-69* for a complete description of the RS485 Modbus Communications Option.

#### **Function prompts**

Table 3-16 lists all the function prompts in the Modbus Communications Set Up group.

| Function Prompt<br>Lower Display | Function Name                       | Selections or Range of Setting<br>Upper Display              | Factory<br>Setting |
|----------------------------------|-------------------------------------|--------------------------------------------------------------|--------------------|
| ComSTATE                         | Modbus Communications               | DISABL<br>MODBUS                                             | DISABL             |
| Com ADDR                         | Communications Station<br>Address   | 1 to 99                                                      | 1                  |
| BAUD                             | Communications Baud Rate            | 300<br>600<br>1200<br>2400<br>4800<br>9600<br>19200<br>38400 | 9600               |
| XMT DLAY                         | Transmit Delay<br>(in milliseconds) | NONE<br>10MSEC<br>20MSEC<br>30MSEC<br>40MSEC<br>50MSEC       | NONE               |

#### Table 3-16 Modbus Communications Group Function Prompts

## 3.19 Options Set Up Group

### Introduction

This data deals with various options that are available with your recorder. If your recorder does not have any of these options the prompts will not appear.

### **Function prompts**

Table 3-17 lists all the function prompts in the Option Set Up group.

| Function Prompt<br>Lower Display | Function Name                        | Selections or Range of Setting<br>Upper Display | Factory<br>Setting |
|----------------------------------|--------------------------------------|-------------------------------------------------|--------------------|
| REJ FREQ                         | Rejection Frequency                  | 50HZ<br>60HZ                                    | 60HZ               |
| HF REJ                           | High Frequency Rejection             | ENABLE<br>DISABL                                | ENABLE             |
| RELHUMID                         | Relative Humidity                    | NO<br>YES                                       | NO                 |
| ATMPRES                          | Atmospheric Pressure<br>Compensation | 590 to 800 mmHg                                 | —                  |
| DEVIATION                        | Deviation Recording Action           | NONE<br>SETPNT<br>CHAN1                         | NONE               |
| DEVSETPT                         | Deviation Setpoint Value             | -999.0 to 9999                                  | 0                  |
| SCROLL                           | Lower Display Scroll                 | NONE<br>1 SEC<br>2 SEC<br>3 SEC                 | NONE               |
| GRANDTOT                         | Grand Totalizer                      | ENABLE<br>DISABL                                | DISABL             |

|  | Table 3-17 | Options | Group | Function | Prompts |
|--|------------|---------|-------|----------|---------|
|--|------------|---------|-------|----------|---------|

# 3.20 Event Message Configuration

#### Introduction

This Set Up group allows you to specify an event message to be printed on a designated area of the chart when triggered by a specific selectable actuation.

#### **Function prompts**

Table 3-18 lists all the function prompts in the "Event Message" Set Up group.

| Function Prompt<br>Lower Display | Function Name                                 | Selections or Range of Setting<br>Upper Display                                      | Factory<br>Setting |
|----------------------------------|-----------------------------------------------|--------------------------------------------------------------------------------------|--------------------|
| EVENT1                           | Event 1 Trigger                               | NONE<br>EXTSW1<br>EXTSW2<br>ALARM1<br>ALARM2<br>ALARM3<br>ALARM4<br>ALARM5<br>ALARM6 | NONE               |
| MESSAGE1                         | Message for Event 1<br>(up to six characters) | 0 to 9<br>A to Z<br>+<br>/<br>(blank)*                                               | EVENT1             |
| POSITON1                         | Chart Position for Message<br>1 Printing      | 0 to 100%                                                                            | 87.3               |
| EVENT 2                          | Event 2 Trigger                               | NONE<br>EXTSW1<br>EXTSW2<br>ALARM1<br>ALARM2<br>ALARM3<br>ALARM4<br>ALARM5<br>ALARM6 | NONE               |
| MESSAGE2                         | Message for Event 2<br>(up to six characters) | 0 to 9<br>A to Z<br>+<br>-<br>/<br>(blank)*                                          | EVENT2             |
| POSITON2                         | Chart Position for Message 2 Printing         | 0 to 100%                                                                            | 85.5               |

| Table 3-18 | Event Message | Group | Function | Prompts |
|------------|---------------|-------|----------|---------|
|            |               |       |          |         |

| Function Prompt<br>Lower Display | Function Name                                 | Selections or Range of Setting<br>Upper Display                                      | Factory<br>Setting |
|----------------------------------|-----------------------------------------------|--------------------------------------------------------------------------------------|--------------------|
| EVENT 3                          | Event 3 Trigger                               | NONE<br>EXTSW1<br>EXTSW2<br>ALARM1<br>ALARM2<br>ALARM3<br>ALARM4<br>ALARM5<br>ALARM6 | NONE               |
| MESSAGE3                         | Message for Event 3<br>(up to six characters) | 0 to 9<br>A to Z<br>+<br>-<br>/<br>(blank)*                                          | EVENT3             |
| POSITON3                         | Chart Position for Message<br>3 Printing      | 0 to 100%                                                                            | 83.6               |
| EVENT 4                          | Event 4 Trigger                               | NONE<br>EXTSW1<br>EXTSW2<br>ALARM1<br>ALARM2<br>ALARM3<br>ALARM4<br>ALARM5<br>ALARM6 | NONE               |
| MESSAGE4                         | Message for Event 4<br>(up to six characters) | 0 to 9<br>A to Z<br>+<br>-<br>/<br>(blank)*                                          | EVENT4             |
| POSITON4                         | Chart Position for Message<br>4 Printing      | 0 to 100%                                                                            | 80.0               |
| EVENT 5                          | Event 5 Trigger                               | NONE<br>EXTSW1<br>EXTSW2<br>ALARM1<br>ALARM2<br>ALARM3<br>ALARM4<br>ALARM5<br>ALARM6 | NONE               |
| MESSAGE5                         | Message for Event 5<br>(up to six characters) | 0 to 9<br>A to Z<br>+<br>-<br>/<br>(blank)*                                          | EVENT5             |

| Function Prompt<br>Lower Display | Function Name                                 | Selections or Range of Setting<br>Upper Display                                      | Factory<br>Setting |
|----------------------------------|-----------------------------------------------|--------------------------------------------------------------------------------------|--------------------|
| POSITON5                         | Chart Position for Message 5 Printing         | 0 to 100%                                                                            | 78.2               |
| EVENT 6                          | Event 6 Trigger                               | NONE<br>EXTSW1<br>EXTSW2<br>ALARM1<br>ALARM2<br>ALARM3<br>ALARM4<br>ALARM5<br>ALARM6 | NONE               |
| MESSAGE6                         | Message for Event 6<br>(up to six characters) | 0 to 9<br>A to Z<br>+<br>-<br>/<br>(blank)*                                          | EVENT6             |
| POSITON6                         | Chart Position for Message<br>6 Printing      | 0 to 100%                                                                            | 76.9               |

\*For alphanumeric entries, the display will cycle, from left to right, with highlighting (increased brightness) of each digit. The value of each digit can be changed only when it is highlighted.

## 3.21 Lockout Set Up Group

### Introduction

These are the parameters that you will select to lockout any unauthorized changes to the recorder's configuration and calibration prompts. You must know the password in order to change the Lockout configuration.

#### **Function prompt**

Table 3-19 lists all the function prompts in the Lockout Set Up group.

| Function Prompt<br>Lower Display | Function Name    | Selections or Range of Setting<br>Upper Display                                                                                                    | Factory<br>Setting |
|----------------------------------|------------------|----------------------------------------------------------------------------------------------------|--------------------|
| PASSWORD                         | Lockout Password | Select up to 4 alphanumeric characters<br>(++++ is factory default password)<br>For more information on password security,<br>refer to Appendix C. | xxxx               |
| LOCKOUT                          | Lockout          | NONE<br>CALIB<br>+CONF<br>MAX                                                                                                    | CALIB              |
| CHANGE                           | Change Password  | 0 to 9<br>A to Z                                                                                                    | XXXX               |

| Table 3-19 Lockout Group Function Promp |
|-----------------------------------------|
|-----------------------------------------|

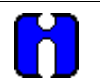

### ATTENTION

Configuration can also be locked using S1 switch on the main printed circuit board. Refer to *Subsection 2.9 – Configuration Lockout Switch.* 

This feature also includes the special screw and plate that provide for the lead seal capability for sealing the chart plate.

## 3.22 Adjust Printing

#### Introduction

This data deals with the "Adjust Printing" feature of the Truline recorder. This feature is important to the operation of the hot stylus pen.

Configuration choices are provided for PEN TYPE and the selection must match the stylus design.

- PEN TYPE = NORMAL is for the high-speed stylus design.
- PEN TYPE = JEWEL is used *only* for abrasion resistant stylus design.

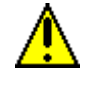

CAUTION

If the "JEWEL" selection is accidentally used with the high-speed design, the life of that stylus will be shortened.

You can also make slight adjustments to the print contrast.

#### **Function prompt**

Table 3-20 lists all the function prompts in the Adjust Set Up group.

| Function Prompt<br>Lower Display | Function Name       | Selections or Range of Setting<br>Upper Display                                                                                               | Factory<br>Setting |
|----------------------------------|---------------------|----------------------------------------------------------------------------------------------------|--------------------|
| TRACE LN                         | Trace Line Contrast | DARK<br>MEDIUM<br>LIGHT                                                                                                    | MEDIUM             |
| GRID LN                          | Grid Line Contrast  | DARK<br>MEDIUM<br>LIGHT                                                                                                    | MEDIUM             |
| PEN TYPE                         | Stylus Selection    | NORMAL – Select if high speed stylus (black<br>tip) is installed.<br>JEWEL – Select if abrasion resistant stylus<br>(beige tip) is installed. | NORMAL             |

#### Table 3-20 Adjust Group Function Prompts

# 3.23 Configuration Record Sheet

### Keep a record

Enter the value or selection for each prompt on this sheet so you will have a record of how your recorder was configured.

| Group<br>Prompt | Function<br>prompt                                                                                                    | Value or<br>Selection | Factory<br>Setting                                                                                          | Group<br>Prompt | Function<br>prompt                                                                                                    | Value or Selection | Factory<br>Setting                                             |
|-----------------|----------------------------------------------------------------------------------------------------|-----------------------|----------------------------------------------------------------------------------------------------|-----------------|----------------------------------------------------------------------------------------------------|--------------------|----------------------------------------------------------------|
| INPUT 1         | DECIMAL<br>UNITS<br>ENGUNITS<br>IN1 TYPE<br>XMITTER<br>IN1 HI<br>IN1 LO<br>CUTOFF 1<br>INPTCOMP                                                         |                       | XXX.X<br>DEGF<br>—<br>100PT<br>LINEAR<br>900<br>-300<br>0<br>0                                              | PEN 1           | PEN1IN<br>CHART1HI<br>CHART1LO<br>PEN1ON<br>PEN1OFF<br>MAJORDIV<br>MINORDIV<br>RNG1TAG                                                               |                    | INPUT1<br>302.0<br>292.0<br>91.0<br>93.0<br>10<br>10<br>RNG1   |
| INPUT 2         | FILTER 1<br>BURNOUT<br>EMISSIV<br>DECIMAL<br>UNITS<br>ENGUNITS<br>IN2 TYPE                                                                              |                       | 0<br>UP<br>.01<br>XXX.X<br>DEGF<br>                                                                         | PEN 2           | PEN2IN<br>CHART2HI<br>CHART2LO<br>PEN2ON<br>PEN2OFF<br>MAJORDIV<br>MINORDIV<br>RNG2TAG                                                               |                    | INPUT2<br>302.0<br>292.0<br>91.0<br>93.0<br>10<br>10<br>RNG2   |
|                 | XMITTER<br>IN2 HI<br>IN2 LO<br>CUTOFF 2<br>INPTCOMP<br>FILTER 2<br>BURNOUT<br>EMISSIV                                                                   |                       | LINEAR<br>900<br>-300<br>0<br>0<br>UP<br>.01                                                                | PEN 3           | PEN3IN<br>CHART3HI<br>CHART3LO<br>PEN3ON<br>PEN3OFF<br>MAJORDIV<br>MINORDIV<br>RNG3TAG                                                               |                    | INPUT3<br>302.0<br>292.0<br>91.0<br>93.0<br>10<br>10<br>RNG3   |
| INPUT 3         | DECIMAL<br>UNITS<br>ENGUNITS<br>IN3 TYPE<br>XMITTER<br>IN3 HI<br>IN3 LO<br>CUTOFF 3<br>INPTCOMP<br>FII TER 3                                            |                       | XXX.X<br>DEGF<br><br>LINEAR<br>900<br>-300<br>0<br>0                                                        | PEN 4           | PEN4IN<br>CHART4HI<br>CHART4LO<br>PEN4ON<br>PEN4OFF<br>MAJORDIV<br>MINORDIV<br>RNG4TAG                                                               |                    | NPUT4<br>302.0<br>292.0<br>91.0<br>93.0<br>10<br>10<br>RNG4    |
| INPUT 4         | BURNOUT<br>EMISSIV<br>DECIMAL<br>UNITS<br>ENGUNITS<br>IN4 TYPE<br>XMITTER<br>IN4 HI<br>IN4 LO<br>CUTOFF 4<br>INPTCOMP<br>FILTER 4<br>BURNOUT<br>EMISSIV |                       | UP<br>.01<br>XXX.X<br>DEGF<br><br>100PT<br>LINEAR<br>900<br>-300<br>0<br>-300<br>0<br>0<br>0<br>DEGF<br>.01 | CHART           | CHRTSPD<br>HOUR/REV<br>TIME DIV<br>MINORDIV<br>CONTINUE<br>CHARTNAM<br>HEADER<br>REM CHRT<br>WAKE MIN<br>WAKE MIN<br>WAKE HR<br>WAKE DAY<br>WAKE MON |                    | XHR<br>12<br>24<br>Four<br>NO<br>TRULIN<br>NONE<br>0<br>0<br>0 |
|                 |                                                                                                    |                       |                                                                                                    |                 |                                                                                                    |                    |                                                                |

| Group<br>Prompt | Function<br>prompt                                                                                                    | Value or<br>Selection | Factory<br>Setting                                                                                                    | Group<br>Prompt | Function<br>prompt                                                                                                    | Value or<br>Selection                                                                                                    | Factory<br>Setting                                                                                                    |
|-----------------|----------------------------------------------------------------------------------------------------|-----------------------|----------------------------------------------------------------------------------------------------|-----------------|----------------------------------------------------------------------------------------------------|----------------------------------------------------------------------------------------------------|----------------------------------------------------------------------------------------------------|
| TIME            | MINUTES<br>HOURS<br>DAY<br>MONTH<br>YEAR<br>DAY                                                                                                    |                       | Set<br>to<br>local<br>time                                                                                                    | CONTROL 2       | CONTROL2<br>PID SETS<br>SW VALUE<br>SP SOURC<br>RATIO<br>BIAS                                                                                                    |                                                                                                    | ENABLE<br>1ONLY<br>0.0<br>1LOCAL<br>1.0<br>0                                                                                                    |
| TOTAL 1         | (Value)<br>RSET TOT<br>TOTAL 1<br>TOTAL EU<br>RATE<br>SCALER<br>RSETABLE                                                                                                    |                       | E0 GAL<br>NO<br>DISABL<br>GAL<br>SECOND<br>1<br>NO                                                                                                  |                 | SP TRACK<br>POWER UP<br>PWR OUT<br>SP HILIM<br>SP LOLIM<br>ACTION<br>OUTHILIM<br>OUTLOLIM                                                                                                    |                                                                                                    | NONE<br>MANUAL<br>500<br>LAST<br>0<br>REVRSE<br>100.0<br>0                                                                                                    |
| TOTAL 2         | (Value)<br>RSET TOT<br>TOTAL 2<br>TOTAL EU<br>RATE<br>SCALER<br>RSETABLE                                                                                                    |                       | E0 GAL<br>NO<br>DISABL<br>GAL<br>SECOND<br>1<br>NO                                                                                                  |                 | DROPOFF<br>DEADBAND<br>OUT HYST<br>FAILSAFE<br>REM SW2<br>MAN KEY<br>PBorGAIN<br>MINorRPM                                                                                                    |                                                                                                    | 0.0<br>2.0<br>0.5<br>50<br>NONE<br>ENABLE<br>GAIN<br>MIN                                                                                                    |
| INP ALG         | INP ALG<br>COEFF<br>PV HIGH<br>PV LOW<br>RATIO A<br>BIAS A<br>RATIO B<br>BIAS B<br>RATIO C<br>BIAS C<br>POLYNOM<br>C0 VALUE<br>C1 VALUE<br>C2x10-1<br>C3x10-3<br>C4x10-5<br>C5x10-7<br>CONTROL1<br>PID SETS<br>SW VALUE<br>SP SOURC<br>RATIO<br>BIAS<br>SP TRACK<br>POWER UP<br>PWR OUT<br>SPHILIM<br>SPLOLIM<br>ACTION<br>OUT HILIM<br>SPHILIM<br>SPLOLIM<br>ACTION<br>OUT HILIM<br>SPHILIM<br>SPHILIM<br>SPFOLIM<br>ACTION<br>OUT HILIM<br>SPHILIM<br>SPFOLIM<br>ACTION<br>OUT HILIM<br>SPHILIM<br>SPFOLIM<br>ACTION<br>OUT HILIM<br>SPHILIM<br>SPOFF<br>DEADBAND<br>OUT HYST<br>FAILSAFE<br>REM SW<br>MAN KEY<br>PBOFGAIN<br>MINORPM<br>CONT1ALG<br>4-20 RNG |                       | NONE<br>1.0<br>0.0<br>1.0<br>0.0<br>1.0<br>0.0<br>1.0<br>0.0<br>1.0<br>0.0<br>NONE<br>0<br>0<br>0<br>0<br>0<br>0<br>0<br>0<br>0<br>0<br>0<br>0<br>0 | TUNING 1        | CONT2ALG<br>OUT2ALG<br>4-20 RNG<br>FUZZY<br>ACCUTUNE<br>AT ERR<br>PROP BD<br>or<br>GAIN<br>RATE MIN<br>RSET MIN<br>or<br>RSET RPM<br>MAN RSET<br>CYCSEC<br>PROP BD2<br>or<br>GAIN 2<br>RATE2MIN<br>RSET2MIN<br>or<br>RSET2RPM<br>CYC2SEC | Image: Constraint of the second second se | PIDA<br>CURRENT<br>50PCT<br>DISABL<br>DISABL<br>1.0<br>1.0<br>1.0<br>1.0<br>1.0<br>20.0<br>1.0<br>1.0<br>1.0<br>1.0<br>20.0<br>1.0<br>1.0<br>1.0<br>20.0<br>1.0 |

| Group<br>Prompt | Function<br>prompt                                                                                                    | Value or<br>Selection         | Factory<br>Setting                                         | Group<br>Prompt | Function<br>prompt                                                                                                    | Value or<br>Selection | Factory<br>Setting                                                                                                  |
|-----------------|----------------------------------------------------------------------------------------------------|-------------------------------|------------------------------------------------------------|-----------------|----------------------------------------------------------------------------------------------------|-----------------------|----------------------------------------------------------------------------------------------------|
| TUNING 2        | FUZZY<br>ACCUTUNE<br>AT ERR<br>PROP BD<br>or<br>GAIN<br>RATE MIN<br>RSET MIN<br>or<br>RSET RPM<br>MAN RSET<br>CYCSEC<br>PROP BD2<br>or<br>GAIN 2<br>RATE2MIN<br>RSET2PDM | Selection           Read only | DISABL<br>DISABL<br>                                       | ALARM 1         | A1S1 VAL<br>A1S1 VAL<br>A1S2 VAL<br>A1S1TYPE<br>A1S2TYPE<br>A1S1 H L<br>A1S1 EV<br>A1S1 EV<br>A1S1 CAL<br>A1S2 H L<br>A1S2 EV<br>A1S2CAL<br>AL1 HYST<br>A2S1 VAL<br>A2S1 VAL<br>A2S1TYPE<br>A2S1 TH L<br>A2S1 EV<br>A2S1 SCAL |                       | 90<br>95<br>INPUT1<br>INPUT1<br>LO<br>—<br>1<br>HI<br>-<br>1<br>0.1<br>90<br>95<br>INPUT1<br>INPUT1<br>LO<br>—<br>1 |
| SP RAMP1        | CYC2SEC<br>SP RAMP<br>TIME MIN                                                                                                    |                               | 1.0<br>20.0<br>DISABL<br>0                                 |                 | A2S2 H L<br>A2S2 EV<br>A2S2SCAL<br>AL2 HYST                                                                                                    |                       | HI<br>—<br>1<br>0.1                                                                                                 |
|                 | FINAL SP<br>SP RATE<br>EU/HR UP<br>EU/HR DN<br>SP PROG<br>RECYCLES<br>SOAK DEV<br>PROFILE<br>STATE<br>RECOVERY<br>PROG END                                               |                               | DISABL<br><br>DISABL<br><br><br><br><br><br><br><br>-      | ALARM 3         | A3S1 VAL<br>A3S2 VAL<br>A3S1TYPE<br>A3S2TYPE<br>A3S1 H L<br>A3S1 EV<br>A3S1SCAL<br>A3S2 H L<br>A3S2 EV<br>A3S2SCAL<br>AI 3 HYST                                                                                               |                       | 90<br>95<br>INPUT1<br>INPUT1<br>LO<br>—<br>1<br>HI<br>—<br>1<br>0.1                                                 |
| SP RAMP2        | SP RAMP<br>TIME MIN<br>FINAL SP<br>SP RATE<br>EU/HR UP<br>EU/HR DN<br>SP PROG<br>RECYCLES<br>SOAK DEV<br>PROFILE<br>STATE<br>RECOVERY<br>PROG END                        |                               | DISABL<br>0<br>100.0<br><br>DISABL<br><br><br><br><br><br> | ALARM 4         | A4S1 VAL<br>A4S2 VAL<br>A4S1TYPE<br>A4S2TYPE<br>A4S1 H L<br>A4S1 EV<br>A4S1SCAL<br>A4S2 H L<br>A4S2 EV<br>A4S2SCAL<br>ALS HYST                                                                                                |                       | 90<br>95<br>INPUT1<br>INPUT1<br>LO<br>—<br>1<br>HI<br>—<br>1<br>0.1                                                 |
| SPP SEGS        | PRx STRT<br>PRx END<br>RAMPUNIT<br>SYNC 1+2<br>SEGxRAMP<br>SEGx SP<br>SEGxTIME                                                                                           |                               |                                                            | ALAKM 5         | A5S1 VAL<br>A5S2 VAL<br>A5S1TYPE<br>A5S2TYPE<br>A5S1 H L<br>A5S1 EV<br>A5S1SCAL<br>A5S2 H L                                                                                                    |                       | 90<br>95<br>INPUT1<br>INPUT1<br>LO<br>—<br>1<br>HI                                                                  |
| SPP EVNT        | SEGx EV                                                                                                    |                               | _                                                          |                 | A5S2SCAL                                                                                                    |                       | 1<br>0.1                                                                                                    |
| TIMER           | TIMER<br>PERIOD<br>START<br>LDISPLAY<br>RSET<br>INCRMENT                                                                                                    |                               | DISABL<br>0:01<br>KEY<br>TREM<br>KEY<br>MIN                |                 | ALS HYST                                                                                                    |                       | U.1                                                                                                    |

| Group<br>Prompt | Function<br>prompt                                                                                                    | Value or<br>Selection | Factory<br>Setting                                                                                                    | Group<br>Prompt | Function<br>prompt | Value or<br>Selection | Factory<br>Setting |
|-----------------|----------------------------------------------------------------------------------------------------|-----------------------|----------------------------------------------------------------------------------------------------|-----------------|--------------------|-----------------------|--------------------|
| ALARM 6         | A6S1 VAL<br>A6S2 VAL<br>A6S1TYPE<br>A6S2TYPE<br>A6S1 H L<br>A6S1 EV<br>A6S1SCAL<br>A6S2 H L<br>A6S2 EV<br>A6S2SCAL<br>AL6 HYST                                                                                       |                       | 90<br>95<br>INPUT1<br>INPUT1<br>LO<br><br>1<br>HI<br><br>1<br>0.1                                                                                                    |                 |                    |                       |                    |
| AUX OUT1        | AUX OUT1<br>4 mA VAL<br>20mA VAL                                                                                                    |                       | DISABL<br>0.0<br>100.0                                                                                                    |                 |                    |                       |                    |
| AUX OUT2        | AUX OUT2<br>4 mA VAL<br>20mA VAL                                                                                                    |                       | DISABL<br>0.0<br>100.0                                                                                                    |                 |                    |                       |                    |
| AUX OUT3        | AUX OUT3<br>4 mA VAL<br>20mA VAL                                                                                                    |                       | DISABL<br>0.0<br>100.0                                                                                                    |                 |                    |                       |                    |
| СОММ            | ComSTATE<br>Com ADDR<br>BAUD<br>XMT DLAY                                                                                                    |                       | DISABL<br>1<br>9600<br>NONE                                                                                                    |                 |                    |                       |                    |
| OPTIONS         | REJ FREQ<br>HF REJ<br>RELHUMID<br>ATMPRES<br>DEVIATION<br>DEVSETPT<br>SCROLL<br>GRANDTOT                                                                                                    |                       | 60<br>ENABLE<br>NO<br><br>NONE<br>0<br>NONE<br>DISABL                                                                                                    |                 |                    |                       |                    |
| EVNT MSG        | EVENT 1<br>MESSAGE1<br>POSITION1<br>EVENT 2<br>MESSAGE2<br>POSITION2<br>EVENT 3<br>MESSAGE3<br>POSITION3<br>EVENT 4<br>MESSAGE4<br>POSITION4<br>EVENT 5<br>MESSAGE5<br>POSITION5<br>EVENT 6<br>MESSAGE6<br>POSITION6 |                       | NONE<br>EVENT1<br>87.3<br>NONE<br>EVENT2<br>85.5<br>NONE<br>EVENT3<br>83.6<br>NONE<br>EVENT4<br>80.0<br>NONE<br>EVENT4<br>80.0<br>NONE<br>EVENT5<br>78.2<br>NONE<br>EVENT6<br>76.9 |                 |                    |                       |                    |
| LOCKOUT         | PASSWORD<br>LOCKOUT<br>CHANGE                                                                                                    |                       | XXXX<br>CALIB<br>XXXX                                                                                                    |                 |                    |                       |                    |
| ADJUST          | TRACE LN<br>GRID LN<br>PEN TYPE                                                                                                    |                       | MEDIUM<br>MEDIUM<br>NORMAL                                                                                                    |                 |                    |                       |                    |

# 4. Configuration Parameter Definitions

## 4.1 Overview

#### Introduction

This section provides information for all the user-configurable control parameters listed in the configuration section. If you aren't familiar with these parameters, this section gives you the parameter prompt, the selection or range of setting that you can make, and a definition of how each parameter setting affects recorder performance. It will also refer you to any other prompts that might be affected by your selection.

#### Parameter groups and prompts

- The control information is found in three configuration groups which are accessed by the SET UP key.
- Each of these groups contains prompts, viewed in the lower display, which deal with functions that are pertinent to that particular group. These are accessed by pressing the **FUNC** key.
- The selections or values are listed in the upper display. Refer to *Section 3 Configuration* for step by step instructions.

#### What's in this section?

The table below lists the topics that are covered in this section. They are listed in the order of their appearance in the recorder.

|      | Торіс                                | See Page |
|------|--------------------------------------|----------|
| 4.1  | Overview                             | 89       |
| 4.2  | Input Parameters Set Up Group        | 90       |
| 4.3  | Pen Parameters Set Up Group          | 94       |
| 4.4  | Chart Parameters Set Up Group        | 96       |
| 4.5  | Time Parameters Set Up Group         | 99       |
| 4.6  | Total Parameters Set Up Group        | 100      |
| 4.7  | Input Algorithm Set Up Group         | 102      |
| 4.8  | Control Parameters Set Up Group      | 105      |
| 4.9  | Tuning Parameters Set Up Group       | 115      |
| 4.10 | Setpoint Ramp Set Up Group           | 118      |
| 4.11 | Timer Set Up Group                   | 120      |
| 4.12 | Alarms Set Up Group                  | 121      |
| 4.13 | Auxiliary Output Set Up Group        | 124      |
| 4.14 | Modbus Communications Set Up Group   | 126      |
| 4.15 | Options Set Up Group                 | 127      |
| 4.16 | Event Message Set Up Group           | 129      |
| 4.17 | Lockout Parameters Set Up Group      | 130      |
| 4.18 | Printing Characteristics Adjustments | 131      |

## 4.2 Input Parameters Set Up Group

### Introduction

These are the parameters required for input 1, 2, 3, or 4; temperature units, decimal location, actuation, transmitter characterization, high and low range values in engineering units, input compensation, filter, and burnout.

#### Input group prompts

Table 4-1 lists all the function prompts in the Input 1, 2, 3, or 4 setup group and their definitions.

| Lower Display<br>Prompt | Upper Display<br>Range of Setting or Selection | Parameter Definition                                                                                                    |
|-------------------------|------------------------------------------------|----------------------------------------------------------------------------------------------------|
| DECIMAL                 |                                                | <b>DECIMAL POINT LOCATION</b> This selection determines where the decimal point appears in the display.                                                                                                    |
|                         | XXXX<br>XXX.X<br>XX.XX<br>X.XXX                | None<br>One Place<br>Two Places<br>Three Places                                                                                                    |
|                         |                                                | NOTE: Auto-ranging will occur when one decimal position has been selected and the value increases above 999.9 but auto-ranging <i>will not</i> similarly occur when two decimal positions are selected.                           |
| UNITS                   |                                                | <b>TEMPERATURE UNITS</b> This selection will be indicated on the PV display.                                                                                                    |
|                         |                                                | If you select EU, go to prompt "ENGUNITS"                                                                                                    |
|                         | DEG F                                          | Degrees Fahrenheit                                                                                                    |
|                         | EU                                             | Engineering Units                                                                                                    |
| ENGUNITS                |                                                | <b>ENGINEERING UNITS</b> – Make up 5 selections to create unit identifier.                                                                                                    |
|                         | A to Z<br>+                                    | <ul> <li>For example, create unit identifier H<sub>2</sub>O by selecting<br/>an "H" from A to Z, a "2" from 0 to 9, and an "O" from<br/>A to Z.</li> </ul>                                                                        |
|                         | /<br>(blank)                                   | <ul> <li>For alphanumeric entries, the display will cycle, from<br/>left to right, with highlighting (increased brightness) of<br/>each digit. The value of each digit can be changed<br/>only when it is highlighted.</li> </ul> |

 Table 4-1
 Input Group Definitions

| Lower Display<br>Prompt         | Upper Display<br>Range of Setting or Selection                                                                                                    | Parameter Definition                                                                                                    |
|---------------------------------|----------------------------------------------------------------------------------------------------|----------------------------------------------------------------------------------------------------|
| INn TYPE<br>(n = 1, 2, 3, or 4) |                                                                                                    | <b>INPUT ACTUATION TYPE</b> This selection determines<br>what actuation you are going to use for input one. Be<br>sure that the values configured for high and low chart<br>range, soak setpoint, alarm setpoint, etc. are within the<br>measuring range for the selected actuation type.                                                                                                    |
|                                 | B TC<br>E TC H<br>E TC L<br>J TC H<br>J TC L<br>K TC H<br>K TC L<br>NNM TC <sup>1</sup><br>NIC TC <sup>1</sup><br>R TC <sup>1</sup><br>S TC<br>T TC H<br>T TC L<br>W TC H <sup>1</sup><br>W TC L <sup>1</sup><br>100  PT<br>$200 \text{ HI}^2$<br>$200 \text{ LO}^2$<br>500  PT<br>100  RH<br>4-20mA<br>0-10mV | B thermocouple       105       to       3300°F       41       to       1815°C         E thermocouple high -454       to       1832°F       -270       to       1000°C         E thermocouple low       -200       to       1100°F       -129       to       593°C         J thermocouple low       -200       to       1600°F       -18       to       871°C         J thermocouple low       20       to       770°F       -7       to       410°C         K thermocouple low       -20       to       2500°F       -196       to       1371°C         K thermocouple       32       to       2500°F       -196       to       1371°C         NIM NiNiMo       -29       to       538°C       NNM NINIMO       -1371°C         NIC Nicrosil-Nisil       thermocouple       0       to       2372°F       -178       to       1300°C         R thermocouple       0       to       3100°F       -18       to       1704°C         S thermocouple       0       to       3100°F       -184       to       371°C         T thermocouple low       -200       to       500°F       -129       to       316°C |
|                                 | 0-5 V<br>0-10 V<br>RADIAM                                                                                                    | <sup>10</sup> to 50 Millivolts <sup>o</sup><br>0 to 5 Volts <sup>3</sup><br>0 to 10 Volts <sup>3</sup><br>Radiamatic 1400 to 3400°F 760 to 1871°C<br><sup>1</sup> Only available with Model DR45AT<br><sup>2</sup> Only available with Model DR45AR<br><sup>3</sup> Go to prompt "XMITTER" to characterize the input.                                                                                                    |

| Lower Display<br>Prompt       | Upper Display<br>Range of Setting or Selection                                                                                                    | Parameter Definition                                                                                                    |
|-------------------------------|----------------------------------------------------------------------------------------------------|----------------------------------------------------------------------------------------------------|
| XMITTER                       |                                                                                                    | <b>TRANSMITTER CHARACTERIZATION</b> — This selection lets you instruct the recorder to characterize a linear input to represent a nonlinear one.                                                                                                    |
|                               |                                                                                                    | <ul> <li>NOTE: Prompt only appears when a linear actuation<br/>is selected at prompt 'IN1 TYPE".</li> </ul>                                                                                                    |
|                               |                                                                                                    | • FOR EXAMPLE: If input 1 is a 4 to 20 mA signal, but<br>the signal represents a type "K" thermocouple; select<br>"K TC H" and the recorder will characterize the 4 to<br>20 mA signal so that it is treated as a type "K"<br>thermocouple input (high range).                                                                                                    |
|                               | B TC<br>E TC H<br>E TC L<br>J TC H<br>J TC L<br>K TC H<br>K TC L<br>NNM H<br>NIC TC<br>R TC<br>S TC<br>T TC H<br>T TC L<br>W TC H<br>W TC L<br>100 PT<br>500 PT<br>100 RH<br>LINEAR<br>SQROOT | B Type Thermocouple<br>E Type Thermocouple High<br>E Type Thermocouple Low<br>J Type Thermocouple High<br>J Type Thermocouple Low<br>K Type Thermocouple Low<br>NNM NiNiMo Type Thermocouple High<br>NIC Nicrosil Nisil Thermocouple<br>R Type Thermocouple<br>S Type Thermocouple<br>S Type Thermocouple High<br>T Type Thermocouple High<br>T Type Thermocouple Low<br>W5W26 Type Thermocouple High<br>W5W26 Type Thermocouple Low<br>100 Ohm–RTD<br>500 Ohm–RTD<br>100 Ohm–RTD<br>Linear Range<br>Extracts Square Root |
| INn HI<br>(n = 1, 2, 3, or 4) | -999.9 to 9999.<br>or<br>-999 to 9999<br>in engineering units                                                                                                    | <b>INPUT HIGH RANGE VALUE</b> in engineering units is<br>displayed for all inputs but can only be configured for<br>linear or square root transmitter characterization.<br>Otherwise, this is a read-only display of the higher range<br>value for the selected T/C or RTD input including<br>transmitter characterization, if applicable.                                                                                                    |
|                               |                                                                                                    | <ul> <li>Scale the #1 input signal to the display value you<br/>want for 100%.</li> </ul>                                                                                                    |
|                               |                                                                                                    | • EXAMPLE:<br>Actuation (Input) = 4 to 20 mA<br>Process Variable = Flow<br>Range of Flow = 0 to 250 Gal/Min<br>High Range display value = 250<br>Then 20 mA = 250 Gal/Min                                                                                                    |
|                               |                                                                                                    | The control setpoint will be limited by the range of units selected here.                                                                                                    |

| Lower Display<br>Prompt         | Upper Display<br>Range of Setting or Selection | Parameter Definition                                                                                                    |
|---------------------------------|------------------------------------------------|----------------------------------------------------------------------------------------------------|
| INn LO<br>(n = 1, 2, 3, or 4)   | -999.9 to 9999.<br>or                          | <b>INPUT LOW RANGE VALUE</b> in engineering units is displayed for all inputs but can only be configured for linear or square root transmitter characterization.                                                                                                    |
|                                 | –999 to 9999<br>in Engineering units           | <ul> <li>Otherwise, this is a read-only display of the low range<br/>value for the selected T/C or RTD input including<br/>transmitter characterization, if applicable.</li> </ul>                                                                                                    |
|                                 |                                                | <ul> <li>Scale the input signal to the display value you want<br/>for 0%. See example on previous page. The control<br/>setpoint for Input will be limited by the range of units<br/>selected here.</li> </ul>                                                                            |
| CUTOFF n                        | 0 to 100% of Input Range                       | LOW FLOW CUTOFF—Lets you set a value in percent                                                                                                    |
| (n = 1, 2, 3, or 4)             |                                                | increment.                                                                                                    |
|                                 |                                                | <b>ATTENTION</b> Prompt appears only if totalizer option is present in the recorder.                                                                                                    |
| INPTCOMP                        | –999.9 to 9999.                                | <b>INPUT COMPENSATION</b> — used to compensate the input for drift of an input value due to deterioration of a sensor, or some other cause; select the value you want on the input.                                                                                                    |
| FILTER n<br>(n = 1, 2, 3, or 4) | 0 to 120 seconds<br>No filter = 0              | <b>FILTER FOR INPUT</b> — a software digital filter is<br>provided for the input to smooth the input signal. You<br>can configure the first order lag time constant from 1 to<br>120 seconds. If you do not want filtering, enter 0.                                                      |
| BURNOUT                         |                                                | BURNOUT PROTECTION (SENSOR BREAK) provides<br>most input types with upscale or downscale protection if<br>the input fails.                                                                                                    |
|                                 |                                                | • Not available for inputs 0-5V, 0-10V, or 4-20 mA.                                                                                                    |
|                                 | NONE                                           | <b>NO BURNOUT</b> — Failsafe output applied for failed input.                                                                                                    |
|                                 | UP                                             | <b>UPSCALE BURNOUT</b> will make the indicated PV signal increase when a sensor fails, and flash the upper display.                                                                                                    |
|                                 | DOWN                                           | <b>DOWNSCALE BURNOUT</b> will make the indicated PV signal decrease when a sensor fails, and flash the upper display.                                                                                                    |
|                                 |                                                | NOTE: For no Burnout, (that is, "None,") to function<br>properly on a linear input, there must be a dropping<br>resistor directly across the <i>input</i> terminals (that is, not<br>remote), then the unit can detect the "zero" voltage that<br>occurs when the 4-20 mA line is opened. |
| EMISSIV                         | .01 to 1.00                                    | <b>EMISSIVITY</b> is a correction factor applied to the<br>Radiamatic input signal that is the ratio of the actual<br>energy emitted from the target to the energy which<br>would be emitted if the target were a perfect radiator.<br>Available only for "Radiamatic" inputs.            |

Repeat the procedure for INPUT 2, INPUT 3, and INPUT 4 configuration.

## 4.3 Pen Parameters Set Up Group

### Introduction

The functions listed in this group deal with how to configure pen #1, pen #2, pen #3, or pen #4. The procedure for configuring each pen is the same. The prompts shown in Table 4-2 show PEN 1.

• Press the SET UP key until PEN 1, PEN 2, PEN 3, or PEN 4 appears in the display.

#### Pen 1-2-3-4 group prompts

Table 4-2 lists all the function prompts in the Pen 1, 2, 3, 4 set up groups and their definitions.

| Lower Display<br>Prompt        | Upper Display<br>Range of Setting or Selection                      | Parameter Definition                                                                                                    |
|--------------------------------|---------------------------------------------------------------------|----------------------------------------------------------------------------------------------------|
| PENn                           | ENABLE<br>DISABL                                                    | <b>PEN RECORD</b> — This selection lets you enable or disable the pen (channel) record                                                                                                    |
| (11 - 1, 2, 3 01 4)            |                                                                     | <ul> <li>Remember, the lower display prompt could read<br/>PEN2, PEN3, or PEN4.</li> </ul>                                                                                                    |
| PENnIN                         |                                                                     | PEN INPUT—What do you want the pen to record?                                                                                                    |
| (n = 1, 2, 3 or 4)             | INPUT 1<br>INPUT 2<br>INPUT 3<br>INPUT 4                            | INPUT 1—records Input 1<br>INPUT 2—records Input 2<br>INPUT 3—records Input 3<br>INPUT 4—records Input 4                                                                                                    |
|                                | RH<br>OUTPT1<br>OUTPT2<br>SETPT1<br>SETPT2<br>DGTL1<br>DGTL2<br>PV1 | RELATIVE HUMIDITY—records in %RH. It initiates an<br>external calculation for measuring relative humidity.<br>INPUT 1, IN TYP must be configured for 100 PT. INPUT<br>2, IN TYP must be configured for 100 RH. The RH<br>prompt only appears when RELHUMID prompt in the<br>OPTIONS group is configured as YES.<br>OUTPUT 1—records Output 1<br>OUTPUT 2—records Output 2<br>SETPOINT 1—records Setpoint 1<br>SETPOINT 2—records Setpoint 2<br>DIGITAL 1 INPUT—records EVENT pen function on<br>contact closure across digital 1 input.<br>DIGITAL 2 INPUT—records EVENT pen function on<br>contact closure across digital 2 input.<br>PV1—records calculated PV1 when an input algorithm<br>(INP ALG) has been selected in the Options group.<br>(Available only in units with software Math Option.) |
| CHARTnHI<br>(n = 1, 2, 3 or 4) | –999.0 to 999                                                       | <b>CHART HIGH RANGE VALUE</b> —Enter a value that corresponds with the chart high range value for pen 1 (pen 2, pen 3, or pen 4).                                                                                                    |
| CHARTnLO<br>(n = 1, 2, 3 or 4) | -999.0 to 999                                                       | <b>CHART RANGE LOW VALUE</b> —Enter a value that corresponds with the chart low range value for pen 1 (pen 2, pen 3, or pen 4).                                                                                                    |

 Table 4-2
 Pen 1, 2, 3, or 4 Group Definitions

| Lower Display<br>Prompt      | Upper Display<br>Range of Setting or Selection | Paramete                                                                                                    | er Definition                                                                                                    |
|------------------------------|------------------------------------------------|----------------------------------------------------------------------------------------------------|----------------------------------------------------------------------------------------------------|
| PENnON<br>(n = 1, 2, 3 or 4) | 0 to 100%                                      | <b>PEN CHART POSITION F</b><br>event marker configuration<br>Select the chart position w<br>pen 4) is to mark (trace) or                                                          | OR <u>ON</u> EVENT — This is the using digital inputs.<br>here pen 1 (pen 2, pen 3, and ccurrence of an ON event. |
|                              |                                                | <ul> <li>Prompt only appears if I</li> <li>1 (pen 2, pen 3, or pen 4)</li> </ul>                                                                                                  | DGTL1 or 2 is selected as pen<br>4) input.                                                                        |
| PENnOFF                      | 0 to 100%                                      | PEN CHART POSITION F                                                                                                    | OR OFF EVENT — This is                                                                                            |
| (n = 1, 2, 3 or 4)           |                                                | Select the chart position w<br>pen 4) is to mark (trace) or                                                                                                    | here Pen 1 (pen 2, pen 3, and courrence of an OFF event.                                                          |
|                              |                                                | <ul> <li>Prompt only appears if I<br/>pen 1 (pen 2, pen 3, or j</li> </ul>                                                                                                    | DGTL1 or 2 is selected as pen 4) input.                                                                           |
| MAJORDIV                     | 2 to 10                                        | <b>MAJOR CHART DIVISIONS</b> — This is the number of Major Divisions in range of chart 1 (2, 3, or 4) scale (between CHART1HI and CHART1LO). Must divide evenly into chart range. |                                                                                                    |
|                              |                                                | <b>ATTENTION</b> The value printed with decimal points restriction is four character (–) sign.                                                                                    | ues of major divisions are now<br>when possible. The<br>rs, including the decimal and                             |
|                              |                                                | EXAMPLES:                                                                                                    |                                                                                                    |
|                              |                                                | Pen Range                                                                                                    | Print Format                                                                                                    |
|                              |                                                | 0 to 99                                                                                                    | XX.X                                                                                                    |
|                              |                                                | 0 to 9                                                                                                    | X.XX                                                                                                    |
|                              |                                                | –9 to 9                                                                                                    | XX.X                                                                                                    |
|                              |                                                | –99 to 99                                                                                                    | XXX                                                                                                    |
|                              |                                                | 0 to 999                                                                                                    | XXX                                                                                                    |
| MINORDIV                     | 2 to 10                                        | MINOR CHART DIVISION<br>Minor Divisions in range of<br>(increments in each Major                                                                                                  | <b>S</b> — This is the number of<br>i chart 1 (2, 3, or 4) scale<br>Division).                                    |
| RNGnTAG                      | 0 to 9<br>A to Z                               | RANGE 1 TAG NAME — (2, 3, or 4) range. It can be                                                                                                    | Enter a tag name for chart 1                                                                                      |
| (11 = 1, 2, 3 01 4)          | +<br>_<br>/<br>(blank)                         | <ul> <li>For alphanumeric entrie<br/>left to right, with highligh<br/>each digit. The value of<br/>changed when it is high</li> </ul>                                             | es, the display will cycle, from<br>hting (increased brightness) of<br>each digit can only be<br>lighted.         |

Repeat this procedure for PEN 2, PEN 3, and PEN 4 configuration.

## 4.4 Chart Parameters Set Up Group

#### Introduction

The functions listed in this group deal with how the chart will be set up. It includes time divisions, speed, name, rotation, header, remote activation, and wake time parameters that have to be set for the proper chart function.

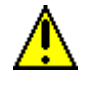

#### CAUTION

Before making any configuration changes to the "Chart" Set Up group, place the recorder in "Chart Hold". Press the **CHART** key to stop the chart rotation. Press again after configuration entry is made.

#### Chart group prompts

Table 4-3 lists all the function prompts in the chart parameters setup group and their definitions.

| Lower Display<br>Prompt | Upper Display<br>Range of Setting or Selection           | Parameter Definition                                                                                                    |
|-------------------------|----------------------------------------------------------|----------------------------------------------------------------------------------------------------|
| CHRTSPD                 |                                                          | <b>CHART SPEED</b> — This is the time it will take to drive the chart one complete revolution.                                                                                                    |
|                         | 8HR<br>12HR<br>24HR<br>7DAYS<br>XHR                      | <ul> <li>8 Hour revolution</li> <li>12 Hour revolution</li> <li>24 Hour revolution</li> <li>7 Day revolution</li> <li>X hour revolution - make Hours per Revolution selection<br/>at prompt "HOUR/REV".</li> </ul>                        |
|                         |                                                          | <b>ATTENTION</b> If the chart speed selection is 8 hr/8 division, 12 hr/12 division, 24 hr/24 division, 7 day/14 division, or 7 day/21 division, then standard chart has been selected.                                                   |
|                         |                                                          | This means that the chart will be printed with the time<br>lines on the hour. Limited information will be printed on<br>the chart during the first incomplete segment following<br>chart initiation and before the first valid hour mark. |
|                         |                                                          | NOTE: If X hour chart is selected, standard charts are disabled.                                                                                                    |
| HOUR/REV                | 6 to 744 Hours<br>(12 hrs for abrasion resistant<br>pen) | <b>HOURS PER REVOLUTION</b> — Set the desired chart speed. Appears only if XHR was selected at prompt "CHRT SPD".                                                                                                    |
|                         |                                                          | <b>ATTENTION</b> Below 8 hrs chart speed (24 hrs with abrasion resistant pen) printing may be degraded.                                                                                                    |

#### Table 4-3 Chart Parameters Group Definitions
| Lower Display<br>Prompt | Upper Display<br>Range of Setting or Selection      | Parameter Definition                                                                                                    |
|-------------------------|-----------------------------------------------------|----------------------------------------------------------------------------------------------------|
| TIME DIV<br>MAJOR       | 8 to 24 time periods                                | <b>TIME DIVISION</b> — This is the number of time periods into which the chart record is to be divided.                                                                                                    |
| TIME DIV<br>MINOR       | Software set for 4 or 8<br>seg/minor time divisions |                                                                                                    |
|                         |                                                     | <b>ATTENTION</b> Make sure that the chart selected is evenly divisible into the time periods. For example: 7 day = 14 or 21 lines.                                                                                                    |
| CONTINUE                | YES<br>NO                                           | CONTINUE CHART ROTATION — Do you want to<br>continue or stop the chart drive after a single 360°<br>rotation.<br>Yes—continue chart drive<br>No—stop chart drive (If "NO" is selected, chart paper<br>must be replaced for proper printout.)                                                                                                    |
| CHARTNAM                | 0 TO 9<br>A TO Z                                    | <b>CHART NAME</b> - This is where you determine the chart name identifier. For example: TRULINE/4.                                                                                                    |
|                         | +<br>-<br>/<br>(BLANK)                              | <ul> <li>For alphanumeric entries, the display will cycle, from<br/>left to right, with highlighting (increased brightness) of<br/>each digit.</li> </ul>                                                                                                    |
|                         |                                                     | <ul> <li>The value of each digit can be changed only when it<br/>is highlighted.</li> </ul>                                                                                                    |
| HEADER                  | YES<br>NO                                           | <b>HEADER FOR CHART</b> – Is the header to be printed<br>each time the recorder goes from chart hold to chart run<br>the <b>CHART</b> key is pressed.                                                                                                    |
|                         |                                                     | HEADER EXAMPLE                                                                                                    |
|                         |                                                     | Chart Ranges<br>(Lo-Hi)<br>Date (mo/day/yr)<br>(Lo-Hi)<br>Date (mo/day/yr)<br>(Bal25/93<br>(Date (mo/day/yr)<br>(Bal25/93<br>(Date (mo/day/yr)<br>(Bal25/93<br>(Date (mo/day/yr)<br>(Bal25/93<br>(Date (mo/day/yr)<br>(Bal25/93<br>(Date (mo/day/yr)<br>(Bal25/93<br>(Date (mo/day/yr)<br>(Bal25/93<br>(Date (mo/day/yr)<br>(Bal25/93<br>(Date (mo/day/yr)<br>(Bal25/93<br>(Date (mo/day/yr)<br>(Bal25/93<br>(Date (mo/day/yr)<br>(Bal25/93<br>(Date (mo/day/yr)<br>(Date (mo/day/yr)<br>(Bal25/93<br>(Date (mo/day/yr)<br>(Date (mo/day/yr)<br>(Bal25/93<br>(Date (mo/day/yr)<br>(Date (mo/day/yr)<br>(Bal25/93<br>(Date (mo/day/yr)<br>(Date (mo/day/yr)<br>(Date ( |

| Lower Display<br>Prompt | Upper Display<br>Range of Setting or Selection                                 | Parameter Definition                                                                                                    |
|-------------------------|--------------------------------------------------------------------------------|----------------------------------------------------------------------------------------------------|
| REM CHRT                |                                                                                | <b>REMOTE CHART ACTIVATION</b> – Select the desired function to activate the chart from a remote location or an internal signal.                                                                                                    |
|                         | NONE<br>EXT SW1<br>EXT SW2<br>ALARM 1<br>ALARM 2<br>TIME<br>ALARM 3<br>ALARM 4 | <ul> <li>NONE - No selection</li> <li>EXT SW 1 - External Switch #1 activates chart<br/>(DIgital Input #1)</li> <li>EXT SW 2 - External Switch #2 activates chart<br/>(Digital Input #2)</li> <li>ALARM 1 - Alarm 1 activates chart</li> <li>ALARM 2 - Alarm 2 activates chart</li> <li>TIME - Wake Time activates chart</li> <li>ALARM 3 - Alarm 3 activates chart</li> </ul> |
|                         | ALARM 5<br>ALARM 6                                                             | <ul> <li>ALARM 5 - Alarm 5 activates chart</li> <li>ALARM 6 - Alarm 6 activates chart</li> <li>If you select "TIME", set wake minutes at prompt<br/>"WAKE MIN" and wake hours at prompt "WAKE HR".</li> </ul>                                                                                                    |
| WAKE MIN                | 0 to 59                                                                        | WAKE MINUTES – Wake time specifies time, in minutes, at which pen record will begin. Appears only if "Time" is selected at prompt "REM CHRT."                                                                                                    |
| WAKE HR                 | 0 to 23                                                                        | <b>WAKE HOUR</b> – Wake time specifies time, in hours, at which pen record will begin. Appears only if "Time" is selected at prompt "REM CHRT."                                                                                                    |
| WAKE DAY                | 0 to 31                                                                        | <ul> <li>WAKE DAY – Wake time specifies time, in days, at which pen record will begin. Appears only if "Time" is selected at prompt "REM CHRT."</li> <li>ATTENTION If day is set to "0", the wake up day and month are ignored and only a successful match of the hours and minutes will cause the chart to wake up.</li> </ul>                                                |
| WAKE MON                | 1 to 12                                                                        | WAKE MONTH – Wake time specifies time, in months,<br>at which pen record will begin. Appears only if "Time" is<br>selected at prompt "REM CHRT."                                                                                                    |

# 4.5 Time Parameters Set Up Group

## Introduction

The functions listed in this group deal with how to configure the real-time in minutes, hours, days, months, and years. There is also a selection for days of the week.

## Time group prompts

Table 4-4 lists all the function prompts in the Time parameters setup group and their definitions.

| Lower Display<br>Prompt | Upper Display<br>Range of Setting or Selection                     | Parameter Definition                                                |
|-------------------------|--------------------------------------------------------------------|---------------------------------------------------------------------|
| MINUTES                 | 0 to 59                                                            | <b>REAL-TIME IN MINUTES</b> — Set the present time in minutes.      |
| HOURS                   | 0 to 23                                                            | <b>REAL-TIME IN HOURS</b> — Set the hour in 24 HR clock format.     |
| DAY                     | 1 to 31                                                            | <b>REAL-TIME IN DAYS</b> — Set a number corresponding to a day.     |
| MONTH                   | 1 to 12                                                            | <b>REAL-TIME IN MONTHS</b> — Set a number corresponding to a month. |
| YEAR                    | 0 to 99                                                            | REAL-TIME IN YEARS — Set a number corresponding to a year.          |
| DAY                     | MONDAY<br>TUEDAY<br>WEDDAY<br>THRDAY<br>FRIDAY<br>SATDAY<br>SUNDAY | • DAY OF THE WEEK — Select a day of the week.                       |

| Table 4-4 Time Parameters Group Defi |
|--------------------------------------|
|--------------------------------------|

# 4.6 Total Parameters Set Up Group

## Introduction

The functions listed in this group deal with the calculation and display of the total flow volume as measured by Input 1 (Total 1), or Input 2 (Total 2). The displayed value is eight digits with a configurable scale factor.

## Totalizer 1 and 2 group prompts

Table 4-5 lists all the function prompts in the Totalizer 1 and 2 Set Up group and their definitions.

| Lower Display<br>Prompt          | Upper Display<br>Range of Setting or Selection      | Parameter Definition                                                                                                    |
|----------------------------------|-----------------------------------------------------|----------------------------------------------------------------------------------------------------|
| (Actual Current totalized value) | (Current scale factor)                              | <b>VIEW CURRENT TOTALIZED VALUE</b> — this selection lets you view the current totalized value.                                                                                                    |
|                                  | Example: E1 GPM                                     | <ul> <li>In the example shown, E1 represents exponential<br/>value of total (total times 10<sup>1</sup>). GPM represents total<br/>engineering units selected.</li> </ul>                                                         |
|                                  |                                                     | <ul> <li>See "SCALER" and "TOTAL EU" function prompts in<br/>this group for selections.</li> </ul>                                                                                                    |
| RSETTOT                          | YES<br>NO                                           | <b>RESET TOTALIZER TO ZERO</b> — this selection lets you reset the totalizer to zero.                                                                                                    |
|                                  |                                                     | Selecting YES will reset the totalizer to zero.                                                                                                    |
|                                  |                                                     | Function prompt "RSETABLE" must be set to "LOCAL".                                                                                                    |
| TOTAL1<br>TOTAL2                 | DISABL, INPUT 1, INPUT 2,<br>INPUT 3, INPUT 4, PV1, | <b>TOTALIZATION FOR INPUT 1 OR 2</b> — this selection allows you to select the input to Totalizer 1 or 2.                                                                                                    |
|                                  | ETIME                                               | <ul> <li>E TIME accumulates elapsed time since last reset in<br/>the units specified under RATE function.</li> </ul>                                                                                                    |
|                                  |                                                     | <ul> <li>Not DISABL allows selection of the rest of the<br/>prompts associated with totalization.</li> </ul>                                                                                                    |
| TOTALEU                          | 0 to 9<br>A to Z<br>+                               | <b>TOTAL ENGINEERING UNITS</b> — this selection allows you to make up to 3 selections to create a unit identifier that the total represents.                                                                                      |
|                                  | _<br>/<br>(blank)                                   | <ul> <li>For alphanumeric entries, the display will cycle, from<br/>left to right, with highlighting (increased brightness) of<br/>each digit. The value of each digit can be changed<br/>only when it is highlighted.</li> </ul> |

## Table 4-5 Totalizer Group Definitions

| Lower Display<br>Prompt | Upper Display<br>Range of Setting or Selection | Parameter Definition                                                                                                    |
|-------------------------|------------------------------------------------|----------------------------------------------------------------------------------------------------|
| RATE                    |                                                | <b>RATE OF INTEGRATION</b> — This selection allows you to select the desired rate of integration. It must match input units:                                                                                                    |
|                         |                                                | Example:                                                                                                    |
|                         |                                                | GPM must use "MINUTE"<br>PPH must use "HOUR"                                                                                                    |
|                         | SECOND<br>MINUTE<br>HOUR<br>DAY<br>M/DAY       | <ul> <li>SECOND - EU (Engineering Units) per second.</li> <li>MINUTE - EU per minute</li> <li>HOUR - EU per hour</li> <li>DAY - EU per day</li> <li>M/DAY - Millions of Units per day (multiplier) 10<sup>6</sup> x input</li> </ul> |
| SCALER                  | 1<br>10<br>100                                 | <b>TOTALIZER SCALE FACTOR</b> — this selection allows you to select a scale factor (that is, a Multiplier) for the totalizer display. It affects only the display.                                                                   |
|                         | 1000<br>10000<br>100000<br>1E6                 | <ul> <li>The desired factor is applied to the calculated value<br/>to extend the maximum flow range that can be<br/>displayed.</li> </ul>                                                                                            |
|                         |                                                | <ul> <li>Scaler selection does not affect the totalization value<br/>printed on the chart.</li> </ul>                                                                                                    |
|                         |                                                | EXAMPLE:                                                                                                    |
|                         |                                                | • 1E6 equals 1 times 10 <sup>6</sup> . (1,000,000)                                                                                                    |
| RSETABLE                | NO<br>LOCAL<br>EXT SW1                         | <b>LOCAL TOTALIZER RESET</b> — Allows the totalizer value to be reset via the display/keypad.<br><b>EXTERNAL SWITCH 1</b> —Allows the totalizer to be set to zero upon switch #1 closure. (Digital Input #1)                         |
|                         | EXT SW2                                        | <b>EXTERNAL SWITCH 2</b> —Allows the totalizer to be set to zero upon switch #2 closure. (Digital Input #2)                                                                                                    |

Repeat the configuration for TOTAL 2.

# 4.7 Input Algorithm Set Up Group

## Introduction

The Input Algorithm Set Up Group lets you apply various math algorithms to the inputs.

## Prompts

Table 4-6 lists all the function prompts in the Input Algorithm set up group and their functions.

| Lower Display<br>Prompt                                                                                           | Upper Display<br>Range of Setting or Selection                                       | Parameter Definition                                                                                                    |
|----------------------------------------------------------------------------------------------------|--------------------------------------------------------------------------------------|----------------------------------------------------------------------------------------------------|
| INP ALG                                                                                                    |                                                                                      | <b>INPUT ALGORITHM</b> has the following selections from which to choose:                                                                                                    |
|                                                                                                    |                                                                                      | <b>ATTENTION</b> If the input is disabled, the corresponding term is set to 1 except if the Summer (A+B+C) is selected in which case the term is set to 0. The calculated PV1 can be the pen 1-4 source as well as the input to totalizer 1. The ratio and bias values are still applied so that the term corresponding to the unused input can be made into any constant value. |
|                                                                                                    | NONE                                                                                 | NONE—No algorithm configured                                                                                                    |
|                                                                                                    | A+B+C (NOTE 1)                                                                       | <b>SUMMER WITH RATIO AND BIAS</b> —The following formula applies:                                                                                                    |
|                                                                                                    | PV = K x (Input 1xRatio A+Bias A) + (Input 2xRatio B+Bias B) + (Input 3xRatio C+Bias |                                                                                                    |
|                                                                                                    | √A*B/C (NOTE 1)                                                                      | MULTIPLIER DIVIDER WITH SQUARE ROOT—The following formula applies:                                                                                                    |
|                                                                                                    | $PV = K \times \sqrt{\frac{(Inpu)}{2}}$                                              | t 1xRatio A+Bias A)x(Input 2xRatio B+Bias B)<br>(Input 3xRatio C+Bias C) x (PV <sub>HI</sub> -PV <sub>LO</sub> )                                                                                                    |
|                                                                                                    | √A*B*C (NOTE 1)                                                                      | MULTIPLIER WITH SQUARE ROOT—The following formula applies:                                                                                                    |
| PV =                                                                                                    | = K x $\sqrt{(\text{Input 1xRatio A+Bias A})x(\text{Input 1xRatio A+Bias A})}$       | tt 2xRatio B+Bias B)x(Input 3xRatio C+Bias C) x (PV <sub>HI</sub> -PV <sub>LO</sub> )                                                                                                    |
|                                                                                                    | A*B/C (NOTE 1)                                                                       | MULTIPLIER DIVIDER—The following formula applies:                                                                                                    |
| $PV = K x \frac{(Input 1xRatio A+Bias A)x(Input 2xRatio B+Bias B)}{(Input 3xRatio C+Bias C)} x (PV_{HI}-PV_{LO})$ |                                                                                      |                                                                                                    |
|                                                                                                    | A*B*C (NOTE 1)                                                                       | MULTIPLIER—The following formula applies:                                                                                                    |
| $PV = K x$ (Input 1xRatio A+Bias A)x(Input 2xRatio B+Bias B)x(Input 3xRatio C+Bias C) x ( $PV_{HI} - PV_{LO}$ )   |                                                                                      |                                                                                                    |

 Table 4-6 Input Algorithm Group Definitions

| Lower Display<br>Prompt | Upper Display<br>Range of Setting or Selection                                                                                                    | Parameter Definition                                                                                             |
|-------------------------|----------------------------------------------------------------------------------------------------|----------------------------------------------------------------------------------------------------|
|                         | A–B*C (NOTE 1)                                                                                                    | <b>SUBTRACTOR MULTIPLIER</b> —For BTU calculations.<br>The following formula applies:                            |
| PV =                    | Kx [(Input 1xRatio A+Bias A)–(Input 2                                                                                                    | exRatio B+Bias B)]x(Input 3xRatio C+Bias C)                                                                      |
|                         | LO SEL                                                                                                    | <b>LOW SELECT</b> —PV is the lower of INPUT 1 or INPUT 2.                                                        |
|                         | HI SEL                                                                                                    | HI SELECT—PV is the higher of INPUT 1 or INPUT 2.                                                                |
| COEFF                   | 0.00 to 99.00                                                                                                    | <b>K CONSTANT</b> —Appears only if a selection is made at<br>"INP ALG" prompt.                                   |
| PV HIGH                 | -999 to 9999                                                                                                    | CALCULATED PV HIGH LIMIT—Only applicable for algorithms "√A*B/C", "√A*B*C", "A*B/C", "A*B/C".                    |
| PV LOW                  | -999 to 9999                                                                                                    | CALCULATED PV LOW LIMIT—Only applicable for algorithms "√A*B/C", "√A*B*C", "A*B/C", "A*B/C".                     |
| RATIO A                 | -20 to 20                                                                                                    | <b>RATIO FOR INPUT 1</b> —Used with the "A" term in the match equation selected at prompt "INP ALG".             |
| BIAS A                  | -999 to 9999                                                                                                    | <b>BIAS FOR INPUT 1</b> —Used with the "A" term in the math equation selected at prompt "INP ALG".               |
| RATIO B                 | -20 to 20                                                                                                    | <b>RATIO FOR INPUT 2</b> —Used with the "B" term in the math equation selected at prompt "INP ALG".              |
| BIAS B                  | -999 to 9999                                                                                                    | <b>BIAS FOR INPUT 2</b> —Used with the "B" term in the math equation selected at prompt "INP ALG".               |
| RATIO C                 | -20 to 20                                                                                                    | <b>RATIO FOR INPUT 3</b> —Used with the "C" term in the math equation selected at prompt "INP ALG".              |
| BIAS C                  | -999 to 9999                                                                                                    | <b>BIAS FOR INPUT 3</b> —Used with the "C" term in the math equation selected at prompt "INP ALG".               |
| POLYNOM                 | NONE, INPUT 1, INPUT 2,<br>INPUT 3, INPUT 4                                                                                                    | <b>POLYNOMIAL EQUATION -</b> A fifth order Polynomial Equation can be used on any one of the four Analog Inputs. |
|                         |                                                                                                    | The equation is in the form:                                                                                     |
|                         | $Y = C_5 * 10^{-7} X^5$                                                                                                    | + $C_4 * 10^{-5} X^4 + C_3 * 10^{-3} X^3 + C_2 * 10^{-1} X^2 + C_1 X + C_0$                                      |
|                         | Where:<br>X is the analog input selected in % of span<br>$X\% = \frac{X_{EU}}{\text{Span EU}} \cdot 100$<br>C <sub>0</sub> is a value between -99.99 to +99.99 |                                                                                                    |
|                         | C <sub>1</sub> - C <sub>5</sub> are values between –9.99                                                                                                    | 9 to +9.999                                                                                                    |
| C0 VALUE                | -99.99 to 99.99                                                                                                    | Polynomial coefficient C0                                                                                        |
| C1 VALUE                | -9.999 to 9.999                                                                                                    | Polynomial coefficient C1                                                                                        |
| C2x10-1                 | -9.999 to 9.999                                                                                                    | Polynomial coefficient C2                                                                                        |

| Lower Display<br>Prompt | Upper Display<br>Range of Setting or Selection | Parameter Definition      |
|-------------------------|------------------------------------------------|---------------------------|
| C3x10-3                 | -9.999 to 9.999                                | Polynomial coefficient C3 |
| C4x10-5                 | -9.999 to 9.999                                | Polynomial coefficient C4 |
| C5x10-7                 | -9.999 to 9.999                                | Polynomial coefficient C5 |

NOTE 1:  $A = (Input \ 1 \ x \ Ratio \ A + Bias \ A)$ 

B = (Input 2 x Ratio B + Bias B)

C = (Input 3 x Ratio C + Bias C)

The order of the inputs are fixed in the equations.

# 4.8 Control Parameters Set Up Group

## Introduction

The functions listed in this group deal with how the DR4500A will control the process including: number of tuning parameter sets, setpoint source, ratio, bias, tracking, power-up recall, setpoint limits, output direction and limits, deadband and hysteresis, control algorithm, output algorithm, and the current duplex range. There are two control groups.

### **Control group prompts**

Table 4-7 lists all the function prompts in the Control 1 or Control 2 set up groups and their definitions.

| Lower Display<br>Prompt | Upper Display<br>Range of Setting or Selection | Parameter Definition                                                                                                    |
|-------------------------|------------------------------------------------|----------------------------------------------------------------------------------------------------|
| CONTROL 1               | ENABLE<br>DISABL                               | <b>CONTROL 1</b> — allows you to enable or disable control loop #1.                                                                                                    |
| PID SETS                |                                                | <b>NUMBER OF TUNING PARAMETER SETS</b> — this selection lets you choose one or two sets of tuning constants (gain, rate, and reset).                                                                                                    |
|                         | 1 ONLY                                         | ONE SET ONLY — only one set of tuning parameters is<br>available. Configure the values for:<br>Gain (proportional band)<br>Rate<br>Reset Time<br>Cycle Time (if time proportional is used)                                                                                  |
|                         | 2KEYBD                                         | <b>TWO SETS KEYBOARD SELECTABLE</b> — two sets of tuning parameters can be configured and can be selected at the operator interface.                                                                                                    |
|                         |                                                | <ul> <li>Press LOWR DISP key until you see "PID SET1" or<br/>"PID SET2" to switch between sets. Configure the<br/>values for:<br/>Gain, Rate, Reset, Cycle Time<br/>Gain #2, Rate #2, Reset #2, Cycle #2 Time</li> </ul>                                                    |
|                         | 2PV SW                                         | <b>TWO SETS PV AUTOMATIC SWITCHOVER</b> — when<br>the process variable is <i>GREATER</i> than the value set at<br>prompt "SW VALUE" (Switchover Value), the recorder<br>will use Gain, Rate, Reset, and Cycle Time. The active<br>PID SET can be read in the lower display. |
|                         |                                                | • When the process variable is <i>LESS</i> than the value set at prompt "SW VALUE," the recorder will use Gain #2, Rate #2, Reset #2, and Cycle #2 Time. The active PID SET can be read in the lower display. Other prompts affected: SW VALUE                              |

## Table 4-7 Control 1 or 2 Group Definitions

| Lower Display<br>Prompt | Upper Display<br>Range of Setting or Selection | Parameter Definition                                                                                                    |
|-------------------------|------------------------------------------------|----------------------------------------------------------------------------------------------------|
| PID SETS<br>(continued) | 2SP SW                                         | <b>TWO SETS SP AUTOMATIC SWITCHOVER</b> — when<br>the setpoint is <i>GREATER</i> than the value set at prompt<br>"SW VALUE" (Switchover Value), the recorder will use<br>Gain, Rate, Reset, and Cycle.                                      |
|                         |                                                | • When the setpoint is <i>LESS</i> than the value set at prompt "SW VALUE," the recorder will use Gain #2, Rate #2, Reset #2, and Cycle #2.                                                                                                 |
|                         |                                                | Other prompts affected: SW VALUE                                                                                                    |
| SW VALUE                | -999.0 to 9999                                 | AUTOMATIC SWITCHOVER VALUE —this is the value<br>of process variable or setpoint at which the recorder will<br>switch from Tuning Constant Set #2 to Set #1. Only<br>appears when PID SETS selections "2PV SW" or "2SP<br>SW" are selected. |
| SP SOURC                |                                                | <b>SETPOINT SOURCE</b> — this selection determines what your setpoint source will be; One local or Two local. Toggled by the "SETPOINT SELECT" key.                                                                                         |
|                         | 1LOCAL                                         | <b>LOCAL SETPOINT</b> — the setpoint entered from the keyboard or from the setpoint program.                                                                                                    |
|                         | REMOTE                                         | <b>REMOTE SETPOINT</b> — a signal is brought in through<br>the second input printed circuit board connector J2 and<br>used as the control setpoint.                                                                                         |
|                         |                                                | <ul> <li>If you select "REMOTE", Input #3 is automatically<br/>assigned as your RSP source for CONTROL #1;<br/>INPUT #4 is assigned for CONTROL #2. However, if<br/>the unit has only 2 inputs then RSP will be on input 2.</li> </ul>      |
|                         |                                                | Ratio and Bias can be applied to the remote setpoint.<br>Mutually exclusive with 2 Local setpoints.                                                                                                    |
|                         |                                                | Other prompts affected: RATIO, BIAS.                                                                                                    |
|                         | 2LOCAL                                         | <b>TWO LOCAL SETPOINTS</b> — this selection lets you switch between two local setpoints. Mutually exclusive with Remote setpoint.                                                                                                    |
|                         | OUT2                                           | Only for Loop 1— Setpoint is the output of Control Loop 2.                                                                                                    |
| RATIO                   | -20.00 to 20.00                                | <b>RATIO</b> — used when input 2* operates as a remote setpoint, prompt "REMOTE."                                                                                                    |
|                         |                                                | • This ratio value can be applied to the remote setpoint.<br>It establishes the correct relationship between the<br>remote setpoint and the input 2 signal applied<br>according to the formula below (under Bias).                          |
|                         |                                                | Input 2 must be enabled.                                                                                                    |
|                         |                                                | *For recorders with two controllers, use input 3 for controller #1 and input 4 for controller #2.                                                                                                    |

| Lower Display<br>Prompt | Upper Display<br>Range of Setting or Selection | Parameter Definition                                                                                                    |
|-------------------------|------------------------------------------------|----------------------------------------------------------------------------------------------------|
| BIAS                    | –9999 to 9999<br>(engineering units)           | <b>BIAS</b> — used when input 2 operates as a remote setpoint (prompt "REMOTE").                                                                                                    |
|                         |                                                | <ul> <li>Bias, together with ratio, establishes the correct<br/>relationship between the remote setpoint and the<br/>input 2 signal applied according to the formula:</li> </ul>                                                                 |
|                         |                                                | REMOTE SETPOINT = IN2 VALUE (RATIO) + BIAS                                                                                                    |
|                         |                                                | NOTE: IN2 VALUE = Actual (engineering units)                                                                                                    |
|                         |                                                | <ul> <li>All values must be within configured setpoint high and low limits.</li> </ul>                                                                                                    |
|                         |                                                | Input 2 must be enabled.                                                                                                    |
| SP TRACK                |                                                | <b>SETPOINT TRACKING</b> — the local setpoint can be configured to track the remote setpoint as listed below:                                                                                                    |
|                         | NONE                                           | <ul> <li>NO TRACKING — if local setpoint tracking is not<br/>configured, the LSP will not be altered when transfer<br/>from RSP to LSP is made.</li> </ul>                                                                                       |
|                         | RSP                                            | • LSP (LOCAL SETPOINT) TRACKS RSP (REMOTE<br>SETPOINT) IN AUTO — if configured, when the<br>recorder transfers out of remote setpoint, the last<br>value of the remote setpoint (RSP) is inserted into the<br>local setpoint.                    |
| POWER UP                |                                                | <b>POWER UP CONTROLLER MODE RECALL</b> — this selection determines which mode and setpoint the recorder will use when the it restarts after a power loss. Select one from below:                                                                 |
|                         | MANUAL                                         | • MANUAL, LSP — at power-up, the recorder will use<br>manual mode with the output value displayed.                                                                                                    |
|                         | A LSP                                          | • AUTOMATIC, LOCAL SETPOINT — at power-up, the recorder will return to the <i>automatic</i> mode and will use the local setpoint for control.                                                                                                    |
|                         | A RSP                                          | • AUTOMATIC, REMOTE SETPOINT — at power-up, the recorder will return to the <i>automatic</i> mode and will use the remote setpoint for control.                                                                                                  |
|                         | AM SP                                          | LAST MODE, LAST SETPOINT used before power down.                                                                                                    |
|                         | AMLSP                                          | LAST MODE, LAST LOCAL SETPOINT on power down.                                                                                                    |
| PWR OUT                 |                                                | <b>POWER UP OUTPUT SELECTION (for 3P Step</b><br><b>Control only)</b> — this selection determines what position<br>the motor will be in when powered up.                                                                                         |
|                         | LAST                                           | <b>LAST</b> — at power up in automatic mode, the motor position will be the last one prior to power down. When the unit goes into FAILSAFE, it will stay in automatic mode; motor will <b>not</b> be driven to the configured Failsafe position. |

| Lower Display<br>Prompt | Upper Display<br>Range of Setting or Selection | Parameter Definition                                                                                                    |  |  |
|-------------------------|------------------------------------------------|----------------------------------------------------------------------------------------------------|--|--|
| PWR OUT<br>(continued)  | FAIL SF                                        | <b>FAIL SF</b> — at power up in manual mode, the motor will<br>be driven to either the 0% or 100% output position,<br>whichever is selected at prompt "FAILSAFE". When the<br>unit goes into FAILSAFE, it will go to manual mode;<br>motor will be driven to the configured Failsafe position.              |  |  |
| SP HILIM                | –999.0 to 9999.<br>input units                 | <b>SETPOINT HIGH LIMIT</b> * — this selection prevents the local and remote setpoints from going above the value selected here. The setting must be equal to or less that the upper range of input 1 and input 2. Input 2,** wher configured for remote setpoint, will be restricted to this upper limit.   |  |  |
| SP LOLIM                | -999.0 to 9999.<br>inputs units                | <b>SETPOINT LOW LIMIT</b> * — this selection prevents the local and remote setpoints from going below the value selected here. The setting must be equal to or greater than the lower range of input 1 and input 2. Input 2,** when configured for remote setpoint, will be restricted to this lower limit. |  |  |
| ACTION                  |                                                | <b>CONTROL OUTPUT DIRECTION</b> — in what direction do you want the recorder output to go when the process variable increases.                                                                                                    |  |  |
|                         | DIRECT                                         | <b>DIRECT ACTING CONTROL</b> — the recorder's output <i>increases</i> as the process variable increases.                                                                                                    |  |  |
|                         | REVRSE                                         | <b>REVERSE ACTING CONTROL</b> — the recorder's output <i>decreases</i> as the process variable increases.                                                                                                    |  |  |
| OUTHILIM                | -5.0 to 105.0% of output                       | <b>HIGH OUTPUT LIMIT</b> — this is the highest value of output beyond which you do not want the recorder automatic output to exceed. Use 0 to 100% for time proportional output type.                                                                                                    |  |  |
| OUTLOLIM                | -5.0 to 105.0% of output                       | <b>LOW OUTPUT LIMIT</b> — this is the lowest value of output below which you do not want the recorder automatic output to exceed. Use 0 to 100% for time proportional output type.                                                                                                    |  |  |
| DROPOFF                 | -5 to 105.0% of output                         | <b>CONTROLLER DROPOFF VALUE</b> — select an output value that below which the recorder output will dropoff to the low output limit value set in prompt "OUT LOLIM."                                                                                                    |  |  |
| DEADBAND                |                                                | <b>DEADBAND</b> is an adjustable gap between the operating ranges of output 1 and output 2 in which neither output operates (positive value) or both outputs operate (negative value). It is the difference between the nominal trip points of relay 1 and relay 2.                                         |  |  |
|                         | -5.0 to 25.0%<br>0 to 25.0%<br>0.5 to 5.0%     | Time Duplex<br>On-Off Duplex<br>Position Proportional                                                                                                    |  |  |

\*The Local Setpoint will automatically adjust itself to be within the setpoint limit range. For example, if SP = 1500 and the SP HILIM is changed to 1200, the new Local Setpoint will be 1200.

\*\* Applies for Input 3 and Input 4 for recorders with two controllers.

| Lower Display<br>Prompt | Upper Display<br>Range of Setting or Selection | Parameter Definition                                                                                                    |  |  |
|-------------------------|------------------------------------------------|----------------------------------------------------------------------------------------------------|--|--|
| OUT HYST                | 0.0 to 5.0% of PV span                         | <b>HYSTERESIS (OUTPUT RELAY ONLY)</b> is an adjustable overlap of the ON/OFF states of each control output. This is the difference between the value of the process variable at which the control outputs energize and the value at which they de-energize. Only applicable for ON-OFF control. |  |  |
| FAILSAFE                | 0 to 100%                                      | FAILSAFE OUTPUT VALUE — the output level used when you have communications SHED or when NO BURNOUT is configured and input 1 fails.                                                                                                    |  |  |
|                         |                                                | For 3 Position Step Control                                                                                                    |  |  |
|                         | 100PCT<br>0PCT                                 | <b>100PCT</b> — motor position set to 100% output position<br><b>0PCT</b> — motor position set to 0% output position                                                                                                    |  |  |
| REM SW<br>REM SW2       |                                                | <b>REMOTE SWITCHING (DIGITAL INPUT)</b> — contact closure enables one of the following:                                                                                                    |  |  |
|                         | NONE                                           | NO DIGITAL INPUT SELECTION                                                                                                    |  |  |
|                         | TO MAN                                         | TO MANUAL — contact closure selects Manual mode.                                                                                                    |  |  |
|                         | TOLSP                                          | <b>TO LOCAL SETPOINT</b> — contact closure selects the local setpoint.                                                                                                    |  |  |
|                         | TO 2SP                                         | <b>TO LOCAL SETPOINT 2</b> — contact closure selects local setpoint 2.                                                                                                    |  |  |
|                         | TO DIR                                         | <b>TO DIRECT ACTION</b> — contact closure selects Direct Control Action.                                                                                                    |  |  |
|                         | RN/HLD                                         | <b>RUN/HOLD</b> — contact closure suspends setpoint Ramp/Program. Contact open resumes.                                                                                                    |  |  |
|                         | TUNE                                           | AUTOTUNE — contact closure initiates Autotune.                                                                                                    |  |  |
|                         | TIMER                                          | <b>TIMER</b> — starts the timer, if enabled.                                                                                                    |  |  |
|                         |                                                | The Timer can also be started by the RH KEY or ALARM2. These parameters are found under the Timer set up group.                                                                                                    |  |  |
| MAN KEY                 |                                                | MANUAL MODE KEY SELECTION — make selection<br>to enable or disable the Manual Mode selection through<br>the MAN/AUTO key.                                                                                                    |  |  |
|                         | ENABLE                                         | <b>ENABLE</b> — allows you to use the <b>MAN/AUTO</b> key to select Manual Mode.                                                                                                    |  |  |
|                         | DISABL                                         | <b>DISABLE</b> — disables the <b>MAN/AUTO</b> key.                                                                                                    |  |  |
| PBorGAIN                |                                                | <b>PROPORTIONAL BAND UNITS</b> — select one of the following for the Proportional (P) term of the PID algorithm:                                                                                                    |  |  |

| Lower Display<br>Prompt | Upper Display<br>Range of Setting or Selection | Parameter Definition                                                                                                    |  |
|-------------------------|------------------------------------------------|----------------------------------------------------------------------------------------------------|--|
|                         | РВ РСТ                                         | <ul> <li>PROPORTIONAL BAND — selects units of percent<br/>proportional band for the P term of the PID algorithm,<br/>where:</li> </ul>                                                                                                    |  |
|                         |                                                | PB% = <u>100%FS</u><br>GAIN                                                                                                    |  |
|                         | GAIN                                           | GAIN selects the unitless term of gain for the P term of the PID algorithm, where:                                                                                                    |  |
|                         |                                                | GAIN = <u>100%FS</u><br>PB%                                                                                                    |  |
| MINorRPM                |                                                | <b>RESET UNITS</b> — selects units of minutes or repeat per minutes for the I term of the PID algorithm. 20 Repeats per Minute = 0.05 Minutes per Repeat.                                                                                                    |  |
|                         | RPM                                            | <b>REPEATS PER MINUTE</b> — the number of times per minute that the proportional action is repeated by reset.                                                                                                    |  |
|                         | MIN                                            | <b>MINUTES PER REPEAT</b> — the time between each repeat of the proportional action by reset.                                                                                                    |  |
| CONT1ALG                |                                                | The <b>CONTROL ALGORITHM</b> lets you select the type of control that is best for your process.                                                                                                    |  |
|                         |                                                | <b>ATTENTION</b> If the recorder has two controllers (both enabled), CONT1ALG applies for controller #1 and CONT2ALG applies for controller #2.                                                                                                    |  |
|                         | ON-OFF                                         | <b>ON/OFF</b> is the simplest control type. The output can be either ON (100%) or OFF (0%). The Process Variable (PV) is compared with the setpoint (SP) to determine the sign of the error (ERROR = PV-SP). The ON/OFF algorithm operates on the sign of the error signal.                                                                                                    |  |
|                         |                                                | • In Direct Acting Control, when the error signal is positive, the output is 100%; and when the error signal is negative, the output is 0%. If the control action is reverse, the opposite is true. An adjustable overlap (Hysteresis Band) is provided between the on and off states.                                                                                                    |  |
|                         |                                                | Other prompts affected: "OUT HYST"                                                                                                    |  |
|                         |                                                | <b>DUPLEX ON/OFF</b> is an extension of this algorithm<br>when the output is configured for Duplex. It allows the<br>operation of a second ON/OFF output. There is a<br>deadband between the operating ranges of the two<br>inputs and an adjustable overlap (hysteresis) of the on<br>and off states of each output. Both Deadband and<br>Hysteresis are separately adjustable. With no relay<br>action the controller will read 50%. |  |
|                         |                                                | <ul> <li>Other prompts affected: "OUT HYST" and<br/>"DEADBAND"</li> </ul>                                                                                                    |  |

| -                       |                                                                                                    |                                                                                                    |  |  |
|-------------------------|----------------------------------------------------------------------------------------------------|----------------------------------------------------------------------------------------------------|--|--|
| Lower Display<br>Prompt | Upper Display<br>Range of Setting or Selection                                                                                                    | Parameter Definition                                                                                                    |  |  |
| CONT1ALG<br>(continued) | PID A<br>NOTE: PID A should not be<br>used for Proportional only action<br>(that is, no integral (reset)<br>action.) Instead, use PD+MR<br>with rate set to 0. | <b>PID A</b> is normally used for three-mode control. This means that the output can be adjusted somewhere between 100% and 0%. It applies all three control actions — Proportional (P), Integral (I), and Derivative (D) — to the error signal.                                                                                               |  |  |
|                         |                                                                                                    | <i>Proportional (Gain)</i> — regulates the controller's output in proportion to the error signal (the difference between Process Variable and Setpoint).                                                                                                    |  |  |
|                         |                                                                                                    | Integral (Reset) — regulates the controller's output to<br>the size of the error and the time the error has existed.<br>(The amount of corrective action depends on the value<br>of proportional Gain.)                                                                                                    |  |  |
|                         |                                                                                                    | <i>Derivative (Rate)</i> — regulates the controller's output in proportion to the rate of change of the error. (The amount of corrective action depends on the value of proportional Gain.)                                                                                                    |  |  |
|                         | PID B                                                                                                    | <b>PID B</b> unlike the PID-A equation, the controller gives<br>only an integral response to a setpoint change, with no<br>effect on the output due to the gain or rate action, and it<br>gives full response to PV changes. Otherwise controller<br>action is as described for the PID-A equation. See note<br>on PID-A.                      |  |  |
|                         | PD+MR                                                                                                    | <b>PD WITH MANUAL RESET</b> is used whenever integral action is not wanted for automatic control. The equation is computed with no integral contribution. The MANUAL RESET, which is operator adjustable, is then added to the present output to form the controller output. Switching between manual and automatic mode will not be bumpless. |  |  |
|                         |                                                                                                    | <ul> <li>If you select PD with Manual Reset you can also<br/>configure the following variations:</li> </ul>                                                                                                    |  |  |
|                         |                                                                                                    | <ul> <li>PD (Two Mode) control,</li> </ul>                                                                                                    |  |  |
|                         |                                                                                                    | <ul> <li>P (Single Mode) control.</li> </ul>                                                                                                    |  |  |
|                         |                                                                                                    | Set Rate (D) and/or Reset Time (I) to 0.                                                                                                    |  |  |
|                         |                                                                                                    | <ul> <li>Other prompts affected: "MAN RSET"</li> </ul>                                                                                                    |  |  |

| Lower Display<br>Prompt | Upper Display<br>Range of Setting or Selection | Parameter Definition                                                                                                    |
|-------------------------|------------------------------------------------|----------------------------------------------------------------------------------------------------|
| CONT1ALG<br>(continued) | 3PSTEP                                         | The <b>THREE POSITION STEP</b> algorithm allows the control of a valve (or other actuator), with an electric motor driven by two controller relay outputs; one to move the motor upscale, the other downscale without a feedback slidewire linked to the motor shaft. The deadband and hysteresis are adjustable in the same manner as the duplex output algorithm.                                                                                                    |
|                         |                                                | The Three Position Step Control algorithm provides an<br>output display (OUT) which is an estimated motor<br>position since the motor is not using any feedback.<br>Although this output indication is only an approximation,<br>it is "corrected" each time the controller drives the motor<br>to one of its stops (0% or 100%). It avoids all the control<br>problems associated with the feedback slidewire (wear,<br>dirt, noise). When operating in this algorithm, the<br>estimated "OUT" display is shown to the nearest percent<br>(i.e., no decimal). |
|                         |                                                | Refer to the Operation section for motor position displays.                                                                                                    |
|                         |                                                | <ul> <li>Other prompts affected: "DEADBAND" and Tuning<br/>prompts "GAIN", "RATE", "RESET".</li> </ul>                                                                                                    |
| OUT1ALG                 |                                                | The <b>OUTPUT ALGORITHM</b> lets you select the type of output you want. Not applicable with Control Algorithm prompt "3PSTEP."                                                                                                    |
|                         |                                                | <b>ATTENTION</b> If the recorder has two controllers<br>(both enabled), OUT1ALG applies for controller #1 and<br>OUT2ALG applies for controller #2.<br>Selections are model dependent. For example, current<br>output models cannot be configured for Time<br>Proportioning Simplex Output.                                                                                                    |
|                         | TIME                                           | <b>RELAY SIMPLEX</b> — type of output using one SPDT relay. Its normally open (NO) or normally closed (NC) contacts are selected by positioning an internal jumper.                                                                                                    |
|                         |                                                | Other prompts affected: "OUT HYST"                                                                                                    |
|                         |                                                | <ul> <li>Controller #1 uses Relay 3 and overrides control of<br/>relay by Alarm 3. Controller #2 uses Relay 5 and<br/>overrides control of relay by Alarm 5.</li> </ul>                                                                                                    |
|                         | CURRNT                                         | <b>CURRENT SIMPLEX</b> — type of output using one 4 to 20 mA signal that can be fed into a positive or negative grounded load of 0 to 1000 ohms. The signal can be recalibrated for any desired range from 3.25 to 21 mA for 0 to 100% output.                                                                                                    |

| Lower Display<br>Prompt | Upper Display<br>Range of Setting or Selection | Parameter Definition                                                                                                    |  |  |
|-------------------------|------------------------------------------------|----------------------------------------------------------------------------------------------------|--|--|
| OUT1ALG<br>(continued)  | POSITN                                         | <b>POSITION PROPORTIONAL SIMPLEX</b> — type of output using two SPDT relays and a motor which has a 100 to 1000 ohms feedback slidewire. (Automatically selected when CONT ALG = 3PSTEP)                  |  |  |
|                         |                                                | Other prompt affected: "DEADBAND"                                                                                                    |  |  |
|                         |                                                | <ul> <li>Controller #1 uses Relays 3 and 4 and overrides<br/>control of relays by Alarms 3 and 4. Controller #2<br/>uses Relays 5 and 6 and overrides control of relays<br/>by Alarms 5 and 6.</li> </ul> |  |  |
|                         | TIME D                                         | <b>RELAY DUPLEX</b> — type of output using two SPDT relays. Its normally open (NO) or normally closed (NC) contacts are selected by positioning an internal jumper (see Installation section).            |  |  |
|                         |                                                | Other prompts affected: "DEADBAND"                                                                                                    |  |  |
|                         |                                                | • Controller #1 uses Relays 3 and 4 and overrides control of relays by Alarms 3 and 4. Controller #2 uses Relays 5 and 6 and overrides control of relays by Alarms 5 and 6.                               |  |  |
|                         | CUR TI                                         | <b>CURRENT/RELAY DUPLEX (RELAY = HEAT)</b> is a variation of duplex with current active for 0 to 50% output (tuning set 2) and relay active 50 to 100% output (tuning set 1).                             |  |  |
|                         |                                                | Other prompts affected: "4-20 RNG," "DEADBAND"                                                                                                    |  |  |
|                         |                                                | <ul> <li>Controller #1 uses Relay 3 and overrides control of<br/>relay by Alarm 3. Controller #2 uses Relay 5 and<br/>overrides control of relay by Alarm 5.</li> </ul>                                   |  |  |
|                         | TI CUR                                         | <b>RELAY/CURRENT DUPLEX (RELAY = COOL)</b> is<br>similar to "CUR-TI" except that current is active for 50 to<br>100% and relay is active for 0 to 50%.                                                    |  |  |
|                         |                                                | <ul> <li>Other prompts affected: "4-20 RNG,"<br/>"DEADBAND"</li> </ul>                                                                                                    |  |  |
|                         |                                                | <ul> <li>Controller #1 uses Relay 4 and overrides control of<br/>relay by Alarm 4. Controller #2 uses Relay 6 and<br/>overrides control of relay by Alarm 6.</li> </ul>                                   |  |  |
| 4-20 RNG                |                                                | <b>CURRENT DUPLEX RANGE ALGORITHM</b> — used<br>with Output Algorithm selections "CUR-D,"<br>"CUR-TI", or "TI-CUR."                                                                                       |  |  |
|                         | 50 PCT                                         | <b>CURRENT DUPLEX RANGE (SPLIT)</b> enables the normal control current output to provide its full range for 50% output change.                                                                            |  |  |
|                         |                                                | <ul> <li>If "CUR-TI" duplex was selected, the current output<br/>provides cool control.</li> </ul>                                                                                                    |  |  |

| Lower Display<br>Prompt | Upper Display<br>Range of Setting or Selection | Parameter Definition                                                                                                    |  |  |
|-------------------------|------------------------------------------------|----------------------------------------------------------------------------------------------------|--|--|
|                         | 100PCT                                         | <b>CURRENT DUPLEX RANGE (FULL)</b> enables the normal control current output to provide duplex heat control over 0 - 100% output change and the relay output to provide cool control. |  |  |

Repeat this procedure for Control 2 configuration.

# 4.9 Tuning Parameters Set Up Group

## Introduction

Tuning consists of establishing the appropriate values for the tuning constants you are using so that your recorder responds correctly to changes in process variable and setpoint. You can start with predetermined values but you will have to watch the system to see how to modify them. There are two Tuning groups available.

## **Tuning group prompts**

Table 4-8 lists all the function prompts in the Tuning 1 and Tuning 2 setup group and their definitions.

| Lower Display<br>Prompt | Upper Display<br>Range of Setting or Selection | Parameter Definition                                                                                                    |
|-------------------------|------------------------------------------------|----------------------------------------------------------------------------------------------------|
| FUZZY                   | DISABL<br>ENABLE                               | <b>FUZZY OVERSHOOT SUPPRESSION FEATURE</b><br>DISABLE - Disables fuzzy overshoot suppression<br>ENABLE - The recorder will use fuzzy logic to suppress<br>or mimimize any overshoot that may occur as a result of<br>the existing tuning parameters. It does NOT change the<br>parameters. |
| ACCUTUNE                | DISABL<br>ENABLE                               | ACCUTUNE II - On demand tuning algorithm<br>DISABLE - Disables ACCUTUNE II<br>ENABLE - TuneOF will be displayed as a status<br>message. Use the Increment or Decrement key to<br>toggle status to TuneON. New PID parameters will be<br>entered automatically when tuning is complete.     |
| AT ERR                  | NONE<br>IDFL<br>ABRT<br>RUN                    | ACCUTUNE ERROR CODES (Read Only) -                                                                                                    |

#### Table 4-8 Tuning Group Prompt Definitions

| Lower Display<br>Prompt | Upper Display<br>Range of Setting or Selection | Parameter Definition                                                                                                    |  |  |
|-------------------------|------------------------------------------------|----------------------------------------------------------------------------------------------------|--|--|
| PROP BD<br>or<br>GAIN   | 0.1 to 1000%<br>or<br>0.1 to 1000              | <b>PROPORTIONAL BAND</b> is the percent of the range of the measured variable for which a proportional recorder will produce a 100% change in its output.                                                                                                    |  |  |
|                         |                                                | <b>GAIN</b> is the ratio of output change (%) over the measured variable change (%) that caused it.                                                                                                    |  |  |
|                         |                                                | $G = \frac{100\%}{PB\%}$                                                                                                    |  |  |
|                         |                                                | where PB is the proportional band (in %)                                                                                                    |  |  |
|                         |                                                | • If the PB is 20%, then the Gain is 5. Likewise, a 3% change in the error signal (SP-PV) will result in a 15% change in the recorder's output due to proportional action. If the gain is 2, then the PB is 50%.                                                                                     |  |  |
|                         |                                                | <ul> <li>Used with control algorithm PID-A or PID-B.<br/>Defined as "HEAT" Gain on Duplex models for<br/>variations of Heat/Cool applications.</li> </ul>                                                                                                    |  |  |
|                         |                                                | <ul> <li>The selection of Proportional Band or Gain is made in<br/>the control parameter group under prompt<br/>"PBorGAIN."</li> </ul>                                                                                                    |  |  |
| RATE MIN                | 0.08 to 10.00 minutes<br>0.08 or less = OFF    | <b>RATE</b> action affects the recorder's output whenever the deviation is changing; and affects it more when the deviation is changing faster.                                                                                                    |  |  |
|                         |                                                | <ul> <li>Used with control algorithm PID-A or PID-B.</li> <li>Defined as "HEAT" Rate on Duplex models for<br/>variations of Heat/Cool applications.</li> </ul>                                                                                                    |  |  |
| RSET MIN                | 0.02 to 50.00                                  | <b>RSET MIN</b> = RESET IN MINUTES / REPEAT<br><b>RSET RPM</b> = RESET IN REPEATS / MINUTE                                                                                                    |  |  |
| KSET RPM                |                                                | <b>RESET</b> adjusts the recorder's output in accordance with<br>both the size of the deviation (SP-PV) and the time it<br>lasts. The amount of the corrective action depends on<br>the value of Gain. The Reset adjustment is measured as<br>how many times proportional action is repeated/minute. |  |  |
|                         |                                                | <ul> <li>Used with control algorithm PID-A or PID-B.<br/>Defined as "HEAT" Reset on Duplex models for<br/>variations of Heat/Cool applications.</li> </ul>                                                                                                    |  |  |
|                         |                                                | <ul> <li>The selection of minutes per repeat or repeats per<br/>minute is made in the control parameters group under<br/>prompt "MINorRPM."</li> </ul>                                                                                                    |  |  |
| MAN RSET                | -100 to +100<br>(in % output)                  | <b>MANUAL RESET</b> is only applicable if you have control algorithm PD WITH MANUAL RESET. Because a proportional recorder will not necessarily line out at setpoint, there will be a deviation (offset) from setpoint. This eliminates the offset and lets the PV line out at setpoint.             |  |  |

| Lower Display<br>Prompt  | Upper Display<br>Range of Setting or Selection | Parameter Definition                                                                                                    |  |
|--------------------------|------------------------------------------------|----------------------------------------------------------------------------------------------------|--|
| PROP BD2<br>or<br>GAIN 2 | 0.1 to 1000%<br>or<br>0.1 to 1000              | <b>PROPORTIONAL BAND 2</b> or <b>GAIN 2</b> , <b>RATE 2</b> , and <b>RESET 2</b> parameters are the same as previously described for "Heat" except that they refer to the <b>cool</b>                                             |  |
| RATE2MIN                 | 0.08 to 10.00 minutes<br>0.08 or less = OFF    | set of PID constants, whichever is pertinent.                                                                                                    |  |
| RSET2MIN<br>RSET2RPM     | 0.02 to 50.00                                  |                                                                                                    |  |
| CYC SEC                  | 1 to 120 seconds                               | <ul> <li>CYCLE TIME (HEAT) determines the length of one time proportional output relay cycle. Defined as "HEAT" cycle time for Heat/Cool applications.</li> <li>Electromechanical relays</li> </ul>                               |  |
| CYC2 SEC                 | 1 to 120 seconds                               | <ul> <li>CYCLE TIME 2 (COOL) is the same as above except it applies to Duplex models as the cycle time in the "COOL" zone of Heat/Cool applications or for 2nd set of PID constants.</li> <li>Electromechanical relays</li> </ul> |  |

## 4.10 Setpoint Ramp Set Up Group

#### Introduction

The Setpoint Ramp 1 and 2 Set Up groups contain the Function parameters that enable you to configure 2 setpoints. Each setpoint (SP RAMP 1 and SP RAMP 2) can be configured only one of three ways: ramp, rate, or setpoint program.

#### Single Setpoint Ramp

Setpoint will ramp between the current local setpoint and a final setpoint over a time interval of up to 255 minutes. (SP RAMP).

#### **Setpoint Rate**

The Setpoint Ramp Set Up group also contains the function parameters that let you configure a specific rate of change for any local setpoint change (SP RATE). It includes selections for Rate Up and Rate Down.

#### **Setpoint Program**

Also included under this group are prompts for configuring a 36-segment Setpoint program (SP PROG). The prompts and instructions for Setpoint programming are presented in the *Section 6 - Setpoint Ramp/Soak Programming Option*.

• You can start and stop the ramp/program using the **RUN/HOLD** key.

#### Setpoint Ramp/ Program group prompts

Table 4-9 lists all the function prompts in the Setpoint Ramp 1 or 2 setup group and their definitions. When you enable the ramp type (SP RAMP, SP RATE, SP PROG) the other two types are hidden from the display.

| Lower Display<br>Prompt | Upper Display<br>Range of Setting or Selection | Parameter Definition                                                                                                    |
|-------------------------|------------------------------------------------|----------------------------------------------------------------------------------------------------|
| SP RAMP                 |                                                | <b>SINGLE SETPOINT RAMP</b> — Make selection to enable<br>or disable the setpoint ramp function. Make sure you<br>configure a ramp time and a final setpoint value. "SP<br>PROG" and "SP RATE" must be disabled. |
|                         | ENABLE                                         | <b>ENABLE SETPOINT RAMP</b> — Allows you to start the setpoint ramp (in automatic mode).                                                                                                    |
|                         | DISABL                                         | <b>DISABLE SETPOINT RAMP</b> — Disables the setpoint ramp.                                                                                                    |

| Table 4-9 | Setpoint  | Ramp 1   | or 2 | Group | Definitions |
|-----------|-----------|----------|------|-------|-------------|
|           | ocipoliti | i tamp i |      | oroup | Deminions   |

| Lower Display<br>Prompt | Upper Display<br>Range of Setting or Selection | Parameter Definition                                                                                                    |
|-------------------------|------------------------------------------------|----------------------------------------------------------------------------------------------------|
| TIME MIN                | 0 to 255 minutes                               | SETPOINT RAMP TIME — Enter the number of minutes desired to reach the final setpoint.<br>A ramp time of "0" implies an immediate change of setpoint.<br>Example of SP Ramp Settings:<br>SP 120 120 120 255 21421                                                                                   |
| FINAL SP                | Within SP limits                               | <b>SETPOINT RAMP FINAL SETPOINT</b> — Enter the value desired for the final setpoint. The recorder will operate at the setpoint set here when ramp is ended.                                                                                                    |
| SP RATE<br>(option)     |                                                | <b>SETPOINT RATE</b> —Lets you configure a specific rate of change for any local setpoint change. "SP RAMP" and "SP PROG" must be disabled.                                                                                                    |
|                         | ENABLE                                         | <b>ENABLE SETPOINT RATE</b> —Allows the SP rate feature.                                                                                                    |
|                         | DISABL                                         | <b>DISABLE SETPOINT RATE</b> —Disables the setpoint rate.                                                                                                    |
| EU/HR UP                | 0 to 9999 in Engineering Units per hour        | <b>RATE UP</b> —Value for SP Rate selection.                                                                                                    |
| EU/HR DN                | 0 to 9999 in Engineering Units per hour        | <b>RATE DOWN</b> —Value for SP Rate selection.                                                                                                    |
| SP PROG<br>(option)     | ENABLE<br>DISABL                               | SETPOINT RAMP/SOAK PROGRAM<br>Available only with recorders that contain this option.<br>"SP RAMP" and "SP RATE" must be disabled.<br>For reasons of convenience, the information for the<br>prompts when SP PROG is enabled are included in<br>Section 6 — Setpoint Ramp/Soak Programming Option. |

# 4.11 Timer Set Up Group

## Introduction

The Timer gives a countdown or elapsed time, after which Relay 1 energizes. If Timer is enabled, it has exclusive control over Relay 1; that is, Alarm 1 will not control the relay.

#### Timer group prompts

Table 4-10 lists all the function prompts in the Timer setup group and their definitions.

| Lower Display<br>Prompt | Upper Display<br>Range of Setting or Selection | Parameter Definition                                                                                                    |
|-------------------------|------------------------------------------------|----------------------------------------------------------------------------------------------------|
| TIMER                   | ENABLE, DISABL                                 | Use this to enable or disable the timer option                                                                                                    |
| PERIOD                  | 0:00 to 99:59<br>[factory setting = 0]         | Configure the length of the timeout period (from 0 to 99 hours, 59 minutes).                                                                                                    |
| START                   | RH KEY<br>ALARM 2                              | Select whether the Timer starts with the keyboard (Run/Hold key) or Alarm 2.                                                                                                    |
|                         |                                                | The Timer can also be started by a discrete input, REM SW or REM SW2. These prompts are found under the Control Set Up Group.                                                                |
| LDISPLAY                |                                                | Select whether time remaining (TREM) or elapsed time (ET) is displayed for the timer option. The time is shown on the lower display in hh:mm format along with a rotating "clock" character. |
|                         | TREM                                           | Time remaining: If the "clock" rotation is clockwise, elapsed time is indicated. $\overline{-}$                                                                                              |
|                         | ET                                             | Elased time: If the "clock" rotation is counterclockwise, time left is indicated. $\mathbf{t} \square \square \square$                                                                       |
| RESET                   | RH KEY<br>ALARM 1                              | Select whether the Timer resets with the keyboard (Run/Hold key) or Alarm 1.                                                                                                    |
| INCRMENT                | MINUTE<br>SECOND                               | Select the units of the timer.                                                                                                    |

 Table 4-10
 Timer Group Definitions

# 4.12 Alarms Set Up Group

#### Introduction

An alarm is an indication that an event that you have configured (for example—Process Variable) has exceeded one or more alarm limits. There are six alarms available, each with two setpoints. You can configure each of these two setpoints to alarm on various controller parameters. There are two alarm output selections, high and low. You can configure each setpoint to alarm either high or low. These are called single alarms. You can also configure the two setpoints to alarm on the same event and to alarm both high and low. An adjustable hysteresis of 0.0% to 100.0% is configurable for each alarm setpoint.

#### Priority of functions that operate relays

During alarm conditions an alarm will deenergize its associated relay unless a higher priority function has been configured for that relay. See Table 4-11. If you want the alarm to control the relay, do not configure a higher priority function.

| Relay | Relay is controlled by (in order of priority)                                                                                       |
|-------|----------------------------------------------------------------------------------------------------|
| 1     | 1. Timer function                                                                                                    |
|       | 2. Alarm 1                                                                                                    |
| 2     | Alarm 2 only                                                                                                    |
| 3     | <ol> <li>Controller 1 output algorithms Relay Simplex,<br/>Position Proportional, Relay Duplex,<br/>Current/Relay Duplex</li> </ol> |
|       | 2. Alarm 3                                                                                                    |
| 4     | <ol> <li>Controller 1 output algorithms Position<br/>Proportional, Relay Duplex, Current/Relay<br/>Duplex</li> </ol>                |
|       | 2. Alarm 4                                                                                                    |
| 5     | <ol> <li>Controller 2 output algorithms Relay Simplex,<br/>Position Proportional, Relay Duplex,<br/>Current/Relay Duplex</li> </ol> |
|       | 2. Alarm 5                                                                                                    |
| 6     | <ol> <li>Controller 2 output algorithms Position<br/>Proportional, Relay Duplex, Current/Relay<br/>Duplex</li> </ol>                |
|       | 2. Alarm 6                                                                                                    |

#### Table 4-11 Priority of functions that operate relays

## Alarms group prompts

Table 4-12 lists all the function prompts in the Alarms setup group and their definitions. These prompts repeat for all 6 alarms.

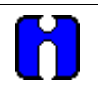

TIP

To configure an alarm for a setpoint program segment event, program either type (AxS1TYPE or AxS2TYPE) as EVENT. It is not necessary to configure any other alarm prompts.

| Lower Display<br>Prompt | Upper Display<br>Range of Setting or Selection                                                                                                    | Parameter Definition                                                                                                    |
|-------------------------|----------------------------------------------------------------------------------------------------|----------------------------------------------------------------------------------------------------|
| AxS1 VAL                | Value in engineering units                                                                                                    | ALARM x SETPOINT 1 VALUE — this is the value at<br>which you want the alarm type chosen in prompt<br>"AxS1TYPE" to actuate. The value depends on what the<br>setpoint has been configured to represent. NO setpoint<br>is required for Communications SHED. For SP<br>Programming the value is the segment number for<br>which the event applies.                                                        |
| AxS2 VAL                | Value in engineering units                                                                                                    | ALARM x SETPOINT 2 VALUE — this is the value at which you want the alarm type chosen in prompt "AxS2TYPE" to actuate.                                                                                                    |
|                         |                                                                                                    | • The details are the same as "AxS1 VAL".                                                                                                    |
| AxS1TYPE                |                                                                                                    | ALARM x SETPOINT 1 TYPE — select what you want<br>Setpoint 1 of Alarm 1 to represent. It can represent any<br>of the Inputs, Relative Humidity, Deviation (loop 1 or 2),<br>Output (loop 1 or 2), and if you have a model with<br>communications, you can configure the recorder to<br>alarm on SHED. If you have setpoint programming, you<br>can alarm when a segment goes ON or OFF (loop 1 or<br>2). |
|                         |                                                                                                    | An alarm can also be set to activate if a totalizer value has exceeded a configured alarm value.                                                                                                    |
|                         | NONE<br>IN 1<br>IN 2<br>IN 3<br>IN 4<br>RH<br>DEV (loop 1)<br>OUT (loop 1)<br>DEV2 (loop 2)<br>OUT2 (loop 2)<br>EVENT<br>TOTAL 1<br>TOTAL 2<br>TOTAL 3<br>TOTAL 4 | NO ALARM<br>INPUT 1<br>INPUT 2<br>INPUT 3<br>INPUT 4<br>RELATIVE HUMIDITY<br>LOOP 1 DEVIATION<br>LOOP 1 OUTPUT<br>LOOP 2 DEVIATION<br>LOOP 2 OUTPUT<br>EVENT ON (SP PROGRAMMING)<br>TOTALIZER TO ALARM ON<br>TOTALIZER TO ALARM ON<br>TOTALIZER TO ALARM ON - MODEL DR45AW ONLY<br>TOTALIZER TO ALARM ON - MODEL DR45AW ONLY                                                                             |

| Table 4-12 Alaritis Group Deminicions | Table 4-12 | Alarms | Group | Definitions |
|---------------------------------------|------------|--------|-------|-------------|
|---------------------------------------|------------|--------|-------|-------------|

Т

| Lower Display<br>Prompt | Upper Display<br>Range of Setting or Selection      | Parameter Definition                                                                                                    |
|-------------------------|-----------------------------------------------------|----------------------------------------------------------------------------------------------------|
| AxS2TYPE                | Same as AxS1TYPE                                    | ALARM x SETPOINT 2 TYPE — select what you want<br>Setpoint 2 of Alarm x to represent. The selections are<br>the same as AxS1TYPE.                                                                                                    |
|                         |                                                     | ALARM x SETPOINT 1 STATE — select whether you want the alarm type chosen in prompt "AxS1TYPE" to alarm high or low or the beginning or end of a segment in setpoint Ramp/Soak programming.                                                                                                    |
| AxS1 H L                | HI<br>LO                                            | <ul> <li>HI ALARM – Relay coil is de-energized when the PV is above the setpoint.</li> <li>LO ALARM – Relay coil is de-energized when the PV is below the setpoint.</li> </ul>                                                                                                    |
| AxS1 EV                 | BEGIN<br>END                                        | BEGIN (SP PROGRAMMING)<br>END (SP PROGRAMMING)                                                                                                    |
| AxS1SCAL                | 1<br>10<br>100<br>1000<br>10000                     | MULTIPLIER FOR ALARM TYPE "TOTAL"<br>SELECTION — the alarm is only a high value. Enter a<br>scaler of from 1 to 1000000.<br>(Base value x multiplier = alarm setpoint value)                                                                                                    |
|                         | 1E6                                                 | ALARM x SETPOINT 2 STATE — select whether you want the alarm type chosen in prompt "AxS2TYPE" to                                                                                                    |
|                         |                                                     | alarm high or low or the beginning or end of a segment in setpoint Ramp/Soak programming.                                                                                                    |
| AxS2 H L                | H I<br>LO                                           | HI ALARM<br>LO ALARM                                                                                                    |
| AxS2 EV                 | BEGIN<br>END                                        | BEGIN (SP PROGRAMMING)<br>END (SP PROGRAMMING)                                                                                                    |
| AxS2SCAL                | 1<br>10<br>100<br>1000                              | MULTIPLIER FOR ALARM TYPE "TOTAL"<br>SELECTION — the alarm is only a high value. Enter a<br>scaler of from 1 to 1000000.                                                                                                    |
|                         | 10000<br>100000<br>1E6                              | (Base value x multiplier = alarm setpoint value)                                                                                                    |
| ALx HYST                | 0.0 to 100.0% of span or full output as appropriate | ALARM HYSTERESIS — an adjustable hysteresis is<br>provided on each alarm such that when the alarm is<br>OFF it activates at exactly the alarm setpoint; when the<br>alarm is ON, it will not deactivate until the variable is<br>0.0% to 100.0% (whatever has been set) away from the<br>alarm setpoint. |
|                         |                                                     | <ul> <li>Configure the hysteresis of the alarms based on<br/>INPUT signals as a % of input range span.</li> </ul>                                                                                                    |
|                         |                                                     | <ul> <li>Configure the hysteresis of the alarm based on<br/>OUTPUT signals as a % of the full scale output<br/>range.</li> </ul>                                                                                                    |

Repeat this procedure for Alarm 2, Alarm 3, Alarm 4, Alarm 5, Alarm 6 configuration.

# 4.13 Auxiliary Output Set Up Group

### Introduction

This provides a milliampere output representing any of twelve control parameters: Input 1-4, PV 1-2, Deviation 1-2, Output 1-2, Setpoint 1-2. The display for auxiliary Output viewing will be in engineering units for all but output. Output will be designated in percent (%).

### Timer group prompts

Table 4-13 lists all the function prompts in the Auxiliary Output setup group and their definitions.

| Lower Display<br>Prompt | Upper Display<br>Range of Setting or Selection | Parameter Definition                                                                                                    |
|-------------------------|------------------------------------------------|----------------------------------------------------------------------------------------------------|
| AUX OUT                 |                                                | <ul> <li>AUXILIARY OUTPUT SELECTION provides an mA output representing any of twelve control parameters. The display for auxiliary Output viewing will be in engineering units for all but output. Output will be designated in percent (%).</li> <li>Other prompts affected by these selections:</li> </ul>                                                                                                    |
|                         |                                                | "4 mA VAL" and "20mA VAL".                                                                                                    |
|                         | DISABL                                         | NO AUXILIARY OUTPUT                                                                                                    |
|                         | IN 1                                           | INPUT 1—This represents the configured range of input<br>1. FOR EXAMPLE:<br>Type "J" Thermocouple (0 to 1600°F)<br>0°F display = 0% output<br>1600°F display = 100% output                                                                                                    |
|                         | IN 2                                           | <b>INPUT 2</b> represents the value of the configured range of input 2.                                                                                                    |
|                         | PV 1                                           | <b>PROCESS VARIABLE 1</b> —Represents the value of the Process Variable for Loop 1. PV = Input 1 + Bias                                                                                                    |
|                         | DEV 1                                          | DEVIATION 1 (PROCESS VARIABLE MINUS<br>SETPOINT)—Represents $-100$ to $+100\%$ of the<br>selected PV span in engineering units for Loop 1.<br>FOR EXAMPLE:<br>Type "T" Thermocouple<br>PV range = $-300$ to $+700^{\circ}$ F<br>PV span = $1000^{\circ}$ F<br>Deviation range = $-1000$ to $+1000^{\circ}$ F<br>If PV = $500^{\circ}$ F<br>and SP = $650^{\circ}$ F<br>then Deviation Display = $-150^{\circ}$ F<br>Auxiliary Output = $42.5\%$<br>NOTE: A deviation of $0^{\circ}$ F yields an auxiliary output of<br>50%. |
|                         | OUT 1                                          | <b>OUTPUT 1</b> —Represents the displayed controller output in percent (%) for Loop 1.                                                                                                    |

## Table 4-13 Auxiliary Output Group Definitions

| Lower Display<br>Prompt | Upper Display<br>Range of Setting or Selection                                      | Parameter Definition                                                                                                    |
|-------------------------|-------------------------------------------------------------------------------------|----------------------------------------------------------------------------------------------------|
| AUX OUT<br>(continued)  | SP 1                                                                                | <b>SETPOINT 1</b> —Represents the value of the setpoint in units of PV for Loop 1.                                                                                                    |
|                         | PV 2                                                                                | <b>PROCESS VARIABLE 2</b> —Represents the value of the process variable for Loop 2.                                                                                                    |
|                         | DEV 2                                                                               | <b>DEVIATION 2 (PROCESS VARIABLE MINUS</b><br><b>SETPOINT)</b> —Represents –100 to +100% of the selected PV span for Loop 2.                                                                                                    |
|                         |                                                                                     | See Example at DEV 1.                                                                                                    |
|                         | OUT 2                                                                               | <b>OUTPUT 2</b> —Represents the displayed controller output in percent (%) for Loop 2.                                                                                                    |
|                         | SP 2                                                                                | <b>SETPOINT 2</b> —Represents the value of the setpoint in units of PV for Loop 2.                                                                                                    |
|                         | IN 3                                                                                | <b>INPUT 3</b> —Represents the value of the configured range of Input 3.                                                                                                    |
|                         | IN 4                                                                                | <b>INPUT 4</b> —Represents the value of the configured range of Input 4.                                                                                                    |
| 4 mA VAL                | Low Scale Value<br>within the range of the selected<br>variable to represent 4 mA   | AUXILIARY OUTPUT LOW SCALING FACTOR—Use<br>a value in engineering units for all selections above<br>except Output.                                                                                                    |
|                         |                                                                                     | Use value in percent (%) for Output. (Output can be between –5 and +105%.)                                                                                                    |
| 20mA VAL                | High Scale Value<br>within the range of the selected<br>variable to represent 20 mA | <b>AUXILIARY OUTPUT HIGH SCALING FACTOR</b> —Use a value in engineering units for: Input 1, Input 2, Process Variable, Deviation,* and Setpoint.                                                                                                    |
|                         |                                                                                     | Use a value in percent (%) for Output. (Output can be between –5 and +105%.)                                                                                                    |
|                         |                                                                                     | *When Deviation is selected, only one operating<br>parameter will be entered. This value represents the<br>deviation level that will produce 20 mA output. Zero<br>deviation will produce a center scale (12 mA) output. A<br>negative deviation equal in magnitude to the Auxiliary<br>Output High Value will produce a low end (4 mA) output. |

Repeat for AUX OUT 2 and AUX OUT 3.

# 4.14 Modbus Communications Set Up Group

## Introduction

This option allows the DR4500A to be connected to a host computer via the Modbus protocol. Up to 99 addresses and a maximum of 15 units can be configured over this link.

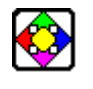

## REFERENCE

Refer to Documents 51-52-25-66 and 51-52-25-69 for a complete description of the RS485 Modbus Communications Option.

#### **Communications group prompts**

Table 4-14 lists all the function prompts in the Modbus Communications set up group and their functions.

| Lower Display<br>Prompt | Upper Display<br>Range of Setting or Selection               | Parameter Definition                                                                                                    |
|-------------------------|--------------------------------------------------------------|----------------------------------------------------------------------------------------------------|
| ComSTATE                | DISABL<br>MODBUS                                             | <b>DISABL</b> —Disables the communications option.<br><b>MODBUS</b> —Allows Modbus communication prompts.                                                                                                    |
| Com ADDR                | 1 to 99                                                      | <b>COMMUNICATIONS STATION ADDRESS</b> — This is a number that is assigned to the recorder that is to be used with the communications option.                                                                                        |
| BAUD                    | 300<br>600<br>1200<br>2400<br>4800<br>9600<br>19200<br>38400 | <ul> <li>BAUD RATE is the transmission speed in bits per second.</li> <li>300 Baud</li> <li>600 Baud</li> <li>1200 Baud</li> <li>2400 Baud</li> <li>4800 Baud</li> <li>9600 Baud</li> <li>19200 Baud</li> <li>38400 Baud</li> </ul> |
| XMT DLAY                | NONE<br>10MSEC<br>20MSEC<br>30MSEC<br>40MSEC<br>50MSEC       | <b>TRANSMIT DELAY</b> —This is the approximate time<br>delay between receipt of Modbus request message and<br>start of response message (in addition to message<br>processing time).                                                |

#### Table 4-14 Modbus Communications Group Definitions

## 4.15 Options Set Up Group

## Introduction

The Options Set Up Group lets you enable or disable some of the options that are available on the DR4500. You can select the power frequency, select relative humidity as a measurement and a atmospheric pressure compensation, select deviation recording action, and set the desired deviation setpoint.

### **Options group prompts**

Table 4-15 lists all the function prompts in the Option set up group and their functions.

| Lower Display<br>Prompt | Upper Display<br>Range of Setting or Selection | Parameter Definition                                                                                                    |
|-------------------------|------------------------------------------------|----------------------------------------------------------------------------------------------------|
| REJ FREQ                | 60HZ<br>50HZ                                   | <b>REJECTION FREQUENCY</b> – be sure that this selection agrees with the line voltage frequency.                                                                                                 |
| HF REJ                  | ENABLE<br>DISABL                               | HIGH FREQUENCY REJECTION – This selection<br>allows high frequency noise rejection. It is used to quiet<br>noisy pens or PV.<br>ATTENTION<br>For fast processes it will cause<br>additional lag. |
| RELHUMID                | NO<br>YES                                      | <b>RELATIVE HUMIDITY</b> – allows you to activate or deactivate the RH calculation algorithm.                                                                                                    |
|                         |                                                | <ul> <li>You must select 100RH input type for two inputs to<br/>measure RH. It requires two 100-ohm RTD inputs so<br/>INPUT 2 must be enabled for this prompt to appear.</li> </ul>              |
|                         |                                                | <ul> <li>Also, you must select RH for "PEN2IN" which<br/>represents the "wet bulb" temperature when input 2 is<br/>selected.</li> </ul>                                                          |
| ATMPRES                 | 590 to 800 mmHg                                | ATMOSPHERIC PRESSURE COMPENSATION – This<br>prompt only appears if you select "YES" at "RELHUMID"<br>prompt previously. Select the desired compensation.                                         |
| DEVIATION               |                                                | <b>DEVIATION</b> – selects deviation recording action.                                                                                                    |
|                         | NONE                                           | NONE – No deviation recording                                                                                                    |
|                         | SETPNT                                         | SETPNT – Records deviation from setpoint                                                                                                    |
|                         | CHAN1                                          | <ul> <li>CHAN1 – Pen 1 records the difference between Input<br/>1 and Input 2.</li> </ul>                                                                                                    |
| DEVSETPT                | -999.0 to 9999                                 | <b>DEVIATION SETPOINT VALUE</b> – sets the desired deviation setpoint value for deviation recording.                                                                                             |
|                         |                                                | <ul> <li>This prompt only appears if "SETPNT" was selected<br/>at prompt "DEVIATION" previously.</li> </ul>                                                                                      |

## Table 4-15 Option Group Definitions

| Lower Display<br>Prompt | Upper Display<br>Range of Setting or Selection | Parameter Definition                                                                                                    |
|-------------------------|------------------------------------------------|----------------------------------------------------------------------------------------------------|
| SCROLL                  |                                                | <b>LOWER DISPLAY SCROLL</b> —The lower display will<br>automatically change to the next item (as if the<br><b>LOWR DISP</b> key had been pressed) at the interval<br>selected.                                                                                 |
|                         | NONE                                           | NONE—Disables the scroll function.                                                                                                    |
|                         | 1 SEC                                          | 1 SEC—One second intervals                                                                                                    |
|                         | 2 SEC                                          | 2 SEC—Two second intervals                                                                                                    |
|                         | 3 SEC                                          | 3 SEC—Three second intervals                                                                                                    |
| GRANDTOT                | ENABLE<br>DISABL                               | GRAND TOTALIZER—When enabled it prints, on the<br>chart, the sum of ALL the enabled totalizers as<br>TOTAL = XXXXXXXXXXXX.<br>This is printed in the space for totalizer 4. If grand total<br>is disabled, total 4 on the DR45AW model will print<br>normally. |

## 4.16 Event Message Set Up Group

## Introduction

This Set Up group allows you to specify six event messages to be printed on a designated area of the chart and triggered by a specific selectable actuation. The message can be six characters long.

Press the **FUNC** key until the specific event prompt appears in the lower display.

#### **Event Message group prompts**

Table 4-16 lists all the function prompts in the Event Message set up group and their definitions.

| Lower Display<br>Prompt                   | Upper Display<br>Range of Setting or Selection | Parameter Definition                                                                                                    |
|-------------------------------------------|------------------------------------------------|----------------------------------------------------------------------------------------------------|
| EVENT n<br>(n = 1, 2, 3, 4, 5, or         | 60HZ<br>50HZ                                   | <b>EVENT TRIGGER</b> —Select the triggering source for each of the six event messages.                                                                                                    |
| 6)                                        | NONE                                           | NONE—No event message                                                                                                    |
|                                           | EXT SW1                                        | EXT SW1—Event triggered by external switch 1 closure                                                                                                    |
|                                           | EXT SW2                                        | EXT SW2—Event triggered by external switch 2 closure                                                                                                    |
|                                           | ALARM 1                                        | ALARM 1—Event triggered by Alarm 1                                                                                                    |
|                                           | ALARM 2                                        | ALARM 2—Event triggered by Alarm 2                                                                                                    |
|                                           | ALARM 3                                        | ALARM 3—Event triggered by Alarm 3                                                                                                    |
|                                           | ALARM 4                                        | ALARM 4—Event triggered by Alarm 4                                                                                                    |
|                                           | ALARM 5                                        | ALARM 5—Event triggered by Alarm 5                                                                                                    |
|                                           | ALARM 6                                        | ALARM 6—Event triggered by Alarm 6                                                                                                    |
| MESSAGEn<br>(n = 1, 2, 3, 4, 5, or<br>6)  | 0 to 9<br>A to Z<br>+                          | <b>MESSAGE FOR EVENT</b> —Select a message to be printed when Event is triggered. You can use up to six characters.                                                                                         |
|                                           | _<br>/<br>(blank)*                             | *For alphanumeric entries, the display will cycle, from<br>left to right, with highlighting (increased brightness) of<br>each digit. The value of each digit can be changed only<br>when it is highlighted. |
| POSITIONn<br>(n = 1, 2, 3, 4, 5, or<br>6) | 0 to 100%                                      | <b>CHART POSITION FOR MESSAGE</b> —Select where you want the message to appear on the chart.                                                                                                    |

Table 4-16 Event Message Group Definitions

Repeat for all messages required.

# 4.17 Lockout Parameters Set Up Group

#### Introduction

These are the parameters that you will set to lockout any unauthorized changes to the recorder's configuration and calibration prompts. You must know the PASSWORD in order to change the Lockout configuration. Refer to *Appendix B* for more information on security lockout.

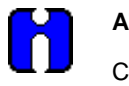

#### ATTENTION

Configuration can also be locked using S1 switch on the main printed circuit board. Refer to *Subsection 2.9 – Configuration Lockout Switch.* 

This feature also includes the special screw and plate that provide for the lead seal capability for sealing the chart plate.

#### Set this group last

Because this group contains functions that have to do with security and lockout, we recommend that you configure this group last, after all the other configuration data has been loaded.

#### Lockout group prompts

Table 4-17 lists all the function prompts in the Lockout set up group and their definitions.

| Lower Display<br>Prompt | Upper Display<br>Range of Setting or Selection | Parameter Definition                                                                                                    |
|-------------------------|------------------------------------------------|----------------------------------------------------------------------------------------------------|
| PASSWORD                | Select up to four alphanumeric characters      | <b>PASSWORD</b> this selection determines the password that will be required to gain access to the lockout prompt.                                                        |
|                         |                                                | ++++ is the factory default password.                                                                                                    |
| LOCKOUT                 |                                                | <b>LOCKOUT</b> applies to one of the functional groups:<br>Configuration, Calibration, Tuning, Adaptive Tune. DO<br>NOT CONFIGURE UNTIL ALL CONFIGURATION IS<br>COMPLETE. |
|                         |                                                | <ul> <li>If the correct password was entered, you can call up<br/>this prompt.</li> </ul>                                                                                 |
|                         | NONE<br>CALIB<br>+CONF                         | No Lockout – all groups read/write.                                                                                                    |
|                         |                                                | <b>CALIB</b> – All are available for read/write except for the Calibration group.                                                                                         |
|                         |                                                | <b>+CONF</b> – Tuning, SP Ramp and program groups are read/write. All other groups are read only. Calibration group is not available.                                     |
|                         | MAX                                            | <b>MAX</b> – Calibration group not available. All other groups are Read-only.                                                                                             |
|                         |                                                | ATTENTION Do not leave in "NONE" Lockout.                                                                                                    |
| CHANGE                  | Selections are:<br>0 to 9<br>A to Z            | CHANGE PASSWORD – Changes default password to one of your own.<br>Be sure to record the new password in a safe location.                                                  |

## Table 4-17 Lockout Group Definitions

## 4.18 Printing Characteristics Adjustments

### Introduction

With software version 1005 (and newer), two different hot stylus pen designs are available; check your model number for:

Table III =  $_0$  for high speed stylus 30756304-001 (black tip)

Table III =  $_1$  for abrasion resistant jewel tip stylus 30756304-002 (beige tip)

The abrasion resistant stylus is designed for recording applications that include highly abrasive environments. The abrasion resistant stylus should only be used with chart speeds from 24 hrs/rev to 31 days/rev.

#### **Configuration choices**

Configuration choices are now provided for **PEN TYPE** and the selection made must match the stylus design.

- **PEN TYPE = NORMAL** is for the high speed stylus design.
- **PEN TYPE = JEWEL** is used **only** for abrasion resistant stylus design.

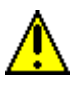

#### CAUTION

If the "JEWEL" selection is accidentally used with the high-speed design, the life of that stylus will be shortened.

#### Printing characteristics adjustments

Normally there is no need to adjust the printing characteristics as part of an input or output calibration procedure. However, if the chart printing appears to be faded, you can use the procedure in Table 4-18 to make slight adjustments in the print contrast.

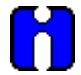

## ATTENTION

To access Set-up group prompt "ADJUST", the Set Up group prompt "LOCKOUT" must be set to "NONE". If the group prompt "LOCKOUT" has been configured for "CALIB" or "MAX" selection, you will not be able to access the Printing Characteristics Group prompt. Refer to *Subsection 4.14* for details.

#### Printing characteristics adjustments procedure

Table 4-18 is the procedure to adjust the printing characteristics of your recorder.

| Step | Description                   | Press        | Action                                                                                                    |
|------|-------------------------------|--------------|----------------------------------------------------------------------------------------------------|
| 1    | Enter Set Up Group<br>ADJUST  | SET<br>UP    | Until you see:<br><i>Upper Display:</i> ADJUST<br><i>Lower Display:</i> {PRINTING)                                                                                                    |
| 2    | Select Trace Line<br>Contrast | FUNC         | Until you see:<br><i>Upper Display:</i> DARK, MEDIUM, or LIGHT<br><i>Lower Display:</i> TRACE LN<br>• Press ▲ or ▼ to select the desired contrast.                                                                                                    |
| 3    | Select Grid Line Contrast     | FUNC         | Until you see:<br><i>Upper Display:</i> DARK, MEDIUM, or LIGHT<br><i>Lower Display:</i> GRID LN<br>• Press ▲ or ▼ to select the desired contrast                                                                                                    |
| 4    | Select Stylus                 | FUNC         | <ul> <li>Until you see:<br/>Upper Display: NORMAL or JEWEL<br/>Lower Display: PEN TYPE</li> <li>Press ▲ or ▼ to select the pen type.</li> <li>Select "NORMAL" if high speed stylus (black tip) is<br/>installed.</li> <li>Select "JEWEL" only if abrasion resistant stylus<br/>(beige tip) is installed.</li> </ul> |
| 5    | Return to normal operation    | LOWR<br>DISP | <ul> <li>Return to normal operation and observe the change in printing characteristics.</li> <li>Change Set Up group "LOCKOUT" to something other than "NONE".</li> </ul>                                                                                                    |

## Table 4-18 Printing Characteristics Adjustment Procedure
# 5. Operation

## 5.1 Overview

#### Introduction

This section gives you all the information necessary to monitor and operate your recorder and for performing routine maintenance tasks. In this section assume that the recorder has been properly installed and configured, and that the inputs are properly calibrated.

Some of the procedures in this section are required only initially, and some are required only randomly, as conditions dictate. Once the recorder is up and running, required operation actions are infrequent and straightforward.

Review the Operator Interface, Display and Keypad descriptions shown in Section 1 - Overview.

#### What's in this section?

This section contains the following topics:

|      | Торіс                                           | See Page |
|------|-------------------------------------------------|----------|
| 5.1  | Overview                                        | 133      |
| 5.2  | Start-up                                        | 134      |
| 5.3  | Monitoring Your Recorder                        | 138      |
| 5.4  | Operator Functions                              | 144      |
| 5.5  | Operating Modes                                 | 145      |
| 5.6  | Setpoints                                       | 147      |
| 5.7  | Single Setpoint Ramp                            | 149      |
| 5.8  | Using Two Sets of Tuning Constants (PID Values) | 152      |
| 5.9  | Using Accutune II                               | 155      |
| 5.10 | Alarm Setpoints                                 | 159      |
| 5.11 | Three Position Step Control Algorithm           | 160      |
| 5.12 | Digital Input Option (Remote Switching)         | 161      |
| 5.13 | Resetting and Displaying Totalizer Value        | 162      |
| 5.14 | Monitoring the External Event Operation         | 163      |
| 5.15 | Maximizing Pen Life                             | 164      |
| 5.16 | Routine Maintenance                             | 165      |
| 5.17 | Installing/Replacing Chart                      | 166      |
| 5.18 | Chart Operation                                 | 167      |

## 5.2 Start-up

#### Preparation

Before start-up, there are two tasks to perform:

- Install or replace the circular chart as described in 5.14 Routine Maintenance.
- Be sure that the configured settings for the current time and wake time (time at which recording begins) are correct. Note that the recorder is "awake" during start-up to verify interaction with the process.

During start-up, you should verify the interaction between your process and the DR4500A recorder to be sure that your process can tolerate some upsets during this procedure.

#### **Diagnostic tests**

When power is applied, the recorder will run four diagnostic tests. Table 5-1 lists the four diagnostic tests.

| Prompt on Lower Display           | Condition                |
|-----------------------------------|--------------------------|
| RAM TEST                          | Check RAM                |
| CONFTEST (configuration checksum) | Check nonvolatile memory |
| CAL TEST (working calibration)    | Check calibration        |
| BATTERY                           | Check the battery        |

#### Table 5-1 Power Up Diagnostic Tests

#### **Test failures**

If control is enabled and one or more of these tests fail, the recorder will go to the Failsafe Manual Mode, and "FAILSAFE" will flash in the lower display.

If control is *not* configured, the self-test failures will be displayed periodically as other messages are presently displayed (CNFG ERR, CAL1 ERR, CAL2 ERR, or BATT LOW).

#### Troubleshooting

Refer to "DEVICE STATUS" in Section 9 - Troubleshooting/Service to identify and correct the problem.

### Check the displays and keys

Use the procedure in Table 5-2 to run the display and key test.

| Press                                | Result                                                                                          |               |
|--------------------------------------|-------------------------------------------------------------------------------------------------|---------------|
| SET<br>UP                            | The recorder runs a display test. All the displays will light for 8 seconds, then you will see: |               |
| and hold in, then press              | Upper Display: keys                                                                             |               |
| FUNC                                 | Lower Display: try all                                                                          |               |
| at the same time                     |                                                                                                 |               |
| Press each key to see if it<br>works | When the key is pressed, the lower display indicates the name of the key pressed.               |               |
|                                      | Key Pressed                                                                                     | Lower Display |
|                                      | SET UP                                                                                          | SET UP        |
|                                      | LOWR DISP                                                                                       | LWR DISP      |
|                                      | MAN/AUTO                                                                                        | AUTO MAN      |
|                                      | RESET                                                                                           | RESET         |
|                                      | CHART                                                                                           | CHART         |
|                                      |                                                                                                 | INCRMENT      |
|                                      | ▼                                                                                               | DECRMENT      |
|                                      | RUN/HOLD                                                                                        | RUN HOLD      |

### Table 5-2 Procedure for Testing the Displays and Keys

- If no key is pressed for 25 seconds, the test times out and the recorder exits the key test.
- If any test fails, go to subsection 9.3 Self Diagnostics for more information.

#### **Key error**

When a key is pressed and the prompt "KEY ERROR" appears in the lower display, it will be for one of the following reasons:

- parameter not available,
- not in Set Up mode, press SET UP key first,
- key malfunction, perform keyboard test.

#### Start-up procedure

Use the procedure listed in Table 5-3 to start up the recorder.

Open the recorder door. Apply power and wait for the recorder to run its power-up tests.

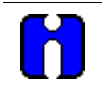

## ATTENTION

- If FAILSAFE starts blinking in the lower display, refer to Section 9 for troubleshooting data.
- For recorders with two controllers (both enabled), be sure the CHN '1' indication is lit for steps 2-6. If CHN 1 is not lit, sequentially press the **LOWR DISP** key until "1" is lit when "OUT" is displayed.

| Step | Description              | Press       | Action                                                                                                    |
|------|--------------------------|-------------|----------------------------------------------------------------------------------------------------|
| 1    | Pen check                |             | For RECORDER ONLY models, just check that the pen is operating and skip to step 6.                                                                                  |
| 2    | Select manual mode       | MAN<br>AUTO | Until "MAN" indicator is ON.<br>The recorder is in manual mode and the Output (OUT)<br>in percent is displayed in the lower display.                                |
| 3    | Adjust the output        | ▲ or ▼      | Adjust the output value and ensure that the final control element is functioning correctly.                                                                         |
|      |                          |             | Upper Display: shows the PV value                                                                                                    |
|      |                          |             | <i>Lower Display:</i> shows <b>OUT</b> and the output value in %                                                                                                    |
|      |                          |             | Make sure the pen trace on the chart corresponds to the change in output.                                                                                           |
| 4    | Tune the recorder        | SET<br>UP   | Make sure the recorder has been configured properly<br>and all the values and selections have been recorded<br>on the Configuration Record Sheet.                   |
|      |                          |             | To tune your recorder automatically, see section 5.9 Using Accutune II.                                                                                             |
|      |                          |             | Refer to Set Up group TUNING 1 or TUNING 2 to<br>ensure that the proper selections for PROP BD or<br>GAIN, RATE MIN, and RSET MIN or RSET RPM have<br>been entered. |
| 5    | Enter the local setpoint | LOWR        | Until you see:                                                                                                    |
|      |                          | DISP        | Upper Display: shows the PV value                                                                                                    |
|      |                          |             | Lower Display: SP and the local setpoint value                                                                                                    |
|      |                          | ▲ or ▼      | Adjust the local setpoint to the value at which you want the process variable maintained.                                                                           |
|      |                          |             | The local setpoint cannot be changed if the Setpoint Ramp function is enabled.                                                                                      |
|      |                          |             | "H" or "R" appears in the upper display.                                                                                                    |

#### Table 5-3 Procedure for Starting Up the Recorder

| Step | Description            | Press        | Action                                                                                                    |
|------|------------------------|--------------|----------------------------------------------------------------------------------------------------|
| 6    | Select automatic mode  | MAN<br>AUTO  | Until "A" indicator is ON.<br>The recorder is in Automatic mode.<br>The recorder will automatically adjust the output to<br>maintain the process variable at setpoint as tracked by<br>the pen trace, if the recorder is properly tuned. |
| 7    | Start up Controller #2 | LOWR<br>DISP | Until "2" is lit when "OUT" is displayed.<br>For recorders with two controllers (both enabled),<br>repeat steps 2-6 for controller #2, but be sure CHN "2"<br>indicator is lit instead of CHN "1".                                       |
| 8    | Exit Start-up          |              | Close the door and monitor the operation.                                                                                                    |

# 5.3 Monitoring Your Recorder

#### Introduction

Besides the historical chart record, you can monitor the recorder's indicators and displays to get an instantaneous view of various process conditions and of the control loop status.

Diagnostic error messages signal detection of malfunctions in certain internally monitored data. Alarm and tuning messages indicate alarms in effect and control loops being tuned.

#### **Operator interface**

The indicators and displays on the operator interface let you see what is happening to your process and how the recorder is responding.

Figure 5-1 is a view of the operator interface. A description of the displays and indicators is included.

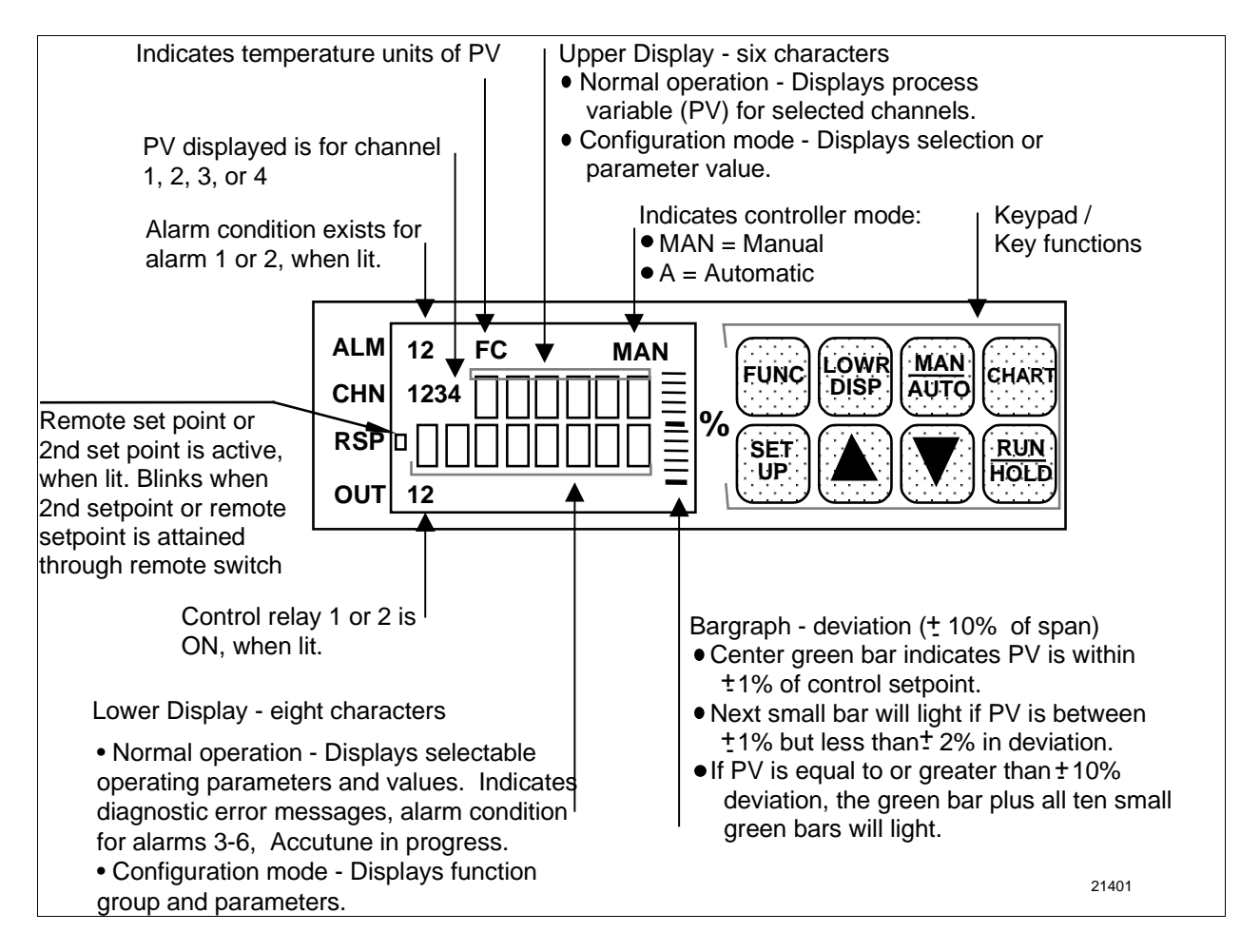

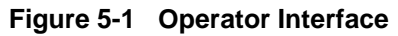

## Meaning of indicators

During normal operation, the indicators will light for the reasons shown in Table 5-4.

| Indicator                                  | Definition who                                                                                       | en lit                        |
|--------------------------------------------|----------------------------------------------------------------------------------------------------|-------------------------------|
| ALM 1 2                                    | Alarm condition exists for alarm 1 or 2.*                                                            |                               |
| CHN 1 2 3 4                                | PV displayed is for channel 1, 2, 3, or 4.                                                           |                               |
| RSP                                        | Remote Setpoint (when available) or 2nd setpoint is active.                                          |                               |
| OUT 1 2                                    | Control relay 1 or 2 is ON.                                                                          |                               |
| A or MAN                                   | Indicates the mode of operation:                                                                     | A = Automatic<br>MAN = Manual |
| F or C or blank                            | Indicates the temperature units of PV:                                                               | F = Fahrenheit<br>C = Celsius |
| R or H or G or blank<br>(in upper display) | Indicates the state of the setpoint ramp<br>R = Run<br>H = Hold<br>G = Guar Soak<br>blank = Disabled | p or program if enabled:      |
| Т                                          | Totalizer                                                                                            |                               |
| KEY ERR<br>(in lower display)              | Indicates parameter not available, not in set up mode, or key malfunction.                           |                               |

#### Table 5-4 Meaning of Indicators

\* AL1 indicator can also mean the Interval Timer has timed out. Alarms 3-6 are indicated by a message on the lower display. See Table 5-7.

#### Reading the deviation bargraph

In addition to the indicators, a bargraph containing 21 bars displays Process Variable (PV) deviation from Setpoint (SP).

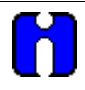

## ATTENTION

When CHN "1" indicator is lit, the bargraph display applies for Controller #1. It applies for Controller #2 when CHN "2" indicator is lit. Sequentially press the **LOWR DISP** key to light the appropriate CHN indicator (1 or 2) and view the corresponding controller displays.

- The green "on-control" bar lights when the PV is within  $\pm 1\%$  of setpoint.
- The 10 small green bars above the "on-control" bar light for each positive deviation up to +10% and the 10 below light for each negative deviation down to -10%. If the process deviation is greater than  $\pm 10\%$ , the "on-control" bar and the specific small green bars light.

Figure 5-2 shows how the deviation bargraph works.

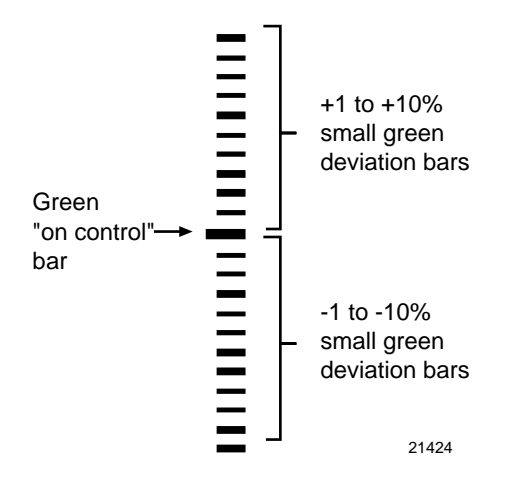

Figure 5-2 Deviation Bargraph

#### Viewing the operating parameters

The upper display is a six-character display, four of which show the value of the PV during normal operation.

- The lower display is an eight-character display. During normal operation, you can view various operating parameters. Press the **LOWR DISP** key to scroll through the operating parameters listed in Table 5-5.
- The lower display shows only those parameters and their values that apply to your specific model and the way in which it was configured.
- You can configure the lower display to scroll through the items in Table 5-5 at an interval of 1, 2, or 3 seconds. Refer to *Subsection 3.19 Options Set Up group, function prompt "SCROLL"* to make your selection.

Pressing the **LOWR DISP** key will freeze the lower display at the presently viewed item; pressing it again will advance to the next item and scrolling will resume.

• Pressing **V**while pressing **LOWR DISP** will scroll backwards.

For recorders with two controllers (both enabled) remember that any controller-related values displayed correspond with the lighted CHN indicator — "1" means that the values apply for Controller #1 and "2" means that the values apply for Controller #2.

| Prompt    | Description                                                                                                    |
|-----------|----------------------------------------------------------------------------------------------------|
| OUT**     | Output Value in Percent (%). Note that the output can only be adjusted through the raise/lower keys when the controller in manual mode. (Estimated motor position for 3 Position Step Control) |
| SP**      | Local Setpoint 1. Also current setpoint of SP Ramp, or SP Ramp/Soak Program.                                                                                                    |
| SPN       | Current setpoint for setpoint rate applications.                                                                                                    |
| 2SP**     | Local Setpoint 2 (where remote setpoint does not apply)                                                                                                    |
| RSP       | Remote Setpoint (when configured)                                                                                                    |
| 1IN       | Value of Channel 1 input (if Loop1 is a derived PV)                                                                                                    |
| 2IN       | Value of Channel 2 input (when available)                                                                                                    |
| 3IN       | Value of Channel 3 input (when available)                                                                                                    |
| 4IN       | Value of Channel 4 input (when available)                                                                                                    |
| DEV       | PV deviation from setpoint (±999.9 maximum)                                                                                                    |
| EU        | Engineering units that PV represents (when available)                                                                                                    |
| RH        | RH value in percent (%) (when available)                                                                                                    |
| PIDSETx** | Tuning Parameter Set <b>x</b> =1 or 2                                                                                                    |
| RAMP      | The time (minutes) remaining in the setpoint ramp                                                                                                    |
| #RA       | The time (minutes) remaining in the SP Ramp segment                                                                                                    |
| #SK       | The time (minutes) remaining in the SP Soak segment                                                                                                    |
| RECYC     | The number of recycles remaining to be run in the Setpoint Program                                                                                                    |

Table 5-5 Lower Display Key Parameter Prompts

| Prompt     | Description                                                                         |
|------------|-------------------------------------------------------------------------------------|
| +¯□ □.□□** | Time remaining in Timer function                                                    |
| ∱∑ □.□□ ** | Time elapsed in Timer function                                                      |
| TUNExXXX** | Accutune II indicator. $\mathbf{x}$ = Loop number (1 or 2). <b>XXX</b> = ON or OFF. |

\*\*You can press  $\blacktriangle$  or  $\nabla$  to change the value of this parameter.

#### **Diagnostic error messages**

The DR4500A runs background tests to verify data and memory integrity. If there is a malfunction, an error message will blink in the lower display.

In the case of more than one simultaneous malfunction or alarm, each message will be shown in succession.

A list of error messages is contained in Table 5-6. If any of these error messages occur, refer to *Section 9 - Troubleshooting/Service* for information to correct the failure.

#### Table 5-6 Error Messages

| Prompt                                       | Description                                                         |
|----------------------------------------------|---------------------------------------------------------------------|
| EE FAIL                                      | Unable to write to nonvolatile memory                               |
| FAILSAFE                                     | Failsafe                                                            |
| INP1FAIL                                     | Two consecutive failures of input 1 integration                     |
| INP2FAIL                                     | Two consecutive failures of input 2 integration                     |
| INP3FAIL                                     | Two consecutive failures of input 3 integration                     |
| INP4FAIL                                     | Two consecutive failures of input 4 integration                     |
| INP1 RNG<br>INP2 RNG<br>INP3 RNG<br>INP4 RNG | Input out-of-range                                                  |
| PV LIMIT                                     | PV ±10% out-of-range                                                |
| RV LIMIT                                     | Remote Variable out-of-range<br>Note: RV = (input 2 x ratio) + bias |
| CNFG ERR                                     | Configuration data is in error.                                     |
| CAL1 ERR                                     | Working CAL TEST failure (Control Output #1, Input 1, Input 2)      |
| CAL2 ERR                                     | Working CAL TEST failure (Control Output #2, Input 3, Input 4)      |
| BATT LOW                                     | Battery failure                                                     |

## Alarm and tuning messages

Alarms #3 through #6 and Accutune II for Control Loops #1 and #2 are indicated in the lower display.

In the case of more than one simultaneous diagnostic or alarm message, each message will be shown in succession.

| Prompt   | Description                                           |
|----------|-------------------------------------------------------|
| ALARM 3  | Indicates an alarm 3 action.                          |
| ALARM 4  | Indicates an alarm 4 action.                          |
| ALARM 5  | Indicates an alarm 5 action.                          |
| ALARM 6  | Indicates an alarm 6 action.                          |
| TUNING 1 | Indicates Accutune II in progress for Control Loop 1. |
| TUNING 2 | Indicates Accutune II in progress for Control Loop 2. |

#### Table 5-7 Alarm and tuning messages

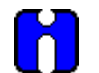

#### ATTENTION

An active alarm will always provide an indication on the display but may not control its associated relay; that is, a higher priority function such as a control loop or timer may have control of the relay.

# 5.4 Operator Functions

#### Actions an operator can initiate

An operator can do the following:

- Change the Control Mode (Auto/Man)
- Adjust the Output Manually
- Change the Setpoint
- Switch between Setpoints
- Run or Disable a Setpoint Ramp
- Run or Disable a Setpoint Program
- Switch between Two Sets of PID Values
- Run or Disable Control Loop Tuning
- Check the Alarm Setpoints
- Reset the Totalizer
- Run a Key Test

Note that some actions depend upon how the recorder was configured and the features supplied on your particular recorder model.

Refer to the following pages for functions and procedures.

#### **CHN** indicator

Remember, for recorders with two controllers (both enabled) remember that any controller-related values displayed, including control mode, correspond with the lighted CHN indicator — "1" means that the values apply for Controller #1 and "2" means that the values apply for Controller #2. Sequentially press the **LOWR DISP** key to scroll through the displays and light the appropriate CHN indicator for controller-related values.

# 5.5 Operating Modes

#### Available modes

The recorder can operate in any of three basic modes:

- Manual
- Automatic with Local Setpoint
- Automatic with Remote Setpoint

Manual and Automatic with Local setpoint are standard features and Automatic with Remote Setpoint is optional.

### Mode definitions

| Operating Mode  | Definition                                                                                                    |
|-----------------|----------------------------------------------------------------------------------------------------|
| MANUAL          | When switched to manual mode, the recorder holds its output at the last value used during automatic operation and stops adjusting the output for changes in setpoint or process variable.<br>Instead, you adjust the output by changing the value shown in the lower display. See " <i>Selecting Modes</i> ". |
| AUTOMATIC with  | In automatic local mode, the recorder operates from the local setpoint and automatically adjusts the output to maintain the setpoint at the desired value.                                                                                                    |
| LOCAL SETPOINT  | In this mode you can adjust the setpoint. See " <i>Setpoints</i> ".                                                                                                    |
| AUTOMATIC with  | In automatic remote mode, the recorder operates from the setpoint measured at input 2.                                                                                                    |
| REMOTE SETPOINT | Adjustments are available to ratio this input and add a constant bias before it is applied to the control equation. See <i>subsection 3.12 Control Set Up Group</i> .                                                                                                    |

#### Table 5-8 Operating Mode Definitions

#### What happens when you change modes

Table 5-9 explains what happens to the recorder when you switch from one mode to another.

### Table 5-9 Changing Operating Modes

| Operating Mode                                             | Definition                                                                                                    |
|------------------------------------------------------------|----------------------------------------------------------------------------------------------------|
| Manual to Automatic<br>Local Setpoint                      | The local setpoint is usually the value previously stored as the local setpoint.                                                                                                    |
| Manual or Auto Local to<br>Automatic Remote SP             | The second input value with ratio and bias applied is used to calculate the control setpoint.                                                                                                    |
| Automatic Remote SP to<br>Manual or Auto Local<br>Setpoint | If configured for RSP Tracking, when the recorder transfers out of remote setpoint, the last value of the control setpoint is inserted into the local setpoint.<br>If RSP tracking is not configured, the local setpoint will not be altered when the transfer is made. |

#### Selecting manual or automatic mode

An alternate action switch places the recorder in automatic or manual mode of operation.

- Switching between manual and automatic will be bumpless, except when the PD+MR algorithm is selected.
- Table 5-10 includes procedures for selecting automatic or manual mode and changing the output while in manual.

| Step | Operation                | Press       | Action/Result                                                                                                    |
|------|--------------------------|-------------|----------------------------------------------------------------------------------------------------|
| 1    | Selecting automatic mode | MAN<br>AUTO | Until "A" indicator is ON.<br>The recorder regulates its output to maintain the PV at<br>the desired setpoint.                                                                                    |
|      |                          |             | Upper Display: shows the PV value                                                                                                    |
|      |                          |             | Lower Display: shows SP and the setpoint value                                                                                                    |
|      |                          |             | The deviation bargraph indicates the PV deviation from the setpoint.                                                                                                    |
| 2    | Selecting manual mode    | MAN<br>AUTO | Until "MAN" indicator is ON.<br>The recorder holds its output at the last value used<br>during automatic operation and stops adjusting the<br>output for changes in setpoint or process variable. |
|      |                          |             | Upper Display: shows the PV value                                                                                                    |
|      |                          |             | <i>Lower Display:</i> shows <b>OUT</b> and the output value in %                                                                                                    |
|      |                          |             | The deviation bargraph indicates the PV deviation from the setpoint.                                                                                                    |
| 3    | Adjust the output in     | ▲ or ▼      | Adjust the output value while in manual mode.                                                                                                    |
|      | manual mode              |             | Upper Display: shows the PV value                                                                                                    |
|      |                          |             | <i>Lower Display:</i> shows <b>OUT</b> and the output value in %                                                                                                    |
| 4    | Return to automatic mode | MAN<br>AUTO | "A" indicator appears indicating automatic mode.                                                                                                    |

 Table 5-10
 Procedure for Selecting Automatic or Manual Mode

#### Position proportional backup mode

This feature provides for Position Proportional models to automatically change to a Three Position Step algorithm if the slidewire input signal fails. This will maintain control of your process.

"SWFAIL" or "SW2FAIL" will flash in the lower display and the "OUT" display will show an estimated motor position WITHOUT a decimal point.

## 5.6 Setpoints

## Introduction

You can configure the following setpoints for the DR4500A recorder.

- A single local setpoint
- 2 local setpoints
- A local setpoint and a remote setpoint
- A computer setpoint.

These setpoints can be toggled by the **FUNC** key.

#### Selecting the setpoint source

Use the procedure in Table 5-11 to select a single local setpoint source, a remote setpoint source, or two local setpoints.

| Table 5-11 | Procedure for Selecting the Setpoint Source |
|------------|---------------------------------------------|
|------------|---------------------------------------------|

| Step | Operation                                | Press        | Action/Result                                                                                                    |
|------|------------------------------------------|--------------|----------------------------------------------------------------------------------------------------|
| 1    | Enter set up mode                        | SET<br>UP    | Until the displays read:<br>Upper Display: SET UP<br>Lower Display: CONTROL                                                                                               |
| 2    | Display local setpoint source selections | FUNC         | Until the displays read:<br><i>Upper Display:</i> Setpoint source selections<br><b>1LOCAL</b><br><b>2LOCAL</b><br><b>REMOTE</b><br><i>Lower Display:</i> <b>SP SOURCE</b> |
| 3    | Select the desired source                | ▲ or ▼       | Select the desired setpoint source in the upper display.                                                                                                    |
| 4    | Return to control                        | LOWR<br>DISP | Controller assumes normal control.                                                                                                    |

#### Changing the local setpoints

Use the procedure in Table 5-12 to change either local setpoint value.

#### Table 5-12 Procedure for Changing the Local Setpoint

| Step | Operation           | Press        | Action/Result                                                                                                    |
|------|---------------------|--------------|----------------------------------------------------------------------------------------------------|
| 1    | Select the setpoint | LOWR<br>DISP | Until you see:<br><i>Upper Display:</i> PV value<br><i>Lower Display:</i> <b>SP</b> or <b>SP2</b> and the local setpoint<br>value             |
| 2    | Change the value    | ▲ or ▼       | Change the local setpoint to the value at which you want the process maintained. The deviation bargraph indicates PV deviation from setpoint. |

## Switching between setpoints

You can switch between Local and Remote setpoints or between two Local setpoints when configured. Use the procedure in Table 5-13 to switch between setpoints.

| Step | Operation                              | Press        | Action/Result                                                                                                    |
|------|----------------------------------------|--------------|----------------------------------------------------------------------------------------------------|
| 1    | Switch between setpoints               | FUNC<br>or   | Alternately select Local setpoint 1 and Remote setpoint<br>or switch between the 2 Local Setpoints.<br>or                                                                                                    |
|      |                                        | LOWR<br>DISP | Press appropriate key until you see the desired setpoint indicated.                                                                                                    |
|      |                                        |              | <b>ATTENTION</b> "KEY ERROR" appears in the lower display if the remote setpoint or second local setpoint is not configured as a setpoint source, or if you attempt to change the setpoint while a setpoint ramp is enabled. |
| 2    | Change the <b>Local</b> setpoint value | ▲ or ▼       | The <b>REMOTE</b> setpoint cannot be changed at the keyboard.                                                                                                    |

 Table 5-13
 Procedure for Switching Between Setpoints

#### Setpoint selection indication

Table 5-14 shows how the indicators react and what the displays show for each type of setpoint.

| Fable 5-14 | Setpoint | Selection | Indication |
|------------|----------|-----------|------------|
|------------|----------|-----------|------------|

|                             | Using Local Setpoint                    | Using Remote Setpoint                    | Using 2 <sup>nd</sup> Local Setpoint        |
|-----------------------------|-----------------------------------------|------------------------------------------|---------------------------------------------|
| RSP Indicator               | OFF                                     | ON (Note 1)                              | ON (Note 2)<br>(Note 3)                     |
| Upper Display               | PV                                      | PV                                       | PV                                          |
| Lower Display               | <b>SP</b> and the Local Setpoint Source | <b>RSP</b> and Remote Setpoint Value     | <b>2SP</b> and the 2nd Local Setpoint Value |
| To Change<br>Setpoint Value | Press ▲ or ▼                            | Cannot change the value at the keyboard. | Press ▲ or ▼                                |

Note 1—RSP blinks when RSP is reached using Digital Input

Note 2—RSP solid for 2nd Setpoint

Note 3—RSP blinks for 2nd setpoint activated by Digital Switch

# 5.7 Single Setpoint Ramp

### Configuring the setpoint ramp

You can configure a single setpoint ramp to occur between the current local setpoint and a final local setpoint over a time interval of from 1 to 255 minutes. You can RUN or HOLD the ramp at any time.

#### Procedure

Table 5-15 lists the procedure for configuring the Setpoint Ramp 1 or 2 parameters. The procedure for **Setpoint Program** is in *Section 6 – Setpoint Ramp/Soak Programming Option*.

| Step | Operation                                        | Press     | Action/Result                                                                                                    |
|------|--------------------------------------------------|-----------|----------------------------------------------------------------------------------------------------|
| 1    | Select SP RAMP 1 or<br>SP RAMP 2 Set Up<br>group | SET<br>UP | Until you see:<br><i>Upper Display:</i> <b>SET UP</b><br><i>Lower Display:</i> <b>SP RAMP X</b><br><b>X</b> = 1 or 2                                                                                                    |
| 2    | Select the Setpoint Ramp function                | FUNC      | Until you see:<br>Upper Display: DISABL<br>Lower Display: SP RAMP X                                                                                                    |
| 3    | Enable Setpoint Ramp                             |           | Until you see:<br><i>Upper Display:</i> ENABLE<br><i>Lower Display:</i> SP RAMP X<br>NOTE: You cannot change the current local setpoint if<br>the setpoint ramp function is enabled. Make sure SP<br>PROG is disabled.           |
| 4    | Set the Ramp Time                                | FUNC      | Until you see:<br><i>Upper Display:</i> The ramp time in minutes<br><i>Lower Display:</i> <b>TIME MIN</b>                                                                                                    |
|      |                                                  | ▲ or ▼    | Change the upper display value to the number of<br>minutes in which you want the final setpoint to be<br>reached.<br>Setting Range = 1 to 255 minutes<br>NOTE: Entering "0" implies an immediate step change<br>to the final SP. |
| 5    | Set the Final Setpoint value                     | FUNC      | <i>Upper Display:</i> The final setpoint value<br><i>Lower Display:</i> <b>FINAL SP</b>                                                                                                    |
| 6    |                                                  | ▲ or ▼    | Change the upper display value to the desired final setpoint value.<br>Setting Range = within the setpoint limits                                                                                                    |

Table 5-15 Procedure for Configuring a Single Setpoint Ramp

### Running the setpoint ramp

Running a setpoint ramp includes starting, holding, viewing the ramp time, ending the ramp and disabling it.

#### Procedure

Table 5-16 lists the procedure for running the setpoint ramp.

| Step | Operation                              | Press       | Action/Result                                                                                                    |
|------|----------------------------------------|-------------|----------------------------------------------------------------------------------------------------|
| 1    | Put the controller into automatic mode | MAN<br>AUTO | Until "A" indicator is ON and you will see:                                                                                                    |
|      |                                        |             | <i>Upper Display:</i> <b>H</b> and the PV value<br><i>Lower Display:</i> <b>SP</b> and the present setpoint value                                           |
| 2    | Set Start SP                           | ▲ or ▼      | Until the start setpoint value you desire is indicated in the lower display:                                                                                |
|      |                                        |             | <i>Upper Display:</i> <b>H</b> and the PV value<br><i>Lower Display:</i> <b>SP</b> and the start setpoint value                                             |
| 3    | Start the ramp                         | RUN         | You will see:                                                                                                    |
|      |                                        | HOLD        | <i>Upper Display:</i> <b>R</b> and the PV value<br><i>Lower Display:</i> <b>SP</b> and a changing setpoint value                                            |
|      |                                        |             | NOTE: The value in the lower display will be increasing or decreasing toward the final setpoint value.                                                      |
|      |                                        |             | The PV value in the upper display and the pen trace will also change.                                                                                       |
| 4    | Hold the ramp at the                   |             | This holds the ramp at the current setpoint value.                                                                                                    |
|      |                                        | HOLD        | Press again to continue run.                                                                                                    |
|      |                                        |             | A "KEY ERROR" prompt appears if <b>RUN/HOLD</b> key is pressed while "SP RAMP" is disabled.                                                                 |
| 5    | View the remaining ramp                | LOWR        | Until you see:                                                                                                    |
|      | time DISP                              | DISP        | <i>Upper Display:</i> <b>R</b> or <b>H</b> and the PV value<br><i>Lower Display:</i> <b>RAMP XXXM</b> (time remaining)                                      |
| 6    | End the ramp                           |             | When the final setpoint is reached, the "R" changes to "H" in the upper display and the recorder operates at the new setpoint.                              |
|      |                                        |             | <b>ATTENTION</b> Any time the local setpoint is different from the final setpoint value and the <b>RUN/HOLD</b> key is pressed — the ramp will start again. |

| Table 5-16 | Procedure fo   | r Running a   | Setpoint  | Ramp |
|------------|----------------|---------------|-----------|------|
|            | 11000000101010 | i itanining a | ocipoliti | nump |

| Step | Operation                          | Press        | Action/Result                                                                                   |
|------|------------------------------------|--------------|-------------------------------------------------------------------------------------------------|
| 7    | Disable the setpoint ramp function | SET<br>UP    | Until you see:<br><i>Upper Display:</i> <b>SET UP</b><br><i>Lower Display:</i> <b>SP RAMP X</b> |
|      |                                    | FUNC         | You will see:<br>Upper Display: ENABLE<br>Lower Display: SP RAMP X                              |
|      |                                    |              | You will see:<br>Upper Display: <b>DISABL</b><br>Lower Display: <b>SP RAMP X</b>                |
| 8    | Return to normal operating mode    | LOWR<br>DISP | Returns to normal operating mode.                                                               |

# 5.8 Using Two Sets of Tuning Constants (PID Values)

#### Introduction

You can use two sets of tuning constants for single output types and choose the way they are to be switched.

The sets can be:

- Keyboard selected
- Automatically switched when a predetermined Process Variable value is reached.
- Automatically switched when a predetermined Setpoint value is reached.

The following procedures show you how to:

- Select two sets
- Set the switchover value
- Set tuning constant value for each set
- Switch between two sets via the keyboard (without automatic switchover)

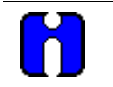

#### ATTENTION

For recorders with two controllers (both enabled) remember that any controller-related values displayed correspond with the lighted CHN indicator — "1" means that the values apply for Controller #1 and "2" means that the values apply for Controller #2.

#### Select two sets

The procedure in Table 5-17 tells you how to select two sets of tuning constants.

#### Table 5-17 Procedure for Selecting Two Sets of Tuning Constants

| Step | Operation                      | Press     | Action/Result                                                                                                    |
|------|--------------------------------|-----------|----------------------------------------------------------------------------------------------------|
| 1    | Select Control Set Up<br>group | SET<br>UP | Until you see:<br><i>Upper Display:</i> <b>SET UP</b><br><i>Lower Display:</i> <b>CONTROL</b>                                                                                                    |
| 2    | Select<br>PID SETS function    | FUNC      | You will see:<br><i>Upper Display:</i> Available selections are—<br><b>1 ONLY</b> – 1 set of constants<br><b>2 KEYBD</b> – 2 sets, keyboard selectable<br><b>2 PVSW</b> – 2 sets, auto switch at PV value<br><b>2 SPSW</b> – 2 sets, auto switch at SP value<br><i>Lower Display:</i> <b>PIDSETS</b> |
|      |                                | ▲ or ▼    | Select the type of PID set.                                                                                                    |

## Set switchover value

If you select 2 PVSW or 2 SPSW, you must set a value at which the sets will switch over.

The procedure in Table 5-18 shows you how to set this value.

| Step | Operation                        | Press                                                        | Action/Result                                                                                  |
|------|----------------------------------|--------------------------------------------------------------|------------------------------------------------------------------------------------------------|
| 1    | Select switchover value function | FUNC<br>assuming you<br>are still in Set Up<br>group CONTROL | Until you see:<br><i>Upper Display:</i> The switchover value<br><i>Lower Display:</i> SW VALUE |
|      |                                  | ▲ or ▼                                                       | Select the switchover value in the upper display.                                              |

#### Set Tuning constant values for each set

There are specific tuning constants that must be set for each set. The procedure in Table 5-19 shows you how to access these constants and change their values.

| Step | Operation                     | Press     | Action/Result                                                                                                    |
|------|-------------------------------|-----------|----------------------------------------------------------------------------------------------------|
| 1    | Select Tuning Set Up<br>group | SET<br>UP | Until you see:<br><i>Upper Display:</i> <b>SET UP</b><br><i>Lower Display:</i> <b>TUNING</b>                                                                                                    |
| 2    | Select the tuning constants   | FUNC      | Successively displays the following constants:<br>Upper Display: Tuning constant value<br>Lower Display: PROPBD or GAIN*<br>RATEMIN*<br>RSETMIN or RSETRPM*<br>PROPBD2 or GAIN2**<br>RATE2MIN**<br>RSET2MIN or RSET2RPM**<br>*PIDSET1 – will be used when PV or SP, whichever is<br>selected, is greater than the switchover value.<br>**PIDSET2 – will be used when PV or SP, whichever is<br>selected, is less than the switchover value. |
|      |                               | ▲ or ▼    | Change the value of any of the above listed prompts in the lower display.                                                                                                    |

#### Table 5-19 Procedure for Setting Tuning Constant Values

### Switch between two sets via the keyboard (without automatic switchover)

This procedure is operational only if 2 PID SETS was configured at "CONTROL" set up group.

The procedure in Table 5-20 shows you how to switch from one set to another.

#### Table 5-20 Procedure for Switching PID Sets from the Keyboard

| Step | Operation                  | Press        | Action/Result                                                                                                    |
|------|----------------------------|--------------|----------------------------------------------------------------------------------------------------|
| 1    | Access the PID set display | LOWR<br>DISP | Until you see:<br><i>Upper Display:</i> The PV value<br><i>Lower Display:</i> <b>PIDSETX</b><br><b>X</b> = 1 or 2 |
|      |                            | ▲ or ▼       | Change PIDSET1 to PIDSET2 or vice versa.                                                                          |

# 5.9 Using Accutune II

#### Introduction

Accutune II provides foolproof, trouble-free on-demand tuning in the recorder. No knowledge of the process is required at start-up. The operator simply enters the desired setpoint and initiates the tuning. The recorder immediately starts controlling to the setpoint while it identifies the process, calculates the tuning constants and enters them into the tuning set up group, and begins PID control with the correct tuning parameters. This works with any process, including integrating type processes, and allows retuning at a fixed setpoint. The tuning sequence will cycle the recorder's output two full cycles between 0% and 100% (or low and high output limits) while allowing only a very small process variable change above and below the setpoint during each cycle.

- Accutune works for all control algorithms except ON/OFF.
- The recorder must be in Auto mode.
- Accutune works for integrating processes.

Enable/disable Accutune using the tuning set up group TUNE parameter described in Section 4.

Detailed instructions for using Accutune follow.

## Starting and Stopping Tuning with Accutune II

After "TUNE" has been enabled in the tuning set up group as described in Section 4, use the procedure in Table 5-21 to start tuning.

To abort tuning in progress, press the MAN/AUTO/RESET key to take the recorder out of Auto mode. The message "AbRT" (abort) will be displayed as the value of tuning set up group parameter "AT ERR". The tuning parameters will retain the values they had at the start of the Accutune operation.

| Step | Press                 | Action/Result                                                                                                    |  |
|------|-----------------------|----------------------------------------------------------------------------------------------------|--|
| 1    | DISP<br>until you see | Until you see<br>Lower Display: <b>TuneOF</b>                                                                                                |  |
|      |                       | If "TuneOF" (tune off) does not appear, then Accutune is not enabled.                                                                        |  |
| 2    |                       | to toggle to                                                                                                    |  |
|      | or                    | Lower Display: TuneON                                                                                                    |  |
|      |                       | Tuning will begin and the lower display will flash "TUNING".<br>When tuning has been ompleted the lower display will again show<br>"TuneOF". |  |

Table 5-21 Procedure for Starting Accutune II

#### Using Accutune with Duplex (Heat/Cool) Control

"TUNE" can be done for applications using Duplex (Heat/Cool) control.

During tuning, Accutune II assumes SP 1 will cause a Heating demand, and then the calculated tuning parameters will be automatically entered as the first set of PID constants. Likewise, it assumes tuning at Local SP 2 will cause a Cooling demand, and the cooling parameters will be entered as the second set of PID constants.

#### Procedure

After "TUNE" has been enabled in the tuning set up group as described in section 4, use the procedure in Table 5-22 to start tuning. Note that control group parameter "SP SOURC" must be set to "2LOCAL" to enable the second setpoint.

To abort tuning in progress, press the MAN/AUTO/RESET key to take the recorder out of Auto mode. The message "AbRT" (abort) will be displayed as the value of tuning set up group parameter "AT ERR". The tuning parameters will retain the values they had at the start of the Accutune operation.

| Step | Press          | Action/Result                                                                                                    |  |  |  |
|------|----------------|----------------------------------------------------------------------------------------------------|--|--|--|
|      | Heating Tuning |                                                                                                    |  |  |  |
| 1    | DISP           | Until you see Setpoint 1.<br><i>Lower Display:</i> SP nnn                                                                                                    |  |  |  |
| 2    | or             | Until the value of Setpoint 1 is at the desired value within the Heat zone.<br>Make sure the recorder is in Auto mode. ("A" indicator lit.)<br>If not, use the MAN/AUTO/RESET key to put the unit in Auto.                                                                                                    |  |  |  |
| 3    | DISP           | Until you see<br>Lower Display: UseSPn<br>This is the prompt used to select the setpoint. If it is not<br>"USESP1", use ▲ or ▼to switch to "USESP1".                                                                                                    |  |  |  |
| 4    | DISP           | Until you see<br>Lower Display: <b>TuneOF</b><br>If "TuneOF" (tune off) does not appear, then Accutune is not<br>enabled.                                                                                                    |  |  |  |
| 5    | or             | to toggle to<br><i>Lower Display:</i> <b>TuneON</b><br>Tuning will begin and the lower display will flash "TUNING". The<br>output will cycle between 50% and 100% (or high output limit).<br>When tuning has been completed the lower display will again<br>show "TuneOF". The Heat tuning parameters are entered for the<br>first set of PID constants in the tuning set up group. |  |  |  |
|      |                | Cooling Tuning                                                                                                    |  |  |  |
| 6    | DISP           | Until you see Setpoint 2.<br>Lower Display: SP nnn                                                                                                    |  |  |  |

 Table 5-22
 Procedure for Using Accutune for Duplex Control

| Step | Press | Action/Result                                                                                                    |  |
|------|-------|----------------------------------------------------------------------------------------------------|--|
| 7    | or    | Until the value of Setpoint 2 is at the desired value within the Cooling zone.                                                                                                    |  |
| 8    | DISP  | Until you see<br>Lower Display: <b>Use SP1</b>                                                                                                    |  |
| 9    | or    | to toggle to<br>Lower Display: Use SP2                                                                                                    |  |
| 10   | DISP  | Lower Display: TuneOF                                                                                                    |  |
| 11   | or    | to toggle to<br><i>Lower Display:</i> <b>TuneON</b><br>Tuning will begin and the lower display will flash "TUNING". The<br>output will cycle between 0% and 50% (or low output limit). When<br>tuning has been completed the lower display will again show<br>"TuneOF". The Cool tuning parameters are entered for the<br>second set of PID constants in the tuning set up group. |  |

## 5.10 Alarm Setpoints

#### Introduction

- An alarm consists of a relay contact and an operator interface indication. The alarm relay is de-energized if Alarm Setpoint 1 or Setpoint 2 is exceeded.
- The alarm relay is energized when the monitored value goes into the allowed region by more than the hysteresis.
- There are twelve alarm setpoints, two for each alarm.
- The type and state (High or Low) is selected during configuration: see *Section 3 Configuration* for details.

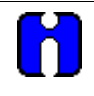

#### ATTENTION

An active alarm will always provide an indication on the display but may not control the relay; that is, a higher priority function such as a control loop or timer may have control of the relay.

#### Procedure for displaying the alarm setpoints

The procedure for displaying and changing the alarm setpoints is listed in Table 5-23.

| Table 5-23 | Procedure fo | r Displaying or | Changing the | <b>Alarm Setpoints</b> |
|------------|--------------|-----------------|--------------|------------------------|
|------------|--------------|-----------------|--------------|------------------------|

| Step | Operation                           | Press        | Action/Result                                                                                                    |
|------|-------------------------------------|--------------|----------------------------------------------------------------------------------------------------|
| 1    | Access the Alarm Set Up group       | SET<br>UP    | Until you see:<br><i>Upper Display:</i> <b>SET UP</b><br><i>Lower Display:</i> <b>ALARM X</b><br><b>X</b> = 1, 2, 3, 4, 5, 6                                                                                                    |
| 2    | Access the Alarm<br>Setpoint Values | FUNC         | Successively displays the alarm setpoints and their values.<br><i>Upper Display:</i> The alarm setpoint value<br><i>Lower Display:</i> <b>AXS1 VAL</b> – Setpoint 1 value of<br>alarm 1, 2, 3, 4, 5, or 6<br><b>AXS2 VAL</b> – Setpoint 2 value of<br>alarm 1, 2, 3, 4, 5, or 6 |
|      |                                     | ▲ or ▼       | Change any alarm setpoint value you select in the upper display.                                                                                                    |
| 3    | Return to normal operation          | LOWR<br>DISP | Returns to normal operation.                                                                                                    |

# **5.11 Three Position Step Control Algorithm**

#### Introduction

The Three Position Step Control algorithm allows the control of a valve (or other actuator) with an electric motor driven by two controller output relays; one to move the motor upscale, the other to move it downscale, without a feedback slidewire linked to the motor shaft.

#### Estimated motor position

The Three Position Step Control algorithm provides an output display ("OUT") which is an estimated motor position since the motor is not using any feedback.

Although this output indication is only accurate to a few percent, it is corrected each time the controller drives the motor to one of its stops (0% or 100%).

It avoids all the control problems associated with the feedback slidewire (wear, dirt, noise).

When operating in this algorithm, the estimated "OUT" display is shown to the nearest percent (i.e., no decimal).

#### Displaying the motor position

Table 5-24 lists the procedure for displaying the motor position.

| Step | Operation           | Press        | Action/Result                                                                                                    |
|------|---------------------|--------------|----------------------------------------------------------------------------------------------------|
| 1    | Access the displays | LOWR<br>DISP | Until you see:<br><i>Upper Display:</i> The PV value<br><i>Lower Display:</i> <b>OUT</b><br>Estimated 3PStep motor position |

#### Power up output

When the controller powers up after a power outage, the position of the motor will correspond to whatever was configured at set up group prompt "CONTROL", function prompt "PWR OUT", selection LAST or FAILSAFE. Refer to *Subsection 4.8, Table 4-7* for definition of each selection.

# 5.12 Digital Input Option (Remote Switching)

#### Introduction

The digital input option detects the state of external contacts wired to it. On contact closure, the controller responds according to how each digital input is configured.

• Make your selection under Set Up group "CONTROL1" or "CONTROL2", function group prompt "REM SW": see *Subsection 3.12—Table 3-9* or *Subsection 4.8—Table 4-7*.

#### Action on contact closure

Table 5-25 lists the configuration prompt selections, the "Action on Contact Closure", and the display indication for each selection available.

| REM SW<br>Selections | Display Indication          | Action on Contact Closure                                                                                                    |
|----------------------|-----------------------------|----------------------------------------------------------------------------------------------------|
| None                 | None                        | No Digital Input selection                                                                                                    |
| To MAN               | "MAN" blinks                | Puts the controller into manual mode; contact open returns the controller to former mode unless <b>AUTO/MAN</b> key is pressed while digital input is active.                                          |
| To LSP               | "RSP" blinks                | Puts the controller into local setpoint 1(switches out of remote). When contact opens, the controller returns to former operation unless the <b>FUNC</b> key is pressed while digital input is active. |
| To 2SP               | "RSP" blinks                | Puts the controller into local setpoint 2.                                                                                                    |
| To DIR               | None                        | Selects direct controller action, (transfer if in reverse).                                                                                                    |
| RN/HOLD              | "H" blinks in upper display | Suspends setpoint program or setpoint ramp.                                                                                                    |
|                      |                             | <ul> <li>Keyboard takes priority over external switch for<br/>RUN/HOLD function.</li> </ul>                                                                                                    |
|                      |                             | Contact open runs the program or ramp.                                                                                                    |
|                      |                             | <ul> <li>If initially in the HOLD state, close then open the<br/>contact to remotely start the SP ramp or Program</li> </ul>                                                                           |
| TUNE                 | TUNING x                    | Initiates Accutune                                                                                                    |

## Table 5-25 Digital Input Option Action on Contact Closure

#### **Keyboard operation**

If a particular mode or parameter is selected by the contact closure, using the keyboard to select the same parameter ensures that the selected mode will be maintained after the remote digital switch is reopened.

# 5.13 Resetting and Displaying Totalizer Value

#### Introduction

If the totalizer is enabled and has been configured to allow resetting, you can reset the current totalizer value as follows.

- Refer to *Section 3 Configuration*, under Set-up prompt "TOTAL 1" for Input #1 or "TOTAL 2" for Input #2 to enable the totalizer function and allow the totalizer to be reset.
- Refer to the procedures that follow to:
  - reset the totalizer locally,
  - reset the totalizer externally (switch),
  - display the totalizer value.

#### Resetting the totalizer

Follow the procedure in Table 5-26 to reset the totalizer value.

| Step | Operation                            | Press                | Action/Result                                                                                                    |
|------|--------------------------------------|----------------------|----------------------------------------------------------------------------------------------------|
| 1    | Access the Totalizer Set<br>Up group | SET<br>UP            | Until you see:<br><i>Upper Display:</i> <b>SET UP</b><br><i>Lower Display:</i> <b>TOTAL 1</b> or <b>TOTAL 2</b>    |
| 2    | Allow Totalizer Reset                | FUNC<br>once         | You will see:<br><i>Upper Display:</i> <b>Ex XXX</b><br><i>Lower Display:</i> <b>(a value)</b>                     |
|      |                                      | <b>FUNC</b><br>again | You will see:<br>Upper Display: <b>NO</b><br>Lower Display: <b>RSET TOT</b>                                        |
|      |                                      | ▲ or ▼               | Change NO to YES in the upper display.          ATTENTION       Function prompt "RSETABLE" must be set to "LOCAL". |
| 3    | Return to normal operation           | LOWR<br>DISP         | Returns to normal operation.                                                                                       |

#### Table 5-26 Procedure for Resetting the Totalizer

#### External totalizer reset

The totalizer can be reset to "0" from external switch #1 or external switch #2. Refer to *Subsection 3.10 – Totalizer Set Up Group* and set function prompt "RSETABLE" to "EXT SW1" or "EXT SW2".

### Displaying the totalizer value

Follow the procedure in Table 5-27 to display the totalizer value.

| Step | Operation                        | Press                     | Action/Result                                                                                                    |
|------|----------------------------------|---------------------------|----------------------------------------------------------------------------------------------------|
| 1    | Alternating Totalizer<br>Display | LOWR<br>DISP              | Until you see:<br><i>Upper Display:</i> <b>tPV VALUE</b><br><i>Lower Display:</i> <b>(total value)</b><br><b>ATTENTION</b><br>When two totalizers are configured,<br>notice that channels #1 and #2 totalizer values are<br>alternately displayed. |
| 2    | Display Channel #1<br>totalizer  | ▲ or ▼                    | Until CHN "1" indicator lights.<br><i>Upper Display:</i> <b>1TPV VALUE</b><br><i>Lower Display:</i> <b>(total value)</b>                                                                                                    |
| 3    | Display Channel #2<br>totalizer  | ▲ or ▼                    | Until CHN "2" indicator lights.<br>Upper Display: <b>2TPV VALUE</b><br>Lower Display: <b>(total value)</b>                                                                                                    |
| 4    | Return to Alternating<br>Display | ▲ and ▼<br>simultaneously | You will see:<br><i>Upper Display:</i> <b>SCAN</b><br><i>Lower Display:</i> <b>(total value)</b><br>After the keys are released, the upper display<br>alternately shows #1, #2 PV values while lower display<br>shows #1, #2 totalization values.  |
| 5    | Return to Normal PV<br>Display   | LOWR<br>DISP              | Returns to normal PV display.                                                                                                    |

## Table 5-27 Procedure for Displaying the Totalizer Value

# 5.14 Monitoring the External Event Operation

### **Event pen function**

If Function prompt "PEN 1IN" under Set-up prompt "PEN 1" has been configured as DGTL1 or DGTL2, the pen (channel) operates as an "event pen" and tracks the remote contact (switch) closure by way of the digital 1 or digital 2 input wired to the alarm output/digital input printed circuit board.

#### Event pen operation

When the switch opens, the trace for the channel tracks at the configured OFF position (0-100%) on the chart.

When the switch closes, the trace tracks at the configured ON position (0-100%) on the chart and tracks at this position until the switch is opened.

Thus, the "Event Pen" record makes it easy to monitor the on/off operation of an external event.

# 5.15 Maximizing Pen Life

## Steps for maximizing pen life

Table 5-28 lists nine steps that will help to maximize the life of your chart pen.

#### Table 5-28 Maximizing Pen Life

| Step | Action                                                                                                    |
|------|----------------------------------------------------------------------------------------------------|
| 1    | Store the chart paper in a cool, clean dry place where the temperature does not exceed 40°C (104°F) and the humidity is below 65% RH.                                              |
| 2    | Do not expose the pen tip and chart paper to abrasive chemicals or dust that cause excessive pen wear.                                                                             |
| 3    | If the recorder is used in a dusty atmosphere, provide a positive 'clean air purge' to minimize dust particle accumulation on the chart paper.                                     |
| 4    | Periodically clean the pen arm using a cotton swab dipped in alcohol. This is more important when the recorder is located in a dusty environment and no 'clean air purge' is used. |
| 5    | Never let the pen tip ride on the chart plate when the paper is not present. Use the pen lifter to raise the arm when changing the paper.                                          |
| 6    | Keep the door closed while recording.                                                                                                    |
| 7    | Always insert the pen arm tip into the shipping sponge when storing or shipping the recorder.                                                                                      |
| 8    | Be sure that the chart paper lays flat against the chart plate. Any ripple in the paper will cause light pen printing.                                                             |
| 9    | Be sure the chart hub assembly is pushed onto the motor shaft so that it is flush with the chart plate.                                                                            |

# **5.16 Routine Maintenance**

#### Introduction

The DR4500A recorder does not require any periodic maintenance as such. But, you will have to clean the pen tip, and replace the chart and optional chart lamp as required.

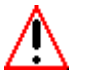

## WARNING

Do not lubricate the plastic gears on the chart and pen motors.

## Cleaning the pen tip

Follow the procedure in Table 5-29 to clean the pen tip.

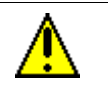

#### CAUTION

Cleaning frequency varies with the recording application environment.

## Table 5-29Cleaning the Pen Tip

| Step | Action                                                                          |
|------|---------------------------------------------------------------------------------|
| 1    | Open the recorder door.                                                         |
| 2    | Pull the pen lifter up in order to raise the pen from the chart.                |
| 3    | Carefully clean the pen tip with a cotton swab that has been dipped in alcohol. |
| 4    | Push the pen lifter down to lower the pen.                                      |
| 5    | Close the door and resume normal operation.                                     |

#### Replacing a burned-out chart lamp (optional)

Follow the procedure in Table 5-30 to replace a burned-out chart lamp.

## Table 5-30 Replacing a Chart Lamp

| Step | Action                                                                                                    |
|------|----------------------------------------------------------------------------------------------------|
| 1    | Open the recorder door and remove power.                                                                    |
| 2    | Unscrew and remove the hood from the lamp assembly.                                                         |
| 3    | Push the (bayonet-type) lamp in and turn it counterclockwise to remove it from the socket.                  |
| 4    | Reverse step 3 and install the replacement lamp (General Instrument type 1828 or equivalent) in the socket. |
| 5    | Replace the hood on the lamp assembly.                                                                      |
| 6    | Close the door and apply the power.                                                                         |

# 5.17 Installing/Replacing Chart

#### Installing/replacing chart procedure

Follow the procedure in Table 5-31 to install/replace the chart.

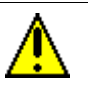

## CAUTION

Store replacement charts in a dust-resistant location. Otherwise, accumulated dust on the chart may cause excessive pen tip abrasion which can shorten expected pen life. In addition, you may want to air purge the case if the recorder is mounted in an extremely dusty environment.

| Step | Action                                                                                                    |
|------|----------------------------------------------------------------------------------------------------|
| 1    | Open the recorder door.                                                                                                    |
| 2    | Press the <b>CHART</b> key. The pen moves to and stops at the outer limit of pen travel near the edge of the chart. Also, chart rotation stops and the date and time appear in the displays.                                                                                                    |
| 3    | Pull the pen lifter up to raise the pen from the chart.                                                                                                    |
| 4    | Carefully remove the used chart from the hub and retaining clips (do not remove the hub adapter).                                                                                                    |
| 5    | Install the new chart so that its edges are under the four retaining clips and its small alignment hole is over the alignment pin on the hub (that is, press the chart down completely around the hub adapter).                                                                                                    |
| 6    | Push the pen lifter down to lower the pen.                                                                                                    |
| 7    | Press the <b>CHART</b> key. The recorder goes to the "CHART RUN." The date and time in the display is replaced by the parameter prompt/value that was last selected using the <b>LOWR DISP</b> key.                                                                                                    |
|      | <b>ATTENTION</b> The recorder has a non-volatile memory. You can reset the processor by cycling the power, but it will have no affect on any data stored. One portion of this stored data is how many motor steps remain in the 7200 steps contained in 360 degrees of chart rotation. The counter that holds this data is reset by going from "CHART HOLD" to "CHART RUN." |
|      | If, in the "CHART" set up group, the recorder is configured for "HEADER" (YES), a new header is printed, then the pen recording of input values resumes.<br>If "HEADER" (NO) is configured, recording resumes immediately.                                                                                                    |
| 8    | Be sure to keep the door closed during operation to minimize dust collection on the chart.                                                                                                    |

## 5.18 Chart Operation

#### **Normal operation**

The recorder functions differently if "NO CONTINUE" or "YES CONTINUE" is selected in Configuration Setup Group "CHART," function prompt "CONTINUE." Refer to *subsection 3.8* for selection instructions.

#### **NO CONTINUE Operation**

- A header is printed (only if "HEADER YES" is selected in Configuration Setup Group "CHART," function prompt "HEADER." Refer to *subsection 3.8* for selection instructions.)
- Graph starts with a major time line if not a standard chart.

If standard chart, graph starts with a solid line indicating where the chart began. An incomplete segment will be printed with *no* time or text information up to the next hour mark. At that point, a new time line will be printed, on the hour. The initial incomplete segment will be completed, including any partially printed range values, at the end of the rotation. Additionally, any time or text information being printed when the chart hits 7200 steps will continue to be completed.

- Chart motor takes 7200 steps printing graph, time lines, and PV.
- Counter decrements to 0.
- Chart stops rotation.

#### YES CONTINUE Operation

- A header is printed (only if "HEADER YES" is selected in Configuration Setup Group "CHART," function prompt "HEADER." Refer to *subsection 3.8* for selection instructions.)
- Graph starts with a major time line.
- Chart motor takes 7200 steps printing graph, time lines, and PV.
- Counter decrements to 0.
- Graph stops printing.
- PV prints forever (or until the next transition from "CHART RUN" to "CHART HOLD."

#### **Remote chart operation**

The Remote Chart feature can be configured to activate on any one of six events. Refer to *Subsection 3.8—Table 3-5* or *Subsection 4.4—Table 4-3* under Function prompt "REMCHT" to select an event.

When the Remote Chart feature is activated, there are three chart modes as defined in Table 5-32.

 Table 5-32
 Remote Chart Modes

| Mode  | Definition                                                                                                    |
|-------|----------------------------------------------------------------------------------------------------|
| HOLD  | HOLD is the mode when you are changing the paper or when the chart has completed.                                                                                                    |
|       | HOLD is indicated by the "CHT HLD" flashing in the lower display.                                                                                                    |
| READY | You enter the READY mode from the Hold mode by pressing the <b>CHART</b> key <i>once.</i>                                                                                                    |
|       | When in the READY mode, the lower display will flash "REM CHT".                                                                                                    |
|       | READY is the "armed" mode where the remote events are allowed. The chart is waiting to be activated by whatever event has been configured or by pressing <b>CHART</b> again. It is not retriggerable. |
| RUN   | RUN is the mode where the chart has received its trigger.                                                                                                    |
|       | The chart will remain in RUN until the chart is finished (for non-continue charts) or until you press the <b>CHART</b> key.                                                                           |
|       | When the <b>CHART</b> key is pressed during the RUN mode, the chart will enter the HOLD mode.                                                                                                    |
|       | RUN mode can be <i>forced</i> from the READY mode by pressing the CHART key.                                                                                                    |

All modes are saved in battery backed RAM and will be maintained over power cycles.

#### **Recovery from a power loss**

The chart will operate as listed below when power is restored after a power loss.

- Recorder shuts down with the remainder of the 7200 motor steps stored.
- The processor goes through memory self-test when power is restored.
- The recorder prints a new motor time line if not a standard chart. If standard chart, text information will be lost until the next hour mark.
- The chart counter starts to decrement from the motor step value stored at power loss.
- Normal chart operation resumes.
- A new "HEADER" is not printed.
- If power is not interrupted again and normal operation is allowed to continue, the time and date will be printed behind the new major time line. This documents the time that power was restored.

## ATTENTION

Multiple major time divisions on varying time bases indicate power or operator problems.
# 6. Setpoint Ramp/Soak Programming and Operation

# 6.1 Overview

### Introduction

As an option, the recorder can support the programming of a 36-segment setpoint program containing 18 ramp segments and 18 soak segments. In a ramp segment the setpoint value is changed as specified during configuration. The ramp is configured in terms of ramp time or ramp rate, depending on how you have configured the RAMPUNIT parameter. During a soak segment the setpoint is held at the specified value.

For each control loop you can build up to 6 profiles using any number of consecutive segments of the program.

Odd-numbered segments are always ramp segments. Even-numbered segments are always soaks. These ramp and soak segments can be used in up to six programs. You designate the beginning and end segments to determine where the program will start or stop.

- Every profile must start with a ramp segment and end on a soak segment.
- Control Loop must have Setpoint Source set to 1LOCAL.
- Control Loop 1 uses SP RAMP1, Control Loop 2 uses SP RAMP2. SP RAMP1 and SP RAMP2 are the prompts under which the setpoint program is configured.
- Recorder must be set to use SP1 (setpoint 1).
- Only contiguous segments can be used by a profile.
- There can be overlap between programs. For example, Profile 1 could use Segments 1, 2, 3, 4, 5, and 6. Profile 2 could be configured to begin with Segment 5 and end with Segment 8.

This section contains instructions for setting up a setpoint program, and for executing the program at runtime.

Note that Section 4 contains instructions for using the setpoint ramp or setpoint rate. The SPRAMP (setpoint ramp) and SPRATE (setpoint rate) parameters described in Section 4 must be set to DISABL (disabled) if a setpoint program is to be used.

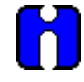

# ATTENTION

If power is lost during execution of a program, upon power-up the recorder will use the last setpoint value prior to the beginning of the setpoint program. The program is placed in hold at the beginning. The Manual/Auto mode will be as configured under "POWER UP" in the "CONTROL" group.

# What's in this section?

This section contains the following information:

| Торіс                                      | See Page |
|--------------------------------------------|----------|
| 6.2 Setpoint Program Contents              | 171      |
| 6.3 Drawing a Ramp/Soak Profile            | 174      |
| 6.4 Entering the Setpoint Program Data     | 179      |
| 6.5 SP RAMP 1 and SPRAMP 2 Set Up Group    | 181      |
| 6.6 Setpoint Program Segments Set Up Group | 183      |
| 6.7 Setpoint Program Event Set Up Group    | 186      |
| 6.8 Run/Monitor the Program                | 190      |

# 6.2 Setpoint Program Contents

### What you will configure

You will configure all the data that is relevant to each ramp and soak segment for a given setpoint versus time program (profile). The recorder will prompt you through the sequence of segments and associated functions. These prompts and functions are described below.

### **Recycle number**

The recycle number allows the program to recycle a specified number of times from beginning to end.

• Range = 0 to 99

### **Guaranteed soak**

A SOAK DEV (soak deviation) parameter is provided. If its value is not zero, then soaking will be frozen for each segment until the difference (plus or minus) between PV and SP is less than or equal to the value of SOAK DEV.

There are no guaranteed soaks whenever SOAKDEV = 0. In this case, soak segments start timing soak duration as soon as the soak setpoint is first reached, regardless of where the process variable remains relative to the soak setpoint during the duration of the segment.

The decimal location corresponds to input 1 decimal selection.

### **Profile number**

The profile number specifies which of up to six profiles will run. Up to 6 profiles can be configured out of any even number of consecutive segments from the 36 segments configured.

#### **Program state**

The program state selection determines the program state after completion.

The selections are:

- DISABL = program is disabled
- HOLD = program on hold

### Recovery

If Recovery is enabled the setpoint program will continue from where it left off after the last power down.

#### **Program End State**

This determines the status of the recorder upon completion of the profile. The selections are:

- LAST SP = hold at the last setpoint in the program
- F SAFE = Manual mode, Failsafe Output

# **Profile Start and Profile End**

These selections let you specify the segments that will comprise each of the 6 profiles. The first segment must be a ramp (odd-numbered segment) and the last segment must be a soak (even-numbered).

### Ramp unit

The ramp unit selection determines the engineering units for the ramp segments.

The selections are:

- TIME = Hours: Minutes
- EU-H = Degrees/Hour OR EU-M = Degrees/Minute

#### Ramp time or rate segments

A ramp segment is used to change the setpoint to the next soak setpoint value in the program.

- Ramps are odd-numbered segments. Segment 1 will be the initial ramp.
- Ramps are specifed in terms of either:

TIME\* - Hours: Minutes Range = 0-99 hrs:59 min.

or

```
EU-M* - Degrees/Minute Range = 0 to 999
EU-H* - Degrees/Hour
* The selection of time or rate is made at prompt "RAMP UNIT"
```

Set this prompt before entering any Ramp information.

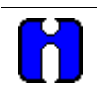

# ATTENTION

Entering "0" will imply an immediate step change in setpoint to the next soak.

#### Soak segments

A soak segment is a combination of soak setpoint (value) and a soak duration (time).

- Soaks are even-numbered segments.
- Segment 2 will be the initial soak value and soak time.
- The soak setpoint range value must be within the setpoint high and low range limits in engineering units. (Specify the setpoint range with SP HI and SP LO in the control group as described in Section 4.)
- Soak time is the duration of the soak and is determined in:

TIME - Hours: Minutes Range = 0-99 hrs:59 min.

#### **Segment Events**

Each segment can be programmed to trigger an alarm which in turn deenergizes the associated relay. The selected alarm must be programmed as an event type for this to occur. Selections are:

#### ALARM 1 – ALARM 6.

Segment events will not trigger a relay if that relay is configured with one of these higher priority functions:

- Control loop output
- Interval Timer
- alarm type other than "Event".

See Table 6-6.

### Digital input (remote) operation

Program can be placed in RUN or HOLD state through a remote dry contact connected to optional digital input terminals. The Control Loop parameters REM SW and REM SW2 parameters must be configured as RN/HLD to support this function. The valid states of the contacts are:

- RUN—contact closure places program in HOLD state
- HOLD—contact open places program in RUN state

# 6.3 Drawing a Ramp/Soak Profile

# Ramp/soak profile example

Before you perform the actual configuration, we recommend that you draw your Ramp/Soak profiles in the space provided on the blank graphs and fill in the associated information on the worksheet. An example of a Ramp-Soak Profile using the first twelve segments for Profile 1 is shown in Figure 6-1. Start setpoint in this example is at 200 °F. Assume each soak segment is desired to trigger an event. Assume you are configuring the program to be used by Control Loop1 (SP RAMP1).

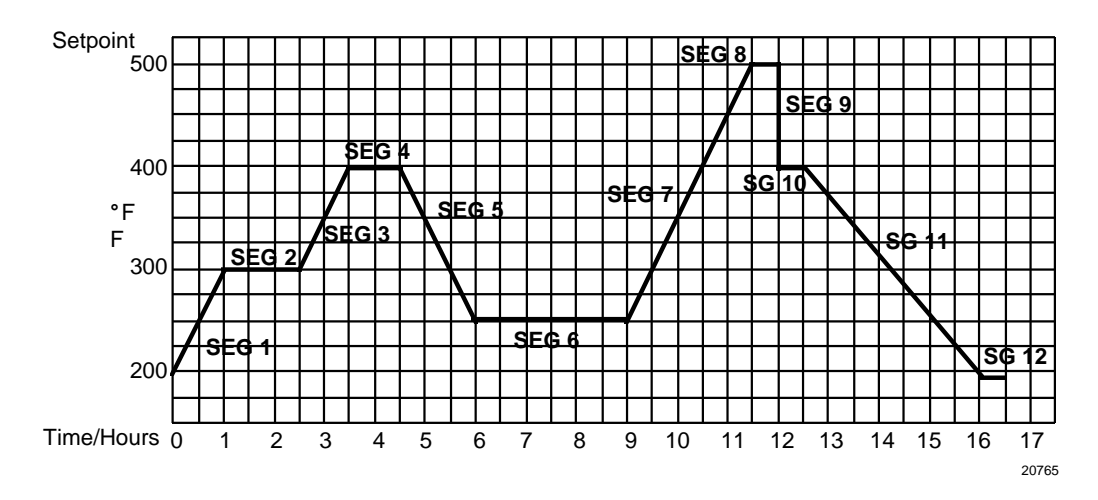

Figure 6-1 Ramp/Soak Profile Example

| Prompt    | Function                                          | Segment | Value        | Prompt    | Function  | Segment | Value        |
|-----------|---------------------------------------------------|---------|--------------|-----------|-----------|---------|--------------|
| SP RAMP1  | Settings for<br>Control Loop 1<br>ramp            |         |              | SEG7RAMP  | Ramp      | 7       | 2hrs:30min.  |
| SP PROG   | Enables SP prompts.                               |         | ENABLE       | SEG8 SP   | Soak SP   | 8       | 500          |
| RECYCLES  | Number of<br>Recycles                             |         | 2            | SEG8TIME  | Soak Time | 8       | 0hr.:30 min. |
| SOAK DEV  | Deviation<br>Value                                |         | 0            | SEG9RAMP  | Ramp      | 9       | 0            |
| PROFILE   | Number of profile to run                          |         | 1            | SEG10 SP  | Soak SP   | 10      | 400          |
| STATE     | Program<br>State at end                           |         | HOLD         | SEG10TIME | Soak Time | 10      | 0hr.:30 min. |
| RECOVERY  | Program<br>resumes after<br>power<br>interruption |         | ENABLE       | SEG11RAMP | Ramp      | 11      | 3hrs:30min.  |
| PROG END  | SP value after<br>last segment                    |         | LAST SP      | SEG12 SP  | Soak SP   | 12      | 200          |
| SPP SEGS  | Settings for segments                             |         |              | SEG12TIME | Soak Time | 12      | 0hr.:30 min. |
| PR1 STRT  | Profile 1 Start<br>Seg.                           |         | 1            | SEG1 EV   | Event     | 1       | NONE         |
| PR1 END   | Profile 1 End<br>Seg.                             |         | 12           | SEG2 EV   | Event     | 2       | ALARM1       |
| RAMPUNIT  | Ramp Units                                        |         | TIME         | SEG3 EV   | Event     | 3       | NONE         |
| SEG1 RAMP | Ramp                                              | 1       | 1 hr.        | SEG4 EV   | Event     | 4       | ALARM1       |
| SEG2 SP   | Soak SP                                           | 2       | 300          | SEG5 EV   | Event     | 5       | NONE         |
| SEG2TIME  | Soak Time                                         | 2       | 1hr.:30 min. | SEG6 EV   | Event     | 6       | ALARM1       |
| SEG3RAMP  | Ramp                                              | 3       | 1hr.         | SEG7 EV   | Event     | 7       | NONE         |
| SEG4 SP   | Soak SP                                           | 4       | 400          | SEG8 EV   | Event     | 8       | ALARM1       |
| SEG4TIME  | Soak Time                                         | 4       | 1 hr.        | SEG9 EV   | Event     | 9       | NONE         |
| SEG5RAMP  | Ramp                                              | 5       | 1hr.:30 min. | SEG10 EV  | Event     | 10      | ALARM1       |
| SEG6 SP   | Soak SP                                           | 6       | 250          | SEG11 EV  | Event     | 11      | NONE         |
| SEG6TIME  | Soak Time                                         | 6       | 3hrs.:0min.  | SEG12 EV  | Event     | 12      | ALARM1       |

Table 6-1 Parameter settings for example 12-step profile

Reminder: there are up to 36 segments available for inclusion in a profile. The above example uses only the first 12.

# **Profile graphs**

Draw your six ramp/soak profiles on the graphs below and fill in the associated information in the worksheets that follow in the next sections. This will give you a permanent record of your program and will assist you when entering the ramp and soak values.

# Profile 1

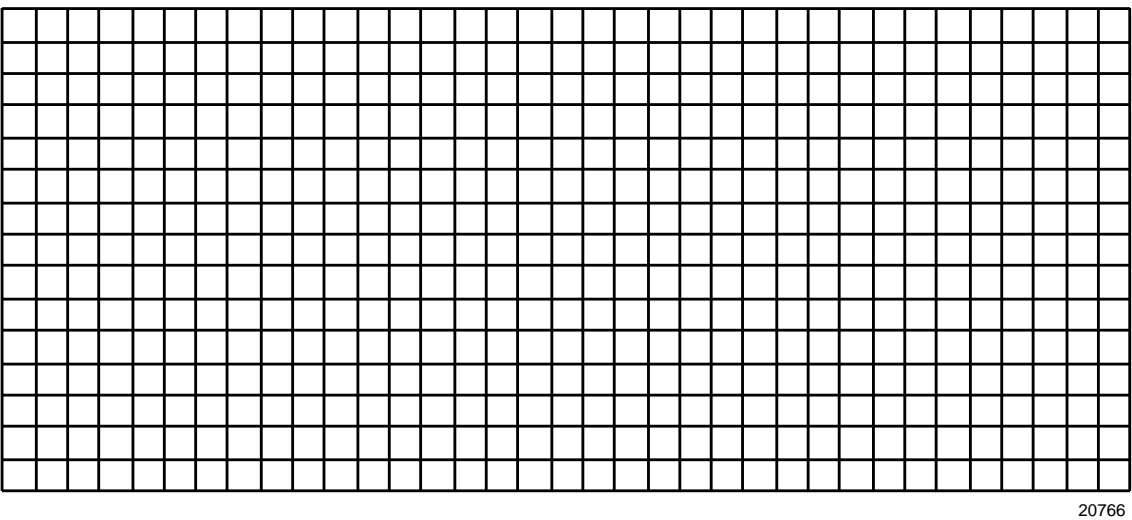

#### **Profile 2**

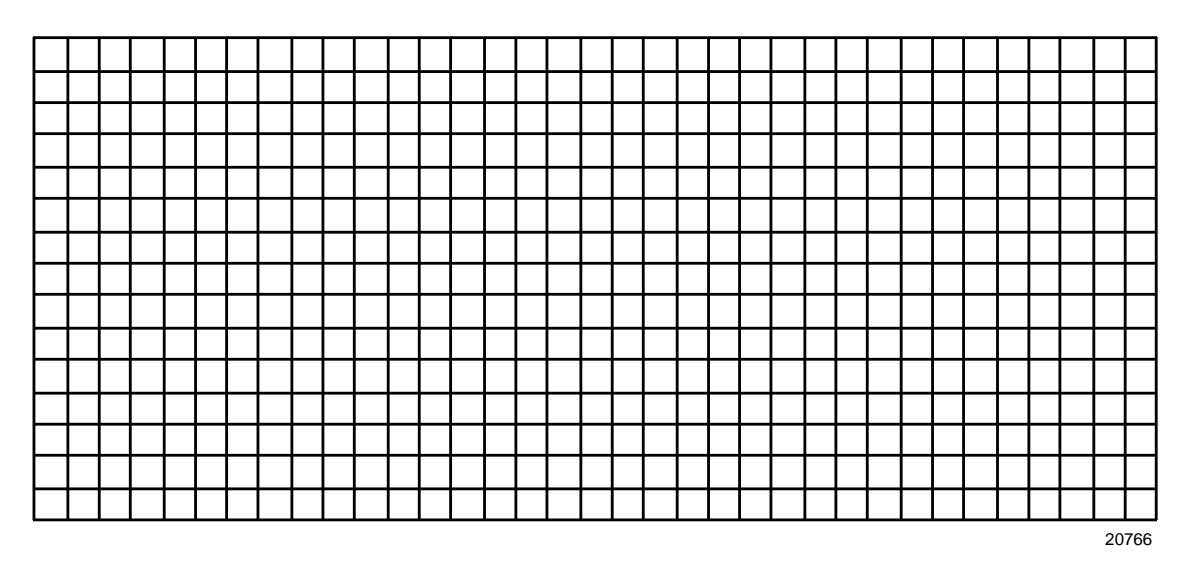

# **Profile 3**

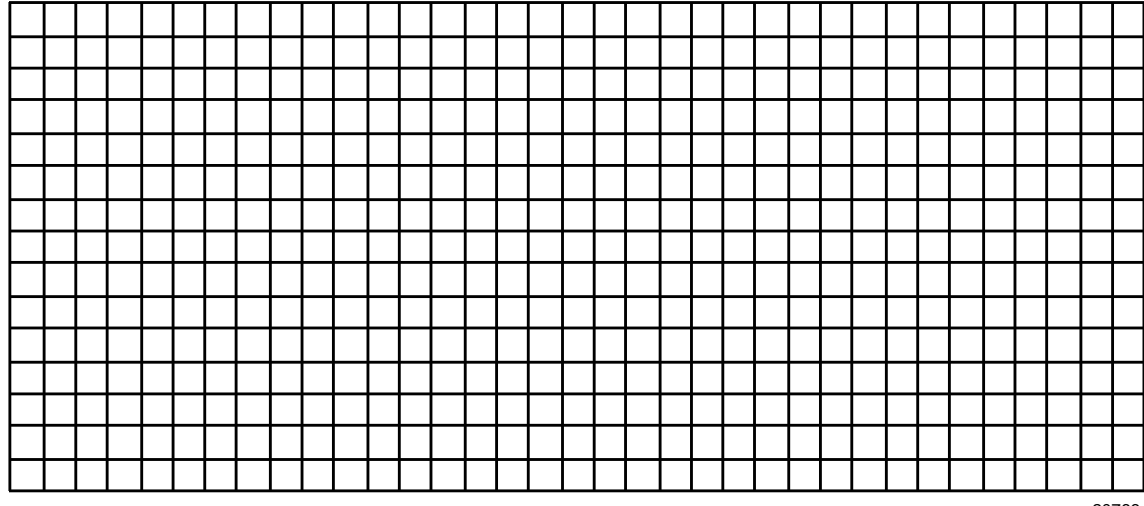

20766

# Profile 4

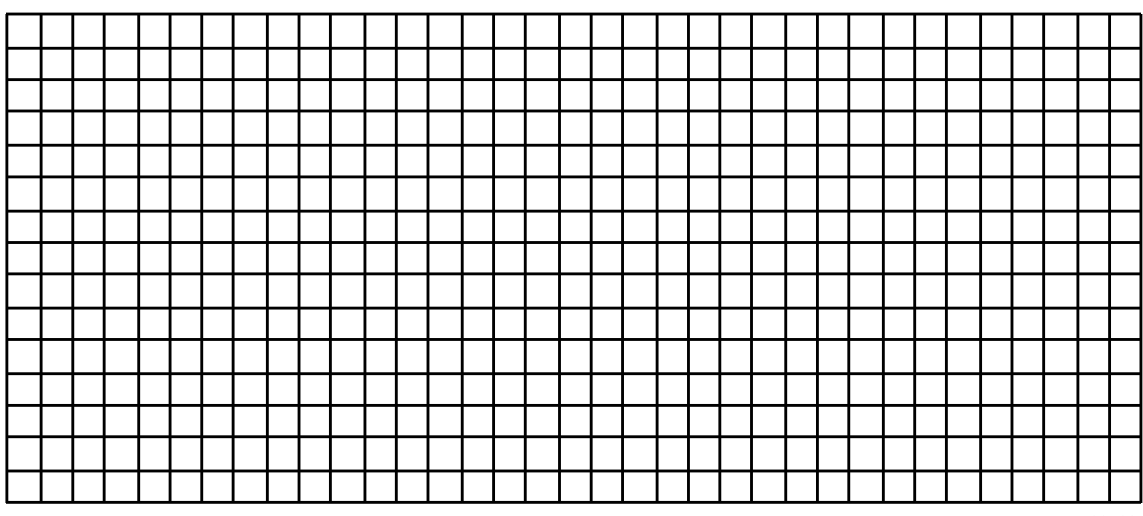

20766

# Profile 5

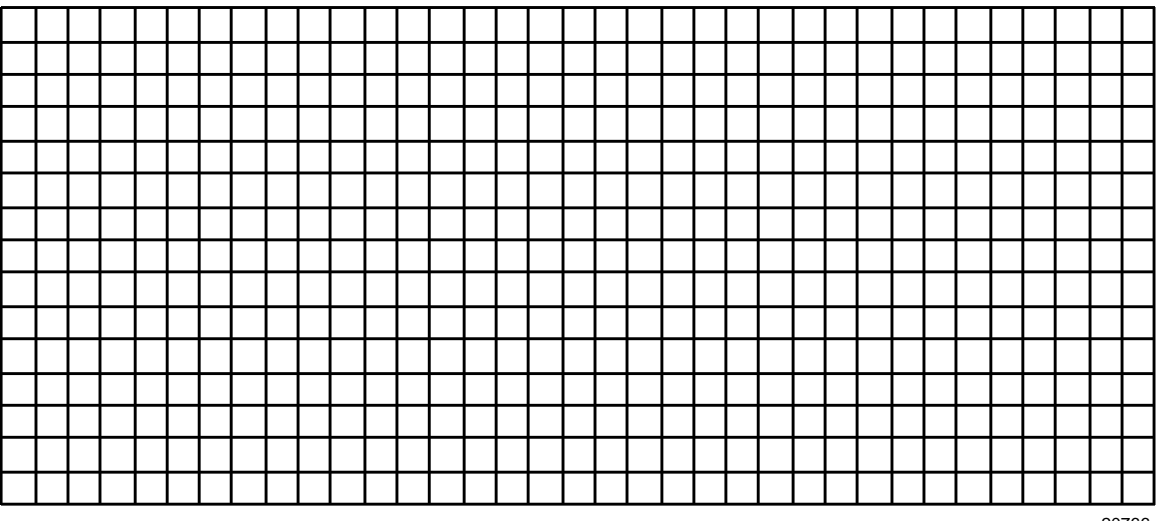

20766

# Profile 6

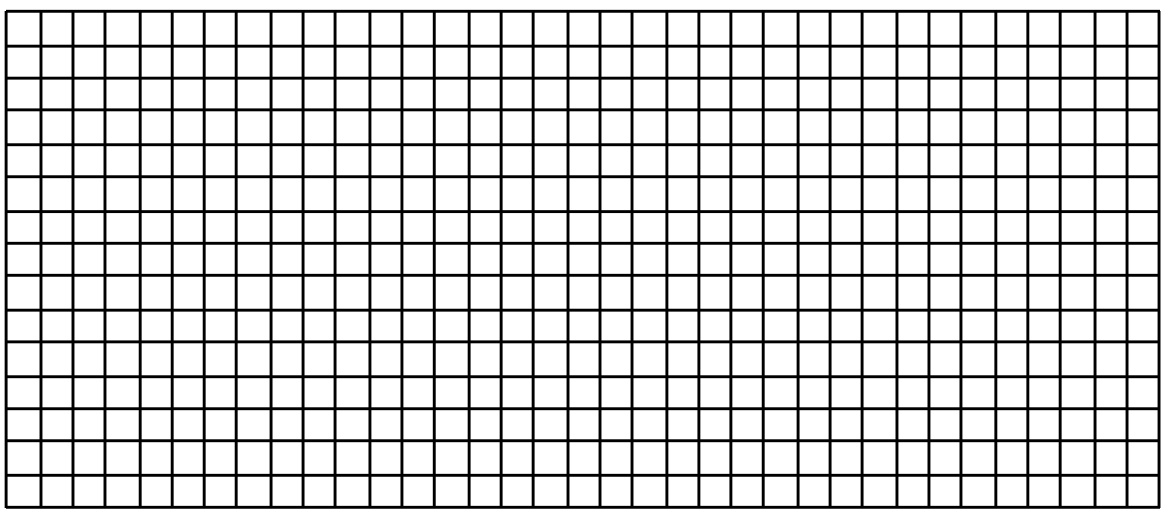

20766

# 6.4 Entering the Setpoint Program Data

# Introduction

The procedure listed in Table 6-2 tells you what keys to press and what prompts you will see when entering the setpoint program data. Follow the prompts in Sections 6.5, 6.6, and 6.7 when selecting the functions for setpoint programming.

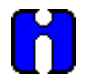

# ATTENTION

Make sure SP RAMP and SP RATE are disabled first.

| Step | Operation            | Press     | Action/Result                                                                                                    |
|------|----------------------|-----------|----------------------------------------------------------------------------------------------------|
| 1    | Select SP PROG Group | SET<br>UP | Until you see:                                                                                                    |
|      |                      | 0.        | Upper Display: SET UP                                                                                                    |
|      |                      |           | Lower Display: SP RAMPn n = 1 or 2                                                                                                    |
| 2    | Access SP PROG       | FUNC      | Until you see:                                                                                                    |
|      |                      |           | Upper Display: DISABL                                                                                                    |
|      |                      |           | Lower Display: SP PROG                                                                                                    |
|      |                      |           | If you see                                                                                                    |
|      |                      |           | Upper Display: ENABLE                                                                                                    |
|      |                      |           | Lower Display: SP RAMP                                                                                                    |
|      |                      |           | or                                                                                                    |
|      |                      |           | Upper Display: ENABLE                                                                                                    |
|      |                      |           | Lower Display: SP RATE                                                                                                    |
|      |                      |           | you must disable them; SP PROG and its subordinate<br>prompts are not visible unless SP RAMP and SP RATE<br>are disabled. Once they are disabled, press FUNC<br>until you see SP PROG. |
| 3    | Enable SP PROG       | ▲ or ▼    | Until you see:                                                                                                    |
|      |                      |           | Upper Display: ENABLE                                                                                                    |
|      |                      |           | Lower Display: SP PROG                                                                                                    |
| 4    | Select the functions | FUNC      | Upper Display: shows current value for each prompt                                                                                                    |
|      |                      |           | Lower Display: shows individual function prompts within the setpoint program group                                                                                                    |
|      |                      |           | <ul> <li>Successive presses of the FUNCTION key<br/>sequentially displays all the functions and their<br/>values or selections.</li> </ul>                                             |
|      |                      |           | • Using the <b>FUNCTION</b> key, follow the prompts shown in Sections 6.5, 6.6, and 6.7.                                                                                               |

Table 6-2 Setpoint Program Data Entry Procedure

| Step | Operation                                                | Press        | Action/Result                                                                                                    |
|------|----------------------------------------------------------|--------------|----------------------------------------------------------------------------------------------------|
| 5    | Change the value or<br>selection of a function<br>prompt | ▲ or ▼       | This changes the value or selection in the upper display. If the display blinks, you are trying to select an unacceptable value. |
| 6    | Enter value or selection into memory                     | FUNC         | This enters the value or selection and goes to another prompt.                                                                   |
|      |                                                          |              | <ul> <li>Repeat steps 4 and 5 for each function you want to change.</li> </ul>                                                   |
| 7    | Exit configuration                                       | LOWR<br>DISP | This exits from the configuration mode.                                                                                          |

# 6.5 SP RAMP 1 and SPRAMP 2 Set Up Group

# Introduction

There is a SP RAMP set up group for each control loop. Use the prompts to select the settings for each loop's program.

#### **SP RAMP Prompts**

Table 6-3 lists all the function prompts for SP RAMP configuration in the order of their appearance. These prompts are available when SPPROG is enabled in the SPRAMP set up group described in Section 4.

All parameters may be changed while the program is disabled or in HOLD.

| Lower Display<br>Prompt | Upper Display<br>Range of Setting or Selection | Parameter Definition                                                                                                    |  |
|-------------------------|------------------------------------------------|----------------------------------------------------------------------------------------------------|--|
| SPPROG                  |                                                | SETPOINT PROGRAMMING—This must be set to<br>ENABLE for the setpoint program feature to work, and<br>for the associated operating parameters to be displayed.                                                                                                    |  |
|                         |                                                | SPRAMP and SP RATE must be disabled. (See Section 4.)                                                                                                    |  |
|                         | DISABL                                         | DISABL—Disabled                                                                                                    |  |
|                         | ENABLE                                         | ENABLE—Enabled                                                                                                    |  |
| RECYCLES                | 0 to 99                                        | RECYCLES—Enter the number of times the program selected for execution will be repeated.                                                                                                    |  |
| SOAKDEV                 | -99.9 to 99.9 engineering units                | SOAK DEVIATION—Enter the acceptable deviation from setpoint during a soak cycle. If the PV differs from the setpoint by more than the value of SOAKDEV, soak time is frozen.                                                                                                    |  |
|                         |                                                | There are no guaranteed soaks if SOAKDEV = 0.                                                                                                    |  |
| PROFILE                 | 1 to 6                                         | PROFILE used by Setpoint Program.                                                                                                    |  |
| STATE                   | DISABLE<br>HOLD                                | Determines the state of the program after it completes<br>the final program segment cycles. If you select DISABL,<br>you must enable the program through the function<br>prompt before you can run the program again. If you<br>select HOLD, you can run the program again by<br>pressing the <b>RUN/HOLD</b> key. |  |
| RECOVERY                | ENABLE<br>DISABL                               | This mode, when enabled, will allow the SP Program to continue from the point at which the power was remove when there is a power interruption.                                                                                                    |  |
| PROG END                | ENABLE<br>DISABL                               | Determines the status of the control output after the program is run. If you select LASTSP, the recorder controls to the last setpoint value which becomes the LSP. For FSAFE selection, the recorder is switched to manual mode and to the selected failsafe output value.                                        |  |

# Table 6-3 SP RAMP Prompts and Available Selections

# SP RAMP 1 and SP RAMP 2 worksheet

| Prompt    | Description                                       | Range             | Your selection |
|-----------|---------------------------------------------------|-------------------|----------------|
| SP RAMP 1 | Accesses prompts for Control Loop 1's profile     | N/A               | N/A            |
| SP PROG   | Enables SP Program prompts.                       | ENABLE<br>DISABLE | ENABLE         |
| RECYCLES  | Number of Recycles                                | 0-99              |                |
| SOAK DEV  | Deviation Value                                   | 0.0-99            |                |
| PROFILE   | Number of profile to run                          | 1-6               |                |
| STATE     | Program State at end                              | DISABL<br>HOLD    |                |
| RECOVERY  | RECOVERY Program resumes after power interruption |                   |                |
| PROG END  | SP value after last segment                       | LASTSP<br>FSAFE   |                |
| SP RAMP 2 | Accesses prompts for Control Loop 2's profile     | N/A               | N/A            |
| SP PROG   | Enables SP Program prompts.                       | ENABLE<br>DISABLE | ENABLE         |
| RECYCLES  | Number of Recycles                                | 0-99              |                |
| SOAK DEV  | Deviation Value                                   | 0.0-99            |                |
| PROFILE   | Number of profile to run                          | 1-6               |                |
| STATE     | Program State at end                              | DISABL<br>HOLD    |                |
| RECOVERY  | Program resumes after power interruption          | ENABLE<br>DISABLE |                |
| PROG END  | SP value after last segment                       | LASTSP<br>FSAFE   |                |

Use this worksheet to make a record of your SPRAMP1 and SP RAMP2 settings.

# 6.6 Setpoint Program Segments Set Up Group

# Introduction

You can configure up to 36 ramp and soak segments. Up to six profiles can be configured; each profile contains a subset of those 36 segments. Each profile must start with a ramp segment and end with a soak segment. Each control loop uses its own profile; these can be synchronized.

# Setpoint Program Segments group prompts

Table 6-4 lists all the function prompts in the Setpoint Program Segments setup group and their definitions.

| Lower Display<br>Prompt             | Upper Display<br>Range of Setting or Selection                                                 | Parameter Definition                                                                                                    |
|-------------------------------------|------------------------------------------------------------------------------------------------|----------------------------------------------------------------------------------------------------|
| PRx STRT                            | RAMP1 – RAMP 35                                                                                | You can configure up to 6 profiles (PR1 – PR6). Each profile contains a subset of the 36 ramp and soak segments configured below. PRx STRT designates the number of the first segment of the profile. It must be a ramp segment (odd number).                                                                                                    |
| PRx END                             | SOAK2 – SOAK36                                                                                 | This designates the number of the last segment of the profile. It must be a soak segment (even number).                                                                                                    |
| RAMPUNIT                            | TIME (Hours:Minutes)<br>EU/MIN (Engineering<br>Units/Minute)<br>EU/HR (Engineering Units/Hour) | This determines the engineering units for the ramp segments.                                                                                                    |
| SYNC 1+2                            | ENABLE, DISABL                                                                                 | Synchronizes the profiles for Control Loops 1 and 2.                                                                                                    |
| <b>SEGxRAMP</b><br>(x = 1, 3, 5,35) | 0-99 hrs:59 min. (Time)<br>0 to 999 (Rate)                                                     | <ul> <li>A ramp segment is the time it takes to change the setpoint to the next setpoint value in the program.</li> <li>Ramps are odd number segments. Segment #1 will be the initial ramp time.</li> <li>This selection of time or rate is made at prompt "RAMPUNIT".</li> <li>ATTENTION: Entering "0" implies an immediate step change in setpoint to the next soak.</li> </ul> |
| <b>SEGx SP</b><br>(x = 2, 4, 636)   | Within the setpoint high and low range limits in engineering units                             | The soak segment's setpoint value                                                                                                    |
| <b>SEGxTIME</b><br>(x = 2, 4, 6,36) | 0-99 hrs:59 min.                                                                               | The soak segment's duration.                                                                                                    |
| , .,                                |                                                                                                |                                                                                                    |

|            | Cote aliet Des ensere | <b>O</b>      |               |
|------------|-----------------------|---------------|---------------|
| 1 able 6-4 | Setpoint Program      | Segments Grou | p Definitions |

# SPP SEGS worksheet

Function Function Prompt Range Your Prompt Range Your selection selection Soak SP SPP SEGS Settings for SEG22SP Within SP segments limits **PR1 STRT** Start Seq RAMP1 to SEG22TIME Soak TIme 00.00 to 99.59 RAMP35 Prog 1 PR1 END End Seg SOAK2 to SEG23RAMP Ramp 00.00 to 99.59 SOAK36 Prog 1 PR2 STRT RAMP1 to Start Seg SEG24SP Soak SP Within SP Prog 2 RAMP35 limits PR2 END SEG14TIME Soak TIme 00.00 to 99.59 End Seg SOAK2 to SOAK36 Prog 2 PR3 STRT RAMP1 to Start Seg SEG15RAMP Ramp 00 to 99.59 RAMP35 Prog 3 Soak SP SEG16SP Within SP PR3 END End Seg SOAK2 to Prog 3 SOAK36 limits **PR4 STRT** RAMP1 to SEG16TIME Start Seg Soak TIme 00.00 to 99.59 Prog 4 RAMP35 PR4 END End Seg SOAK2 to SEG17RAMP 00 to 99.59 Ramp Prog 4 SOAK36 PR5 STRT Start Seg RAMP1 to SEG18SP Soak SP Within SP Prog 5 RAMP35 limits PR5 END End Seg SOAK2 to SEG18TIME Soak TIme 00.00 to 99.59 Prog 5 SOAK36 **PR6 STRT** Start Seg RAMP1 to SEG19RAMP 00 to 99.59 Ramp RAMP35 Prog 6 PR6 END SEG20SP End Seg SOAK2 to Soak SP Within SP SOAK36 limits Prog 6 RAMPUNIT SEG20TIME Ramp type TIME Soak Time 00.00 to 99.59 EU/MIN EU/HR **SYNC 1+2** Synchroniz ENABLE SEG21RAMP Ramp 00.00 to 99.59 es profile DISABL for Control Loops 1 and 2. SEG1RAMP 00 to SEG24TIME Ramp Soak Time 00.00 to 99.59 99.59 SEG2 SP Soak SP Within SP SEG25RAMP Ramp 00.00 to 99.59 limits **SEG2 TIME** Soak Time SEG26SP Within SP 00.00 to Soak SP 99.59 limits

Use this worksheet to keep a record of your setpoint segment settings.

| Prompt    | Function  | Range               | Your selection | Prompt    | Function  | Range               | Your selection |
|-----------|-----------|---------------------|----------------|-----------|-----------|---------------------|----------------|
| SEG3 RAMP | Ramp      | 00 to<br>99.59      |                | SEG26TIME | Soak Time | 00.00 to 99.59      |                |
| SEG4 SP   | Soak SP   | Within SP<br>limits |                | SEG27RAMP | Ramp      | 00.00 to 99.59      |                |
| SEG4TIME  | Soak Time | 00.00 to<br>99.59   |                | SEG28SP   | Soak SP   | Within SP<br>limits |                |
| SEG5 RAMP | Ramp      | 00 to<br>99.59      |                | SEG28TIME | Soak Time | 00.00 to 99.59      |                |
| SEG6 SP   | Soak SP   | Within SP<br>limits |                | SEG29RAMP | Ramp      | 00.00 to 99.59      |                |
| SEG6TIME  | Soak TIme | 00.00 to<br>99.59   |                | SEG30SP   | Soak SP   | Within SP<br>limits |                |
| SEG7 RAMP | Ramp      | 00 to<br>99.59      |                | SEG30TIME | Soak Time | 00.00 to 99.59      |                |
| SEG8 SP   | Soak SP   | Within SP<br>limits |                | SEG31RAMP | Ramp      | 00.00 to 99.59      |                |
| SEG8TIME  | Soak TIme | 00.00 to<br>99.59   |                | SEG32SP   | Soak SP   | Within SP<br>limits |                |
| SEG9RAMP  | Ramp      | 00 to<br>99.59      |                | SEG32TIME | Soak Time | 00.00 to 99.59      |                |
| SEG10SP   | Soak SP   | Within SP<br>limits |                | SEG33RAMP | Ramp      | 00.00 to 99.59      |                |
| SEG10TIME | Soak TIme | 00.00 to<br>99.59   |                | SEG34SP   | Soak SP   | Within SP<br>limits |                |
| SEG11RAMP | Ramp      | 00 to<br>99.59      |                | SEG34TIME | Soak Time | 00.00 to 99.59      |                |
| SEG12SP   | Soak SP   | Within SP<br>limits |                | SEG35RAMP | Ramp      | 00.00 to 99.59      |                |
| SEG12TIME | Soak TIme | 00.00 to<br>99.59   |                | SEG36SP   | Soak SP   | Within SP<br>limits |                |
| SEG13RAMP | Ramp      | 00 to<br>99.59      |                | SEG36TIME | Soak Time | 00.00 to 99.59      |                |
| SEG14SP   | Soak SP   | Within SP<br>limits |                |           |           |                     |                |

# 6.7 Setpoint Program Event Set Up Group

# Introduction

Segment events are used to activate relays by means of alarms. There are six alarms and six corresponding relays. Alarm 1 controls Relay 1, Alarm 2 controls Relay 2, etc. When the setpoint program reaches the segment, the segment event triggers the alarm which triggers the relay. The relay stays on for the duration of the segment. There are no alarm conditions to be satisfied, that is, when the event goes on the alarm goes on.

### How to trigger a relay with a segment event

- 1. Program the segment event with the alarm corresponding with the desired relay.
- 2. Program that alarm as type EVENT. It is not necessary to program any alarm parameters other than the alarm type.
- 3. Do not program other functions that have higher priority control of the relay. See Table 6-6.

# Setpoint Program Event group prompts

Table 6-5 lists all the function prompts in the Setpoint Program Event setup group and their definitions.

| Lower Display<br>Prompt | Upper Display<br>Range of Setting or Selection    | Parameter Definition                                    |
|-------------------------|---------------------------------------------------|---------------------------------------------------------|
| SEGx EV                 | NONE                                              | Configured event will be active during the segment. All |
| (x = 1-36)              | ALARM1, ALARM2, ALARM3,<br>ALARM4, ALARM5, ALARM6 | others will be inactive.                                |

# Table 6-5 Setpoint Program Event Group Definitions

# Example of how a segment event works

For example, to have Segment 1 energize Relay 1:

- Program SEG1 EV as ALARM1.
- Program A1S1TYPE or A1S2TYPE as EVENT.
- Do not program the Timer function Relay 1; namely, Timer.

For alarm programming information, see section 4.12.

# To ensure control of relay by segment event

To make sure a segment event operates the associated relay, observe the requirements below.

| Relay | Relay is controlled by (in order of priority)                                                                                       | Requirements for operation of<br>relay by segment event              |
|-------|----------------------------------------------------------------------------------------------------|----------------------------------------------------------------------|
| 1     | 1. Timer function                                                                                                    | Do not configure Timer.                                              |
|       | 2. Alarm 1                                                                                                    | Configure Alarm 1 type     Event.                                    |
| 2     | Alarm 2                                                                                                    | Configure Alarm 2 type Event.                                        |
| 3     | <ol> <li>Controller 1 output algorithms Relay Simplex,<br/>Position Proportional, Relay Duplex,<br/>Current/Relay Duplex</li> </ol> | Do not configure Controller     #1 with these output     algorithms. |
|       | 2. Alarm 3                                                                                                    | Configure Alarm 3 type     Event.                                    |
| 4     | <ol> <li>Controller 1 output algorithms Position<br/>Proportional, Relay Duplex, Current/Relay<br/>Duplex</li> </ol>                | Do not configure Controller     #1 with these output     algorithms. |
|       | 2. Alarm 4                                                                                                    | Configure Alarm 4 type     Event.                                    |
| 5     | 1. Controller 2 output algorithms Relay Simplex,<br>Position Proportional, Relay Duplex,<br>Current/Relay Duplex                    | Do not configure Controller     #2 with these output     algorithms. |
|       | 2. Alarm 5                                                                                                    | Configure Alarm 5 type     Event.                                    |
| 6     | 1. Controller 2 output algorithms Position<br>Proportional, Relay Duplex, Current/Relay<br>Duplex                                   | Do not configure Controller     #2 with these output     algorithms. |
|       | 2. Alarm 6                                                                                                    | Configure Alarm 6 type     Event.                                    |

| Table 6-6 | Seament Ever | nt relav op | eration red | uirements |
|-----------|--------------|-------------|-------------|-----------|
|           | 00g          |             | 0.4.0       |           |

# SPP EVNT worksheet

| Prompt   | Description      | Range                                                            | Your selection |
|----------|------------------|------------------------------------------------------------------|----------------|
| SPP EVNT | Access to events | N/A                                                              | N/A            |
| SEG1 EV  | Event status     | NONE<br>ALARM1<br>ALARM2<br>ALARM3<br>ALARM4<br>ALARM5<br>ALARM6 |                |
| SEG2 EV  | Event status     | Same                                                             |                |
| SEG3 EV  | Event status     | Same                                                             |                |
| SEG4 EV  | Event status     | Same                                                             |                |
| SEG5 EV  | Event status     | Same                                                             |                |
| SEG6 EV  | Event status     | Same                                                             |                |
| SEG7 EV  | Event status     | Same                                                             |                |
| SEG8 EV  | Event status     | Same                                                             |                |
| SEG9 EV  | Event status     | Same                                                             |                |
| SEG10 EV | Event status     | Same                                                             |                |
| SEG11 EV | Event status     | Same                                                             |                |
| SEG12 EV | Event status     | Same                                                             |                |
| SEG13 EV | Event status     | Same                                                             |                |
| SEG14 EV | Event status     | Same                                                             |                |
| SEG15 EV | Event status     | Same                                                             |                |
| SEG16 EV | Event status     | Same                                                             |                |
| SEG17 EV | Event status     | Same                                                             |                |
| SEG18 EV | Event status     | Same                                                             |                |
| SEG19 EV | Event status     | Same                                                             |                |
| SEG20 EV | Event status     | Same                                                             |                |
| SEG21 EV | Event status     | Same                                                             |                |
| SEG22 EV | Event status     | Same                                                             |                |
| SEG23 EV | Event status     | Same                                                             |                |
| SEG24 EV | Event status     | Same                                                             |                |
| SEG25 EV | Event status     | Same                                                             |                |
| SEG26 EV | Event status     | Same                                                             |                |

Use this worksheet to make a record of the segment event settings.

| Prompt   | Description  | Range | Your selection |
|----------|--------------|-------|----------------|
| SEG27 EV | Event status | Same  |                |
| SEG28 EV | Event status | Same  |                |
| SEG29 EV | Event status | Same  |                |
| SEG30 EV | Event status | Same  |                |
| SEG31 EV | Event status | Same  |                |
| SEG32 EV | Event status | Same  |                |
| SEG33 EV | Event status | Same  |                |
| SEG34 EV | Event status | Same  |                |
| SEG35 EV | Event status | Same  |                |
| SEG36 EV | Event status | Same  |                |

# 6.8 Run/Monitor the Program

# Introduction

Make sure all the "SP PROG" function prompts under the Set Up group "SP RAMP" have been configured with the required data.

• An "H" appears in the upper display indicating that the program is in the HOLD state. If an "H" doesn't appear, go to the SP Program configuration procedure and enable the program instead of disabling.

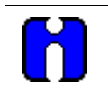

# ATTENTION

For recorders with two controllers (both enabled), remember that any controller-related values displayed correspond with the lighted CHN indicator. "1" means that the values apply for Controller #1 and "2" means that the values apply for Controller #2.

### **Run/Monitor functions**

Table 6-7 lists all the functions required to run and monitor the program.

| Function      | Press       | Result                                                                                                    |
|---------------|-------------|----------------------------------------------------------------------------------------------------|
| Run State     | RUN<br>HOLD | Initiates the setpoint program.                                                                                                    |
|               |             | "H" changes to "R" in the upper display indicating that the program is running. PV value and pen trace tracks the ramp soak profile.                               |
| Hold State    | RUN         | Holds the setpoint program.                                                                                                    |
|               | HOLD        | <ul> <li>An "H" appears in the upper display indicating that the<br/>program is in the HOLD state.</li> </ul>                                                      |
|               |             | • The setpoint holds at the current setpoint. Press again to continue to run.                                                                                      |
| External Hold |             | If Remote Switching (Digital Input Option) is present on your recorder, contact closure places the recorder in the HOLD state, if the setpoint program is running. |
|               |             | • The " <b>H</b> " in the upper display blinks.                                                                                                    |
|               |             | <b>ATTENTION</b> The keyboard takes priority over external switch for the RUN/HOLD function.                                                                       |
|               |             | Contact reopening runs program.                                                                                                    |

### Table 6-7 Run/Monitor Functions

| Function                                                       | Press                     | Result                                                                                                    |  |
|----------------------------------------------------------------|---------------------------|----------------------------------------------------------------------------------------------------|--|
| Viewing the present<br>ramp or soak segment<br>number and time | LOWR<br>DISP              | Until you see:<br>Upper Display: R and the PV value<br>Lower Display:<br>For Ramp segments:<br># RA XX.XX<br>Ramp Time - Hours:Minutes or<br>Ramp Rate - Degrees/Minute<br>Indicates Ramp segment<br>Segment Number (odd only)<br>For Soak segments:<br># SK XX.XX                                                                          |  |
|                                                                |                           | Time remaining in segment in<br>Hrs:Minutes including current<br>partially completed minute<br>Indicates Soak segment<br>Segment Number (even only)                                                                                                    |  |
| Skipping segments                                              | LOWR<br>DISP              | Until you see:<br><i>Upper Display:</i> <b>R</b> and the PV value<br><i>Lower Display:</i> <b>#RA XX.XX</b> (Ramp Segment)<br><b>#SK XX.XX</b> (Soak Segment)                                                                                                    |  |
|                                                                | RUN<br>HOLD               | <ul> <li>To hold the SP Program</li> <li>An "H" appears in the upper display indicating that the program is in the HOLD state.</li> </ul>                                                                                                    |  |
|                                                                | ▲ or ▼                    | To select new segment                                                                                                    |  |
|                                                                | RUN<br>HOLD<br>or<br>LOWR | To begin running at new segment<br>To retain the old segment                                                                                                    |  |
| Viewing the number of<br>cycles left in the<br>program         | LOWER<br>DISP             | Until you see:<br><i>Upper Display:</i> <b>R</b> and the PV value<br><i>Lower Display:</i> <b>RECYC XX</b><br>Remaining cycles 0 to 99<br>This number includes the current<br>partially completed cycle.                                                                                                    |  |
| End Program                                                    |                           | <ul> <li>When the final segment is completed, the "R" in the upper display either changes to "H" if configured for HOLD state, or disappears if configured for DISABL of setpoint programming.</li> <li>The recorder operates at the last setpoint in the program in automatic or will be in manual mode at the failsafe output.</li> </ul> |  |

# 7. Input Calibration

# 7.1 Overview

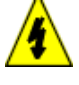

### SHOCK HAZARD

INPUT CALIBRATION MAY REQUIRE ACCESS TO HAZARDOUS LIVE CIRCUITS, AND SHOULD ONLY BE PERFORMED BY QUALIFIED SERVICE PERSONNEL. MORE THAN ONE SWITCH MAY BE REQUIRED TO DE-ENERGIZE UNIT BEFORE CALIBRATION.

### Introduction

This section describes the field calibration procedures for inputs 1, 2, 3, and 4. All DR4500A recorders are factory calibrated prior to shipment. It should not, therefore, be necessary to recalibrate the recorder when it is initially installed. However, you must recalibrate the input if any one of the conditions summarized below applies:

- The thermocouple or RTD input must meet published\* accuracy rates. Note that the factory calibration at reference is ±1.2°F plus ±10 microvolts for thermocouples or ±0.3 ohms for RTDs.
   \* Specifications 44-45-03-14
- You are using a 0–10 Vdc input. Recalibration is necessary because the resistor network used for this input has a tolerance of ±1.0%.
- You have cause to believe that the recorder is out of calibration.
- You must perform regularly scheduled or periodic recalibration based on your own needs.
- You have performed specific servicing activities such as replacement of an input PCB.

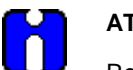

#### ATTENTION

Replacing a main PCB does not normally require recalibration since a new main PCB is already factory calibrated, whereas an input PCB is not.

• You have changed the input type through configuration which results in the loss of the previous field calibration, but restores factory calibration. See *subsection 7.2 Restoring Factory Calibration* paragraph that follows.

# What's in this section?

This section contains the following topics:

|     | Торіс                                       | See Page |
|-----|---------------------------------------------|----------|
| 7.1 | Overview                                    | 193      |
| 7.2 | Restoring Factory Calibration               | 194      |
| 7.3 | Minimum and Maximum Range Values            | 196      |
| 7.4 | Preliminary Information                     | 197      |
| 7.5 | Calibration Set Up and Wiring for PV Inputs | 199      |
| 7.6 | Calibration Procedure                       | 208      |
| 7.7 | Printing Characteristics Adjustments        | 211      |

# 7.2 Restoring Factory Calibration

### How to restore it

The factory calibration constants for all the input actuation types that can be used with the DR4500A recorder are stored in its nonvolatile memory. Thus, you can quickly restore the "Factory Calibration" for a given input actuation type by simply configuring the actuation type through the IN1 TYPE (or IN2 TYPE, IN3 TYPE, IN4 TYPE) prompt to another type and then changing it back to the original type. See Table 7-1 for the procedure.

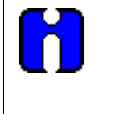

# ATTENTION

This procedure applies only for factory-installed inputs. Any input that was field-installed must be field calibrated.

### Procedure

Table 7-1 lists the procedure for restoring factory calibration.

| Step | Operation               | Press  | Action/Result                                                                                                    |
|------|-------------------------|--------|----------------------------------------------------------------------------------------------------|
| 1    | Enter Input Setup Group | SET    | Until you see:                                                                                                    |
|      |                         | 01     | Upper Display: SET UP                                                                                                    |
|      |                         |        | Lower Display: INPUT n $n = 1, 2, 3, or 4$                                                                                                    |
| 2    | Change input type       | FUNC   | Until you see:                                                                                                    |
|      |                         |        | Upper Display: Note the input type in the upper<br>display. Make sure that the<br>selection matches the type of<br>sensor that is connected to the<br>input in your application. Write it<br>down, if necessary. |
|      |                         |        | <i>Lower Display:</i> <b>INn TYPE n</b> = 1, 2, 3, or 4                                                                                                    |
|      |                         | ▲ or ▼ | Until you see:                                                                                                    |
|      |                         |        | Upper Display: <b>0-10V</b>                                                                                                    |
|      |                         |        | Lower Display: INn TYPE                                                                                                    |
|      |                         |        | <b>ATTENTION</b> If you are already using a 0-10V input, change to a 0-5V input type.                                                                                                    |
|      |                         | FUNC   | Until the upper display rolls through the input types and returns to                                                                                                    |
|      |                         |        | Upper Display: 0-10V                                                                                                    |
|      |                         |        | Lower Display: INn TYPE                                                                                                    |

# Table 7-1 Restoring Factory Calibration

| Step | Operation        | Press  | Action/Result                                                                                                    |
|------|------------------|--------|----------------------------------------------------------------------------------------------------|
|      |                  | ▲ or ▼ | Until you change the input selection in the upper display back to the proper selection. You will see:                         |
|      |                  |        | Upper Display: Original input selection that matches your type of sensor.                                                     |
|      |                  |        | Lower Display: INn TYPE                                                                                                    |
| 3    | Return to normal | LOWR   | To return to Normal operating mode.                                                                                           |
|      | operating mode   | DISP   | The factory calibration will be restored. If the problem is not corrected, contact the Honeywell Technical Assistance Center. |
|      |                  |        | 1-800-423-9883 USA and Canada                                                                                                 |

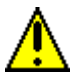

# CAUTION

A restored factory calibration overwrites any previous field calibration done for the input. Be sure to protect any field calibration from accidental overwrites by configuring the appropriate "LOCKOUT" selection after calibration. See the *Section 3 - Configuration* for specific instructions to set the lockout.

# 7.3 Minimum and Maximum Range Values

# Select the range values

You should calibrate the recorder for the minimum (0%) and maximum (100%) range values of your particular sensor.

• If your recorder has two or more inputs, calibrate each input separately. Select the voltage or resistance equivalent for 0% and 100% range values from Table 7-2, use these values when calibrating your recorder.

| Sensor Type        | PV Inpu      | it Range        |           | Range Values | *                  |
|--------------------|--------------|-----------------|-----------|--------------|--------------------|
| Thermocouples      | ۴F           | °C              | 0%        | 68°F/20°C    | 100%               |
| В                  | 105 to 3300  | 41 to 1816      | 0 mV      | 0.003 mV     | 13.763 mV          |
| E                  | -454 to 1832 | -270 to 1000    | –9.835 mV | 1.192 mV     | 76.358 mV          |
| E (low)            | -200 to 1100 | -129 to 593     | –6.471 mV |              | 44.547 mV          |
| J                  | 0 to 1600    | -18 to 871      | –0.885 mV | 1.019 mV     | 50.059 mV          |
| J (low)            | 20 to 770    | -7 to 410       | –0.334 mV |              | 22.397 mV          |
| к                  | -320 to 2500 | -196 to 1371    | –5.822 mV | 0.798 mV     | 54.845 mV          |
| K (low)            | -20 to 1000  | -29 to 538      | –1.114 mV |              | 22.251 mV          |
| NiNiMoly           | 32 to 2500   | 0 to 1371       | –0.001 mV | 1.458 mV     | 71.330 mV          |
| NIC Nicrosil Nisil | 0 to 2372    | -17.8 to 1300   | –0.461 mV | 0.525 mV     | 47.502 mV          |
| R                  | 0 to 3100    | -18 to 1704     | –0.089 mV | 0.111 mV     | 20.275 mV          |
| S                  | 0 to 3100    | -18 to 1704     | –0.092 mV | 0.113 mV     | 17.993 mV          |
| Т                  | -300 to 700  | -184 to 371     | –5.341 mV | 0.789 mV     | 19.095 mV          |
| T (low)            | -200 to 600  | -129 to 316     | –4.149 mV |              | 15.769 mV          |
| W5W26              | 0 to 4200    | -18 to 2315     | –0.234 mV | 0.062 mV     | 37.066 mV          |
| W5W26 (low)        | 0 to 2240    | -18 to 1227     | –0.234 mV |              | 22.277 mV          |
| RTD***             |              |                 |           |              |                    |
| 100Ω               | -300 to 900  | -184 to 482     | 25.18Ω    |              | 274.96Ω            |
| 100Ω (RH)          | -130 to 392  | -90 to 200      | 64.30Ω    |              | 175.84Ω            |
| 2000               | 32 to 752    | 0 to 400        | 2000      |              | 498.10Ω<br>252.740 |
| 5000               | -300 to 900  | -184 to 482     | 125 900   |              | 1374 800           |
| Milliamps          | 4 to 2       | 20 mA           | 4 mA      |              | 20 mA              |
|                    | 0 to 10 mV   |                 | 0 mV      |              | 10 mV              |
| Millivolts         | 10 to        | 50 mV           | 10 mV     |              | 50 mV              |
|                    | 0 to 5       | 5 Volts         | 0 Volts   |              | 5 Volts            |
| Volts              | 0 to 10      | 0 to 10 Volts** |           |              | 10 Volts           |
| Radiamatic (RH)    | 1400 to 3400 | 760 to 1871     | 0.99 mV   |              | 57.12 mV           |

 Table 7-2
 Voltage and Resistance Equivalents for 0% and 100% Range Values

\*Range values for thermocouples are based on a cold junction temperature of  $32^{\circ}F(0^{\circ}C)$ . These values must be adjusted for the actual cold junction temperature when using the ambient temperature method for calibrating thermocouple inputs.

\*\*Resistor network 30755232-002 must be installed in inputs #1, #2, #3, and #4 when using this range, see set up diagram for details.

\*\*\*IEC = .00385—100Ω IEC = .003902—200Ω

# 7.4 Preliminary Information

# **Disconnect the field wiring**

Depending on which input (#1, #2, #3, or #4) you are going to calibrate, tag and disconnect any field wiring connected to the input terminals on the input boards inside the recorder. Reference Figure 7-1 and follow the procedure in Table 7-3.

| Step | Action                                                                                                    |
|------|----------------------------------------------------------------------------------------------------|
| 1    | Remove the operating power from the recorder.                                                                                                    |
| 2    | Open the door on the recorder.                                                                                                    |
| 3    | Loosen the phillips screw on the right side of the chart plate, and open the chart plate.                                                                                                    |
| 4    | Depending on the input (1, 2, 3, or 4) you are going to calibrate, remove the wired plug from the input connector (J2) on the applicable circuit board. See Figure 7-1 for the location of the circuit boards and input connectors. |
| 5    | Tag and disconnect the field wiring installed in the applicable input connector plug.                                                                                                    |

Table 7-3 Disconnect the Field Wiring

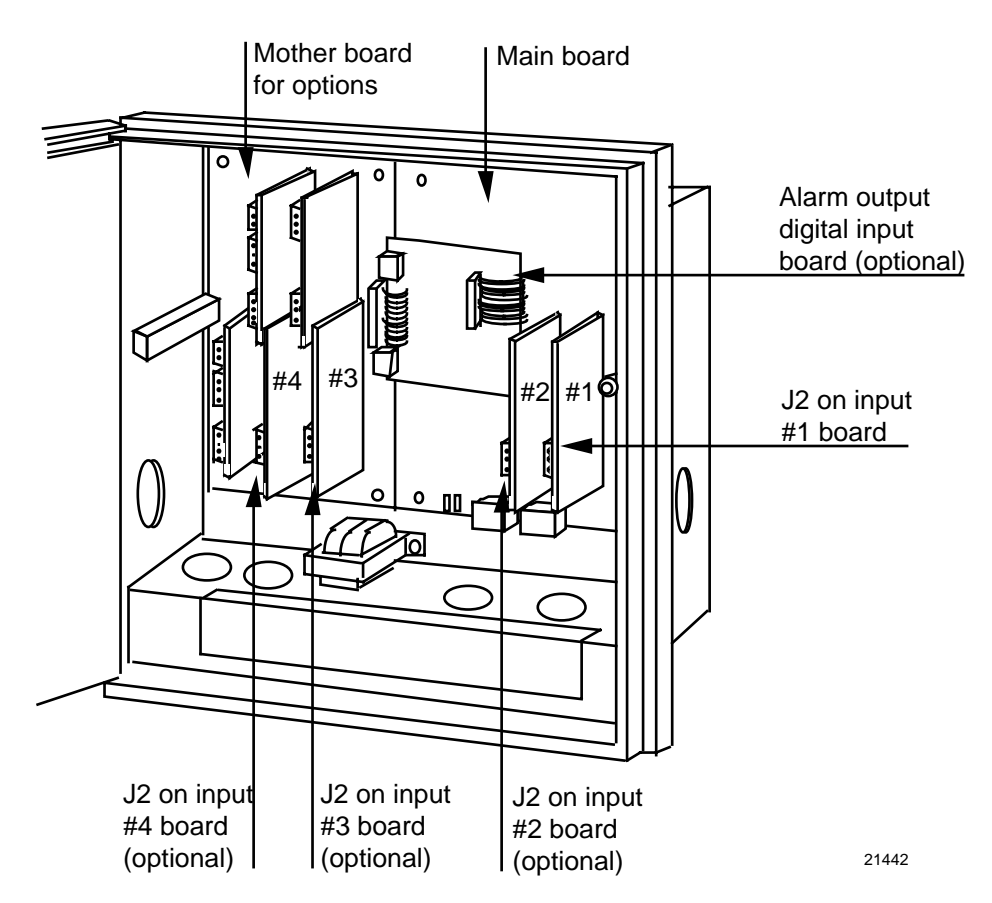

Figure 7-1 Location of the Input Connections on the Input Boards

# **Equipment needed**

Table 7-4 lists the equipment required to calibrate the specific types of inputs listed in the table. You will need a medium size bladed screwdriver for general use and a small size bladed screwdriver for use with the screws on the connector plugs.

| Type of Input                                           | Equipment Needed                                                                                                    |
|---------------------------------------------------------|----------------------------------------------------------------------------------------------------|
| Thermocouple Inputs<br>(Ice Bath)                       | <ul> <li>A calibrating device with ±0.02% accuracy for use as a<br/>signal source such as a millivolt source.</li> </ul>                                                                        |
|                                                         | <ul> <li>Thermocouple extension wire that corresponds with the<br/>type of thermocouple that will be used with the recorder<br/>input.</li> </ul>                                               |
|                                                         | <ul> <li>Two insulated copper leads for connecting the<br/>thermocouple extension wire from the ice baths to the<br/>precision calibrator.</li> </ul>                                           |
|                                                         | Two containers of crushed ice.                                                                                                    |
| Thermocouple Inputs<br>(Ambient Temperature)            | <ul> <li>A calibrating device with ±0.02% accuracy for use as a<br/>signal source such as a millivolt source.</li> </ul>                                                                        |
|                                                         | • Two insulated copper leads for connecting the calibrator to the controller.                                                                                                    |
| Thermocouple Inputs<br>(Compensated Calibrator)         | <ul> <li>A calibrating device with temperature compensation and<br/>±0.02% accuracy for use as a signal source.</li> </ul>                                                                      |
|                                                         | <ul> <li>Thermocouple extension wire that corresponds with the<br/>type of thermocouple that will be used with the recorder<br/>input.</li> </ul>                                               |
| RTD (Resistance Thermometer<br>Device)                  | <ul> <li>A resistance decade box, with ±0.02% accuracy, capable<br/>of providing stepped resistance values over a minimum<br/>range of 0 to 1400 Ohms with a resolution of 0.01 ohm.</li> </ul> |
|                                                         | <ul> <li>Three insulated copper leads for connecting the decade<br/>box to the controller.</li> </ul>                                                                                           |
| Radiamatic, Milliampere, Millivolt, and<br>Volts Inputs | <ul> <li>A calibrating device with ±0.02% accuracy for use as a signal source.</li> </ul>                                                                                                    |
|                                                         | <ul> <li>Two insulated copper leads for connecting the calibrator to<br/>the controller.</li> </ul>                                                                                             |

| Table 7-4 E | quipment | Needed |
|-------------|----------|--------|
|-------------|----------|--------|

# 7.5 Calibration Set Up and Wiring for PV Inputs

# Jumper positions

Before starting the calibration activity, check that the jumper plugs on the applicable input circuit board are installed in the proper jumper position (in W1/MA and W3) for the particular sensor being used (refer to the wiring connection drawings in this section for each individual setting).

Refer to Figure 7-2 for the location of jumper positions W1/MA and W3 on these circuit boards, and the status of these jumpers for each type of input sensor.

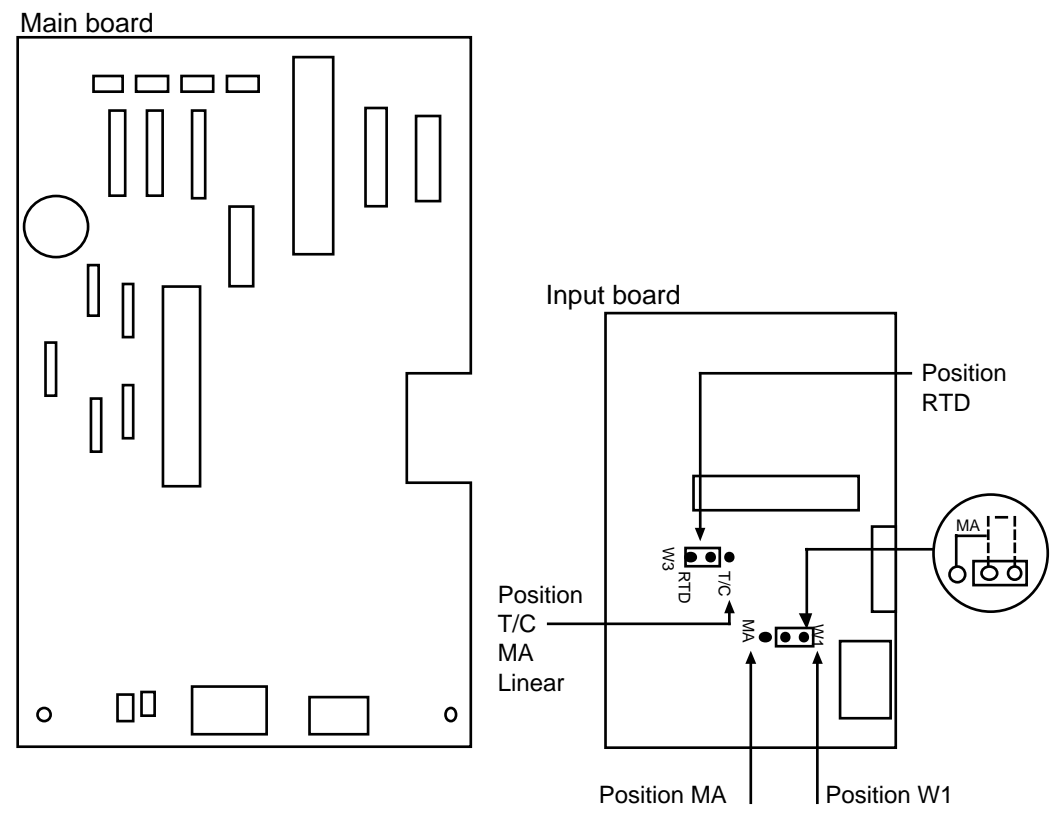

#### Status of jumper plugs

- 1. Install W1/MA plug in position W1 for thermocouple, RTD, Radiamatic, mV, 0-5 Vdc, 0-10 Vdc inputs.
- 2. Install W1/MA plug in position MA for 4-20 mA inputs.
- 3. Install plug in W3 according to your input type.

21443

# Figure 7-2 Location of Jumper Positions W1/MA and W3 on the Input Boards

### Thermocouple input calibration methods

You can calibrate for a thermocouple input using one of three methods:

- using an ice bath,
- using a compensated calibrator, or
- by measuring the ambient temperature at the input terminals and subtracting the voltage contribution of the input terminal junction.

#### General set up procedure

Table 7-5 lists the general set up procedure for all methods of calibration. Do this procedure and then refer to the set up procedure and diagram for your specific input.

| Step |                                                                                                    | Action                                                                                                    |  |
|------|----------------------------------------------------------------------------------------------------|----------------------------------------------------------------------------------------------------|--|
| 1    | Set up and connect the calibrator to the input plug for the applicable input circuit board in your recorder according to the particular input sensor being used. Refer to the following figures for corresponding set-up diagrams: |                                                                                                    |  |
|      | • Figure 7-3                                                                                                    | Thermocouple inputs using an ice bath                                                                                                   |  |
|      | • Figure 7-4                                                                                                    | Thermocouple inputs using a compensated calibrator                                                                                      |  |
|      | • Figure 7-5                                                                                                    | Thermocouple inputs using the ambient temperature method                                                                                |  |
|      | • Figure 7-6                                                                                                    | RTD (Resistance Thermometer Device) inputs                                                                                              |  |
|      | • Figure 7-7                                                                                                    | Radiamatic, mV and Volts (except 0–10 Volts) inputs                                                                                     |  |
|      | • Figure 7-8                                                                                                    | 0-10 Volts input                                                                                                    |  |
|      | • Figure 7-9                                                                                                    | 4–20 mA inputs                                                                                                    |  |
| 2    | Route leads (fo hole in the reco                                                                                                    | r example: copper leads or thermocouple extension wires) through a conduit rder case so that you will be able to close the chart plate. |  |
| 3    | Close the chart                                                                                                    | plate after you have completed the applicable calibration set up.                                                                       |  |

# Thermocouple inputs using an ice bath

Refer to Figure 7-3 and wire the recorder according to the procedure given in Table 7-6.

Table 7-6 Set Up Wiring Procedure for Thermocouple Inputs Using an Ice Bath

| Step | Action                                                                                                    |
|------|----------------------------------------------------------------------------------------------------|
| 1    | Connect the copper leads to the calibration source (see Figure 7-3).                                                                       |
| 2    | Connect a length of thermocouple extension wire to the end of each copper lead and insert the junction points into the ice bath.           |
| 3    | Connect the other end of the thermocouple extension wires to the clamp type terminals in the plug for the applicable input connector (J2). |
| 4    | Reinstall the plug into the input connector (J2) on the applicable circuit board for Input 1, Input 2, Input 3, or Input 4.                |

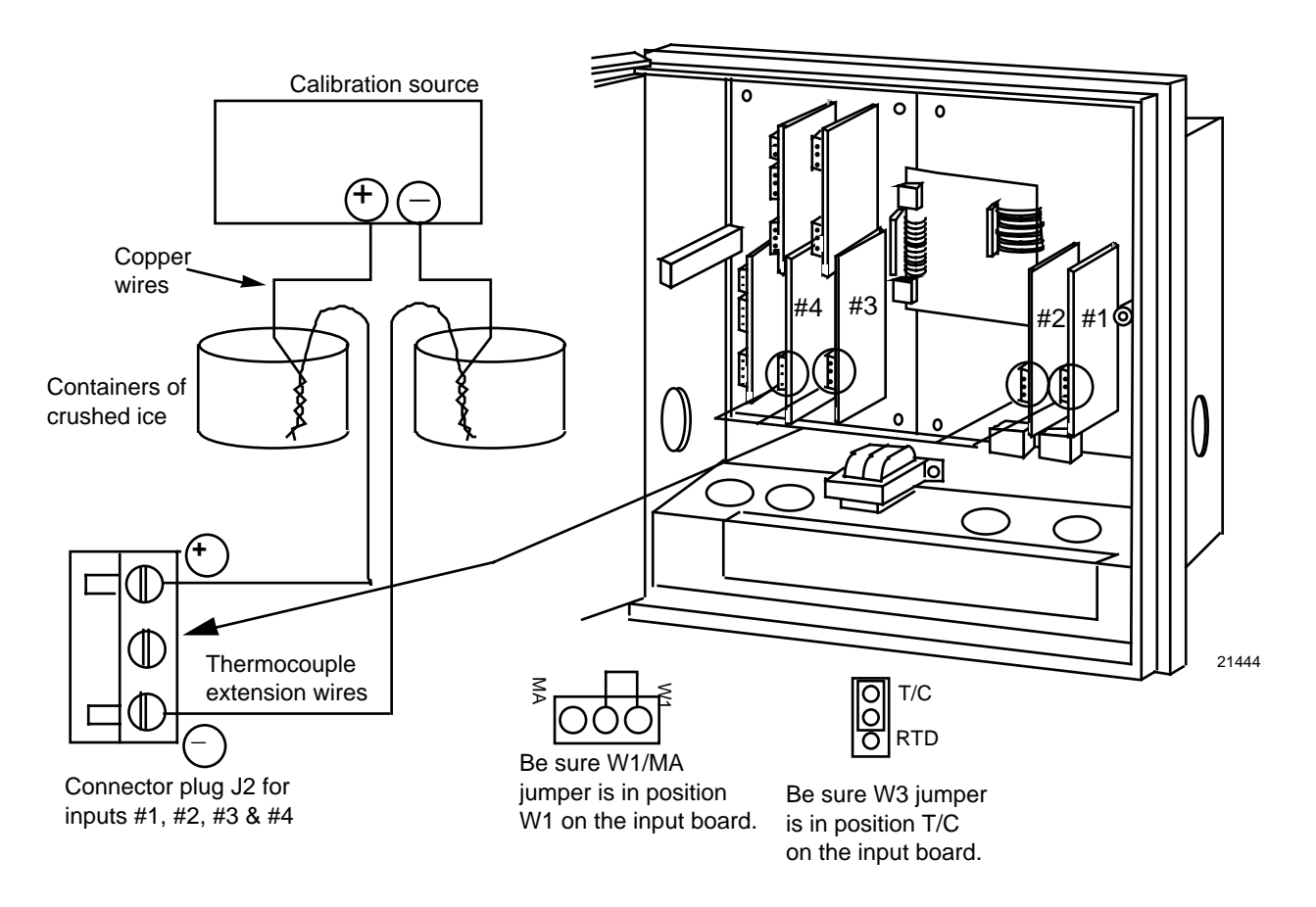

Figure 7-3 Calibration Set Up Diagram for Thermocouple Inputs Using an Ice Bath

# Thermocouple inputs using a compensated calibrator method

Refer to Figure 7-4 and wire the recorder according to the procedure given in Table 7-7.

# Table 7-7Set Up Wiring Procedure for Thermocouple Inputs Using a CompensatedCalibrator Method

| Step | Action                                                                                                    |
|------|----------------------------------------------------------------------------------------------------|
| 1    | Connect the thermocouple extension wire to the Precision Compensated Calibrator (see Figure 7-4).                                          |
| 2    | Connect the other end of the thermocouple extension wires to the clamp type terminals in the plug for the applicable input connector (J2). |
| 3    | Reinstall the plug into the input connector (J2) on the applicable circuit board for Input 1, Input 2, Input 3, or Input 4.                |

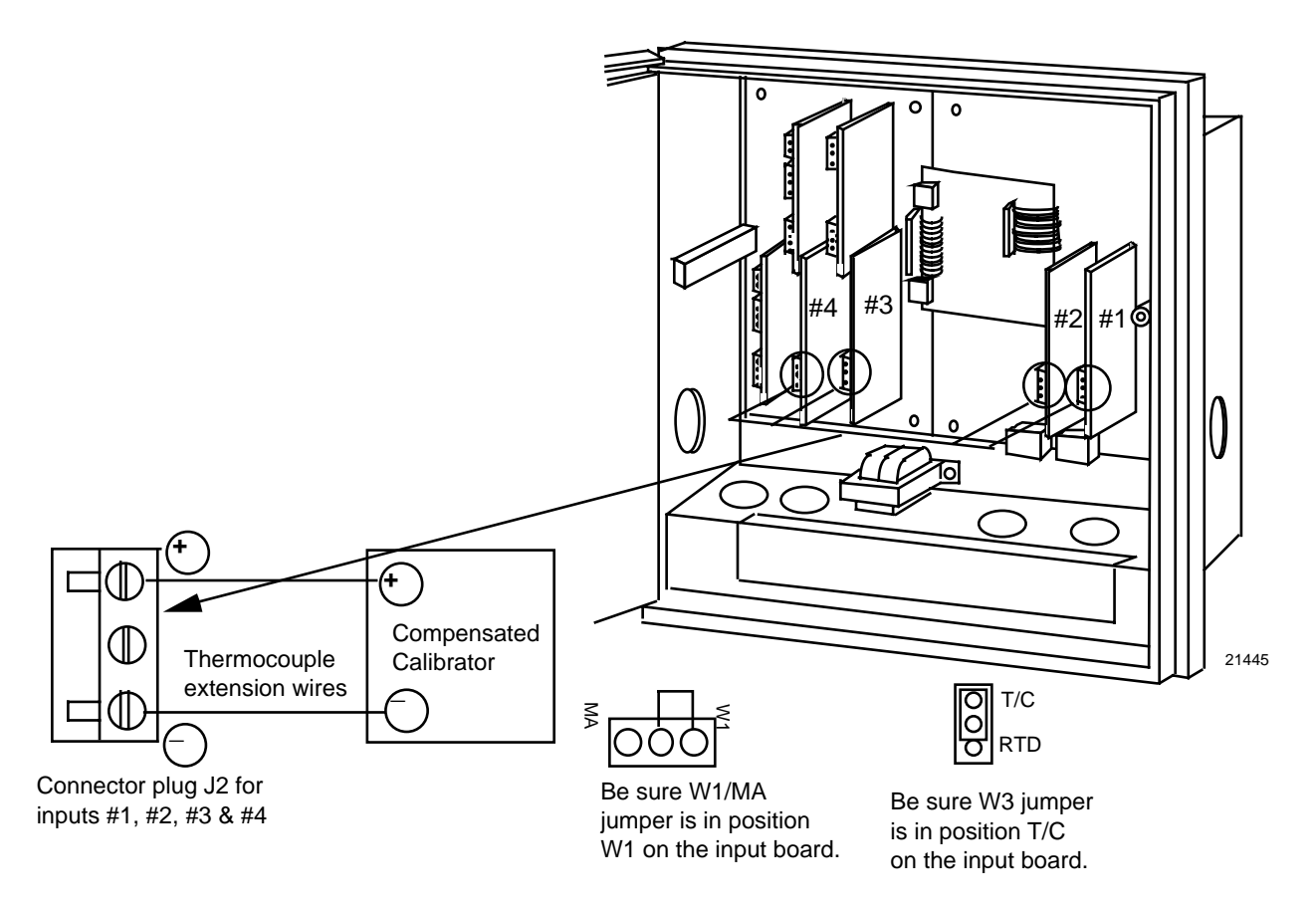

Figure 7-4 Calibration Set Up Diagram for Thermocouple Inputs Using a Compensated Calibrator Method

### Thermocouple inputs using the ambient temperature method

Refer to Figure 7-5 and wire the recorder according to the procedure given in Table 7-8.

 Table 7-8
 Set Up Wiring Procedure for Thermocouple Inputs Using the Ambient

 Temperature Method

| Step | Action                                                                                                    |
|------|----------------------------------------------------------------------------------------------------|
| 1    | Connect the copper wire to the Precision Millivolt Source (see Figure 7-5).                                                 |
| 2    | Connect the other end of the copper wire to the clamp type terminals in the plug for the applicable input connector (J2).   |
| 3    | Reinstall the plug into the input connector (J2) on the applicable circuit board for input 1, input 2, input 3, or input 4. |

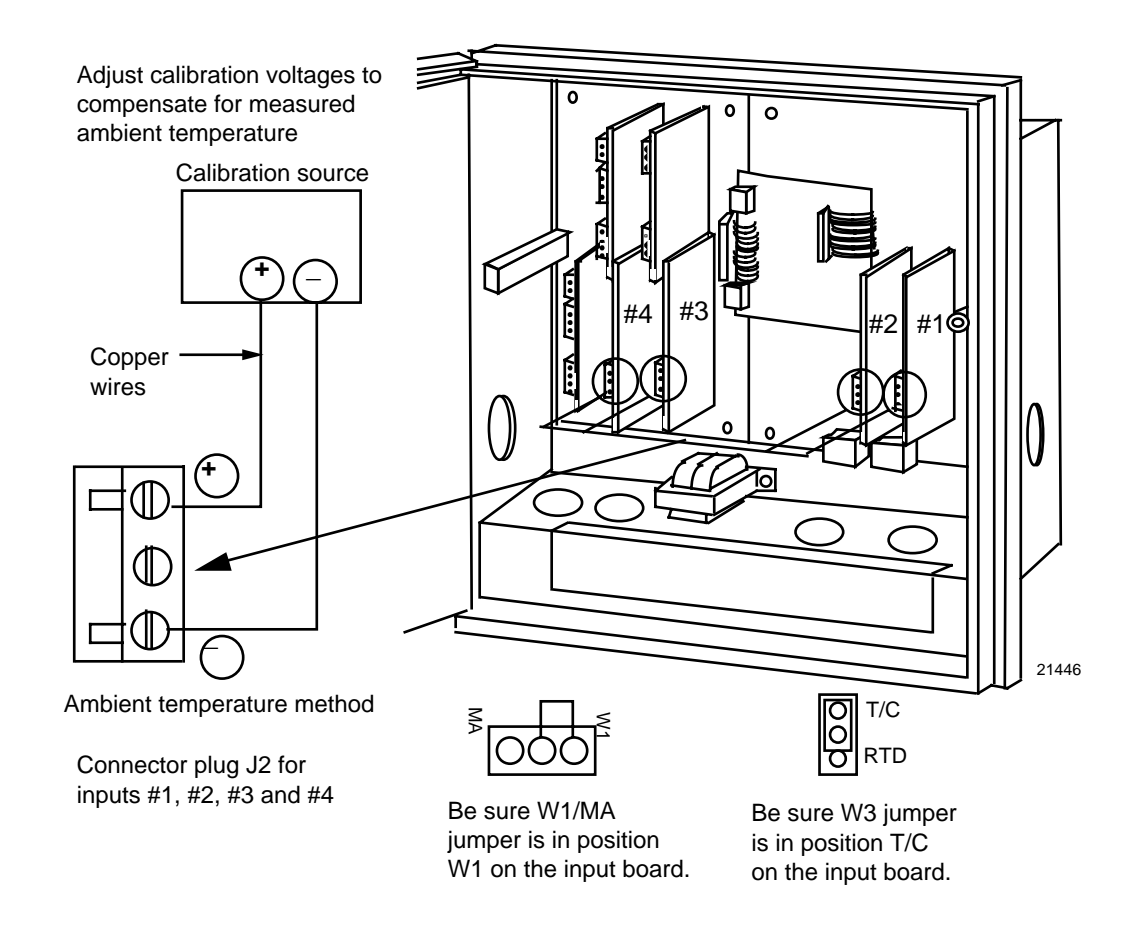

Figure 7-5 Calibration Set Up Diagram for Thermocouple Inputs using the Ambient Temperature Method

# **RTD (Resistance Thermometer Device) inputs**

Refer to Figure 7-6 and wire the recorder according to the procedure given in Table 7-9.

| Table 7-9 | Set Up Wiring Procedure for RTD Inputs |
|-----------|----------------------------------------|
|-----------|----------------------------------------|

| Step | Action                                                                                                    |
|------|----------------------------------------------------------------------------------------------------|
| 1    | Connect the copper wire to the calibration source (see Figure 7-6).                                                         |
| 2    | Connect the other end of the copper wire to the clamp type terminals in the plug for the applicable input connector (J2).   |
| 3    | Reinstall the plug into the input connector (J2) on the applicable circuit board for input 1, input 2, input 3, or input 4. |

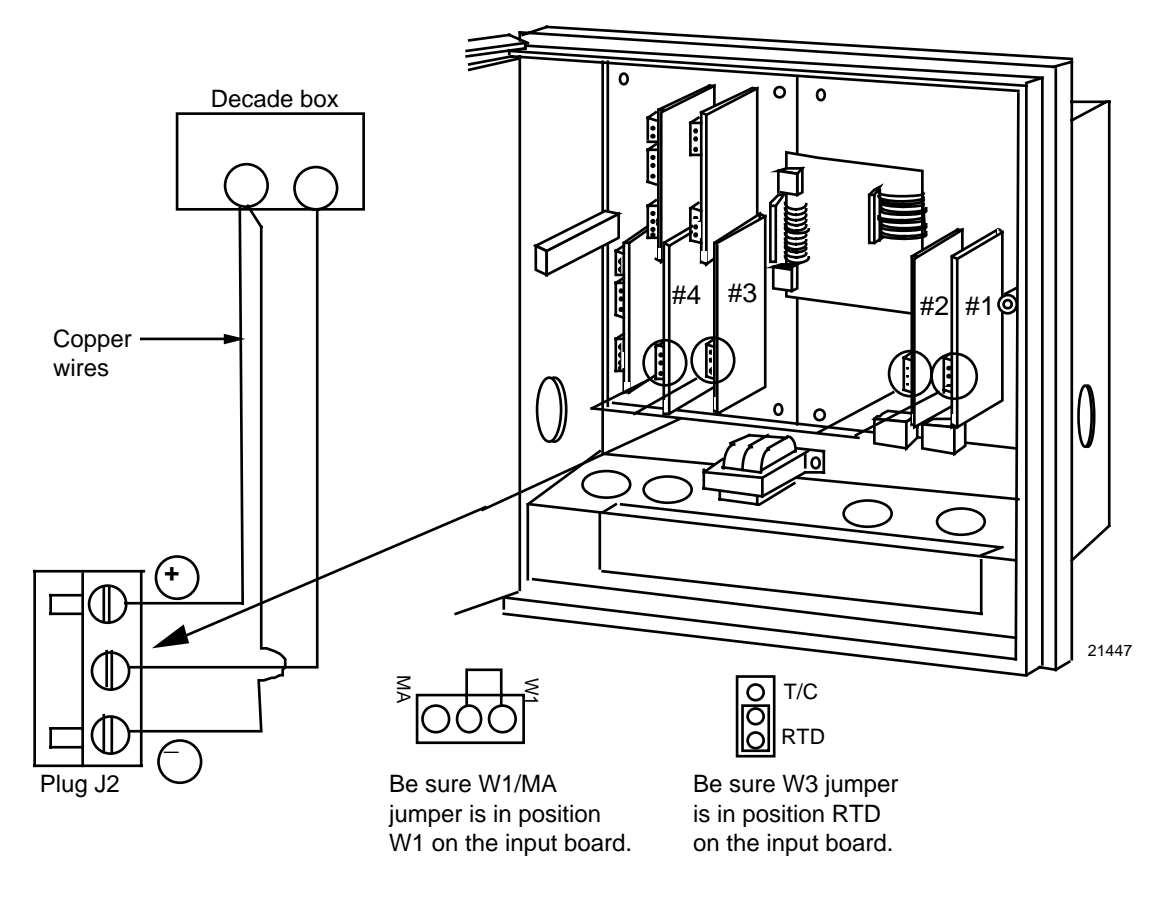

Figure 7-6 Calibration Set Up Diagram for RTD Inputs
### Radiamatic, millivolts, and volts inputs (except 0-10 Volts)

Refer to Figure 7-7 and wire the recorder according to the procedure given in Table 7-10.

 
 Table 7-10
 Set Up Wiring Procedure for Radiamatic, Millivolts, and Volts Inputs (except 0-10 Volts)

| Step | Action                                                                                                    |
|------|----------------------------------------------------------------------------------------------------|
| 1    | Connect the copper wire to the calibration source (see Figure 7-7).                                                         |
| 2    | Connect the other end of the copper wire to the clamp type terminals in the plug for the applicable input connector (J2).   |
| 3    | Reinstall the plug into the input connector (J2) on the applicable circuit board for input 1, input 2, input 3, or input 4. |

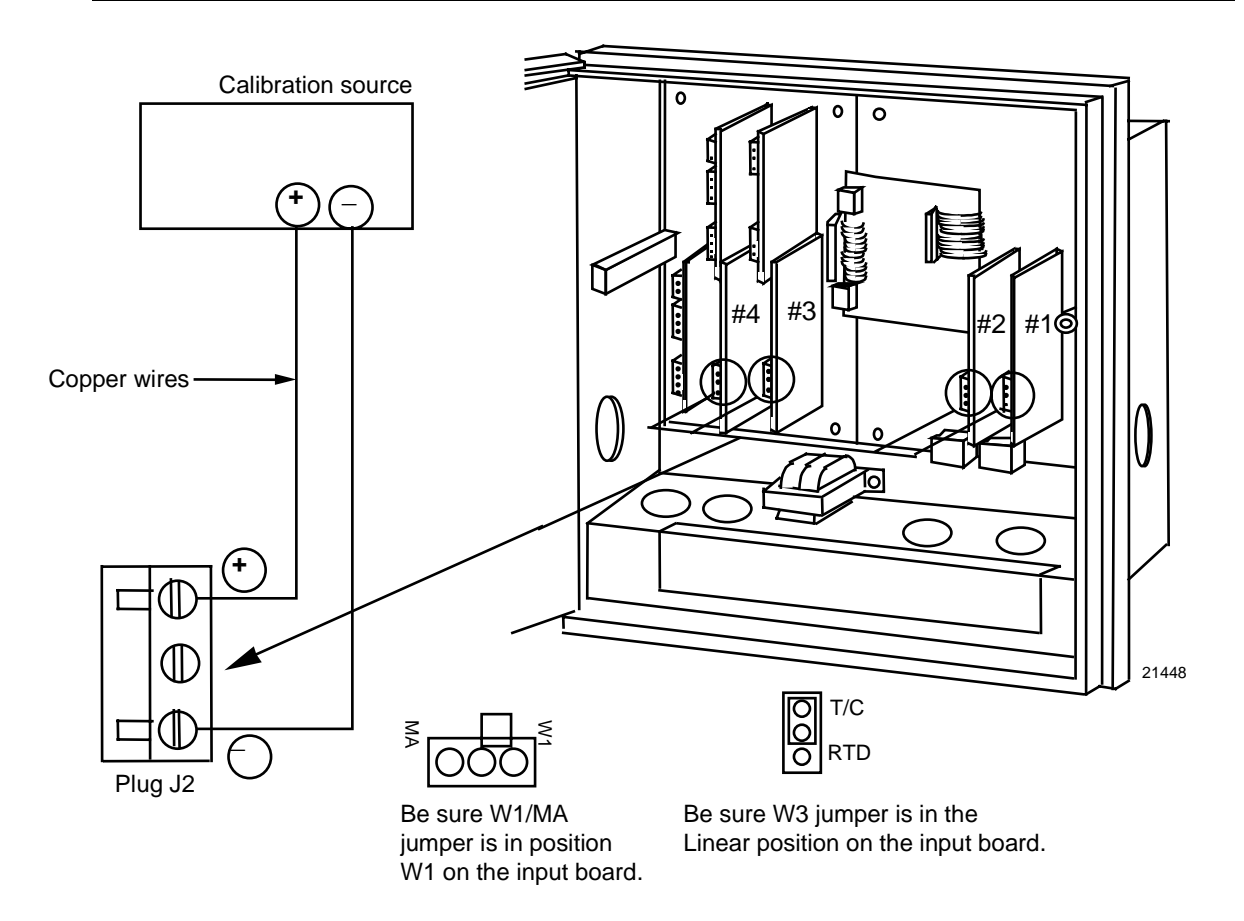

Figure 7-7 Calibration Set Up Diagram for Radiamatic, Millivolts, and Volts Inputs (except 0-10 Volts)

### 0-10 Volt inputs

Refer to Figure 7-8 and wire the recorder according to the procedure given in Table 7-11.

| Step | Action                                                                                                    |
|------|----------------------------------------------------------------------------------------------------|
| 1    | Connect the copper wire to the calibration source (see Figure 7-8).                                                         |
| 2    | Connect the other end of the copper wire to the clamp type terminals in the plug for the applicable input connector (J2).   |
| 3    | Reinstall the plug into the input connector (J2) on the applicable circuit board for input 1, input 2, input 3, or input 4. |

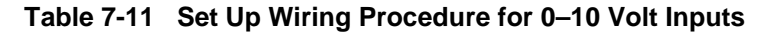

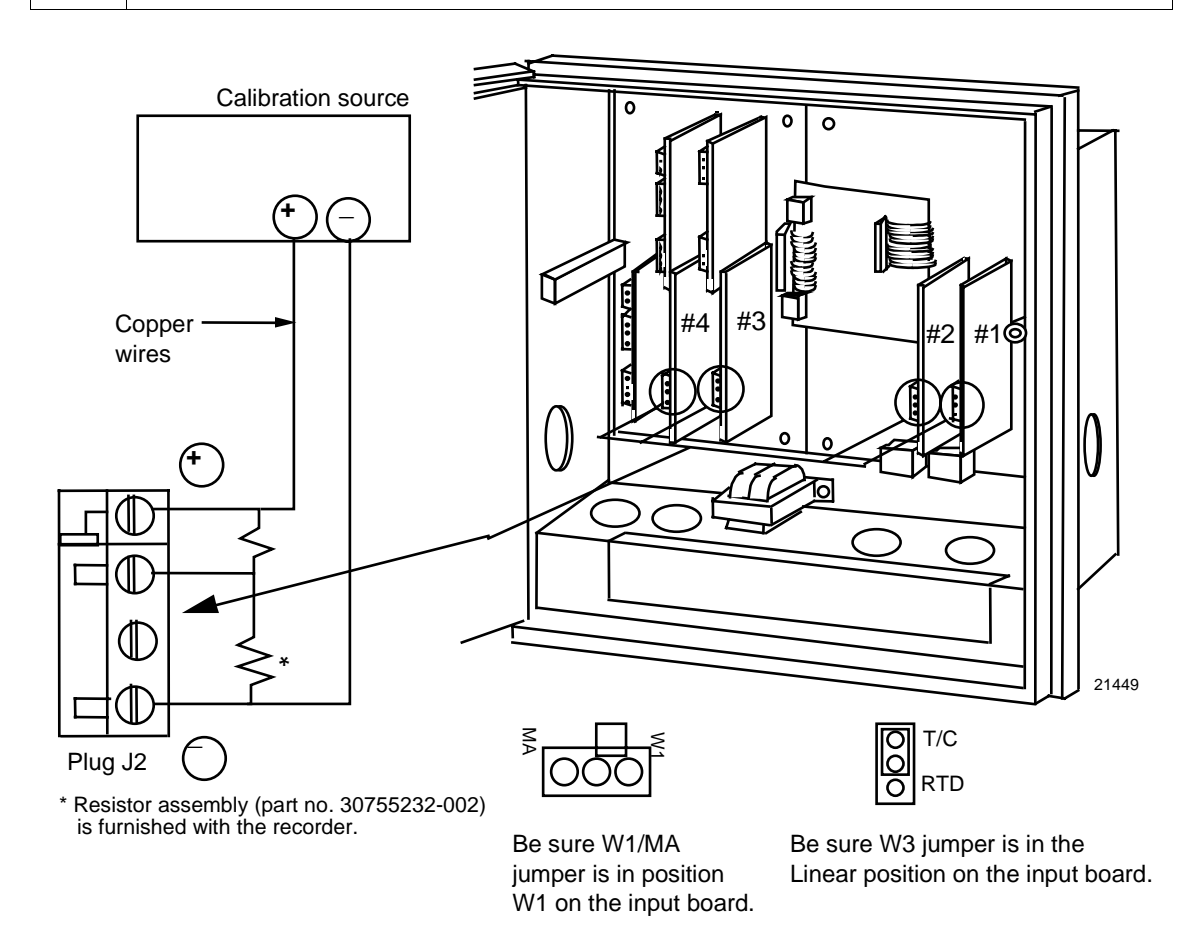

Figure 7-8 Calibration Set Up Diagram for 0–10 Volt Inputs

### 4-20 mA inputs

Refer to Figure 7-9 and wire the recorder according to the procedure given in Table 7-12.

| Step | Action                                                                                                    |
|------|----------------------------------------------------------------------------------------------------|
| 1    | Connect the copper wire to the calibration source (see Figure 7-9).                                                         |
| 2    | Connect the other end of the copper wire to the clamp type terminals in the plug for the applicable input connector (J2).   |
| 3    | Reinstall the plug into the input connector (J2) on the applicable circuit board for input 1, input 2, input 3, or input 4. |

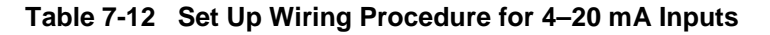

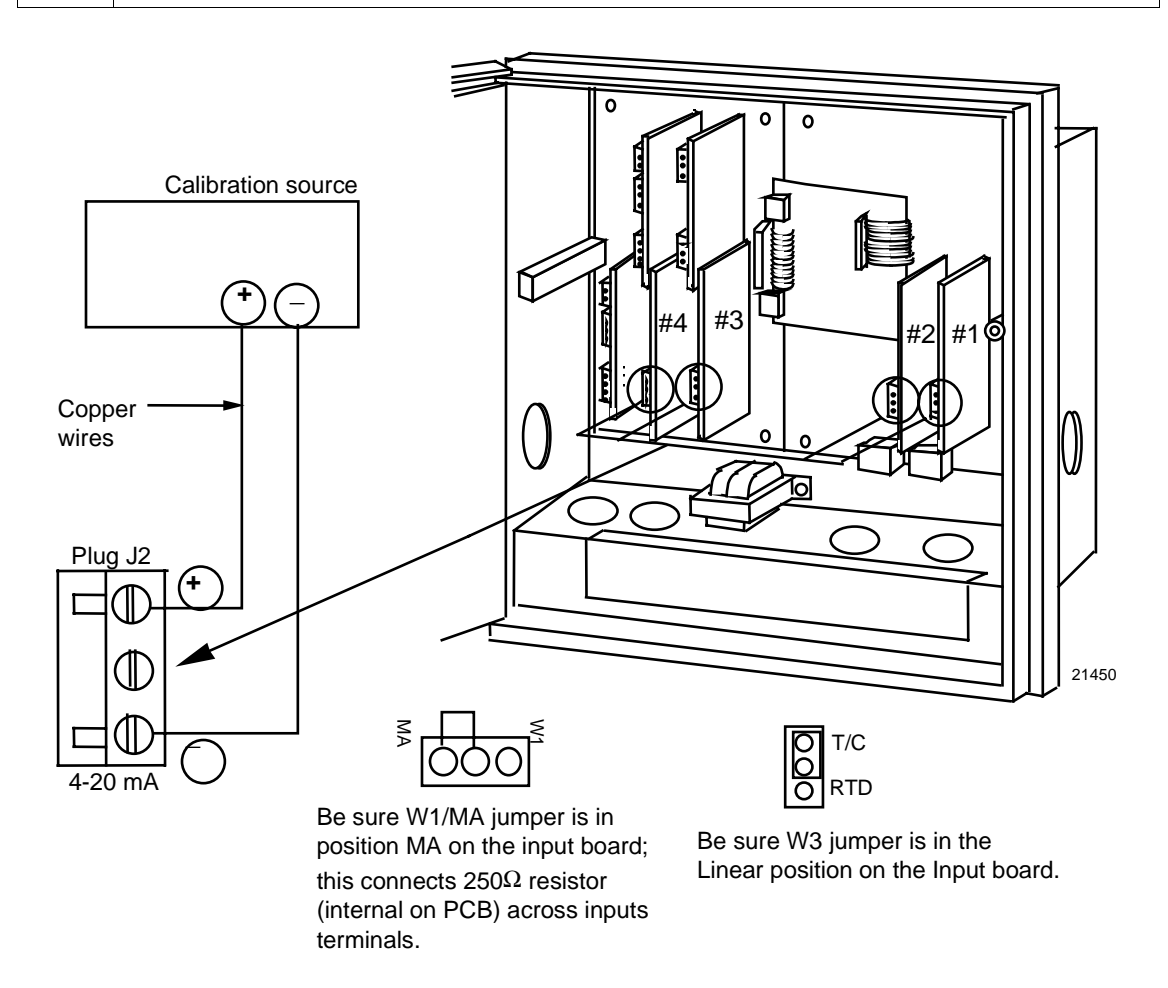

Figure 7-9 Calibration Set Up Diagram for 4–20 mA Inputs

## 7.6 Calibration Procedure

#### Introduction

Apply power and allow the recorder to warm up for one hour before you calibrate.

- Please read "Set Up Wiring" before beginning the procedure.
- Make sure "LOCKOUT" is set to "NONE." (see Section 3 Configuration).
- The calibration procedure for inputs #1, #2, #3, and #4 are identical. The displays indicate the input number.

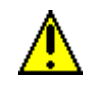

## CAUTION

For *milliampere inputs*, be sure the current source is at zero before switching on the calibrator. Do not switch the calibrator on/off while it is connected to the recorder's input.

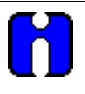

#### ATTENTION

For *linear inputs*, avoid step changes in input signal. Vary calibration source signal smoothly from initial value to final 100% value.

#### Calibration procedure sequence

The calibration procedure sequence for all inputs is listed in Table 7-13.

| Step | Operation              | Press | Action/Result                                         |
|------|------------------------|-------|-------------------------------------------------------|
| 1    | Enter Calibration Mode | SET   | Until you see:                                        |
|      |                        | UP    | Upper Display: CALIB                                  |
|      |                        |       | Lower Display: INPUT n $n = 1, 2, 3, or 4$            |
|      |                        | FUNC  | You will see:                                         |
|      |                        |       | Upper Display: DISABL                                 |
|      |                        |       | Lower Display: CAL INn $n = 1, 2, 3, or 4$            |
|      |                        |       | The calibration sequence is enabled and you will see: |
|      |                        |       | Upper Display: BEGIN                                  |
|      |                        |       | Lower Display: CAL INn                                |

| Step | Operation                           | Press | Action/Result                                                                                                    |
|------|-------------------------------------|-------|----------------------------------------------------------------------------------------------------|
| 2    | Calibrate 0%                        | FUNC  | You will see:                                                                                                    |
|      |                                     |       | Upper Display: APPLY                                                                                                    |
|      |                                     |       | Lower Display: INn ZERO $n = 1, 2, 3, or 4$                                                                                                    |
|      |                                     |       | <ul> <li>Adjust your calibration device to an output signal<br/>equal to the 0% range value for your particular input<br/>sensor, see Table 7-2 for Voltage or Resistance<br/>equivalents.</li> </ul>                                                                                                    |
|      |                                     |       | • Wait 30 seconds, then go to the next step 3.                                                                                                    |
|      | Using Ambient<br>Temperature Method |       | <b>ATTENTION</b> If you are using the Ambient<br>Temperature method to calibrate a thermocouple input,<br>be sure to measure the temperature at the input<br>terminals and subtract the equivalent millivolt value (for<br>your particular thermocouple) from the 0% value just<br>prior to doing calibration.                                                                                                    |
|      |                                     |       | For example, for a Type J Thermocouple and input<br>temperature of 68°F:<br>From -0.885 mV (Type J @ 0°F)<br>Subtract - <u>1.019 mV</u> (Type J @ 68°F)<br>To yield -1.904 mV (calibrator output<br>for INn ZERO)                                                                                                    |
| 3    | Calibrate 100%                      | FUNC  | You will see:                                                                                                    |
|      |                                     |       | Upper Display: APPLY                                                                                                    |
|      |                                     |       | Lower Display: INn SPAN $n = 1, 2, 3, or 4$                                                                                                    |
|      |                                     |       | Adjust your calibration device to an output signal equal<br>to the 100% range value for your particular input<br>sensor, see Table 7-2 for voltage or resistance<br>equivalents, wait 30 seconds, and                                                                                                    |
|      |                                     |       | If Then                                                                                                    |
|      |                                     |       | you are calibrating a Go to<br>thermocouple input step 4                                                                                                    |
|      |                                     |       | you are calibrating other than a Go to thermocouple input step 5                                                                                                    |
|      | Using Ambient<br>Temperature Method |       | ATTENTIONIf you are using the AmbientTemperature method to calibrate a thermocouple input,<br>be sure to measure the temperature at the input<br>terminals and subtract the equivalent millivolt value (for<br>your particular thermocouple) from the 100% value.For example, for a Type J Thermocouple and input<br>temperature of 68°F:<br>From 50.059 mV(Type J @ 1600°F)<br>(Type J @ 68°F)<br>To yield 49.040 mVCalibrator output<br>for INn SPAN) |

| Step | Operation                                                                                                    | Press | Action/Result                                                                                                    |
|------|----------------------------------------------------------------------------------------------------|-------|----------------------------------------------------------------------------------------------------|
| 4    | Check the Cold Junction<br>Temperature                                                                                                    | FUNC  | The calculations for zero and span are now stored and you will see:                                                                                                    |
|      | WARNING The<br>accuracy of the recorder<br>is directly affected by the<br>accuracy of this value.<br>Change this value only if<br>the zero and span<br>calibration procedures did<br>not bring the controller<br>within the specified<br>accuracy requirements. |       | <ul> <li>Upper Display: The cold junction temperature at the rear terminals</li> <li>Lower Display: C-J TEMP</li> <li>The value in the upper display is in the tenths of a degree. It is the current reading of the temperature as measured at the thermocouple terminals (that is, at J2) and recognized by the recorder.</li> <li>When using the Ice Bath method, this value should be the terminal ambient temperature.</li> <li>You can change this value, if it is in error, using the ▲ or ▼ key.</li> </ul> |
| 5    | Exit the Calibration Mode                                                                                                    | FUNC  | The recorder stores the calibration constants and exit calibration mode.                                                                                                    |

## 7.7 Printing Characteristics Adjustments

#### Printing characteristics adjustments

Normally there is no need to adjust the printing characteristics as part of an input or output calibration procedure. However, if the chart printing appears to be faded, you can use the procedure in *Section 4 - Configuration Definitions*, Table 4-19, to make slight adjustments in the print contrast.

## ATTENTION

To access Set Up group prompt "ADJUST", the Set Up group prompt "LOCKOUT" must be set to "NONE". If the group prompt "LOCKOUT" has been configured for "CALIB", "+VIEW", or "MAX" selection, you will not be able to access the Printing Characteristics Group prompt. Refer to *Section 3 - Configuration* for details.

## 8. Output Calibration

## 8.1 Overview

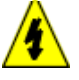

#### SHOCK HAZARD

OUTPUT CALIBRATION MAY REQUIRE ACCESS TO HAZARDOUS LIVE CIRCUITS, AND SHOULD ONLY BE PERFORMED BY QUALIFIED SERVICE PERSONNEL. MORE THAN ONE SWITCH MAY BE REQUIRED TO DE-ENERGIZE UNIT BEFORE CALIBRATION.

### Introduction

This section describes the field calibration procedures for the following types of outputs:

- Current Output
- Position Proportional Output
- Auxiliary Output

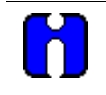

### ATTENTION

Calibration for Control Outputs #1 and #2 is identical except for the particular printed circuit board involved.

#### What's in this section

This section contains the following topics:

|     | Торіс                                                                                                    | See Page                                             |
|-----|----------------------------------------------------------------------------------------------------|------------------------------------------------------|
| 8.1 | Overview                                                                                                    | 213                                                  |
| 8.2 | Current Proportional Output Calibration <ul> <li>Introduction</li> <li>Equipment needed</li> <li>Calibrator connections</li> <li>Calibration Procedure</li> </ul>                                                         | 214<br>214<br>214<br>214<br>214<br>215               |
| 8.3 | Position Proportional and Three Position Step Output Calibration<br>• Position proportional control<br>• Equipment needed<br>• Connections<br>• Auto mode vs manual mode<br>• Displayed values<br>• Calibration Procedure | 216<br>216<br>216<br>216<br>216<br>216<br>216<br>216 |
| 8.4 | Auxiliary Output Calibration<br><ul> <li>Introduction</li> <li>Equipment needed</li> <li>Calibrator connections</li> <li>Calibration Procedure</li> </ul>                                                                 | 219<br>219<br>219<br>219<br>219<br>220               |

## 8.2 Current Proportional Output Calibration

### Introduction

Calibrate the recorder so that the output provides the proper amount of current over the desired range.

• The recorder can provide an output current range of from 2 to 21 milliamperes and can be calibrated at 4 mA for 0% of output and 20 mA for 100% of output or any other values between 2 and 21 mA.

#### **Equipment needed**

You will need a standard shop type milliammeter, with whatever accuracy is required, capable of measuring 0 to 20 milliamps.

#### **Calibrator connections**

Refer to Figure 8-1 and wire the recorder according to the procedure given in Table 8-1.

#### Table 8-1 Set Up Wiring Procedure Current Proportional Output

| Step | Action                                                                                                    |
|------|----------------------------------------------------------------------------------------------------|
| 1    | With the power off, door open, and the chart plate swung out; tag and disconnect field wiring from the plug in connector J1 on the appropriate control output PCB (see Figure 8-1). |
| 2    | Observing polarity, connect a milliammeter's leads to the plug for connector J1.                                                                                                    |
| 3    | Close the chart plate: apply power and allow the recorder to warm up 15 minutes before you calibrate.                                                                               |

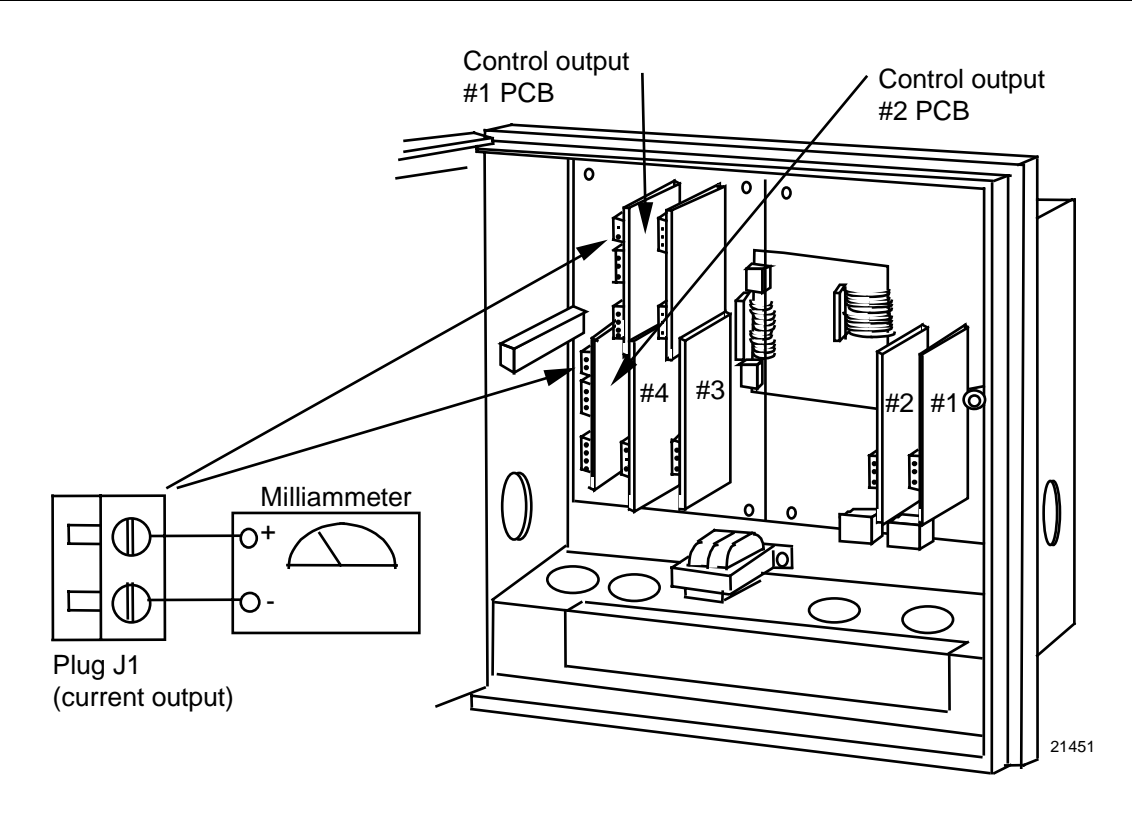

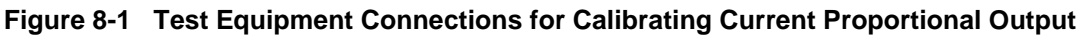

## Procedure

The procedure for calibrating the Current Proportional Output is listed in Table 8-2. Make sure "LOCKOUT" in the Set Up group is set to "NONE." See *Section 3 – Configuration*. Also, "CONTROL 1/2" must be enabled in the Options group and "OUT ALG" must be set to "CURRNT" in the Control group.

| Table 8-2 | Current Proportional Ou | tput Calibration Procedure |
|-----------|-------------------------|----------------------------|
|-----------|-------------------------|----------------------------|

| Step | Operation                 | Press        | Action/Result                                                                                                    |
|------|---------------------------|--------------|----------------------------------------------------------------------------------------------------|
| 1    | Enter Calibration Mode    | SET          | Until you see:                                                                                                    |
|      |                           | UP           | Upper Display: CALIB                                                                                                    |
|      |                           |              | Lower Display: CURRENT                                                                                                    |
| 2    | Calibrate 0%              | FUNC         | You will see:                                                                                                    |
|      |                           |              | Upper Display: (a value) (approximately 380)                                                                                        |
|      |                           |              | Lower Display: ZERO VAL                                                                                                    |
|      |                           | ▲ or ▼       | Until the desired 0% output is read on the milliammeter.<br>Use the values shown below depending on the action<br>of your recorder. |
|      |                           |              | 4 mA For 4 to 20 mA Direct Action<br>20 mA For 4 to 20 mA Reverse Action                                                            |
| 3    | Calibrate 100%            | FUNC         | Stores the 0% value and you will see:                                                                                               |
|      |                           |              | Upper Display: (a value) (approximately 1890)                                                                                       |
|      |                           |              | Lower Display: SPAN VAL                                                                                                    |
|      |                           | ▲ or ▼       | Until the desired 100% output is read on the milliammeter. Use the values shown below depending on the action of your recorder.     |
|      |                           |              | 20 mA For 4 to 20 mA Direct Action<br>4 mA For 4 to 20 mA Reverse Action                                                            |
| 4    | Exit the Calibration Mode | FUNC         | The recorder stores the span value.                                                                                                 |
|      |                           | LOWR<br>DISP | To exit the calibration mode.                                                                                                    |
|      |                           | or           |                                                                                                    |
|      |                           | SET<br>UP    |                                                                                                    |

## 8.3 Position Proportional and Three Position Step Output Calibration

#### **Position proportional control**

When the DR4500A Recorder has a position proportional control output, calibrate the recorder so that the increase and decrease relays operate properly with respect to the position of the external feedback slidewire.

#### **3 Position Step control**

This model only requires that the "Motor Time" be entered as shown in the calibration procedure. FULL CALIBRATION IS NOT REQUIRED.

#### **Equipment needed**

None

#### Connections

Apply power and allow the recorder to warm up 15 minutes before you calibrate.

Leave all field wiring connected to the plugs in connectors J2 and J5 on the appropriate control output printed circuit board.

#### Auto mode vs manual mode

There are two ways in which to calibrate Position Proportional control: AUTO mode or MANUAL mode.

#### Rules for auto mode vs manual mode

The auto-mode selection must be done at least once before the manual mode will operate properly. Failure to use the auto-mode procedure will prevent the recorder from going into automatic control mode.

#### **Displayed values**

During the auto-mode calibration procedure, the values being displayed are used only to indicate if the motor is still traveling.

To view the actual calibration value, use the manual mode after the auto-mode is completed. These values can be changed for purposes of tweaking the calibration.

#### Procedure

The procedure for calibrating the position proportional output and 3 Position Step control output is listed in Table 8-3.

- Make sure "LOCKOUT" in the Set Up group is set to "NONE." See *Section 3 Configuration*. Also, "CONTROL 1/2" must be enabled in the Options group.
- For "*Three Position Step Control Output models*", do steps 1 and 2 only. Make sure "CONT ALG" = "3P STEP" in the Control Set Up group.
- For "*Position Proportional Output*", follow the entire calibration procedure. Make sure "CONT ALG" = "PID A" and "OUT ALG" = "POSITN" in the Control 1 Set Up group.

| Step | Operation                                                           | Press     | Action/Result                                                                                                    |
|------|---------------------------------------------------------------------|-----------|----------------------------------------------------------------------------------------------------|
| 1    | Enter Calibration Mode                                              | SET<br>UP | Until you see:<br><i>Upper Display:</i> CALIB<br><i>Lower Display:</i> POS PROP                                                                                                  |
| 2    | Set Motor Traverse Time                                             | FUNC      | Until you see:                                                                                                    |
|      | NOTE: This is the time it takes the motor to travel from 0 to 100%. |           | Upper Display: <b>(a value)</b><br>Lower Display: <b>MTR TIME</b>                                                                                                    |
|      |                                                                     | ▲ or ▼    | Until the proper motor stroke time is reached (see the motor specs or measure the time).                                                                                         |
|      |                                                                     |           | <ul> <li>Range of setting = 5 to 255 Seconds</li> </ul>                                                                                                    |
| 3    | Select Automatic or                                                 | FUNC      | Until you see:                                                                                                    |
|      | Manual Calibration                                                  |           | Upper Display: <b>DISABL</b><br>Lower Display: <b>POS PROP</b>                                                                                                    |
|      |                                                                     |           | <ul> <li>You can calibrate the control output manually or let<br/>the recorder calibrate the control output<br/>automatically.</li> </ul>                                        |
|      |                                                                     |           | <ul> <li>In the "Automatic Calibration Mode" (DO AUTO), the<br/>control relays automatically move the motor in the<br/>proper direction.</li> </ul>                              |
|      |                                                                     |           | <ul> <li>If desired, however, the motor may be manually<br/>positioned to 0% and 100% positions.</li> <li>Disconnect the relay wires. "DO MAN".</li> </ul>                       |
|      |                                                                     |           | <ul> <li>In the "Manual Calibration Mode" (DO MAN) the<br/>motor does not move. Instead, the existing 0% and<br/>100% values may be changed with the ▲ or ▼<br/>keys.</li> </ul> |
|      |                                                                     | ▲ or ▼    | Select automatic or manual calibration.                                                                                                    |
|      |                                                                     |           | Upper Display: DO AUTO or DO MAN<br>Lower Display: POS PROP                                                                                                    |
|      |                                                                     |           | • If you select DO AUTO, go to step 4.                                                                                                    |
|      |                                                                     |           | • If you select DO MAN, go to step 6.                                                                                                    |
|      |                                                                     |           | <b>ATTENTION</b> When calibration is terminated, this selection reverts to DISABL.                                                                                               |
| 4    | DO AUTO<br>Set 0% value                                             | FUNC      | The decrement relay is turned on to move the motor to 0% position.                                                                                                    |
|      |                                                                     |           | Upper Display: <b>(counts of feedback slidewire)</b><br>(0 to 2047)<br>Lower Display: <b>ZERO VAL</b>                                                                            |
|      |                                                                     |           | <ul> <li>When the motor stops, the display should stop<br/>counting; go to the next step.</li> </ul>                                                                             |

## Table 8-3 Position Proportional and 3 Position Step Output Calibration Procedure

| Step | Operation                 | Press        | Action/Result                                                                                                    |
|------|---------------------------|--------------|----------------------------------------------------------------------------------------------------|
| 5    | Set 100% value            | FUNC         | The increment relay is turned on to move the motor to 100% position.                                                       |
|      |                           |              | Upper Display: <b>(counts of feedback slidewire)</b><br>(0 to 2047)<br>Lower Display: <b>SPAN VAL</b>                      |
|      |                           |              | <ul> <li>When the motor stops, the display should stop<br/>counting, then, go on to step 8.</li> </ul>                     |
| 6    | DO MAN                    | FUNC         | You will see:                                                                                                    |
|      | Set 0% value              |              | Upper Display: <b>(existing zero calibration value</b><br><b>in counts)</b> (approximately 100)<br>Lower Display: ZERO VAL |
|      |                           | ▲ or ▼       | Until the desired zero value is reached in the upper display.                                                              |
|      |                           |              | Upper Display: (desired zero value)<br>Lower Display: ZERO VAL                                                             |
| 7    | Set 100% value            | FUNC         | The recorder stores the 0% value and you will see:                                                                         |
|      |                           |              | Upper Display: (existing span calibration value<br>in counts) (approximately 1500)<br>Lower Display: SPAN VAL              |
|      |                           | ▲ or ▼       | Until the desired span value is reached in the upper display.                                                              |
|      |                           |              | Upper Display: (desired span value)<br>Lower Display: SPAN VAL                                                             |
|      |                           |              | For manual calibration, the motor does not move from its position prior to the start of position proportional calibration. |
| 8    | Exit the Calibration Mode | FUNC         | The recorder stores the 100% value.                                                                                        |
|      |                           | LOWR<br>DISP | To exit the calibration mode.                                                                                              |
|      |                           | or           |                                                                                                    |
|      |                           | SET<br>UP    |                                                                                                    |

## 8.4 Auxiliary Output Calibration

### Introduction

Calibrate the recorder so that the auxiliary output provides the proper amount of current over the desired range.

• The recorder can provide an auxiliary output current range of from 2 to 21 milliamperes and can be calibrated at 4 mA for 0% of output and 20 mA for 100% of output or any other values between 2 and 21 mA.

### **Equipment needed**

You will need a standard shop type milliammeter, with whatever accuracy is required, capable of measuring 0 to 20 milliamps.

#### **Calibrator connections**

Refer to Figure 8-2 and wire the recorder according to the procedure given in Table 8-4.

#### Table 8-4 Set Up Wiring Procedure Auxiliary Output

| Step | Action                                                                                                    |
|------|----------------------------------------------------------------------------------------------------|
| 1    | With the power off, door open, and the chart plate swung out; tag and disconnect field wiring from the plug in connector J2 on the auxiliary output PCB (see Figure 8-2). |
| 2    | Observing polarity, connect a milliammeter's leads to the plug for connector J2.                                                                                          |
| 3    | Close the chart plate; apply power and allow the recorder to warm up 15 minutes before you calibrate.                                                                     |

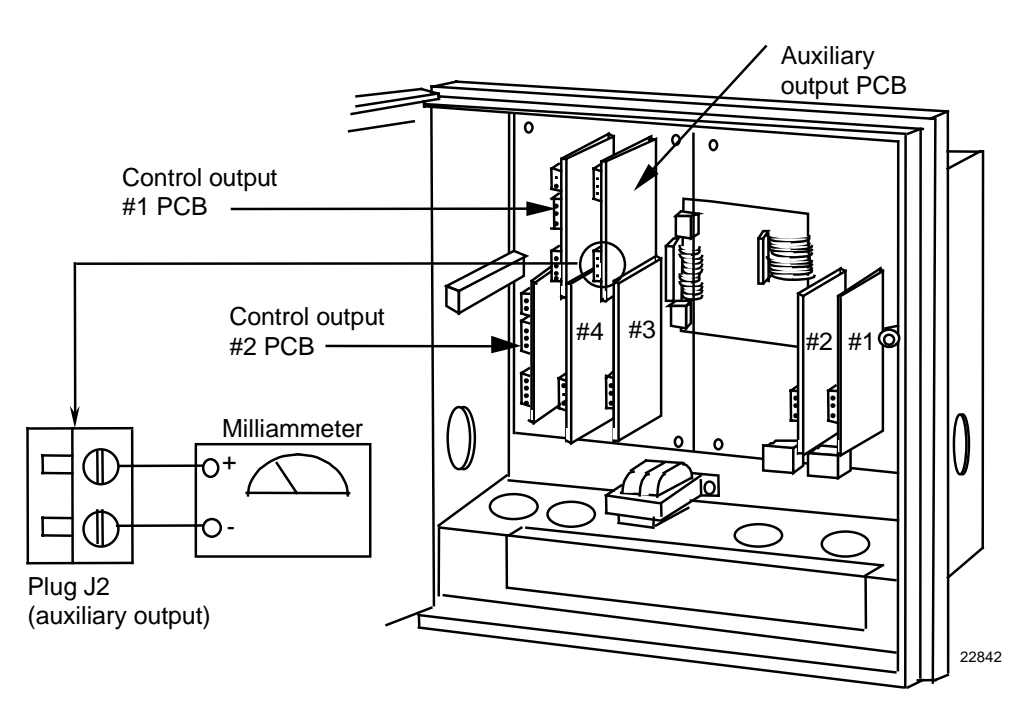

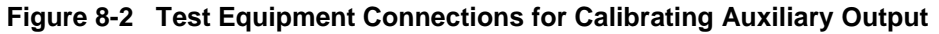

### Procedure

The procedure for calibrating the Auxiliary Output is listed in Table 8-5. Make sure "LOCKOUT" in the Set Up group is set to "NONE." See *Section 3 – Configuration*. Also, "AUX OUT" must **NOT** be disabled in the Options Set Up group.

| Step | Operation                 | Press        | Action/Result                                                                                              |
|------|---------------------------|--------------|----------------------------------------------------------------------------------------------------|
| 1    | Enter Calibration Mode    | SET<br>UP    | Until you see:<br>Upper Display: CALIB                                                                     |
| 2    | Calibrate 0%              | FUNC         | You will see:<br>Upper Display: (a value)                                                                  |
|      |                           | ▲ or ▼       | Until the desired 0% (4 mA) output is read on the milliammeter.                                            |
| 3    | Calibrate 100%            | FUNC         | Stores the 0% value and you will see:<br><i>Upper Display:</i> (a value)<br><i>Lower Display:</i> SPAN VAL |
|      |                           | ▲ or ▼       | Until the desired 100% (20 mA) output is read on the milliammeter.                                         |
| 4    | Exit the Calibration Mode | FUNC         | The recorder stores the span value.                                                                        |
|      |                           | LOWR<br>DISP | To exit the calibration mode.                                                                              |
|      |                           | or           |                                                                                                    |
|      |                           | SET<br>UP    |                                                                                                    |

## Table 8-5 Auxiliary Output Calibration Procedure

## 9. Troubleshooting / Service

## 9.1 Overview

### SHOCK HAZARD

TROUBLESHOOTING MAY REQUIRE ACCESS TO HAZARDOUS LIVE CIRCUITS, AND SHOULD ONLY BE PERFORMED BY QUALIFIED SERVICE PERSONNEL. MORE THAN ONE SWITCH MAY BE REQUIRED TO DE-ENERGIZE UNIT BEFORE SERVICING.

### Introduction

This section explains how to troubleshoot the DR4500A recorder using self-diagnostic test results and error messages as well as some visual failure symptoms. Using an optimum replacement unit repair philosophy, trouble is traced to a printed circuit board (PCB)/hardware assembly level rather than to an individual PCB/hardware assembly component. While troubleshooting is straightforward, we recommend that only trained service technicians repair the recorder.

#### What's in this section?

The following topics are covered in this section.

|     | Торіс                      | See Page |
|-----|----------------------------|----------|
| 9.1 | Overview                   | 221      |
| 9.2 | Troubleshooting Aids       | 223      |
| 9.3 | Self Diagnostics           | 225      |
| 9.4 | Visual Failure Symptoms    | 231      |
| 9.5 | Troubleshooting Procedures | 232      |

### Types of problems

Instrument performance can be adversely affected by installation and application problems as well as hardware problems. We recommend that you investigate the problems in the following order:

- Installation related problems
- Application related problems
- Hardware and software related problems

and use the information presented in this section to solve them.

If a replacement of any part is required, follow the instructions shipped with the replacement part.

#### Installation related problems

Read the Installation section in this manual to make sure the DR4500A has been properly installed. The installation section provides information on protection against electrical noise, connecting external equipment to the recorder, and shielding and routing external wiring.

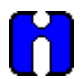

## ATTENTION

System noise induced into the recorder will result in diagnostic error messages recurring. If the diagnostic error messages can be cleared, it indicates a "soft" failure and is probably noise related.

If system noise is suspected, completely isolate the recorder from all field wiring. Use calibration sources to simulate PV and check all recorder and control functions; that is, Pen functions, Chart Trace, Gain, Rate, Reset, Output, Alarms, etc.

#### **Application related problems**

Review the application of the recorder; then, if necessary, direct your questions to the local sales office.

#### Hardware and software related problems

Use the troubleshooting error message prompts and recorder failure symptoms to identify typical failures which may occur in the recorder. Follow the troubleshooting procedures to correct them.

## 9.2 Troubleshooting Aids

#### Self diagnostics

The DR4500A recorder runs self-diagnostic tests to monitor the recorder's general health. The tests are divided into three main groups and will produce an error message when failed.

An error message can occur

- at power-up run when power is cycled off and on,
- · during continuous background tests while in normal operation, and
- when the Status Tests are requested by the operator.

Table 9-4 lists all the error message prompts that you could see, the reason for the failure, and how to correct the problem

#### Visual failure symptoms

Other failures may occur that deal with the power, pen functions, chart rotation, output, or alarms. Refer to the visual failure symptom in Table 9-5 to determine what is wrong and the troubleshooting procedures to use to correct the problem.

#### **Check Installation**

If a set of symptoms still persists, refer to *Section 2 - Installation* and ensure proper installation and proper use of the recorder in the system.

#### **Customer support**

If you cannot solve the problem using the troubleshooting procedures listed in this section; get the **model number** and **serial number** from the label on the chart plate, and **software** version (see "Determining the software version") then:

call Customer Support Phone Number
 1-800-423-9883 USA and Canada

If it is determined that a hardware problem exists and the recorder is still within the two year warranty, a replacement recorder will be shipped with instructions for returning the defective unit.

### Determining the software version

Table 9-1 lists the procedure for identifying the software version number.

| Table 9-1 | Identifying | the software | version |
|-----------|-------------|--------------|---------|
|-----------|-------------|--------------|---------|

| Step | Operation                     | Press     | Action/Result                                                                                                    |
|------|-------------------------------|-----------|----------------------------------------------------------------------------------------------------|
| 1    | Select STATUS<br>Set Up Group | SET<br>UP | Until you see:<br><i>Upper Display:</i> <b>READ</b><br><i>Lower Display:</i> <b>STATUS</b>                                                                                                    |
| 2    | Read the software<br>version  | FUNC      | Until you see:<br><i>Upper Display:</i> (Software Version Number)<br><i>Lower Display:</i> VERSION<br>Please give this number to the Customer Support<br>person. It will indicate which version of DR4500A you<br>have and help them determine a solution to your<br>problem. |

#### Troubleshooting

The troubleshooting procedures are divided into two parts:

- Self Diagnostics Error Message Prompts, and
- Visual Failure Symptoms.

If a "Failed" indication is given for one of the power-up tests and/or an error message prompt blinks in the lower display, refer to the Self Diagnostic error message prompts.

If erratic operation is observed, refer to the Visual Failure symptoms.

In either case, run the status tests to verify the status of the recorder's basic self-diagnostic tests.

## 9.3 Self Diagnostics

### **Power-up tests**

When the recorder is powered-up, four tests are run by the DR4500A software to ensure memory integrity.

• As the tests are run, the displays appear as shown in Table 9-2.

#### Table 9-2 Power-up tests

| Lower Display                     | Upper Display |
|-----------------------------------|---------------|
| RAM TEST                          | PASS or FAIL  |
| CONFTEST (configuration checksum) | PASS or FAIL  |
| CAL TEST (working calibration)    | PASS or FAIL  |
| BATTERY*                          | PASS or FAIL  |

\*Battery test failure does not cause a failsafe.

#### Failsafe

• If control is configured, and any of these tests fail, "FAIL" appears momentarily in the upper display, then a display test is run, after which the controller goes into manual mode and you will see:

Upper Display: (PV value)

Lower Display: FAILSAFE (blinking)

Refer to "Device Status" (next page) to determine which tests have failed and how to correct them.

• If control is *not* configured, self-test failures will be displayed periodically as other error messages are presently displayed (CNFG ERR, CAL1 ERR, CAL2 ERR, or BATT LOW).

#### **Device status**

When required, the results of the power-up tests can be checked to determine the reason the recorder has gone to "Failsafe".

The following procedure in Table 9-3 tells you how to display the results of the latest tests run. Table 9-4 lists the tests, the reason for the failure, and how to correct the problem.

| Step | Operation                        | Press     | Action/Result                                                                                                    |
|------|----------------------------------|-----------|----------------------------------------------------------------------------------------------------|
| 1    | Select STATUS<br>Set Up Group    | SET<br>UP | Until you see:<br><i>Upper Display:</i> <b>READ</b>                                                                                                    |
|      |                                  |           | Lower Display: STATUS                                                                                                    |
| 2    | Read the status tests<br>results | FUNC      | Until you see:                                                                                                    |
|      |                                  |           | Upper Display: NO or YES<br>(YES indicates a failure)                                                                                                   |
|      |                                  |           | Lower Display: FAILSAFE                                                                                                    |
|      |                                  |           | <ul> <li>Successive presses of the FUNC key will display the<br/>results of the tests (PASS or FAIL) in the following<br/>order:</li> </ul>             |
|      |                                  |           | RAM TEST<br>CONFTEST<br>CAL TEST<br>FACT CRC<br>BATTERY                                                                                                 |
|      |                                  |           | <ul> <li>Identify the problem from the error message and<br/>correct the failure as shown under "lower display<br/>indication" in Table 9-4.</li> </ul> |

Table 9-3 Displaying the test results

### Error message prompts

The messages listed in Table 9-4 may appear during the power-up test or status test, or they may blink in the lower display as the result of ongoing background tests that verify data and memory integrity.

In the case of more than one simultaneous malfunction in the background tests, only the one with the highest priority will appear in the lower display.

Table 9-4 lists the error message, the test group that prompted the message, the reason for the failure, and how to correct the problem.

| Lower<br>Display<br>Indication   | Test Group              | Reason for Failure                                                                                                    | How to Correct the Problem                                                                                                    |
|----------------------------------|-------------------------|----------------------------------------------------------------------------------------------------|----------------------------------------------------------------------------------------------------|
| FAILSAFE<br>(Note 1)<br>(Note 2) | Status or<br>Background | <ul> <li>This error message shows whenever<br/>the recorder goes into a failsafe<br/>mode of operation. This will happen<br/>if control is enabled and:</li> <li>a power-up test fails,</li> <li>a specific background test fails.</li> <li>(Failsafe will be displayed in rotation<br/>with other failure messages, except<br/>BATTERY, only if control is<br/>enabled.)</li> </ul> | <ol> <li>Run through the "Device Status"<br/>check (page 226) to determine the<br/>reason for the failsafe indication.</li> <li>Identify the other failure message in<br/>the display and correct the problem<br/>according to the recommendations<br/>given in this table for that particular<br/>error message.</li> </ol>                                                                    |
| RAM TEST<br>(Note 1)             | Power-up                | RAM failure                                                                                                    | <ol> <li>Cycle power.</li> <li>Check "Device Status" (page 226) to<br/>see if error clears.</li> <li>If error doesn't clear, replace the<br/>main printed circuit board.</li> </ol>                                                                                                    |
| CONFTEST<br>(Note 1)             | Power-up                | Configuration data is in error.                                                                                                    | <ol> <li>Check all the configuration prompts<br/>for accuracy.</li> <li>See Section 3 - Configuration for<br/>selections and limits.</li> <li>Change any configuration item,<br/>check "Device Status" to see if<br/>CONFTEST=PASS, return<br/>configuration item to original value.</li> <li>See Section 3 - Configuration for<br/>instructions to change a<br/>configuration item.</li> </ol> |

### Table 9-4 Error message prompts

| Lower<br>Display | Test Group               | Reason for Failure                                                    | How to Correct the Problem                                                                                                    |
|------------------|--------------------------|-----------------------------------------------------------------------|----------------------------------------------------------------------------------------------------|
| CNFG ERR         | Background               | Configuration data is in error.                                       | 1. Check all the configuration prompts                                                                                                    |
|                  |                          |                                                                       | <ul> <li>See Section 3 - Configuration for selections and limits.</li> </ul>                                                                                                   |
|                  |                          |                                                                       | 2. Change <i>any</i> configuration item, then return it to the original value.                                                                                                 |
|                  |                          |                                                                       | <ul> <li>See Section 3 - Configuration for<br/>instructions to change a<br/>configuration item.</li> </ul>                                                                     |
| CAL TEST         | Power-up                 | The working calibration constants in                                  | 1. Change to a different input type.                                                                                                    |
| (Note 1)         |                          | the recorder are in error.                                            | • See Section 3 – Configuration.                                                                                                    |
|                  |                          |                                                                       | <ol> <li>Check "Device Status" (page 226) to<br/>see if FACT CRC=PASS.</li> </ol>                                                                                              |
|                  |                          |                                                                       | <ul> <li>If PASS—return to original input type.</li> </ul>                                                                                                    |
|                  |                          |                                                                       | <ul> <li>If FAIL—field calibrate. Refer to<br/>Section 7 – Input Calibration.</li> </ul>                                                                                       |
| CAL1 ERR         | Background               | Working CAL TEST failure (Control                                     | 1. Change to a different input type.                                                                                                    |
|                  |                          | 1, input 1, input 2)                                                  | • See Section 3 – Configuration.                                                                                                    |
|                  |                          |                                                                       | <ol> <li>Check "Device Status" (page 226) to<br/>see if FACT CRC=PASS.</li> </ol>                                                                                              |
|                  |                          |                                                                       | <ul> <li>If PASS—return to original input type.</li> </ul>                                                                                                    |
|                  |                          |                                                                       | <ul> <li>If FAIL—field calibrate Control<br/>Output #1, Input 1, or Input 2.<br/>Refer to Section 7 – Input<br/>Calibration and Section 8 –<br/>Output Calibration.</li> </ul> |
| CAL2 ERR         | Background               | Working CAL TEST failure (Control                                     | 1. Field calibrate Control Output 2.                                                                                                    |
|                  |                          | 2, Output)                                                            | <ul> <li>Refer to Section 8 – Output<br/>Calibration.</li> </ul>                                                                                                    |
| FACT CRC         | Check "Device<br>Status" | Factory-set input constants have<br>been changed due to the change in | <ol> <li>Check background test error<br/>message being displayed.</li> </ol>                                                                                                   |
|                  | See page 226.            | input type.                                                           | 2. Recalibrate Input or Output.                                                                                                    |
|                  |                          |                                                                       | <ul> <li>Refer to Section 7 – Input<br/>Calibration or Section 8 – Output<br/>Calibration.</li> </ul>                                                                          |

| Lower<br>Display<br>Indication           | Test Group            | Reason for Failure                                                                                                    | How to Correct the Problem                                                                                                    |
|------------------------------------------|-----------------------|----------------------------------------------------------------------------------------------------|----------------------------------------------------------------------------------------------------|
| EE FAIL                                  | Background            | Unable to write to nonvolatile<br>memory. Any time you change a<br>parameter and it is not accepted,<br>you will see<br>EE FAIL. | <ol> <li>Check the accuracy of the parameter<br/>and re-enter.</li> <li>Try to change something in<br/>configuration.</li> <li>Call Customer Support<br/>1-800-423-9883 USA and Canada.</li> </ol>                                                                                             |
| IN1FAIL<br>IN2FAIL<br>IN3FAIL<br>IN4FAIL | Background            | Two consecutive failures of input 1<br>integration (for example, cannot<br>make analog to digital conversion)                    | <ol> <li>Be sure the range and actuation are<br/>configured correctly.</li> <li>Check the input source.</li> <li>Recalibrate. Refer to <i>Section 7 -<br/>Input Calibration</i>.</li> <li>Replace the input card.</li> <li>Call Customer Support<br/>1-800-423-9883 USA and Canada.</li> </ol> |
| BATTERY                                  | Power-up or<br>Status | Battery test failure.                                                                                                    | <ol> <li>Replace battery.</li> <li>Call Customer Support</li> </ol>                                                                                                    |
| BATT LOW                                 | Background            |                                                                                                    | 1-800-423-9883 USA and Canada                                                                                                    |
| PV LIMIT                                 | Background            | Process Variable is out of range.<br>±10% of range                                                                               | <ol> <li>Be sure pen input configuration is<br/>correct.</li> <li>Check the displayed PV value to see<br/>if it is outside input limits.</li> <li>Call Customer Support<br/>1-800-423-9883 USA and Canada.</li> </ol>                                                                          |
| RV LIMIT                                 | Background            | The result of the formula shown<br>below is beyond the range of the<br>remote variable.<br>RV = INP2 X RATIO + BIAS              | <ol> <li>Make sure the input signal is correct.</li> <li>Make sure the ratio and bias settings<br/>are correct.</li> <li>Go to CONTROL prompt REMOTE<br/>SOURCE and change REMOTE to<br/>1LOCAL.</li> </ol>                                                                                    |
| SW FAIL<br>SW2 FAIL                      | Background            | Position proportional slidewire feedback failure                                                                                 | <ol> <li>Check motor slidewire connections.</li> <li>Recalibrate the slidewire motor position.</li> <li>Replace the control card.</li> </ol>                                                                                                    |

| Lower<br>Display<br>Indication | Test Group | Reason for Failure                                                 | How to Correct the Problem                                                                                                    |
|--------------------------------|------------|--------------------------------------------------------------------|----------------------------------------------------------------------------------------------------|
| IN1RNG<br>IN2RNG<br>IN3RNG     | Background | Input out of range. The process input is outside the range limits. | 1. Make sure the range and actuation are configured properly.                                                                                                    |
| IN4RNG                         |            |                                                                    | 2. Check the input source.                                                                                                    |
|                                |            |                                                                    | 3. Restore the factory calibration:                                                                                                    |
|                                |            |                                                                    | <ul> <li>a) Disconnect the wiring from the<br/>terminals on plug J2 on the input<br/>board (see Figure 2-11). Place a<br/>jumper across these terminals.<br/>The controller should read room<br/>temperature if it is configured for<br/>a thermocouple input.</li> </ul> |
|                                |            |                                                                    | b) If it does not read room<br>temperature, see <i>Section 3 -</i><br><i>Configuration</i> and change the<br>IN1TYP prompt in the INPUT 1<br>group to another type of<br>thermocouple.                                                                                    |
|                                |            |                                                                    | c) After the change, press <b>FUNC</b><br>key, then the <b>LOWR DISP</b> key.<br>The controller should read the<br>correct room temperature. If it<br>does not, the unit has an input<br>failure.                                                                         |
|                                |            |                                                                    | <ul> <li>d) Repeat step b. This time switch<br/>the IN1TYP back to the originally<br/>selected thermocouple.</li> </ul>                                                                                                    |
|                                |            |                                                                    | e) Repeat step c. The controller is restored with factory calibration.                                                                                                    |
|                                |            |                                                                    | <ul> <li>f) Remove the jumper and<br/>reconnect the thermocouple to<br/>plug J2.</li> </ul>                                                                                                    |
|                                |            |                                                                    | <ol> <li>Field calibrate. See Section 7 – Input<br/>Calibration.</li> </ol>                                                                                                    |
|                                |            |                                                                    | 5. Replace the input card.                                                                                                    |
|                                |            |                                                                    | 6. Call Customer Support<br>1-800-423-9883 USA and Canada.                                                                                                    |

NOTE 1: Will appear in "STATUS" Set Up Group—See procedure for displaying the test results on page 226.

NOTE 2: Will also appear in rotation with other background test failure error messages.

## 9.4 Visual Failure Symptoms

### Introduction

In addition to the error message prompts, there are visual failure symptoms that can be identified by noting the erratic recorder functions.

#### Symptoms

Compare your symptoms with those shown in Table 9-5 and refer to the troubleshooting procedure indicated to correct the problem.

| Symptom                                                                                                    | Troubleshooting<br>Procedure |
|----------------------------------------------------------------------------------------------------|------------------------------|
| Recorder will not operate                                                                                                    | 1                            |
| Recorder operation is normal but pen trace is incorrect                                                                                                    | 2                            |
| Chart rotates at wrong speed or will not rotate (pen indication correct)                                                                                                    | 3                            |
| Pen remains at high end of range when input signal is low                                                                                                    | 4                            |
| Pen does not move when input signal changes                                                                                                    | 5                            |
| A key does not respond and/or a display does not light                                                                                                    | 6                            |
| Displayed output does not agree with controller output                                                                                                    |                              |
| Current Proportional Output Type<br>Position Proportional Output Type<br>Single or Dual Relay Output Type<br>Duplex Current/Time or Time/Current Proportional Output Type<br>Auxiliary Output Type | 7<br>8<br>9<br>10<br>11      |
| External Alarm Function does not operate properly                                                                                                    | 12                           |
| Modbus Communications Failure                                                                                                    | 13                           |

| Table 9-5 | Visual | failure | symptoms |
|-----------|--------|---------|----------|
|-----------|--------|---------|----------|

## 9.5 Troubleshooting Procedures

## Introduction

The troubleshooting procedures for the Visual Failure Symptoms are listed in numerical order as they appear in Table 9-5. Each procedure lists what to do if you have that particular failure and how to do it or where to find the data needed to accomplish the task. Progressive steps provide aid in finding and fixing the problem.

#### **Equipment needed**

You will need the following equipment in order to troubleshoot the symptoms listed in the tables that follow:

- DC Milliammeter mAdc
- Calibration sources T/C, mV, Volt, etc.
- Voltmeter

#### Table 9-6 Procedure #1—Troubleshooting recorder failure symptoms

| Step | What to do                                                                                                 | How to do it or where to find the data                                                                                                    |
|------|----------------------------------------------------------------------------------------------------|----------------------------------------------------------------------------------------------------|
| 1    | Check the fuse on the main printed circuit board.                                                          | Replace if defective.                                                                                                    |
| 2    | Check the supply voltage.                                                                                  | Measure the line voltage across J10 on the Main printed circuit board.                                                                                                    |
| 3    | Check the connections to J10 on the main printed circuit board.                                            | Refer to subsection 2.6 - Input Wiring<br>Procedures, (Figure 2-10 AC Line Power Wiring).                                                                                                    |
| 4    | Check the transformer leadwire<br>connections to the main printed circuit<br>board.                        | Refer to Figure 10-5 in <i>Section 10 - Parts List.</i>                                                                                                    |
| 5    | Check the system for brown-outs, heavy load switching, etc.; and conformance to installation instructions. | Refer to Section 2 - Installation.                                                                                                    |
| 6    | Replace the transformer.                                                                                   | Disconnect the transformer lead wires from the<br>main printed circuit board. Replace the<br>transformer and tighten the screws. Connect the<br>lead wires to the main printed circuit board. |
| 7    | Call Technical Assistance Center.                                                                          | 1-800-423-9883 USA and Canada                                                                                                    |

## Table 9-7 Procedure #2—Troubleshooting pen trace failure symptoms

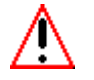

## WARNING

Do not lubricate the plastic gears on the chart and pen motors.

| Step | What to do                                                        | How to do it or where to find the data                                                                                           |
|------|-------------------------------------------------------------------|----------------------------------------------------------------------------------------------------|
| 1    | Check the sensor for the proper type and its ability to function. | Verify the input configuration data and operation of the sensor.                                                                 |
| 2    | Recalibrate the recorder.                                         | Refer to <i>Section 7 - Input Calibration.</i> For thermocouple input, be sure to confirm cold-junction temperature calibration. |
| 3    | Replace the servo plate assembly.                                 | Refer to the instructions included with the replacement part.                                                                    |
| 4    | Call Technical Assistance Center.                                 | 1-800-423-9883 USA and Canada                                                                                                    |

### Table 9-8 Procedure #3—Troubleshooting chart rotation failure symptoms

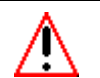

## WARNING

Do not lubricate the plastic gears on the chart and pen motors.

| Step | What to do                                                                               | How to do it or where to find the data                              |
|------|------------------------------------------------------------------------------------------|---------------------------------------------------------------------|
| 1    | Check the chart installation.                                                            | Be sure the drive pin on the hub is in the drive hole on the chart. |
| 2    | Check the configured chart speed value and change it, if required.                       | Refer to Section 3 - Configuration.                                 |
| 3    | Check the motor cable plug connection at connector J7 on the main printed circuit board. | Visually examine the plug and reset it.                             |
| 4    | Replace the chart motor.                                                                 | Refer to the instructions included with the replacement part.       |
| 5    | Call Technical Assistance Center.                                                        | 1-800-423-9883 USA and Canada                                       |

#### Table 9-9 Procedure #4—Troubleshooting chart rotation failure symptoms

## WARNING

Do not lubricate the plastic gears on the chart and pen motors.

| Step | What to do                                                             | How to do it or where to find the data                               |
|------|------------------------------------------------------------------------|----------------------------------------------------------------------|
| 1    | Check the sensor and lead wires for continuity. Check the connections. | Replace the sensor lead wires as needed.<br>Tighten the connections. |
| 2    | Check the pen and input configuration data.                            | Refer to Section 3 - Configuration.                                  |
| 3    | Replace the servo plate assembly.                                      | Refer to the instructions included with the replacement part.        |
| 4    | Call Technical Assistance Center.                                      | 1-800-423-9883 USA and Canada                                        |

### Table 9-10 Procedure #5—Troubleshooting pen failure symptoms

## WARNING

Do not lubricate the plastic gears on the chart and pen motors.

| Step | What to do                                                                    | How to do it or where to find the data                                                                           |
|------|-------------------------------------------------------------------------------|----------------------------------------------------------------------------------------------------|
| 1    | Check the sensor and lead wires for continuity. Check the connections.        | Replace the sensor lead wires as needed. Verify and tighten the input connections.                               |
| 2    | Check the pen arm for secure mechanical attachment to the servo shaft.        | Verify that the flat-head screw that attaches the pen arm to the plastic servo gear on the servo shaft is tight. |
| 3    | Check the servo cable plug connection (J6) on the main printed circuit board. | Visually examine the plug and reseat it.                                                                         |
| 4    | Replace the servo plate.                                                      | Refer to the instructions included with the replacement part.                                                    |
| 5    | Call Technical Assistance Center.                                             | 1-800-423-9883 USA and Canada                                                                                    |

### Table 9-11 Procedure #6—Troubleshooting keyboard and/or display failure symptoms

| Step | What to do                                                                                      | How to do it or where to find the data                                      |
|------|-------------------------------------------------------------------------------------------------|-----------------------------------------------------------------------------|
| 1    | Run a Key Test to check the operation of the keys and displays.                                 | Refer to <i>Section 5 - Operation</i> for procedures on running a key test. |
| 2    | Replace the membrane switch<br>(keyboard) and /or display printed circuit<br>board as required. | Refer to the instructions included with the replacement part.               |

| Step | What to do                                                    | How to do it or where to find the data                                                                                                    |
|------|---------------------------------------------------------------|----------------------------------------------------------------------------------------------------|
| 1    | Be sure the recorder is configured for<br>current output.     | Refer to <i>Section 3 - Configuration</i> . Make sure OUT ALG selection = CURRENT.                                                                                                    |
| 2    | Check the field wiring.                                       | Refer to Section 2 - Installation.                                                                                                    |
| 3    | Be sure all the recorder and control related data is correct. | Refer to <i>Section 3 - Configuration</i> .<br>Check the tuning, algorithm, and control data.                                                                                              |
| 4    | Check the output.                                             | Put the recorder into Manual Mode and<br>raise/lower the output manually from 0% to 100%<br>(4–20 mA). Use a milliammeter at connection J1<br>on the control output printed circuit board. |
| 5    | Recalibrate the current proportional output.                  | Refer to Section 8 - Output Calibration.                                                                                                    |
| 6    | Replace the control output printed circuit board.             | Refer to the instructions included with the replacement part.                                                                                                    |

| Table 9-12 | Procedure #7—Troubleshooting | a current pro | portional out  | put failure sympto  | ms |
|------------|------------------------------|---------------|----------------|---------------------|----|
|            |                              | , ean en pie  | por lional out | pat lana o o jinpto |    |

| Table 9-13 | Procedure #8—Troubleshooting position proportional output failure |
|------------|-------------------------------------------------------------------|
|            | symptoms                                                          |

| Step | What to do                                                                                                    | How to do it or where to find the data                                                                                                    |
|------|----------------------------------------------------------------------------------------------------|----------------------------------------------------------------------------------------------------|
| 1    | Be sure the recorder is configured for position proportional output.                                                                                                    | Refer to <i>Section 3 - Configuration</i> . Make sure OUT ALG selection = POSITN.                                                                                                    |
| 2    | Check the field wiring.                                                                                                    | Refer to Section 2 - Installation.                                                                                                    |
| 3    | Check the output.                                                                                                    | Put the recorder into manual mode and adjust the output manually to drive the motor from 0% to 100%.                                                                                                    |
| 4    | Check whether the motor drives in both<br>directions. If it does, go to step 5. If the<br>motor drives in one direction only, check<br>the slidewire. If the motor does not drive<br>in either direction, check the motor. | Refer to <i>Section 8 - Output Calibration</i> for motor slidewire calibration. Refer to the motor instructions.                                                                                                    |
| 5    | Check the output voltage to the slidewire.                                                                                                    | Put the voltmeter across the slidewire terminals<br>at connector J2 on the control output printed<br>circuit board and check that the slidewire voltage<br>varies with the motor position.                                                                                                    |
| 6    | Be sure that the output relays are<br>actuating properly. If they are not, check<br>the field wiring, then go to step 4. If they<br>are, go to step 7.                                                                     | Put the recorder into manual mode and adjust the<br>output manually above and below the present<br>value. Listen for the click of the relays. One relay<br>should click when the output is adjusted higher,<br>and the other should click when the output is<br>adjusted lower than the present value. Observe<br>OUT 1 and 2 indicators on the front display. |
| 7    | Check the control relay jumper position.                                                                                                    | Refer to Section 3 - Configuration.                                                                                                    |
| 8    | Replace the control output printed circuit board.                                                                                                    | Refer to the instructions included with the replacement part.                                                                                                    |
| 9    | Recalibrate the position proportional output.                                                                                                    | Refer to Section 8 - Output Calibration.                                                                                                    |

| Step | What to do                                                                          | How to do it or where to find the data                                                                                                    |  |
|------|-------------------------------------------------------------------------------------|----------------------------------------------------------------------------------------------------|--|
| 1    | Be sure the recorder is configured for relay output.                                | Refer to <i>Section 3 - Configuration</i> . Make sure OUT ALG selection = TIME.                                                                                                    |  |
| 2    | Be sure all the recorder and control related data is correct.                       | Refer to <i>Section 3 - Configuration</i> .<br>Check the Tuning, Algorithm, and Control data.                                                                                                    |  |
| 3    | Check that the applicable output relay actuates properly. If it does, go to step 4. | <ul> <li>Put the recorder into manual mode and adjust a output manually to raise or lower the PV around the setpoint. Listen for the click of the relay as a PV moves in either direction. Observe OUT 1 or indicator on the front display.</li> </ul> |  |
| 4    | Check the control relay jumper positions.                                           | Refer to Section 3 - Configuration.                                                                                                    |  |
| 5    | Check the field wiring.                                                             | Refer to Section 2 - Installation.                                                                                                    |  |
| 6    | Replace the control output printed circuit board.                                   | Refer to the instructions included with the replacement part.                                                                                                    |  |

### Table 9-14 Procedure #9—Troubleshooting relay output failure symptoms

# Table 9-15 Procedure #10—Troubleshooting current/time or time/current failure symptoms

| Step                                                                                                    | What to do                                                                                                    | How to do it or where to find the data                                                                                                    |
|----------------------------------------------------------------------------------------------------|----------------------------------------------------------------------------------------------------|----------------------------------------------------------------------------------------------------|
| 1                                                                                                    | Be sure the recorder is configured for current time/time current output.                                                                               | Refer to <i>Section 3 - Configuration</i> . Make sure OUT ALG selection = TI CUR or CUR TI.                                                                                                    |
| 2                                                                                                    | Be sure all the recorder and control related data is correct.                                                                                          | Refer to <i>Section 3 - Configuration</i> .<br>Check the tuning, algorithm, and control data.                                                                                                    |
| 3                                                                                                    | Check that the applicable output relay<br>actuates properly. If it does, go to step 4.<br>If it does not check the field wiring; then<br>go to step 5. | Put the recorder into manual mode and adjust the output manually to raise or lower the PV around the setpoint. Listen for the click of the relay as the PV moves in either direction. Observe OUT 1 or 2 indicator on the front display. |
| 4                                                                                                    | Check the control relay jumper positions.                                                                                                    | Refer to Section 3 - Configuration.                                                                                                    |
| 5 Check the current proportional output.<br>Put the recorder in ma<br>adjust the output from<br>a milliammeter across<br>J1 on the control output.<br>verify the output. |                                                                                                    | Put the recorder in manual mode and manually<br>adjust the output from 0 to 100% (4–20 mA). Use<br>a milliammeter across the terminals in connector<br>J1 on the control output printed circuit board to<br>verify the output.           |
| 6                                                                                                    | Recalibrate the current output.                                                                                                    | Refer to Section 8 - Output Calibration.                                                                                                    |
| 7                                                                                                    | Replace the control output printed circuit board.                                                                                                    | Refer to the instructions included with the replacement part.                                                                                                    |

| Step | What to do                                                 | How to do it or where to find the data                                                                                                    |
|------|------------------------------------------------------------|----------------------------------------------------------------------------------------------------|
| 1    | Be sure the controller is configured for Auxiliary Output. | Refer to <i>Subsection 3.13 – Options Set Up</i><br><i>Group.</i> Make sure AUX OUT is enabled and the<br>correct parameter is chosen. Check the High and<br>Low Scale values. |
| 2    | Check the field wiring.                                    | Refer to Section 2 – Installation.                                                                                                    |
| 3    | Check the output.                                          | Use a milliammeter at connection J2 on the<br>Auxiliary Output printed circuit board to determine<br>the correct output based on your representation<br>of 4 mA and 20 mA.     |
| 4    | Recalibrate the Auxiliary Output.                          | Refer to Subsection 8.4 – Auxiliary Output Calibration.                                                                                                    |
| 5    | Replace the Auxiliary Output printed circuit board.        | Refer to the instructions included with the replacement part.                                                                                                    |

## Table 9-16 Procedure #11—Troubleshooting the auxiliary output

#### Table 9-17 Procedure #12—Troubleshooting external alarm function failure symptoms

| Step | What to do                                                                                                    | How to do it or where to find the data                                                                                                    |  |  |
|------|----------------------------------------------------------------------------------------------------|----------------------------------------------------------------------------------------------------|--|--|
| 1    | 1         Be sure all the alarm configuration data is correct.         Refer to Section 3 - Configuration      |                                                                                                    |  |  |
| 2    | Check the applicable alarm relay jumper position.                                                              | Refer to Section 3 - Configuration.                                                                                                    |  |  |
| 3    | Check the field wiring.                                                                                        | Refer to Section 2 - Installation.                                                                                                    |  |  |
| 4    | Check that the applicable alarm relay<br>actuates properly depending on ALARM<br>TYPE configuration selection. | <ul> <li>Alarms can be triggered either by:</li> <li>reconfiguring the value of the trip points (AnSnVAL), or</li> <li>connecting a signal generator to the input and setting the generator level beyond the trip-point values.</li> </ul> |  |  |

#### Table 9-18 Procedure #13—Troubleshooting Modbus communications

| Step | What to do                                                                       | How to do it or where to find the data                                                                         |
|------|----------------------------------------------------------------------------------|----------------------------------------------------------------------------------------------------|
| 1    | Check the field wiring and termination resistor.                                 | Refer to Figure 2-18 in <i>Section 2 – Installation</i> in this manual.                                        |
| 2    | Make sure the Modbus Communications board is properly installed in the recorder. | Open the recorder door and chart plate, and inspect the board. Refer to Figure 10-4 for location of the board. |
| 3    | Run a Loopback test.                                                             | Refer to Modbus Communications manual 51-52-25-65 for loopback information.                                    |

## 10. Parts List

## **10.1 Overview**

### Introduction

This section provides the replacement parts lists for the DR4500A Truline Recorder. Most parts are supplied on an optimum replacement unit basis; that is, part numbers are given for complete printed circuit boards rather than for individual PCB components.

The figures that follow are exploded views of the DR4500A recorder. Each part is labeled with a key number and the key numbers are listed in tables with associated part number.

Also included for your reference are an Internal Cabling drawing (Figure 10-5) and an Internal Wiring Diagram (Figure 10-6) for options only.

When ordering parts, be sure to specify your recorder's serial and model numbers (on nameplate) as well as the part identification.

#### What's in this section?

This section contains the following topics:

|      | Торіс                                                                                                    | See Page                        |
|------|----------------------------------------------------------------------------------------------------|---------------------------------|
| 10.1 | Overview                                                                                                    | 239                             |
| 10.2 | Exploded Views<br>Figure 10-1 Door assembly<br>Figure 10-2 Chart plate assembly<br>Figure 10-3 Basic recorder components without options<br>Figure 10-4 Recorder components associated with options | 240<br>240<br>241<br>242<br>244 |
| 10.3 | Miscellaneous Hardware Kit Contents                                                                                                    |                                 |
| 10.4 | Figure 10-5 Internal Cabling Data                                                                                                    | 247                             |
| 10.5 | Figure 10-6 Internal Wiring Diagram – Options Only                                                                                                    | 248                             |

## **10.2 Exploded Views**

#### Door assembly

Figure 10-1 is an exploded view of the Door Assembly. Table 10-1 is a list of the associated part numbers.

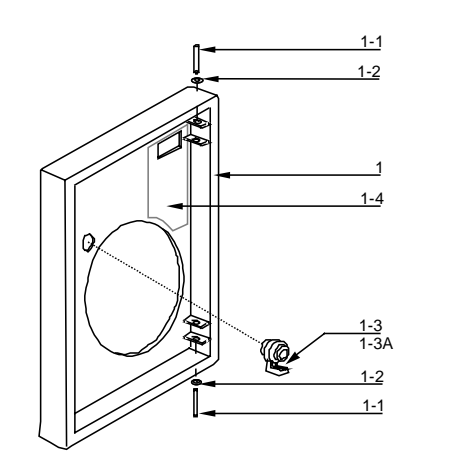

Figure 10-1 Door assembly

21452

| Table 10-1 Door assembly parts | Table 10-1 | Door assembly | y parts |
|--------------------------------|------------|---------------|---------|
|--------------------------------|------------|---------------|---------|

| Key  | Part Number     | Description                                                      | Recommended<br>Spare Parts per |     | Quantity<br>per Unit |
|------|-----------------|------------------------------------------------------------------|--------------------------------|-----|----------------------|
|      |                 |                                                                  | 10                             | 100 |                      |
| 1    |                 | Door Assembly                                                    |                                |     | 1                    |
|      | 30754955-501    | Blue with glass window and latch                                 |                                |     |                      |
|      | 30754955-504    | Blue with acrylic window and latch                               |                                |     |                      |
|      | 30754955-505    | Gray with glass window and latch                                 |                                |     |                      |
|      | 30754955-506    | Gray with acrylic window and latch                               |                                |     |                      |
|      | 30754955-507    | Black with glass window and latch                                |                                |     |                      |
|      | 30754955-508    | Black with acrylic window and latch                              |                                |     |                      |
|      | 51197761-501    | Heavy duty with acrylic window/heavy                             |                                |     |                      |
|      |                 | duty latch (Before 3/99)                                         |                                |     |                      |
|      | 51197761-502    | HTST door with heavy duty latch (Before 3/99)                    |                                |     |                      |
|      | 51197761-503    | Heavy duty door with lock (Before 3/99)                          |                                |     |                      |
|      | 51197761-504    | Heavy duty HTST door with lock (Before 3/99)                     |                                |     |                      |
|      | 51404781-501    | NEMA 4/Heavy Duty door with Acrylic window                       |                                |     |                      |
|      | 51404781-502    | NEMA 4/heavy Duty door for HTST with Acrylic window (After 3/99) |                                |     |                      |
|      | 51404781-503    | NEMA 4/ Heavy Duty door with Glass window<br>(After 3/99)        |                                |     |                      |
| 1-1  | (K)30755980-001 | Hinge Pin (Note 1)                                               |                                |     | 2                    |
| 1-2  | (K)30755980-001 | Retaining Ring (Note 1)                                          |                                |     | 2                    |
| 1-3  | 51309609-503    | Latch/Lock Assembly Kit (Note 2)                                 | 1                              | 3   | 1                    |
| 1-3A | 30755980-006    | Key kit for keyed latch or lock                                  |                                |     |                      |
| 1-4  | 30755136-502    | Truline Door Overlay                                             |                                |     | 1                    |

NOTE 1: For Door 30754955-50X, (K) denotes that these parts are included in the miscellaneous hardware kit 30755980-001. For all other doors, the parts are included with applicable door assembly.

NOTE 2: For Heavy Duty doors only (before 3/99); for knob type latch, order kit 30756584-001; for latch with lock and key, order kit 30756584-002. For Heavy Duty & NEMA4 doors (After 3/99); for knob type latch, order 51404673-501; for latch with lock & Key, order 51404673-502.
# Chart plate

Figure 10-2 is an exploded view of the Chart Plate Assembly. Table 10-2 is a list of the associated part numbers.

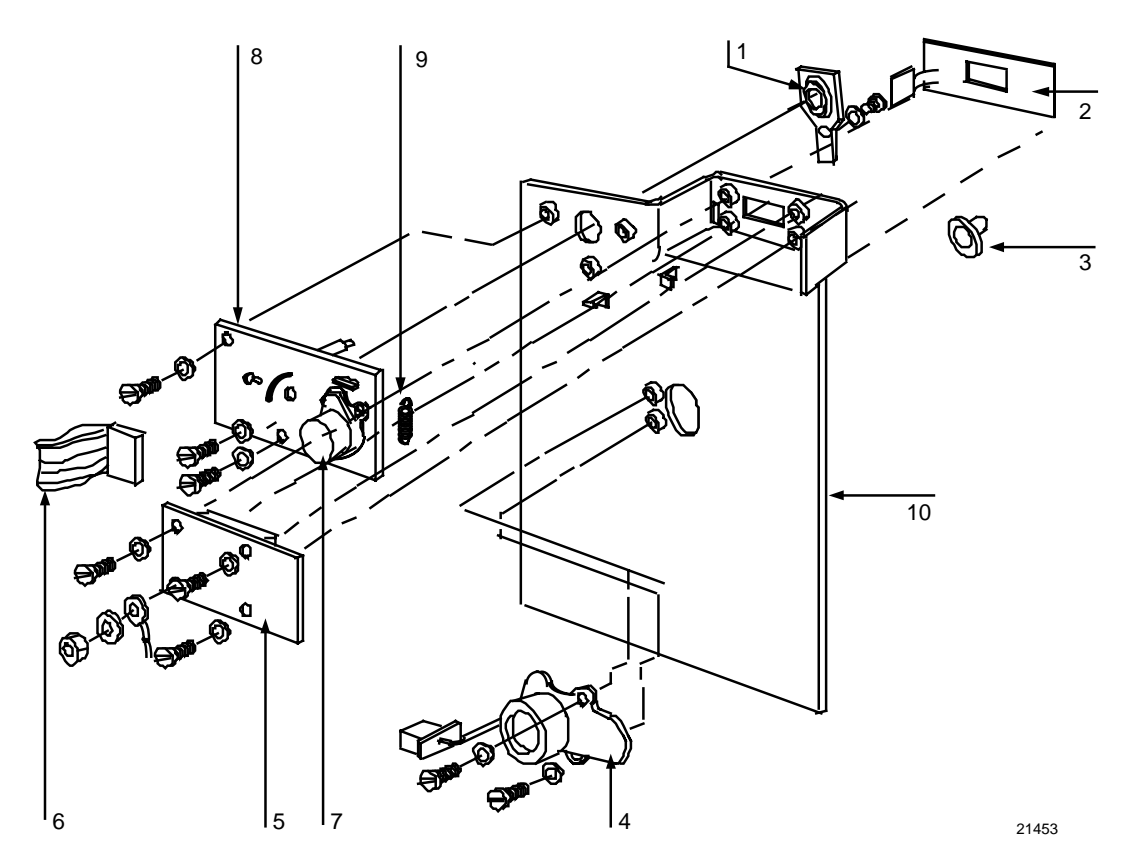

| Figure | 10-2 | Chart | plate | assembly | 1  |
|--------|------|-------|-------|----------|----|
|        |      | •     | piaco |          | ζ. |

| Table 10-2 | Chart | plate | assembly | / parts |
|------------|-------|-------|----------|---------|
|------------|-------|-------|----------|---------|

| Part Number                                  | Description                                                                                                    | Recommended<br>Spare Parts per                                                                                                    |                                                                                                    | Quantity                                                                                                    |  |
|----------------------------------------------|----------------------------------------------------------------------------------------------------|----------------------------------------------------------------------------------------------------|----------------------------------------------------------------------------------------------------|----------------------------------------------------------------------------------------------------|--|
|                                              |                                                                                                    | 10                                                                                                    | 100                                                                                                    | per Unit                                                                                                    |  |
| 30756304-501                                 | Truline Pen Arm Assembly (high speed)                                                                                                    | 1                                                                                                    | 5                                                                                                    | 1                                                                                                    |  |
| 30756304-502                                 | Truline Pen Arm Assembly (abrasion resistant)                                                                                                    |                                                                                                    |                                                                                                    |                                                                                                    |  |
| 30754957-501                                 | Membrane Switch Key Pad                                                                                                    | 1                                                                                                    | 5                                                                                                    | 1                                                                                                    |  |
| (K)30756150-001                              | Chart Hub Kit                                                                                                    | 1                                                                                                    | 3                                                                                                    | 2                                                                                                    |  |
| 30756113-501                                 | Chart Motor                                                                                                    | 1                                                                                                    | 3                                                                                                    | 1                                                                                                    |  |
| 30757571-501                                 | Display PCB (includes key no. 6)                                                                                                    | 1                                                                                                    | 5                                                                                                    | 1                                                                                                    |  |
| See above                                    | Ribbon Cable, Display (included with key no. 5)                                                                                                    |                                                                                                    |                                                                                                    |                                                                                                    |  |
| See below                                    | Servo Motor Assembly (included with key no. 8)                                                                                                    |                                                                                                    |                                                                                                    |                                                                                                    |  |
| 30754975-503                                 | Servo Plate Assembly (includes key no. 7)                                                                                                    | 1                                                                                                    | 2                                                                                                    | 1                                                                                                    |  |
| (K)30755980-002                              | Spring, tension                                                                                                    |                                                                                                    |                                                                                                    | 1                                                                                                    |  |
| 30754977-503                                 | Chart plate for standard (high speed) pen                                                                                                    | 1                                                                                                    | 2                                                                                                    | 1                                                                                                    |  |
| 30754977-504<br>30754977-513<br>30754977-514 | Chart plate for abrasion resistant pen<br>Chart plate for std. (high speed) pen - CE Mark<br>Chart plate for abrasion resistant pen - CE Mark                                                                               |                                                                                                    |                                                                                                    |                                                                                                    |  |
|                                              | Part Number<br>30756304-501<br>30756304-502<br>30754957-501<br>(K)30756113-501<br>30756113-501<br>30757571-501<br>See above<br>See below<br>30754975-503<br>(K)30755980-002<br>30754977-503<br>30754977-513<br>30754977-514 | Part NumberDescription30756304-501<br>30756304-502Truline Pen Arm Assembly (high speed)<br>Truline Pen Arm Assembly (abrasion resistant)30754957-501Membrane Switch Key Pad(K)30756150-001Chart Hub Kit30756113-501Chart Motor30757571-501Display PCB (includes key no. 6)See aboveRibbon Cable, Display (included with key no. 5)See belowServo Motor Assembly (included with key no. 8)30754975-503Servo Plate Assembly (includes key no. 7)(K)30755980-002Spring, tension30754977-503Chart plate for standard (high speed) pen<br>Chart plate for abrasion resistant pen<br>30754977-51330754977-513Chart plate for stal chigh speed) pen - CE Mark<br>Chart plate for abrasion resistant pen - CE Mark | Part NumberDescriptionRecomination30756304-501<br>30756304-502Truline Pen Arm Assembly (high speed)<br>Truline Pen Arm Assembly (abrasion resistant)130754957-501Membrane Switch Key Pad1(K)30756150-001Chart Hub Kit130756113-501Chart Motor130757571-501Display PCB (includes key no. 6)1See aboveRibbon Cable, Display (included with key no. 5)1See belowServo Motor Assembly (included with key no. 7)1(K)30755980-002Spring, tension130754977-503Chart plate for standard (high speed) pen<br>Chart plate for abrasion resistant pen<br>30754977-513130754977-514Chart plate for abrasion resistant pen - CE Mark<br>Chart plate for abrasion resistant pen - CE Mark1 | Part NumberDescriptionRecommended<br>Spare Parts per1010030756304-501<br>30756304-502Truline Pen Arm Assembly (high speed)<br>Truline Pen Arm Assembly (abrasion resistant)1530754957-501Membrane Switch Key Pad15(K)30756150-001Chart Hub Kit1330755113-501Chart Motor1330757571-501Display PCB (includes key no. 6)15See aboveRibbon Cable, Display (included with key no. 5)12See belowServo Motor Assembly (includes key no. 7)1230754975-503Chart plate for standard (high speed) pen<br>30754977-504<br>30754977-5131230754977-513Chart plate for standard (high speed) pen - CE Mark<br>30754977-51412 |  |

## Basic recorder components without options

Figure 10-3 is an exploded view of the basic recorder components. Table 10-3 is a list of the associated part numbers.

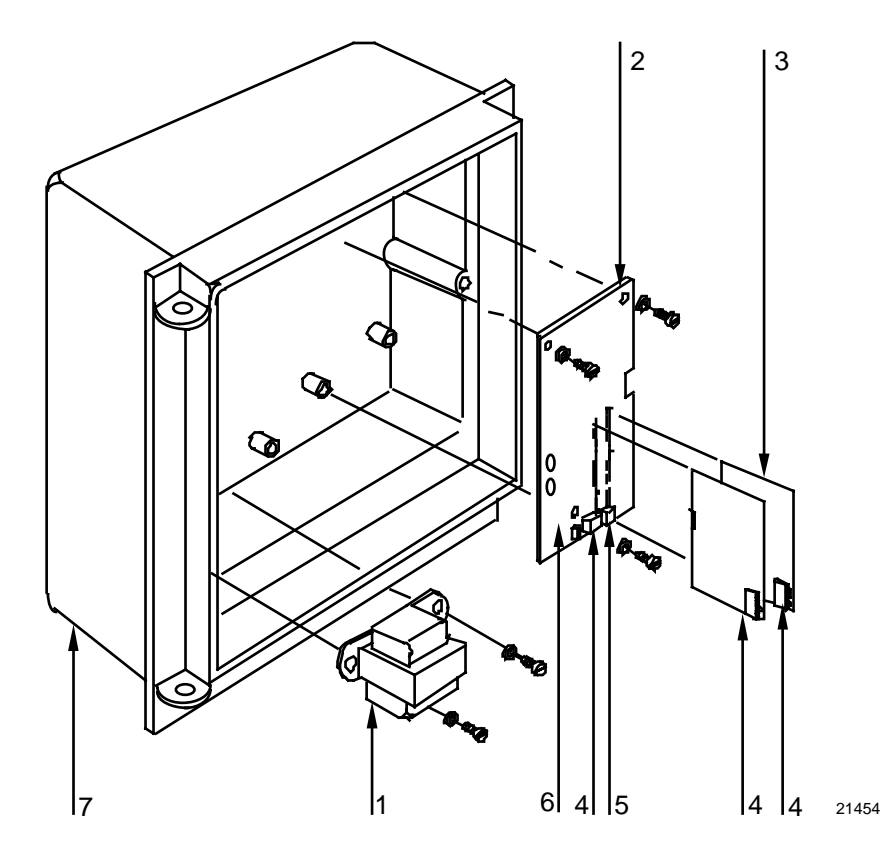

Figure 10-3 Basic recorder components without options

| Key Part Number |                                                              | Description                                                                                                    |    | Recommended<br>Spare Parts per |          |
|-----------------|--------------------------------------------------------------|----------------------------------------------------------------------------------------------------|----|--------------------------------|----------|
|                 |                                                              |                                                                                                    | 10 | 100                            | per Unit |
| 1               | 30754982-502                                                 | Main Transformer                                                                                                    | 1  | 3                              | 1        |
| 2               | 51309355-502<br>51309355-503<br>51309355-504<br>51309355-505 | Main PCB - CE Mark (model DR45AT)<br>Main PCB - CE Mark (model DR45AR)<br>Main PCB - CE Mark (model DR45AW)<br>Main PCB - CE Mark (model DR45AH/AP/AS) | 1  | 5                              | 1        |
| 3               | (K)30756141-003                                              | Input PCB (input 1, 2, 3, or 4)                                                                                                    |    |                                | 1/4      |
| 4               | See Note 2                                                   | 3-position connector**                                                                                                    |    |                                | 2        |
| 5               | See Note 2                                                   | 2-position connector**                                                                                                    |    |                                | 1        |
| 6               | 30755980-005                                                 | Fuse (Wilkman 19374-K-500 ohm or equal)**                                                                                                    |    |                                | 1        |
| 7               | 30754924-502                                                 | Case                                                                                                    |    |                                | 1        |
|                 | ·                                                            | PARTS NOT SHOWN                                                                                                    |    | <u>.</u>                       |          |
|                 | See Note 2                                                   | Card guides for Input PCBs**                                                                                                    |    |                                | 2        |
|                 | 51197612-502<br>51197612-508                                 | Ferrite Filter - Package of 2 (CE Mark)<br>Ferrite Filter - Package of 8 (CE Mark)                                                                     |    |                                | 1        |
|                 | 51197650-501                                                 | Washer Kit (package of 6)                                                                                                    |    |                                |          |
|                 | 51197755-001                                                 | Capacitor Kit (.01mfd) - 12 per kit (CE Mark)                                                                                                    |    |                                |          |
|                 | 30755232-502                                                 | 0-10 Vdc Input Divider (input PCBs)                                                                                                    |    |                                |          |
|                 | 30756461-002                                                 | 250 ohm Resistor Assembly                                                                                                    |    |                                | *        |
|                 | 30755317-001                                                 | Box of 100 12" Truline Chart Paper                                                                                                    |    |                                |          |
|                 | (K)30755065-501<br>(K)30755065-502                           | Mounting Kit (standard)<br>Mounting Kit (heavy duty)                                                                                                   |    |                                | 1        |
|                 | (K)30755134-001<br>(K)30755134-002                           | Blue Universal Filler Plate Kit<br>Gray Universal Filler Plate Kit                                                                                     |    |                                | *        |
|                 | (K)30755011-001                                              | Filler Panel Kit (for replacing Servoline recorder)                                                                                                    |    |                                | *        |
|                 | (K)30757301-001                                              | Configuration Lockout Hardware                                                                                                    |    |                                | 1        |
|                 | 51197657-501                                                 | DR4300/DR4500 Panel Gasket                                                                                                    |    |                                | 1        |

# Table 10-3 Basic recorder parts without options

NOTE 2: These parts are included with applicable PCB kits, as required.

\* As required

\*\* These parts are also included in the miscellaneous hardware kit 30755980-003

### Additional recorder components associated with options

Figure 10-4 is an exploded view of the recorder components associated with options. Table 10-4 is a list of the associated part numbers.

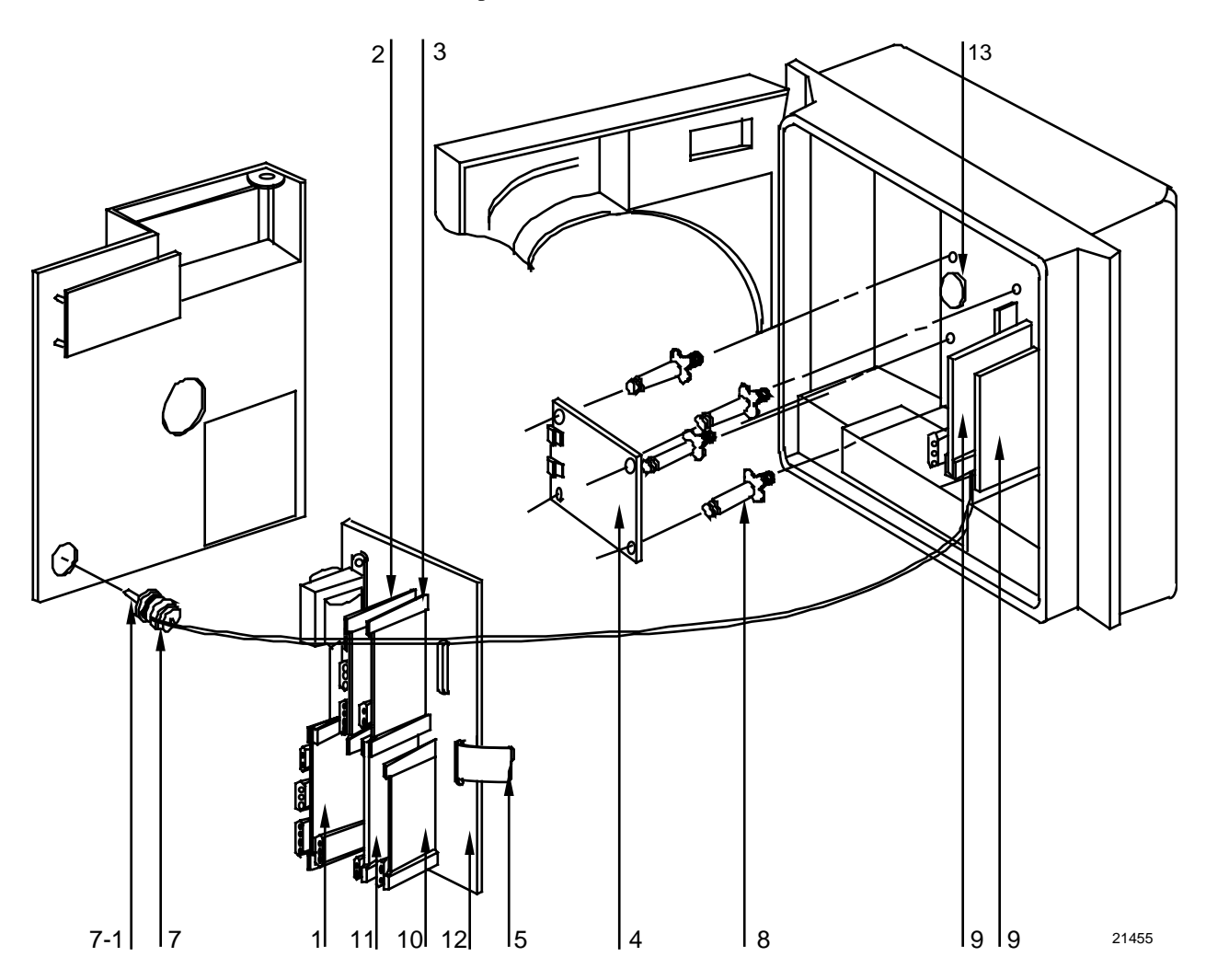

Figure 10-4 Recorder components associated with options

| Kev             | Part Number                                  | Number Description                                                                                                    |    | Recommended<br>Spare Parts per |          |
|-----------------|----------------------------------------------|----------------------------------------------------------------------------------------------------|----|--------------------------------|----------|
|                 |                                              |                                                                                                    | 10 | 100                            | per Unit |
| 1               | 30754922-501<br>30754922-502                 | Second Control Output PCB<br>Second Current Output PCB - Current Out Only<br>(Note 4)                                                                               |    |                                | 1        |
| 2               | 30754922-501<br>30754922-502                 | First Control Output PCB<br>First Control Output - PCB - Current Out Only                                                                                           | 1  | 5                              | 1        |
|                 | 30754499-005                                 | Control Output Relay Kit (2 relays per kit)                                                                                                    | 1  | 5                              | 2        |
| 3               | 51404561-501<br>51404561-502<br>51404561-503 | Auxiliary Output PCB (includes terminal blocks and<br>card guides as required)<br>RS485 Modbus RTU Communications PCB<br>RS485 Modbus RTU plus Auxiliary Output PCB | 1  | 5                              | 1        |
| 4               | (K)30756140-001                              | Alarm output/digital input PCB kit                                                                                                    |    |                                | 1        |
| 5               | See Note 3<br>30755119-501                   | Ribbon cable (34 conductor)                                                                                                    | 1  | 3                              | 1        |
| 7               | 30755127-502                                 | Light accessory kit                                                                                                    |    |                                | 1        |
| 7-1             | (K)30749598-501                              | Kit of 5 Bulbs (General Instruments 1828 or equivalent)                                                                                                    |    |                                | 1        |
| 8               | (K)30756140-001                              | Spacers                                                                                                    |    |                                | 4        |
| 9,<br>10,<br>11 | (K)30756141-003                              | Input PCBs (1, 2, 3, or 4)                                                                                                    | 1  | 5                              | 1/4      |
| 12              | 30754919-501                                 | Mother board                                                                                                    | 1  | 3                              | 0/1      |
| 13              | 30755980-004                                 | Battery (Duracell DL2450 or equivalent)                                                                                                    | 1  | 1                              | 1        |

# Table 10-4 Recorder parts associated with options

NOTE 3: Part included with alarm output/digital input PCB kit 30756140-001. NOTE 4: 30754922-502 Control Output board is used for Table II Options 60 or 66.

# **10.3 Miscellaneous Hardware Kit Contents**

## **Kit contents**

Table 10-5 lists the kit contents of miscellaneous hardware kit — part number 30755980-TAB.

| Table 10-5 Miscellaneous hardware kit | Table 10-5 | Miscellaneous | hardware kit |
|---------------------------------------|------------|---------------|--------------|
|---------------------------------------|------------|---------------|--------------|

|                                    | Quantity   |            |            |            |            |            |  |
|------------------------------------|------------|------------|------------|------------|------------|------------|--|
| Part Description                   | Tab<br>001 | Tab<br>002 | Tab<br>003 | Tab<br>004 | Tab<br>005 | Tab<br>006 |  |
| Pen lifter/retainer                |            | 1          |            |            |            |            |  |
| Screw 10-32, 3/4" lg.              |            | 5          |            |            |            |            |  |
| O-ring                             |            | 5          |            |            |            |            |  |
| Spring, tension                    |            | 2          |            |            |            |            |  |
| Hinge pin                          | 2          |            |            |            |            |            |  |
| Retaining ring                     | 2          |            |            |            |            |            |  |
| Pen arm #1 (classic)               |            | 1          |            |            |            |            |  |
| Pen arm #2 (classic)               |            | 1          |            |            |            |            |  |
| Latch without lock                 | 1          |            |            |            |            |            |  |
| Latch pin                          | 1          |            |            |            |            |            |  |
| Latch gasket                       | 1          |            |            |            |            |            |  |
| Card guide                         |            |            | 2          |            |            |            |  |
| 4-position connector               |            |            | 2          |            |            |            |  |
| 3-position connector               |            |            | 2          |            |            |            |  |
| 3-position connector—CE Mark       |            |            | 2          |            |            |            |  |
| 2-position connector               |            |            | 2          |            |            |            |  |
| Fuse 0.5A, 250V                    |            |            |            |            | 20         |            |  |
| Batteries 3.0V Lithium Button Cell |            |            |            | 5          |            |            |  |
| Key for latch or lock              |            |            |            |            |            | 1          |  |
| Key for NEMA 4 Door/Keyed latch    |            |            |            |            |            | 1          |  |

# **10.4 Internal Cabling Data**

# View of internal cabling

Figure 10-5 is a view of the internal cabling for the DR4500A Truline Recorder.

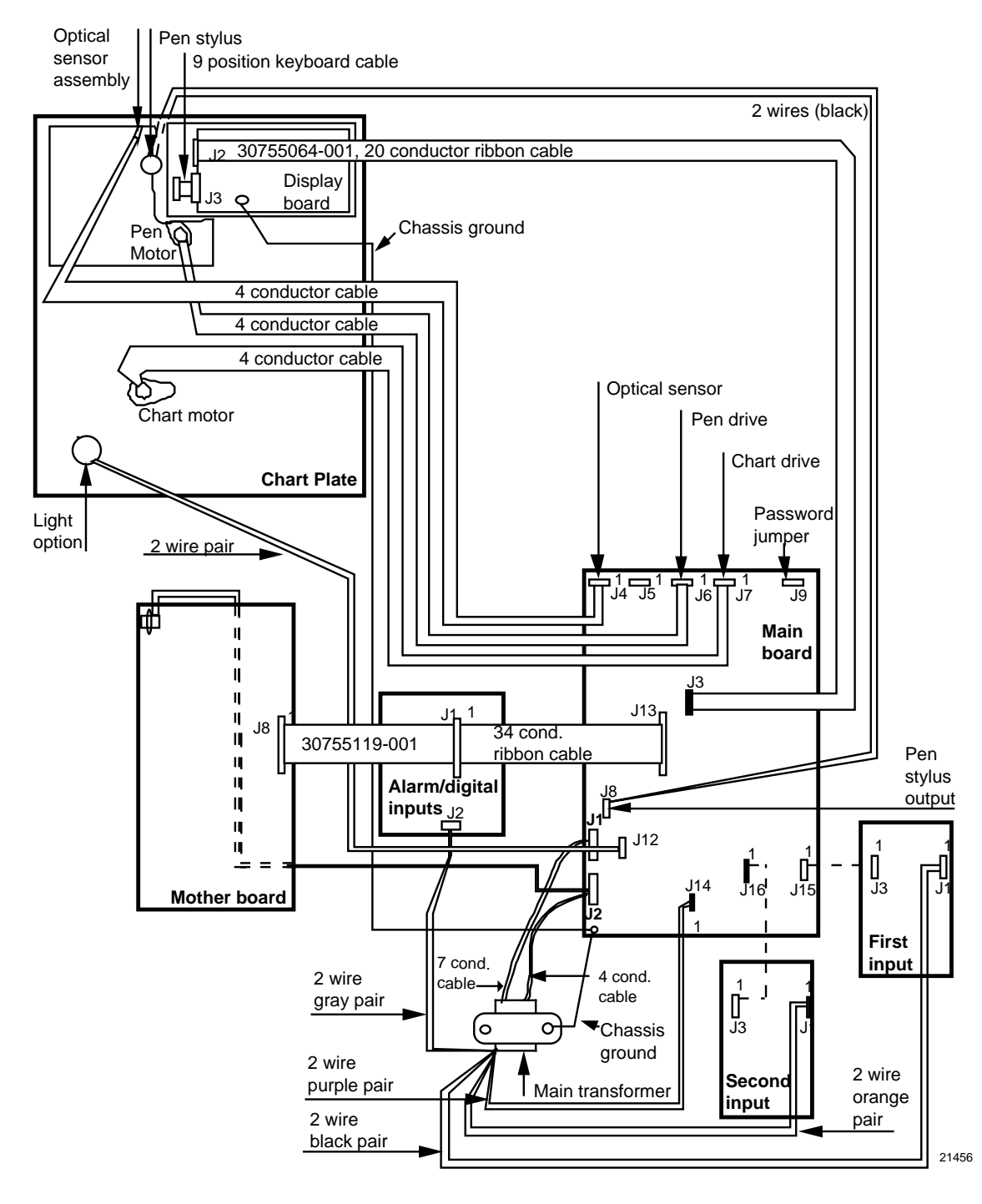

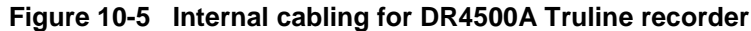

# 10.5 Internal Wiring Diagram – Options Only

# View of internal option wiring

Figure 10-6 is a view of the internal wiring diagram - options only for the DR4500A Truline Recorder.

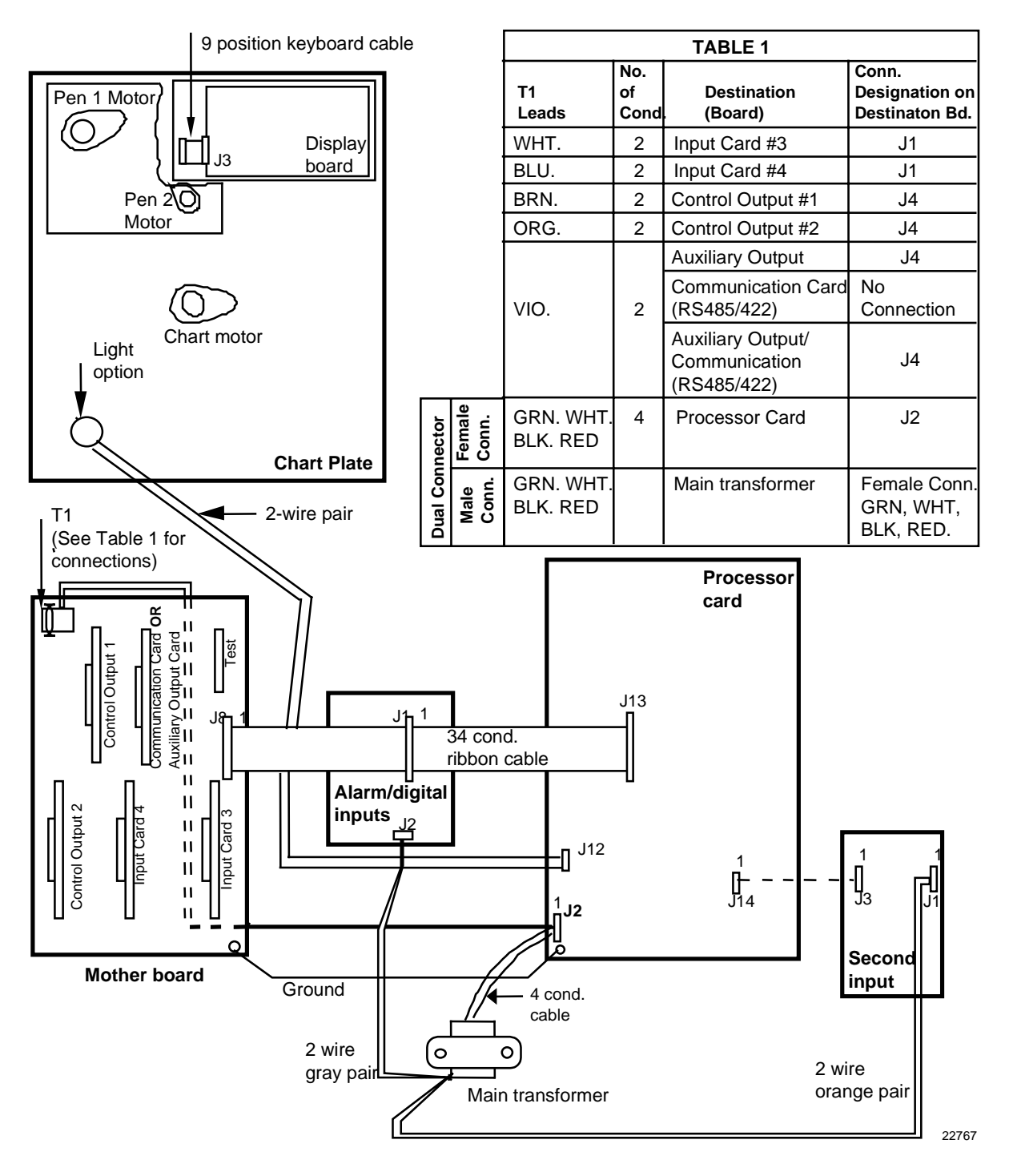

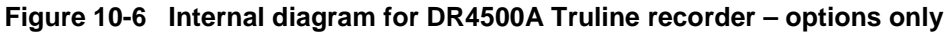

# A. Model DR45AR

# A.1 Overview

## Introduction

If the key number for your recorder is DR45AR, it is a relay expansion model Truline recorder that can have up to six alarm relay outputs and include Fo calculation function. While its basic functions are identical to the standard (DR45AT) Truline recorder, it does have some unique hardware, wiring and configuration features. This section provides the data pertinent to these unique features as a supplement to the standard Truline in this product manual.

### What's in this section

The table below lists the topics that are covered in this section.

|     | Торіс                             | See Page |
|-----|-----------------------------------|----------|
| A.1 | Overview                          | 249      |
| A.2 | Hardware Identification           | 250      |
| A.3 | Fo Reset Configuration            | 252      |
| A.4 | Options Configuration             | 253      |
| A.5 | Operations Additions              | 255      |
| A.6 | Configuration Worksheet Additions | 256      |

# A.2 Hardware Identification

### Introduction

Figure A-1 (DR45AR with one input) and Figure A-2 (DR45AR with two to four inputs) identify the hardware components of the DR45AR model versus "Table" selections.

### DR45AR with one input

Figure A-1 identifies the hardware components of the DR45AR with one input.

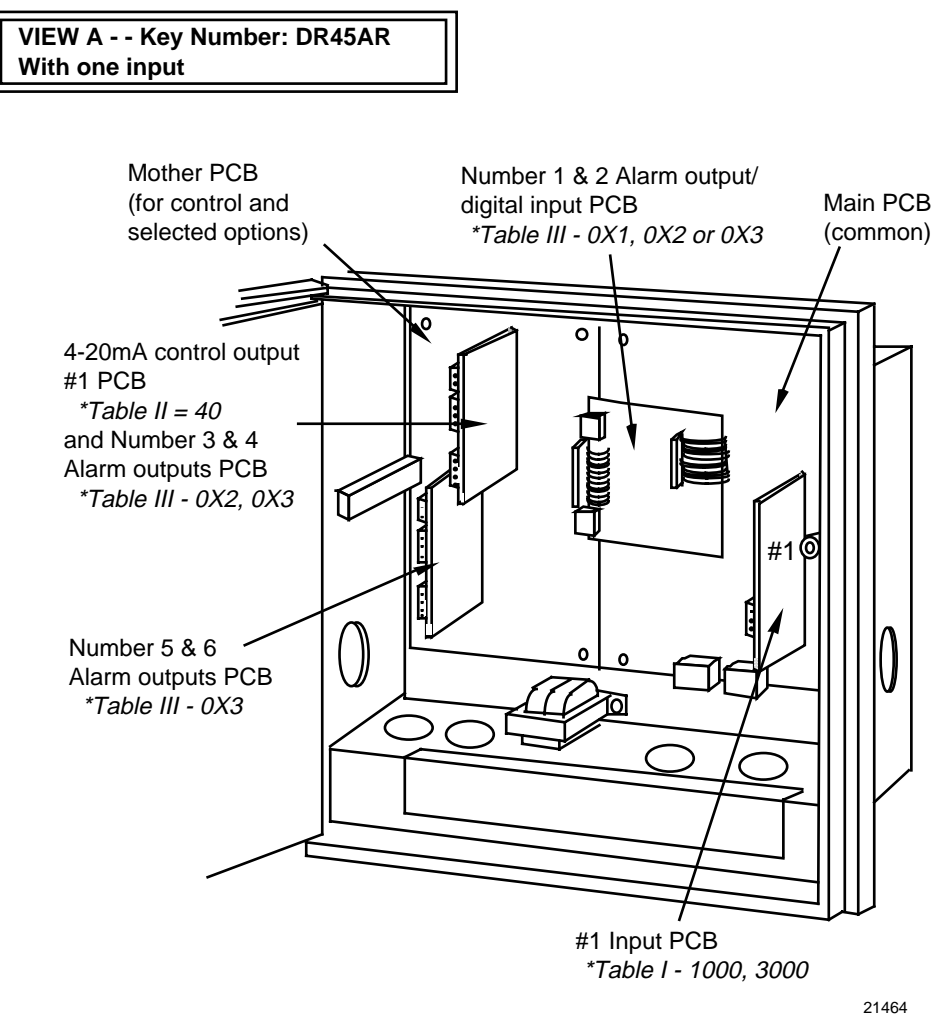

\* Refer to Model Selection Guide

Figure A-1 DR45AR with one input

### DR45AR with two to four inputs

Figure A-2 identifies the hardware components of the DR45AR with two to four inputs.

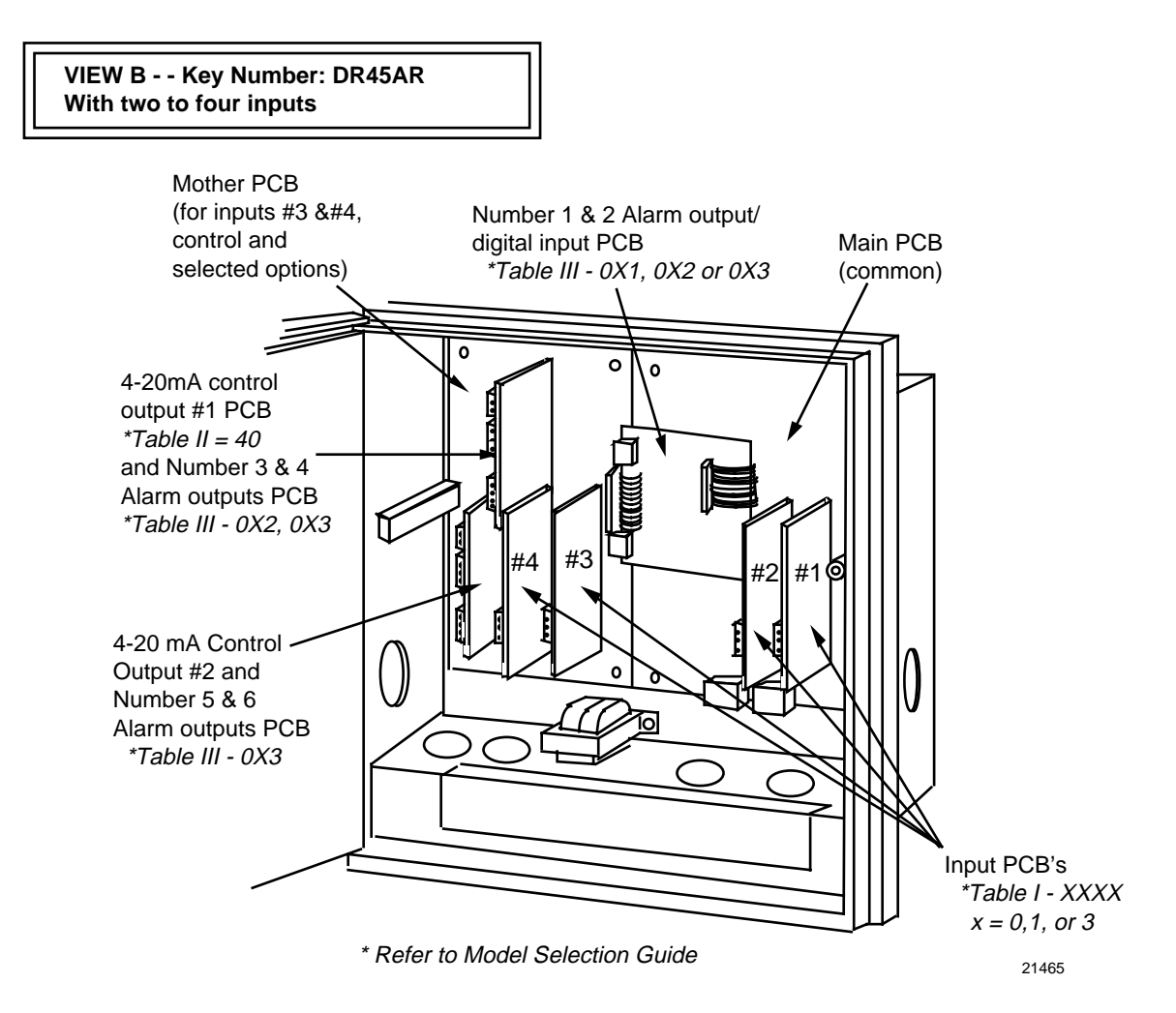

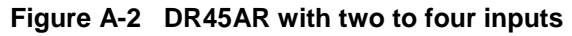

# A.3 Fo Reset Configuration

# Introduction

This SET UP group is specific to Model DR45AR. It allows you to reset the Fo sterilization calculation.

### Accessing Fo reset prompts

Press the **SET UP** key until you see:

*Upper Display:* **SET UP** 

Lower Display: **FO RESET** 

Press the **FUNC** key to call up the Fo Reset function prompt that will allow you to reset the Fo sterilization calculation. The function prompt for the Fo Reset group is listed in Table A-1.

### **Function prompts**

Table A-1 lists the function prompt in the "Fo RESET" Set Up group for model DR45AR.

| Function Prompt | Function Name                                                                                                    | Selections or Range of Setting | Factory |
|-----------------|----------------------------------------------------------------------------------------------------|--------------------------------|---------|
| Lower Display   |                                                                                                    | Upper Display                  | Setting |
| RESET Fo        | Reset Fo Sterilization<br>Calculation<br>(REM SW or REM SW2<br>under "OPTIONS" group<br>must be configured for<br>"FO RST".) | NO<br>YES                      |         |

### Table A-1 Fo RESET group function prompts

# A.4 Options Configuration

# Introduction

For Model DR45AR there are several additions to be added to Table 3-18 Options Group Function Prompts (from Section 3). They cover additional options that are only available with this model number.

Table A-3 on the next page shows the additions made for Model DR45AR in the options group definitions.

| Function Prompt<br>Lower Display | Function Name                      | Selections or Range of Setting<br>Upper Display                                                                                      | Factory<br>Setting |
|----------------------------------|------------------------------------|----------------------------------------------------------------------------------------------------|--------------------|
| STERILIZ                         | Fo Sterilization Time              | YES<br>NO                                                                                                    |                    |
| IN TEMP                          | Input for Product<br>Temperature   | INPUT 1<br>INPUT 2<br>INPUT 3<br>INPUT 4                                                                                             |                    |
| STDTEMP                          | Standard Reference<br>Temperature  | 0.1 to 9999                                                                                                    |                    |
| Z VALUE                          | Thermal Resistance                 | 0.1 to 9999                                                                                                    |                    |
| REM SW                           | Remote Switching                   | NONE<br>TO MAN (from AUTO)<br>TO LSP (from REMOTE)<br>TO 2SP (from LSP)<br>TO DIR (from REV)<br>TO HOLD (from RUN)<br>TUNE<br>FO RST |                    |
| REM SW2                          | Remote Switching — digital input 2 | NONE<br>FO RST                                                                                                    |                    |

 Table A-2
 Options group function prompts, continued from Section 3/Table 3-17

| Lower Display<br>Prompt | Upper Display<br>Range of Setting or Selection                                                                                       | Parameter Definition                                                                                                    |
|-------------------------|----------------------------------------------------------------------------------------------------|----------------------------------------------------------------------------------------------------|
| STERILIZ                | YES (activates Fo sterilization calculation)<br>NO                                                                                   | <b>Fo STERILIZATION TIME</b> — This function computes<br>equivalent sterilization time by accumulating lethality<br>rates for a product over each $1/3$ or $2/3$ second scan<br>interval of the recorder using this equation:                                                                                                    |
|                         |                                                                                                    | $Ts = Ts_{(t-1)} + dt X 10^{\frac{t}{2}}$                                                                                                    |
|                         |                                                                                                    | Where:<br>Ts = sterilization time in minutes<br>Ts <sub>(t-1)</sub> = previous sterilization time<br>dt = time interval (1/3 or 2/3 second)                                                                                                    |
|                         |                                                                                                    | NOTE: 1/3 second if less than 3 configured inputs; 2/3 second if greater than 2 configured inputs.                                                                                                    |
|                         |                                                                                                    | Tb = standard reference temperature<br>(configurable)<br>t = product (input) temperature (°F or °C)<br>z = thermal resistance (configurable)                                                                                                    |
|                         |                                                                                                    | Only applicable if Model Table II is 40, Model Table III is 0X3, and Model Table IV is F.                                                                                                    |
| INTEMP                  | INPUT 1<br>INPUT 2<br>INPUT 3<br>INPUT 4                                                                                             | <b>INPUT FOR PRODUCT TEMPERATURE</b> — selects which input will supply product temperature for sterilization calculation.                                                                                                    |
| STDTEMP                 | 0.1 to 9999                                                                                                    | <b>STANDARD REFERENCE TEMPERATURE</b> — selects a reference temperature constant for sterilization calculation usually 250°F or 121°C.                                                                                                    |
| Z VALUE                 | 0.1 to 9999                                                                                                    | <b>THERMAL RESISTANCE</b> — selects a thermal resistance constant for sterilization calculation usually 18°F or 10°C.                                                                                                    |
| REM SW                  |                                                                                                    | <b>REMOTE SWITCHING</b> — allows you to select an action to be initiated by remote contact closure through digital input.                                                                                                    |
|                         | NONE<br>TO MAN (from AUTO)<br>TO LSP (from REMOTE)<br>TO 2SP (from LSP)<br>TO DIR (from REV)<br>TO HOLD (from RUN)<br>TUNE<br>FO RST | NONE — No Selection<br>TO MAN — switch to manual mode from automatic<br>TO LSP — switch to local setpoint from remote<br>TO 2SP — switch to 2nd setpoint from local setpoint<br>TO DIR — switch to direct output action from reverse<br>TO HOLD — put ramp/soak program in hold<br>TUNE — start Accutune<br>FO RST — reset sterilization calculation. |
| REM SW2                 | NONE<br>FO RST                                                                                                    | <b>REMOTE SWITCHING DIGITAL 2 INPUT</b> — allows you to select remote contact closure through digital 2 input to reset sterilization calculation or not.                                                                                                    |

# Table A-3 Option group definitions, continued from Section 4/Table 4-15

# A.5 Operations Additions

# Introduction

In addition to the standard operating functions in this manual the additions listed below appear if you have model DR45AR.

### Viewing F<sub>O</sub> sterilization display

Add the following prompt to Table 5-5 Lower Display Key Parameter Prompts.

| Prompt | Description                                                                                |
|--------|--------------------------------------------------------------------------------------------|
| FO     | FO sterilization time in the lower display with the appropriate input in the upper display |

### Digital input (REM SW) prompt selection

Add the following selections to Table 5-22 Digital Input Option Action on Contact Closure.

| REM SW<br>Selections | Display Indication | Action on Contact Closure                                                  |
|----------------------|--------------------|----------------------------------------------------------------------------|
| F <sub>O</sub> RST   | None               | Resets $F_O$ sterilization calculation — if $F_O$ RESET prompt is enabled. |

# A.6 Configuration Worksheet Additions

## **Configuration additions**

In addition to the Configuration worksheet items that are listed in *Section 3 - Configuration*, the following parameters also appear in Model DR45AR.

| Function<br>prompt                                                                                                    | Value or Selection                                                                                                    | Factory<br>Setting                                |
|----------------------------------------------------------------------------------------------------|----------------------------------------------------------------------------------------------------|---------------------------------------------------|
| RESET FO                                                                                                    |                                                                                                    |                                                   |
| REJ FREQ<br>HF REJ<br>RELHUMID<br>ATMPRES<br>DEVIATION<br>DEVSETPT<br>SCROLL<br>GRANDTOT<br>STERILIZ<br>IN TEMP<br>STDTEMP<br>Z VALUE<br>REM SW<br>REM SW2 |                                                                                                    | 60<br>ENABLE<br>NO<br>NONE<br>0<br>NONE<br>DISABL |
|                                                                                                    | Function<br>prompt<br>RESET FO<br>REJ FREQ<br>HF REJ<br>RELHUMID<br>ATMPRES<br>DEVIATION<br>DEVSETPT<br>SCROLL<br>GRANDTOT<br>STERILIZ<br>IN TEMP<br>Z VALUE<br>REM SW<br>REM SW2 | Function<br>promptValue or<br>SelectionRESET FO   |

# **B. Security Lockout**

# **B.1 Overview**

## Introduction

Your recorder has a security bypass code which allows you to enter secured areas if you have forgotten or lost the operator security code.

To use the universal password, go to the Lockout Set Up group. At PASSWORD enter 1502. This overrides the existing password.

Be sure to re-enter a new password to lockout any unauthorized changes to the recorder's configuration and calibration prompts.

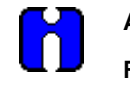

ATTENTION Remove this page for security.

# SIKKERHESKRAV

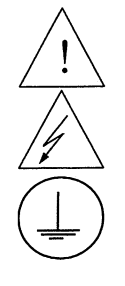

For at undgå elektrisk stød med mulighed for personskade, skal alle sikkerhedsbestemmelser i denne manual følges nøje.

Dette symbol advarer brugeren om en potentiel berøringsfare, såfremt der kan være adgang til den livsfarlige netspænding.

Beskyttende jordterminal. Terminalen er forberedt for og skal forbindes til beskyttelses-jordledning i henhold til stærkstrømsberkendtgørelsen (DK).

- Hvis udstyret ikke bruges som specificeret i manualen, kan den beskyttelse udstyret yder blive nedsat eller forsvinde.
- Eerstat kun komponenter som udtrykkeligt er specificeret som udskiftelige i manualen.
- Alle ledningsforbindelser skal følge stærkstrømsberkendtgørelsen (DK) og udføres af autoriseret erfarent personel.
- Den beskyttende jordterminal skal forbindes først af alle forbindelser (og fjernes som den sidste).
- Det anbefales jvf. stærkstrømsberkendtgørelsen, at der installeres en afbryder til frosyningsspændingen nær udstyret.

#### UDSTYRS SPECIFIKATIONER

| Strømforsyning | 102 til 132 Vac - 204 til 264 Vac |
|----------------|-----------------------------------|
| Frekvens       | 50 – 60 Hz                        |
| Nominel effekt | 20 watts max.                     |

#### **OMGIVELSES SPECIFIKATIONER**

Placer ikke udstyret i nærheden af brandbare væsker eller dampe.TemperaturRumtemperatur : 0 til 55°CFugtighed5 til 90% RH - 40°CVibration0 til 200 Hzacceleration 0.2 g

#### **UDSTYRS INSTALLATION**

Skriveren skal monteres i en tavle for at forhindre adgang til bagterminaler.

## VEILIGHEIDSVEREISTEN

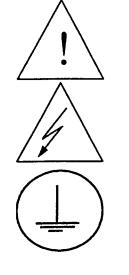

Ter vermindering van het gevaar van elektrische schokken die lichamelijk letsel kunnen veroorzaken, dient u alle veiligheidsaanwijzingen in dit dokument te volgen.

Dit symbool waarschuwt de gebruiker voor een potentieel schokgevaar wanneer toegang bestaat tot onderdelen die onder gevaarlijke spanning staan.

Beschermende aarde-aansluiting. Bestemd voor aansluiting van de aardingsdraad van de voeding.

- Indien de apparatuur wordt gebruikt anders dan door de fabrikant gespecificeerd, kan de bescherming, die de apparatuur biedt ongedaan worden gemaakt.
- Alleen die onderdelen mogen worden vervangen die door de fabrikant als uitwisselbaar zijn aangemerkt.
- Alle bedrading moet in overeenstemming zijn met de lokale elektriciteiseisen en moet aangelegd worden door geauthoriseerd, ervaren personeel.
- De aardingsdraad moet worden aangesloten vóórdat alle andere bedrading wordt aangesloten (en als laatste worden verbroken).
- Het verdient aanbeveling een netschakelaar aan te brengen vlakbij het instrument.

#### APPARATUUR VOORWAARDEN

Voedingsspanning102 tot 132 Vac - 204 to 264 VacFrequentie50 - 60 HzVermogen of stroomvermogen20 watts max.

#### **OMGEVINGSCONDITIES**

Gebruik het instrument niet in de aanwezigheid van ontvlambare vloeistoffen of dampen. Het gebruik van elk elektrisch instrument in een dergelijke omgeving vormt een gevaar voor uw veiligheid.

| Temperatuur | In bedrijf : 0 tot 55°C |
|-------------|-------------------------|
| Vochtigheid | 5 tot 90% RH - 40°C     |
| Trilling    | 0 tot 200 Hz            |
|             | versnelling 0.2 g       |

#### **MONTAGE VAN DE APPARATUUR**

De recorder moet worden gemonteerd in een paneel om de toegankelijkheid tot de achterste aansluitpunten te beperken.

# TURVALLISUUSMÄÄRÄYKSET

# FI2I-6056

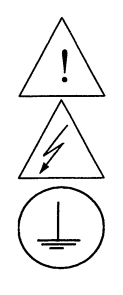

Noudata tämän ohjeen kaikkia turvaohjeita välttääksesi sähkötapaturman vaaraa.

Tämä merkki varoittaa käyttäjää sähköiskun vaarasta paikassa, missä voi koskettaa vaarallisia jännitteitä.

Suojamaaliitin. Kytke maadoitsjohdin tähän liittimeen.

- Jos laitetta käytetään olosuhteissa, joihin sitä ei ole suunniteltu, käyttöturvallisuus voi heikentyä.
- Älä vaihda mitään komponettia tai osaa, jota valmistaja ei ole määritellyt käyttäjän vaihdettavaksi.
- Asennus ja johdotus on tehtävä paikallisten varmuusmääräysten mukaisesti valtuutetun sähköasentajan toimesta.
- Ensimmäiseksi on kytkettävä suojamaa-liitin (ja viimeiseksi irroittettava).
- Laitteen läheisyyteen suositellaan asennettavaksi verkkokytkin.

#### LAITTEEN VAATIMUKSET

| Syöttöjännite | 102 - 132 Vac / 204 - 264 Vac |
|---------------|-------------------------------|
| Taajuus       | 50 – 60 Hz                    |
| Teho          | 20 watts                      |

### <u>KÄYTTÖOLOSUHTEET</u>

Älä käytä laitetta paikassa jossa on syttyviä nesteitä tai kaasuja, koska laitteen käyttö aiheuttaa räjähdysvaaran.

| Lämpötila | ympäröivä : 0 55°C |
|-----------|--------------------|
| Kosteus   | 5 90% RH - 40°C    |
| Tärinä    | 0 200 Hz           |
|           | Kiihtyvyys 0.2 g   |

#### LAITTEEN ASENNUS

Piirturi on asennettava paneeliin siten, että peräliitimille jää riittävästi tilaa.

# **CONSIGNES DE SECURITE**

## FR2I-6056

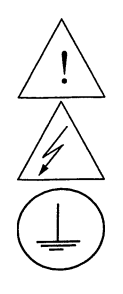

Pour réduire tout risque de décharge électrique qui pourrait provoquer une lésion corporelle, respectez toutes les consignes de sécurité de cette documentation.

Ce symbole avertit l'utilisateur d'un risque électrique potentiel lorsqu'il peut avoir accès à des éléments sous tension.

Borne de mise à la terre. Destinée au raccordement du conducteur de mise à la terre de l'alimentation.

- Si l'équipement est utilisé dans un but non spécifié par le constructeur, la protection fournie avec cet équipement peut être affectée.
- Aucun composant (ou pièce) ne doit être remplacé s'il n'est pas explicitement spécifié comme tel par le constructeur.
- Tous les câblages doivent être conformes aux normes locales et doivent être réalisés par un personnel autorisé et expérimenté.
- La borne de masse doit être raccordée avant tout autre câblage (et débranchée en dernier).
- Il est obligatoire de connecter cet appareil sur une ligne possédant un moyen de coupure près de l'appareil.

#### CARACTERISTIQUES DE L'EQUIPEMENT

| Tension d'alimentation | 102 à 132 Vac ou 204 à 264 Vca |
|------------------------|--------------------------------|
| Fréquence              | 50 – 60 Hz                     |
| Puissance ou courant   | 20 watts max.                  |

#### **CONDITIONS AMBIANTES**

Ne jamais utiliser cet équipement en présence de liquides ou vapeurs inflammables. L'utilisation de tout instrument électrique dans un tel environnement pourrait présenter un risque pour la sécurité.

| Température | Ambiante : 0 à 55°C    |
|-------------|------------------------|
| Humidité    | 5 à 90 % HR à 40°C     |
| Vibration   | Fréquence : 0 à 200 Hz |
|             | Accélération 0.2 g     |

#### INSTALLATION DE L'EQUIPEMENT

Cet appareil doit être monté dans un panneau pour limiter l'accès aux bornes arrières par l'opérateur.

### SICHERHEITSHINWEISE

GE2I-6056

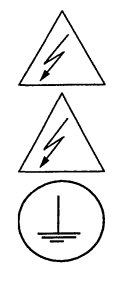

Befolgen Sie alle Sicherheitshinweise in diesen Unterlagen, um das Risiko eines Stromschlags zu verringern, der zu Körperverletzung führen kann.

Dieses Symbol warnt den Benutzer vor eventueller Berührungsgefahr, wo lebensgefährliche Spannungen zugänglich sein können.

Schützende Erdung. Für den Anschluß der schützenden Erdung der Versorgungssystemleitung.

- Bei Benutzung der Ausrüstungen auf nicht vom Hersteller angegebene Art und Weise kann der von der Ausrüstung gewährleistete Schutz beeinträchtigt werden.
- Ersetzen Sie keine Komponente (oder Teil), die/das nicht ausdrücklich vom Lieferanten als ersetzbar angegeben ist.
- Die gesamte Verkabelung muß den örtlichen Normen entsprechen und von zugelassenem, erfahrenem Personal durchgeführt werden.
- Die Erde muß vor allen anderen Kabeln angeschlossen (und zuletzt abgeklemmt) werden.
- In der Nähe der Ausrüstung muß ein Schalter in der Hauptstromversorgung vorhanden sein.

#### **AUSRÜSTUNGSDATEN**

| Netzspannung | 102 bis 132 Vac oder 204 bis 264 Vac |
|--------------|--------------------------------------|
| Frequenz     | 50 – 60 Hz                           |
| Nennleistung | 20 watts max.                        |

#### UMGEBUNGSBEDINGUNGEN

Betreiben Sie das Gerät nicht in Gegenwart entflammbarer Flüssigkeiten oder Dämpfe. Der Betrieb elektrischer Geräte in solchen Umgebungen stellt ein Sicherheitsrisiko dar.

| Temperatur   |  |
|--------------|--|
| Feuchtigkeit |  |
| Vibration    |  |
|              |  |

Umgebung : 0 bis 55°C 5 bis 90% RH - 40°C 0 bis 200 Hz Beschleunigung 0.2 g

#### ANBRINGUNG DER AUSRÜSTUNGEN

Der Regler muß in ein Pult eingebaut sein, damit der Bediener nicht zu oft auf die hinteren Anschlüsse zugreifen muß.

# ΑΠΑΙΤΗΣΕΙΣ ΑΣΦΑΛΕΙΑΣ

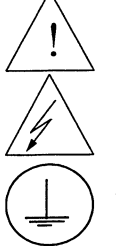

Για να αποφύγετε τον κίνδυνο ηλεκτροπληξίας που μπορεί να προκαλέσει τραυματισμό ατόμων, ακολουθήστε όλες πς οδηγίες ασφαλείας του φυλλαδίου.

Αυτό το σύμμβολο προειδοποιεί το χρήστη για μία δυνατότητα κινδύνου ηλεκτροπληξίας όταν μπορεί να υπάρχει πρόσβαση σε επικίνδυνες τάσεις.

Ακροδέκτης προστυτευτικής γείωοης. Προσφέρεται για σύνδεση με τη γείωοη του καλωδίου τροφοδοσίας.

- Εάν ο εξοπλισμός χρησιμοποιέίται κατά τρόπο που δεν περιγράφεται υπό τον κατασκευαστή, η προστασία που προσφέρεται από το προϊόν μπορεί να αλλοιωθεί.
- Μην αλλάζετε κανένα ανταλλακτικό (ή μέρος) που δεν αναφέρεται καθαρά ότι μπορεί να αντικατασταθεί από τον προμηθευτή μας.
- Ολες οι καλωδιώσεις πρέπει να είναι σύμφωνες με τις τοπικές προδιαγραφές και να γίνονται από ειδικευμένο έμπειρο προσωπικό.
- Η γείωση πρέπει να συνδεθεί πριν ατό οποιοδήποτε άλλο καλώδιο (και να αποσυνδέεται τελευταίο).
- Ενας διακόπιης στην κεντρική τροφοδοσία είναι απαραίτητος κοντά οτον εξοπλισμό, εύκολης παόσβασης για τον χειριοτή.

### ΧΑΡΑΚΤΗΡΙΣΤΙΚΑ ΕΞΟΙΙΛΙΣΜΟΥ

Τάση τροφοδοσίας102 έως 132 Vac - 204 έως 264 VacΣυχνότητα50 - 60 HzΙοχύς ρεύματος20 watts max

### ΣΥΝΘΗΚΕΣ ΠΕΡΙΒΑΛΛΟΝΤΟΣ

Μη βάζετε σε λειτουργία το όργανο σε παρουσία εύφλεκτων υγρών ή ατμών. Λειτουργία σε τέτοιο περιβάλλον είναι επικίνδυνο για την ασφαλεία.

θεαμοχασία Περιβάλλοντος : 0 έως 55°C Υγαασία 5 έως 90 % RH ΜΗ ΣΥΜΠΥΚΝΩΜΕΝΗ / 40°C Δονήσεις 0 - 200 Hz

### ΕΓΚΑΤΑΣΤΑΣΗ ΕΞΟΠΛΙΣΜΟΥ

Ο ελεγχτής παέπει να συναφμολογηθεί σε πίναχα για να πεαιοαισθεί η παόσβαση του χειαιστή στους πίσω αχαοδέχτες.

### NORME DI SICUREZZA

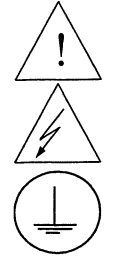

Per ridurre i rischi di scariche elettriche che potrebbero causare alle persone, seguire tutte le precauzioni circa la sicurezza indicate in questa documentazione.

Questo simbolo avverte del pericolo di scossa elettrica nelle aree in cui sono accessibili conduttori sotto tensione.

Terminale di protezione verso terra. Previsto per il collegamento del conduttore di protezione verso terra del sistema di alimentazione.

- Non sostituire alcun componente (o parte) non specificato esplicitamente come ricambio dal vostro fornitore.
- Tutti i cablaggi devono essere in accordo con i regolamenti locali e devono essere eseguiti da
  personale esperto ed autorizzato.
- Il terminale di massa deve essere collegato prima di ogni altro filo (e scollegato per ultimo).
- E necessario che sia presente un interruttore nell'alimentazione principale accanto all'apparecchio.

#### **ALIMENTAZIONE APPARECCHIATURA**

| Tensione di alimentazione | Da 102 a 132 Vac ó da 204 a 264 Vac |
|---------------------------|-------------------------------------|
| Frequenza                 | 50 – 60 Hz                          |
| Potenza o corrente        | 20 watts max.                       |

#### **CONDIZIONI AMBIENTALI**

Non far funzionare l'apparecchio in presenza di liquidi o gas infiammabili, in quanto questo potrebbe essere estremamente pericoloso.

Temperatura Umidità relativa Vibrazioni Ambiente : da 0 a 55°C Da 5 a 90% UR a 40°C Da 0 a 200 Hz accelerazione 0.2 g

#### INSTALLAZIONE DELL'APPARECCHIO

Il apparecchio deve essere montato su un pannello per limitare l'accesso ai terminali posteriori.

# SIKKERHETSKRAV

# NO2I-6056

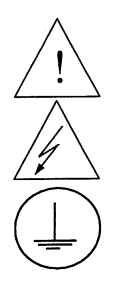

Følg alle retningslinjene i dette dokumentet, slik at du reduserer risikoen for elektrisk støt og mulige personskader.

Dette symbolet advarer brukeren om tilgjengelige terminaler med farlige spenninger og en potensiell fare for elektrisk støt.

Jordingsterminal. kabelen for jording av systemet skal tilknyttes til denne terminalen.

- Dersom utstyret benyttes på en måte annerledes enn spesifisert av produsent, kan utstyrets beskyttelsesgrad forringes.
- Ingen komponenter eller deler skal skiftes ut dersom de ikke er uttrykkelig spesifisert som utskiftbare av din forhandler.
- Det er påkrevet med en hovedstrømsbryter i nærheten av utstyret.
- All kabling må utføres i henhold til gjeldende forskrifter og installeres av autoriser og erfaren installatør.
- Jord må tilknyttes før all annen kabling (og frakobles sist).

### UTSTYRSPESIFIKASJONER

| Strømtilførsel | 102 til 132 Vac - 204 til 264 Vac |
|----------------|-----------------------------------|
| Nettfrekvens   | 50 – 60 Hz                        |
| Kraftforbruk   | 20 watts max.                     |

#### **OMGIVELSER**

Instrumentet må ikke opereres i nærheten av lettantennelige væsker eller gasser. Bruk av elektriske instrumenter i slike omgivelser utgjør en sikkerhetsrisiko.

| Temperatur | omgivelse : 0 til 55°C |
|------------|------------------------|
| Fuktighet  | 5 til 90% HR - 40°C    |
| Vibrasjon  | 0 til 200 Hz           |
| •          | akselerasjon 0.2 g     |

#### **UTSTYRSINSTALLASJON**

Pass på å montere panelene på regulatoren, slik at berøring av terminalene på baksiden forhindres.

# INSTRUÇÕES DE SEGURANÇA

PO2I-6056

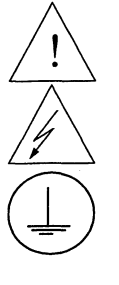

Para reduzir o risco de choque eléctrico que pode causar danos corporais, seguir todas as normas de segurança contidas nesta documentação.

Este símbolo avisa o utilizador sobre um eventual perigo de choque quando são acessíveis voltagens sob tensão perigosas.

Terminal de protecção de terra. Fornecido para ligação do condutor do sistema da protecção de terra.

- Se este equipamento for usado de modo não especificado pelo fabricante, a protecção fornecida pelo equipamento pode não ser adequada.
- Não se deve substituir qualquer componente (ou peça) que não seja explicitamente especificado como substituível pelo nosso revendedor.
- Toda a cablagem deve estar de acordo com os códigos eléctricos locais e deve ser realizada por pessoal experiente devidamente autorizado.
- O terminal de terra deve ser ligado antes de ser feita qualquer outra cabelagem (e desligado em último lugar).
- Recomenda-se um comutador na fonte de alimentação principal próximo do equipamento.

#### ESPECIFICAÇÕES DO EQUIPAMENTO

| Voltagem            | 102 a 132 Vac - 204 a 264 Vac |
|---------------------|-------------------------------|
| Frequência          | 50 – 60 Hz                    |
| Potência ou consumo |                               |
| de corrente         | 20 Watts max.                 |

#### **CONDIÇÕES AMBIENTAIS**

Não operar o instrumento na presença de líquidos ou vapores inflamáveis. A operação de qualquer instrumento eléctrico em tal ambiente constitui um perigo para a segurança.

| Temperatura | Ambiente : 0 a 55°C |  |
|-------------|---------------------|--|
| Humidade    | 5 a 90% RH a 40°C   |  |
| Vibração    | 0 a 200 Hz          |  |
|             | aceleração 0.2 g    |  |

#### INSTALAÇÃO DO EQUIPAMENTO

O Registrador deve ser montado num painel para limitar o acesso do operador aos terminais traseiros.

### NORMAS DE SEGURIDAD

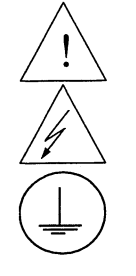

Para reducir el riesgo de choque eléctrico el cual podría causar lesiones personales, seguir todas las indicaciones de este documento.

Este símbolo previene al usuario de un riesgo potencial de descarga cuando se puede acceder a corrientes de tensión peligrosas.

Terminal de tierra de protección. Proporcionado para la conexión de la tierra de protección del conductor del sistema de alimentación.

- Si el equipo es utilizado de forma no especificada por el fabricante, la protección suministrada con el mismo podría resultar dañada.
- No reemplazar ningún componente (o parte) no explicitamente especificado por el suministrador.
- Todo el cableado debe realizarse de acuerdo con las normas eléctricas locales y debe ser realizado por personal experimentado.
- El terminal de tierra debe ser conectado antes que cualquier otro cable y desconectado el último.
- Se recomienda la instalación de un interruptor de la alimentación principal, cerca del equipo.

#### DATOS ELECTRICOS DEL EQUIPO

| Tensión de           | 102 a 132 Vac - 204 a 264 Vac |
|----------------------|-------------------------------|
| alimentación         |                               |
| Frecuencia           | 50 – 60 Hz                    |
| Potencia o corriente | 20 watts max.                 |

#### **CONDICIONES AMBIENTALES**

No operar con el instrumento en presencia de liquidos o gases inflamables. La operación de cualquier equipo eléctrico en tal ambiente constituye un riesgo contra la seguridad.

| Temperatura | Ambiente : 0 a 55°C |
|-------------|---------------------|
| Humedad     | 5 a 90% RH a 40°C   |
| Vibración   | 0 a 200 Hz          |
|             | acceleración 0.2 g  |

#### INSTALACION DEL EQUIPO

Este equipo debe ser montado en un panel para limitar al operador el acceso a los terminales traseros.

# SÄKERHETSFÖRESKRIFTER

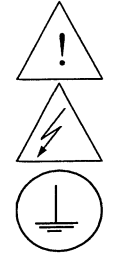

För att reducera riskerna av elektriska chocker som kan orsaka personskador, följ alla säkerhetsföreskrifter i denna dokumentation.

Denna symbol varnar användaren för risk för elchock vid tillfällig åtkomst av spänningsförande del.

Anslutning av skyddsjord. Avsedd för anslutning av elsysternets skyddsjordsledare.

- Om utrustningen används på ett sådant sätt, att det inte innefattas av tillverkarens specifikation, kan de inbyggda säkerhetsfunktionerna äventyras.
- Ersätt aldrig någon komponent (eller del) som inte är specificerad som ersättningsbar av tillverkaren.
- All ledningsdragning måste utföras i enlighet med lokala bestämmelser och skall utföras av behörig personal med erfarenhet av sådant arbete.
- Skyddsjordsanslutningen skall anslutas före alla andra anslutningar (och losskopplas sist).
- En strömbrytare för näströmmen rekommenderas.

#### **STRÖMFÖRSÖRJNING**

| Spänning               | 102 a 132 Vac - 204 a 264 Vac |
|------------------------|-------------------------------|
| Frekvens               | 50 – 60 Hz                    |
| Effekt eller märkström | 20 watts max.                 |

acceleration 0.2 g

#### **OMGIVNINGSVILLKOR**

Använd ej instrumentet i närhet av brännbara vätskor eller gaser. Användandet av instrumentet i<br/>sådant miljö är en direkt säkerhetsrisk.TemperaturOmgivande : 0 till 55°CFuktighet5 till 90% RH - 40°CVibration0 till 200 Hz

#### INSTALLATION

Instrumentet skall monteras i en panel eller i en låda för att undvika att personalen kommer i beröring med bakre inkopplingsplintar.

# Index

# 0

0-10 Volt dc inputs, *34* 0–10 Volt inputs, *206* 

### 4

4-20 mA auxiliary output wiring, 494-20 mA control output wiring, 364-20 mA input wiring, 324-20 mA inputs, 207

## A

AC line power, 27 Accutune II, 155 Alarm hysteresis, 76, 123 Alarm messages, 143 Alarm outputs, 42 Alarm setpoints, 159 Alarms group definitions, 122 Atmospheric pressure compensation, 79, 127 Automatic calibration mode, 217 Automatic local mode, 145 Automatic mode Return to, 146, 180 Selecting, 146 Automatic remote mode, 145 Automatic switchover, 105 Automatic switchover value, 70, 106 Auxiliary Output, 76, 77, 81

### B

Basic recorder components without options, 242 Battery test failure, 229 Baud rate, 78 Bias, 107 Bias for remote setpoint, 70 Burnout, 63 Burnout protection, 93

# С

Calibration procedure, 208 Calibration set up, 200 0-10 Volt inputs, 206 4-20 mA inputs, 207 Millivolts and Volts inputs (except 0-10 Volts), 205 RTD inputs, 204 Thermocouple inputs using a compensated calibrator method, 202 Thermocouple inputs using an ice bath, 201

Thermocouple inputs using the ambient temperature method, 203 CE Conformity (Europe), 1 CE Conformity special conditions, 7 CE conformity special conditions (Europe), 24 Chart high range value, 94 Chart lamp, 165 Replacing, 165 Chart low range value, 94 Chart name, 65, 67, 97 Chart plate assembly parts, 241 Chart speed selection, 65, 67 CHN indicator, 144 Circuit-breaker, 27 Cleaning, 165 Communications station address, 78, 126 Condensed specifications, 8 Configuration procedure, 60 Configuration prompts, 55 Configuration tips, 59 Control algorithm, 71, 110 Control output direction, 71, 108 Controller dropoff value, 71, 108 Current proportional output calibration, 214, 219 Current simplex, 112 Current/relay duplex. 113 Current/time duplex range, 71 Customer support, 223 Cycle time (heat), 117 Cycle time 2 (cool), 117

### D

Deadband, 71, 108 Decimal point location, 62, 90 Deviation, 127 Deviation bargraph, 140 Deviation recording action, 79 Deviation setpoint value, 79, 127 Device status, 226 Diagnostic error messages, 142 Diagnostic tests, 134 Digital inputs, 42 Dimensions, 16 Direct acting control, 108 Display test, 135 Displaying totalizer value, 163 Displays, 3

### E

Electrical noise, 24 Emissivity, 63 Engineering units, 90 Error message

BATT LOW. See BATTERY, 229 CAL TEST, 228 CAL1 ERR, 228 CAL2 ERR. 228 CONFTEST, 227 EE FAIL, 229 FACT CRC, 228 FAILSAFE, 227 INxFAIL, 229 PV LIMIT, 229 RAM TEST, 227 RV LIMIT, 229 SW FAIL, 229 Error message prompts, 227 Error messages, 142 Event message configuration, 80 Event pen function, 163 Event pen operation, 163

# F

Factory calibration, Failsafe, Failsafe output value, Failure symptoms, Ferrite filter locations (CE Mark), Field wiring, Filter, *63*, Fo reset, Fo sterilization calculation, Fo sterilization time,

## G

Gain, *116* Gain 2, *117* Gain units, *71* Grid line contrast, *132*, *136* 

### Η

Hardware kit contents, 246 Header for chart, 65, 97 High output limit, 71, 108 High range value, 63, 92 High setpoint limit, 70 Hours per revolution, 96 Hysteresis, 71, 109, 123

## Ι

Ice bath, 198 Indicators, 3 Input 1 actuation type, 62 Input actuation type, 91 Input compensation, 63, 93 Input out of range, 230 Input terminals, 197 Inputs 0–5 Vdc, 30 Radiamatic, mV, 30 RTD, 30 Thermocouple, 30 Installation Operating limits, 8 Preinstallation information, 7 Installing chart, 166 Internal cabling, 247

# J

Jumper positions, 199

# K

Key test, 135 Knockout locations, 17

# L

Local setpoint, 147 Local setpoint, 106 Lockout, 83, 84, 130 Lockout password, 83, 84 Low flow cutoff selection, 63 Low output limit, 71, 108 Low range value, 63, 93 Low setpoint limit, 70

## Μ

Maintenance, 165 Manual calibration mode, 217 Manual mode, 145 Adjusting output, 146, 147, 179, 180 Selecting, 146 Manual reset, 116 Minutes per repeat, 110 Monitoring your recorder, 138 Motor traverse time, 217 Mounting Overall dimensions, 16 Mounting methods, 17 Flush in panel, 18, 20 Flush in panel, 21 Surface, 22

### 0

ON/OFF algorithm, Operating limits, Operating modes, Operating parameters, Operator functions, Operator interface, *3*, Output algorithm, *71*, Output wiring for alarms 3 and 4, Output wiring for alarms 5 and 6,

### P

Parts lists, 239 Password, 130 PD with manual reset, 111 Pen Set Up group, 64 Pen tip, 165 Cleaning, 165 Physical considerations, 16 PID A, 111 PID B, 111 PID sets, 154 Polynomial Equation, 103 Position proportional control output wiring, 38 Position proportional output calibration, 216 Position proportional simplex, 113 Power loss, 168 Power supply mains, 27 Power up controller mode recall, 70, 107 Power up diagnostic tests, 134 Power-up tests, 225 Printing characteristics adjustments, 131, 211 Prompt hierarchy, 55 Proportional band, 116 Proportional band 2, 117 Proportional band units, 109

## R

Radiamatic, millivolts, and volts inputs (except 0-10 Volts), 205 Ramp/soak program, 119 Rate 2, 117 Rate action, 116 Rate of integration, 68, 101 Ratio, 106 Ratio for remote setpoint, 70 Recorder components associated with options, 244 Recovery from a power loss, 168 **RECYCL** parameter, 181 Rejection frequency, 76, 79, 81, 127 Relative humidity, 79, 127 Relay control output wiring, 40 Relay duplex, 113 Relay/current duplex, 113 Remote chart activation, 66, 98 Remote setpoint, 106 Remote switching, 161 Repeats per minute, 110 Replacing chart, 166 Reset, 116 Reset 2, 117 Reset units, 71, 110 Resetting totalizer value, 162 Resistance equivalent, 196 Restoring factory calibration, 194 Reverse acting control, 108 RS485 Modbus communications wiring, 47 **RSP**, 148 RTD inputs, 204

# S

Safety Requirements for Electrical Equipment, 24 Self diagnostics, 223 Setpoint high limit, 108 Setpoint low limit, 108 Setpoint Program Data entry, 179 event setup, 186 overview, 169 ramp setup, 181 run/monitor functions, 190 segment setup, 183 Setpoint ramp, 118 Configuring, 149 Running, 150 Setpoint ramp final setpoint, 119 Setpoint ramp time, 119 Setpoint selection indication, 148 Setpoint source, 70, 106, 147 Setpoint tracking, 70, 107 Set-up tasks, 5 Shield wiring, 26 Single setpoint ramp, 118, 149 SOKDEV parameter, 181 SPPROG parameter, 181 Start up, 135 Stylus, 132, 136 Suppression filters, 26 Switchover value, 153

# Т

Temperature units, 62, 90 Thermal resistance, 253 Thermocouple inputs using a compensated calibrator method, 202 Thermocouple inputs using an ice bath, 201 Thermocouple inputs using the ambient temperature method, 203 Three position step control output wiring, 38 Time division, 97 Time parameters group definitions, 99 Totalizer. 68 Totalizer group definitions, 100 Totalizer reset, 68, 70 Totalizer scale factor, 68, 70 Totalizer value, 162 Displaying, 163 Resetting, 162 Trace line contrast, 132, 136 Transmitter characterization, 63, 92 Troubleshooting procedures, 232 Ttransmitter power, 32 Tuning constants, 152 Tuning group prompt definitions, 115 Tuning messages, 143 Tuning parameter sets, 70, 105 Two local setpoints, 106 Two sets of tuning constants, 152

### V

Visual failure symptoms, 223, 231 Voltage equivalent, 196

### W

Wake time days, 98 Wake time hours, 98 Wake time minutes, 98 Wake time months, 98 Wire bundling, 25 Wiring 0-10 Vdc inputs, 34 0-5 Vdc inputs, 30 4-20 mA auxiliary output, 49 4-20 mA control output, 36 4-20 mA inputs. See AC line power. See Electrical noise precautions, 24 mV inputs, 30 Position proportional control output, 38 Radiamatic inputs, 30 Relay control output, 40 RS485 Modbus communications, 47 RTD inputs, 30 Shields, 26 Thermocouple inputs, 30 Three position step control output, 38 Transmitter power. See Wire bundling, 25 Wiring the recorder, 26 Wiring for PV inputs, 200 0-10 Volt inputs, 206 4-20 mA inputs, 207 Millivolts and Volts inputs (except 0-10 Volts), 205 RTD inputs, 204 Thermocouple inputs using a compensated calibrator method, 202 Thermocouple inputs using an ice bath, 201 Thermocouple inputs using the ambient temperature method, 203

| Fax Ir                                                            | ansmittal                                                                                                    | Fax No.                                                              | .: <b>(602) 313-</b> 4842                                    |
|-------------------------------------------------------------------|----------------------------------------------------------------------------------------------------|----------------------------------------------------------------------|--------------------------------------------------------------|
|                                                                   | Read                                                                                                    | er Comments                                                          |                                                              |
| To:                                                               | Automation College                                                                                                    |                                                                      |                                                              |
| From:                                                             | Name                                                                                                    |                                                                      | Date:                                                        |
|                                                                   | Title:                                                                                                    |                                                                      |                                                              |
|                                                                   | Company:                                                                                                    |                                                                      |                                                              |
|                                                                   | Address:                                                                                                    |                                                                      |                                                              |
|                                                                   | City:                                                                                                    | State:                                                               | Zip:                                                         |
|                                                                   | Telephone:                                                                                                    | Fax:                                                                 |                                                              |
| Comm                                                              | ents:                                                                                                    |                                                                      |                                                              |
|                                                                   |                                                                                                    |                                                                      |                                                              |
|                                                                   |                                                                                                    |                                                                      |                                                              |
|                                                                   |                                                                                                    |                                                                      |                                                              |
|                                                                   |                                                                                                    |                                                                      |                                                              |
| You ma<br>call 602<br>Honey<br>Indust<br>Autom                    | y also call 800-822-7673 (available in<br>-313-5558), email us at College.Auto<br>well Inc.<br>'ial Automation and Control<br>ation College                                          | the 48 contiguous states exc<br>mation@iac.honeywell.com,            | ept Arizona; in Arizona<br>or write to:                      |
| You ma<br>call 602<br>Honey<br>Indust<br>Autom<br>2820 \<br>Phoen | y also call 800-822-7673 (available in<br>-313-5558), email us at College.Auto<br>well Inc.<br>rial Automation and Control<br>ation College<br>Vest Kelton Lane<br>ix, AZ 85053-3028 | the 48 contiguous states exo<br>mation@iac.honeywell.com,<br>Knowled | ept Arizona; in Arizona<br>or write to:<br>ge Building Tools |
## Honeywell